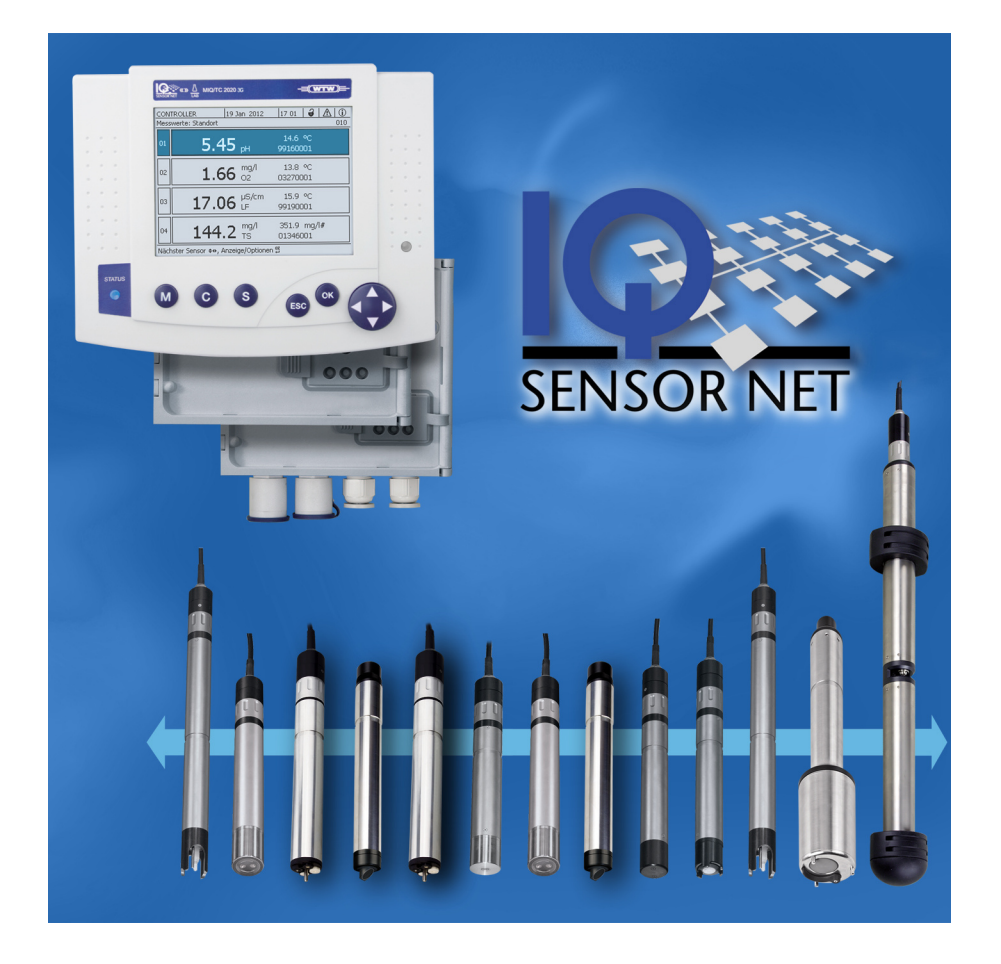

## BRUKERHÅNDBOK

ba77049no03 05/2018

# IQ SENSOR NET System 2020 3G

KONTROLLER MIQ/MC3 OG TERMINAL/KONTROLLER MIQ/TC 2020 3G

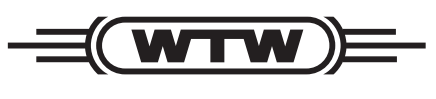

a xylem brand

# **Opphavsrett** © 2018 Xylem Analytics Germany GmbH Trykt i Tyskland.

| 1 | Ove                                                                         | rsikt                                                                                                    | . 9                                                                                                    |
|---|-----------------------------------------------------------------------------|----------------------------------------------------------------------------------------------------|----------------------------------------------------------------------------------------------------|
|   | 1.1                                                                         | Hvordan bruker du denne bruksanvisningen for systemet                                                                                                    | 9                                                                                                    |
|   | 1.2                                                                         | IQ SENSOR NET-systemet 2020 3G                                                                                                    | 10                                                                                                    |
|   |                                                                             | 1.2.1 Systemets struktur                                                                                                    | 10                                                                                                    |
|   |                                                                             | 1.2.2 Funksjoner i IQ SENSOR NET                                                                                                    | 13                                                                                                    |
|   |                                                                             | 1.2.3 Mulige måter å kommunisere med IQ SENSOR NET                                                                                                    | 14                                                                                                    |
|   |                                                                             | 1.2.4 Komponenter i systemet 2020 3G                                                                                                    | 15                                                                                                    |
|   |                                                                             | 1.2.5 MIQ-moduler                                                                                                    | 19                                                                                                    |
|   | 1.3                                                                         | Kontroller MIQ/MC3                                                                                                    | 21                                                                                                    |
|   | 1.4                                                                         | MIQ/TC 2020 3G terminal/kontroller                                                                                                    | 22                                                                                                    |
|   |                                                                             | 1.4.1 MIQ/TC 2020 3G som kontroller pluss terminal                                                                                                    | 23                                                                                                    |
|   |                                                                             | 1.4.2 MIQ/TC 2020 3G bare som en terminal                                                                                                    | 24                                                                                                    |
|   |                                                                             | 1.4.3 Sikkerhetskopieringskontroller for MIQ/TC 2020 3G                                                                                                    | 24                                                                                                    |
|   |                                                                             | 1.4.4 Status-LED                                                                                                    | 25                                                                                                    |
|   | 1.5                                                                         | Grensesnitt for IQ SENSOR NET                                                                                                    | 25                                                                                                    |
|   |                                                                             | 1.5.1 USB-A-grensesnitt                                                                                                    | 25                                                                                                    |
|   |                                                                             | 1.5.2 Ethernet-grensesnitt                                                                                                    | 26                                                                                                    |
|   | 1.6                                                                         | Atferden til IQ SENSOR NET i tilfelle feil                                                                                                    | 26                                                                                                    |
|   |                                                                             | 1.6.1 Atterden til IQ SENSOR NET I tilfelle strømbrudd                                                                                                    | 26                                                                                                    |
|   |                                                                             | 1.6.2 Atterden til IQ SENSOR NET hvis en komponent feller                                                                                                    | 27                                                                                                    |
|   |                                                                             | 1.6.5 Tilgjengelignet av systemet                                                                                                    | 20                                                                                                    |
|   |                                                                             | med komponenter av et eksisterende IO SENSOR NET system                                                                                                    | 20                                                                                                    |
|   |                                                                             |                                                                                                    | 20                                                                                                    |
|   | <b></b> .                                                                   |                                                                                                    |                                                                                                    |
| 2 | Sikk                                                                        | ernet                                                                                                    | 30                                                                                                    |
| 2 | <b>Sikk</b> 2.1                                                             | ernet                                                                                                    | <b>30</b><br>30                                                                                                    |
| 2 | <b>Sikk</b><br>2.1                                                          | ernet         Sikkerhetsinformasjon         2.1.1         Sikkerhetsinformasion i bruksanvisningen                                                                                                    | <b>30</b><br>30<br>30                                                                                                    |
| 2 | <b>Sikk</b><br>2.1                                                          | ernet         Sikkerhetsinformasjon         2.1.1       Sikkerhetsinformasjon i bruksanvisningen         2.1.2       Sikkerhetsskilt på produktet                                                                                                    | <b>30</b><br>30<br>30<br>30                                                                                                    |
| 2 | <b>Sikk</b><br>2.1                                                          | ernet         Sikkerhetsinformasjon         2.1.1       Sikkerhetsinformasjon i bruksanvisningen         2.1.2       Sikkerhetsskilt på produktet         2.1.3       Ytterligere dokumenter som gir sikkerhetsinformasjon                                                                                                    | <b>30</b><br>30<br>30<br>30<br>30                                                                                                    |
| 2 | 2.1<br>2.2                                                                  | ernet         Sikkerhetsinformasjon         2.1.1       Sikkerhetsinformasjon i bruksanvisningen         2.1.2       Sikkerhetsskilt på produktet         2.1.3       Ytterligere dokumenter som gir sikkerhetsinformasjon         Sikker drift       Sikker drift                                                                                                    | 30<br>30<br>30<br>30<br>30<br>31                                                                                                    |
| 2 | 2.1<br>2.2                                                                  | Sikkerhetsinformasjon         2.1.1       Sikkerhetsinformasjon i bruksanvisningen         2.1.2       Sikkerhetsskilt på produktet         2.1.3       Ytterligere dokumenter som gir sikkerhetsinformasjon         Sikker drift       2.2.1         Autorisert bruk       2.2.1                                                                                                    | 30<br>30<br>30<br>30<br>30<br>31<br>31                                                                                                    |
| 2 | 2.1<br>2.2                                                                  | Sikkerhetsinformasjon         2.1.1       Sikkerhetsinformasjon i bruksanvisningen         2.1.2       Sikkerhetsskilt på produktet         2.1.3       Ytterligere dokumenter som gir sikkerhetsinformasjon         Sikker drift                                                                                                    | 30<br>30<br>30<br>30<br>30<br>31<br>31<br>31                                                                                                    |
| 2 | 2.1<br>2.2                                                                  | Sikkerhetsinformasjon         2.1.1       Sikkerhetsinformasjon i bruksanvisningen         2.1.2       Sikkerhetsskilt på produktet         2.1.3       Ytterligere dokumenter som gir sikkerhetsinformasjon         Sikker drift       Sikker drift         2.2.1       Autorisert bruk         2.2.2       Krav til sikker drift         2.2.3       Uautorisert bruk                                                                                                    | 30<br>30<br>30<br>30<br>31<br>31<br>31<br>31                                                                                                    |
| 2 | 2.1<br>2.2<br>2.3                                                           | Sikkerhetsinformasjon         2.1.1       Sikkerhetsinformasjon i bruksanvisningen         2.1.2       Sikkerhetsskilt på produktet         2.1.3       Ytterligere dokumenter som gir sikkerhetsinformasjon         Sikker drift       Sikker drift         2.2.1       Autorisert bruk         2.2.2       Krav til sikker drift         2.3       Uautorisert bruk         Brukerkvalifisering       Sikkerketsinformasjon                                                                                                    | 30<br>30<br>30<br>30<br>30<br>31<br>31<br>31<br>31<br>31                                                                                                    |
| 2 | 2.1<br>2.2<br>2.3                                                           | Sikkerhetsinformasjon         2.1.1       Sikkerhetsinformasjon i bruksanvisningen         2.1.2       Sikkerhetsskilt på produktet         2.1.3       Ytterligere dokumenter som gir sikkerhetsinformasjon         Sikker drift       Sikker drift         2.2.1       Autorisert bruk         2.2.2       Krav til sikker drift         2.2.3       Uautorisert bruk         Brukerkvalifisering       Sikkering                                                                                                    | 30<br>30<br>30<br>30<br>30<br>31<br>31<br>31<br>31<br>31                                                                                                    |
| 2 | 2.1<br>2.2<br>2.3<br>Inst                                                   | Sikkerhetsinformasjon         2.1.1       Sikkerhetsinformasjon i bruksanvisningen         2.1.2       Sikkerhetsskilt på produktet         2.1.3       Ytterligere dokumenter som gir sikkerhetsinformasjon         Sikker drift       Sikker drift         2.2.1       Autorisert bruk         2.2.2       Krav til sikker drift         2.2.3       Uautorisert bruk         Brukerkvalifisering       Sikkerkvalifisering                                                                                                    | <ol> <li>30</li> <li>30</li> <li>30</li> <li>30</li> <li>30</li> <li>31</li> <li>31</li> <li>31</li> <li>31</li> <li>31</li> <li>31</li> <li>31</li> <li>31</li> <li>31</li> </ol>                                                                                                    |
| 3 | 2.1<br>2.2<br>2.3<br>Inst<br>3.1                                            | Sikkerhetsinformasjon                                                                                                    | <ol> <li>30</li> <li>30</li> <li>30</li> <li>30</li> <li>30</li> <li>31</li> <li>31</li> <li>3</li></ol>                                                                                                    |
| 3 | 2.1<br>2.2<br>2.3<br>Inst<br>3.1<br>3.2                                     | sikkerhetsinformasjon         2.1.1       Sikkerhetsinformasjon i bruksanvisningen         2.1.2       Sikkerhetsskilt på produktet         2.1.3       Ytterligere dokumenter som gir sikkerhetsinformasjon         Sikker drift       2.2.1         Autorisert bruk       2.2.2         Krav til sikker drift       2.2.3         Uautorisert bruk       2.2.3         Brukerkvalifisering       3.3         Illasjon       3.3         Grunnleggende prinsipper for installasjon       3.3                                                                                                    | <ol> <li>30</li> <li>30</li> <li>30</li> <li>30</li> <li>30</li> <li>31</li> <li>31</li> <li>3</li></ol>                                                                                                    |
| 3 | 2.1<br>2.2<br>2.3<br><b>Inst</b><br>3.1<br>3.2                              | Sikkerhetsinformasjon         2.1.1       Sikkerhetsinformasjon i bruksanvisningen         2.1.2       Sikkerhetsskilt på produktet         2.1.3       Ytterligere dokumenter som gir sikkerhetsinformasjon         Sikker drift       Sikker drift         2.2.1       Autorisert bruk         2.2.2       Krav til sikker drift         2.2.3       Uautorisert bruk         Brukerkvalifisering       Sikkerkvalifisering         Sikker drift       Sikkerkvalifisering         Sikkerkvalifisering       Sikkerkvalifisering         Sikkerkvalifisering       Sikkerkvalifisering         Sikkerkvalifisering       Sikkerkvalifisering         Sikkerkvalifisering       Sikkerkvalifisering         Sikkerkvalifisering       Sikkerkvalifisering         Sikkerkvalifisering       Sikkerkvalifisering         Sikkerkvalifisering       Sikkerkvalifisering         Sikkerkvalifisering       Sikkerkvalifisering         Sikkerkvalifisering       Sikkerkvalifisering         Sikkerkvalifisering       Sikkerkvalifisering         Sikkerkvalifisering       Sikkerkvalifisering         Sikkerkvalifisering       Sikkerkvalifisering         Sikkerkvalifisering       Sikkerkvalifisering         Sifterkvalifisering       Sifterkvalifi | <ul> <li>30</li> <li>30</li> <li>30</li> <li>30</li> <li>30</li> <li>31</li> <li>31</li> <li>31</li> <li>31</li> <li>31</li> <li>32</li> <li>33</li> <li>33</li> </ul>                                                                                                    |
| 3 | 2.1<br>2.2<br>2.3<br>Inst<br>3.1<br>3.2                                     | sikkerhetsinformasjon                                                                                                    | <ul> <li>30</li> <li>30</li> <li>30</li> <li>30</li> <li>30</li> <li>31</li> <li>31</li> &lt;</ul>   |
| 3 | 2.1<br>2.2<br>2.3<br>Inst<br>3.1<br>3.2<br>3.3                              | sikkerhetsinformasjon         2.1.1       Sikkerhetsinformasjon i bruksanvisningen         2.1.2       Sikkerhetsskilt på produktet         2.1.3       Ytterligere dokumenter som gir sikkerhetsinformasjon         Sikker drift                                                                                                    | <ul> <li>30</li> <li>30</li> <li>30</li> <li>30</li> <li>30</li> <li>31</li> <li>31</li> &lt;</ul>   |
| 3 | 2.1<br>2.2<br>2.3<br><b>Inst</b><br>3.1<br>3.2<br>3.3<br>3.4                | sikkerhetsinformasjon         2.1.1       Sikkerhetsinformasjon i bruksanvisningen         2.1.2       Sikkerhetsskilt på produktet         2.1.3       Ytterligere dokumenter som gir sikkerhetsinformasjon         Sikker drift       2.2.1         2.2.1       Autorisert bruk         2.2.2       Krav til sikker drift         2.2.3       Uautorisert bruk         2.2.3       Uautorisert bruk         Brukerkvalifisering       Ilasjon         Ilasjon       Grunnleggende prinsipper for installasjon         3.2.1       Systemplanlegging         3.2.2       Krav til målestedet         Sikkerhetskrav til den elektriske installasjonen         Installasjonsretningslinjer for lynbeskyttelse                                                                                                    | 30<br>30<br>30<br>31<br>31<br>31<br>31<br>31<br>31<br>32<br>33<br>33<br>33<br>34<br>34<br>35                                                                                                    |
| 3 | 2.1<br>2.2<br>2.3<br>Inst<br>3.1<br>3.2<br>3.3<br>3.4<br>3.5                | sikkerhetsinformasjon         2.1.1       Sikkerhetsinformasjon i bruksanvisningen         2.1.2       Sikkerhetsskilt på produktet         2.1.3       Ytterligere dokumenter som gir sikkerhetsinformasjon         Sikker drift       2.2.1         Autorisert bruk       2.2.2         Krav til sikker drift       2.2.3         Jautorisert bruk       2.2.3         Brukerkvalifisering       3.2.1         Systemplanlegging       3.2.1         Systemplanlegging       3.2.2         Krav til målestedet       3.2.2         Sikkerhetskrav til den elektriske installasjonen       3.2.2         Sikkerhetskrav til den elektriske installasjonen       3.2.4         Sett opp effektklasse       3.2.5                                                                                                    | <ul> <li><b>30</b></li> <li>30</li> <li>30</li> <li>30</li> <li>31</li> <li>31</li> <li>32</li> <li>33</li> <li>34</li> <li>34</li> <li>35</li> <li>34</li> <li>34</li> <li>35</li> <li>34</li> <li>34</li> <li>35</li> <li>34</li> <li>34</li> <li>35</li> <li>34</li> <li>34</li> <li>35</li> <li>34</li> <li>34</li> <li>35</li> <li>34</li> <li>34</li> <li>34</li> <li>34</li> <li>34</li> <li>34</li> <li>34</li> <li>34</li> <li>34</li></ul> |
| 3 | 2.1<br>2.2<br>2.3<br><b>Inst</b><br>3.1<br>3.2<br>3.3<br>3.4<br>3.5         | Sikkerhetsinformasjon         2.1.1       Sikkerhetsinformasjon i bruksanvisningen         2.1.2       Sikkerhetsskilt på produktet         2.1.3       Ytterligere dokumenter som gir sikkerhetsinformasjon         Sikker drift       2.1.1         2.2.1       Autorisert bruk         2.2.2       Krav til sikker drift         2.2.3       Uautorisert bruk         2.2.3       Uautorisert bruk         Brukerkvalifisering       Illasjon         Illasjon       Grunnleggende prinsipper for installasjon         3.2.1       Systemplanlegging         3.2.2       Krav til målestedet         Sikkerhetskrav til den elektriske installasjonen         Installasjonsretningslinjer for lynbeskyttelse         Sett opp effektklasse         3.5.1       Effekten av kabellengden                                                                                                    | <ul> <li><b>30</b></li> <li>30</li> <li>30</li> <li>30</li> <li>31</li> <li>31</li></ul> |
| 3 | 2.1<br>2.2<br>2.3<br><b>Inst</b><br>3.1<br>3.2<br>3.3<br>3.4<br>3.5         | ernet       Sikkerhetsinformasjon         21.1       Sikkerhetsinformasjon i bruksanvisningen         21.2       Sikkerhetsskilt på produktet         21.3       Ytterligere dokumenter som gir sikkerhetsinformasjon         Sikker drift       2.1.1         2.2.1       Autorisert bruk         2.2.2       Krav til sikker drift         2.2.3       Uautorisert bruk         2.2.3       Uautorisert bruk         Brukerkvalifisering       Sikker drift         3.2.3       Uautorisert bruk         Brukerkvalifisering       Sikker drift         3.2.1       Systemplanlegging         3.2.2       Krav til målestedet         Sikkerhetskrav til den elektriske installasjonen       Installasjonsretningslinjer for lynbeskyttelse         Sett opp effektklasse       3.5.1         2.5.1       Effekten av kabellengden         3.5.2       Optimal installasjon av MIQ-strømforsyningsmoduler                                                                                                    | 30<br>30<br>30<br>30<br>31<br>31<br>31<br>31<br>31<br>31<br>31<br>32<br>33<br>33<br>34<br>35<br>37<br>40<br>43                                                                                                    |
| 3 | Sikk<br>2.1<br>2.2<br>2.3<br>Inst<br>3.1<br>3.2<br>3.3<br>3.4<br>3.5<br>3.6 | Sikkerhetsinformasjon         2.1.1       Sikkerhetsinformasjon i bruksanvisningen         2.1.2       Sikkerhetsskilt på produktet         2.1.3       Ytterligere dokumenter som gir sikkerhetsinformasjon         Sikker drift       2.1.3         2.2.1       Autorisert bruk         2.2.2       Krav til sikker drift         2.2.3       Uautorisert bruk         2.2.3       Uautorisert bruk         Brukerkvalifisering       1         Illasjon       1         Leveringsomfang       1         Grunnleggende prinsipper for installasjon       3.2.1         Systemplanlegging       3.2.2         Krav til målestedet       1         Sikkerhetskrav til den elektriske installasjonen       1         Installasjonsretningslinjer for lynbeskyttelse       1         Sett opp effektklasse       3.5.1         2.5.1       Effekten av kabellengden         3.5.2       Optimal installasjon av MIQ-strømforsyningsmoduler         Koble til systemkomponenter       1                                                                                                    | <b>30</b><br>30<br>30<br>30<br>31<br>31<br>31<br>31<br>31<br>31<br>32<br>33<br>34<br>35<br>37<br>40<br>43<br>44                                                                                                    |

|   |            | 3.6.2                              | Stablet montering av MIQ-moduler:                                              | 45           |  |  |
|---|------------|------------------------------------|--------------------------------------------------------------------------------|--------------|--|--|
|   |            | 3.6.3                              | Distribuert montering av MIQ-moduler                                           | 54           |  |  |
|   |            | 3.6.4                              | Koble til IQ-sensorer                                                          | 57           |  |  |
|   |            | 3.6.5                              | Installere terminalkomponenter                                                 | 60           |  |  |
|   | 3.7        | Installa                           | sjon av MIQ-modulene på installasjonsstedet                                    | 62           |  |  |
|   |            | 3.7.1                              | Generell informasjon                                                           | 62           |  |  |
|   |            | 3.7.2                              | Montering på et monteringsstativ med SSH/IQ-solskjermen                        | 63           |  |  |
|   |            | 3.7.3                              | Montering under SD/K 170-solskjermen                                           | 65           |  |  |
|   |            | 3.7.4                              | Panelmontering                                                                 | 67           |  |  |
|   |            | 3.7.5                              | Montering av topphatt-skinne                                                   | 68           |  |  |
|   | 3.8        | Elektris                           | ke tilkoblinger: Generelle instruksjoner                                       | 69           |  |  |
|   | 3.9        | Koble t                            | il spenningsforsyningen                                                        | 71           |  |  |
|   | 3.10       | lgangkj                            | øring                                                                          | 71           |  |  |
|   |            | 3.10.1                             | Topologi og terminatorbryter                                                   | 71           |  |  |
|   |            | 3.10.2                             | Start sjekkliste og systemstart                                                | 73           |  |  |
|   |            | 3.10.3                             | Sjekker spenningsforsyningen                                                   | 76           |  |  |
|   | 3.11       | System                             | utvidelse og endring                                                           | 77           |  |  |
|   | 0          |                                    |                                                                                | 00           |  |  |
| 4 | Ope        | rasjon                             |                                                                                |              |  |  |
|   | 4.1        | I ermin                            | al                                                                             | 80           |  |  |
|   |            | 4.1.1                              |                                                                                | ຽໄ<br>ເວ     |  |  |
|   |            | 4.1.Z                              |                                                                                | 20 ۵۷<br>۱ و |  |  |
|   | 4.0        | 4.1.J                              |                                                                                | 04           |  |  |
|   | 4.Z        |                                    |                                                                                | 04<br>95     |  |  |
|   |            | 4.2.1                              | Skriv inn tekst eller tall                                                     | 86           |  |  |
|   | 43         | Tilgang                            | til IO SENSOR NET med aktiv tilgangskontroll                                   | 88           |  |  |
|   | ч.5<br>Л Л | Viening av gjeldende målte verdier |                                                                                |              |  |  |
|   | 4.4        |                                    | Visning av en enkelt målt verdi                                                | 90           |  |  |
|   |            | 442                                | Viser fire målte verdier                                                       | 90           |  |  |
|   |            | 443                                | Viser åtte målte verdier                                                       |              |  |  |
|   |            | 4.4.4                              | Viser registrerte målte verdier                                                |              |  |  |
|   |            | 4.4.5                              | Overføring av registrerte måledata til en PC                                   | 93           |  |  |
|   |            | 4.4.6                              | Visning av målte verdier for et målested eller alle IQ-sensorer i systemet     | 93           |  |  |
|   | 4.5        | Melding                            | ger og loggbok                                                                 | 94           |  |  |
|   |            | 4.5.1                              | Meldingstyper                                                                  | 94           |  |  |
|   |            | 4.5.2                              | Loggbok                                                                        | 94           |  |  |
|   |            | 4.5.3                              | Se detaljerte meldingstekster                                                  | 97           |  |  |
|   |            | 4.5.4                              | Acknowledge all messages                                                       | 98           |  |  |
|   | 4.6        | Kalibre                            | ringsdata                                                                      | 98           |  |  |
|   |            | 4.6.1                              | Kalibreringsoppføringer i loggboken                                            | 99           |  |  |
|   |            | 4.6.2                              | Kalibreringshistorikk                                                          | 99           |  |  |
|   | 4.7        | Statusi                            | nformasjon for sensorer og utganger                                            | 100          |  |  |
|   | 4.8        | Genere                             | elt kurs ved kalibrering, rengjøring, service eller reparasjon av en IQ-sensor | 101          |  |  |
|   |            | 4.8.1                              | Vedlikeholdstilstand for IQ-sensorer                                           | 102          |  |  |
|   |            | 4.8.2                              |                                                                                | 103          |  |  |
|   |            | 4.8.3                              | Sia av vedlikeholdstilstanden                                                  | 103          |  |  |

|   | 4.9  | USB-gr           | ensesnitt                                                          | 104 |
|---|------|------------------|--------------------------------------------------------------------|-----|
|   |      | 4.9.1            | Lagre IQ SENSOR NET data til en USB-minneenhet                     | 104 |
|   |      | 4.9.2            |                                                                    | 106 |
|   |      | 4.9.3            |                                                                    | 107 |
|   | 4.10 | Informa          | sjon om programvareversjoner                                       | 107 |
|   | 4.11 | Program          | nvareoppdatering for IQ SENSOR NET                                 | 108 |
|   | 4.12 | MIQ/TC           | 2020 3G i sin funksjon som terminal- og backupkontroller           | 109 |
| 5 | Inns | tillinge         | r/oppsett                                                          | 113 |
|   | 51   | Velge s          | pråk                                                               | 113 |
|   | 5.2  | Termin           | alinnstillinger                                                    | 113 |
|   | 5.2  | Tilgong          | akontroll                                                          | 115 |
|   | 5.5  | Figariy          | Aktivere den enkle tilgangskontrollen                              | 115 |
|   |      | 5.5.1            | (Lås opp/lås inpstillinger)                                        | 115 |
|   |      | 532              | Aktivere den utvidede tilgangskontrollen                           | 110 |
|   |      | 533              | Aktivere instrumenthlokken for en terminal                         | 121 |
|   |      | 534              |                                                                    | 121 |
|   |      | 535              |                                                                    | 122 |
|   | 5 A  | Dodigo           |                                                                    | 120 |
|   | 5.4  |                  | Skrive inn / redigere et navn for en IO-sensor                     | 123 |
|   |      | 542              | Endre visningsposisionen                                           | 120 |
|   |      | 543              | Sletting av inaktive sensordatasett                                | 125 |
|   | 55   | Sott on          | n conserver/differencial conserver                                 | 120 |
|   | 5.5  | 5 5 1            | Opprette en differensialsensor                                     | 120 |
|   |      | 552              | Slette en differensialsensor                                       | 120 |
|   | 56   | lonotillin       |                                                                    | 120 |
|   | 5.0  | Ocean            |                                                                    | 129 |
|   | 5.7  | Sensor           | -sensor link<br>atial: familia a minar any ana afinikan da manada) | 400 |
|   |      | (automa          | atisk forskyvning av en pavirkende mengde)                         | 130 |
|   |      | 5.7.1<br>5.7.2   | Elablering av sensor-sensor-koblingen                              | 130 |
|   |      | 5.7.Z            |                                                                    | 100 |
|   | 5.8  | Realge           | ring av listen over utdata                                         | 134 |
|   |      | 5.8.1            | Skrive inn / redigere navnet på en utdata                          | 134 |
|   |      | 5.0.2            | Sielle et maktivt datasett for en MiQ-utdatamodul                  | 130 |
|   | 5.0  | 0.0.0            |                                                                    | 130 |
|   | 5.9  | Innstilli        |                                                                    | 136 |
|   | 5.10 | Alarmin          |                                                                    | 138 |
|   |      | 5.10.1           | Generell informasjon                                               | 138 |
|   |      | 5.10.2           | Konfigurere / redigere alarmer                                     | 138 |
|   |      | 5.10.3           |                                                                    | 141 |
|   |      | 5.10.4           |                                                                    | 141 |
|   |      | 5.10.5           |                                                                    | 141 |
|   | 5.11 | System           |                                                                    | 142 |
|   |      | 5.11.1           |                                                                    | 142 |
|   |      | 5.11.2           | Steasnøyae / gjennomsnittiig lutttrykk                             | 143 |
|   |      | 5.11.3           |                                                                    | 144 |
|   |      | 5.11.4           | E-Mall                                                             | 140 |
|   |      | 5.11.5<br>5.11.6 | Settings Dus Interactes                                            | 140 |
|   |      | J. I I.U         |                                                                    | 140 |

|   | 5.12  | Measured value logging                                                        | . 148 |  |  |  |
|---|-------|-------------------------------------------------------------------------------|-------|--|--|--|
|   |       | 5.12.1 Angl opptaksintervall ( <i>at</i> ) og opptaksvarignet ( <i>Dur.</i> ) | . 149 |  |  |  |
| 6 | Ethe  | ernet-tilkobling                                                              | . 151 |  |  |  |
|   | 6.1   | Konfigurering av Ethernet-nettverket                                          | . 151 |  |  |  |
|   |       | 6.1.1 Kommunikasjon i et lokalt nettverk (LAN)                                | . 153 |  |  |  |
|   |       | 6.1.2 Kommunikasjon på Internett                                              | . 154 |  |  |  |
|   | 6.2   | Ethernet-tilkobling med installasjon utendørs (MIQ/MC3)                       | . 156 |  |  |  |
|   | 6.3   | Etablering av forbindelse med IQ SENSOR NETT via et nettverk                  | . 158 |  |  |  |
|   |       | 6.3.1 Åpning av IQ WEB CONNECT                                                | . 158 |  |  |  |
|   |       | 6.3.2 IQ WEB CONNECT Terminal                                                 | . 159 |  |  |  |
|   |       | 6.3.3 IQ WEB CONNECT Datalogoverføring                                        | . 160 |  |  |  |
|   |       | 6.3.4 IQ WEB CONNECT ConfigSaveLoad                                           | . 162 |  |  |  |
|   | 6.4   | Kommunikasjon med feltbusser (MIQ/MC3[-XX])                                   | . 162 |  |  |  |
|   | 6.5   | Feilsøking                                                                    | . 163 |  |  |  |
|   | 6.6   | Tekniske nettverksvilkår                                                      | . 166 |  |  |  |
| 7 | litar | angor                                                                         | 160   |  |  |  |
| 1 | 7 1   | Litganger fra System 2020 3G                                                  | 168   |  |  |  |
|   | 1.1   | 7 1 1 Innstillinger for utganger                                              | 168   |  |  |  |
|   |       | 7 1 2 Funkererer utgangene                                                    | 168   |  |  |  |
|   | 72    | Grunnleggende informasion om reléfunksioner                                   | 160   |  |  |  |
|   | 1.2   |                                                                               | 169   |  |  |  |
|   |       | 7.2.7 Grenseindikator                                                         | 169   |  |  |  |
|   |       | 7.2.3 Proportional output                                                     | . 171 |  |  |  |
|   | 7.3   | Skrive inn / redigere navnet på en utdata                                     | . 178 |  |  |  |
|   | 74    | Koble utgangen med en sensor                                                  |       |  |  |  |
|   | 7.5   | Slette en kobling med en utdata                                               | 180   |  |  |  |
|   | 7.6   | Instilling av reléutganger (MIO/CR3_MIO/R6)                                   | 181   |  |  |  |
|   | 7.0   | 7 6 1 Reléaksion                                                              | 182   |  |  |  |
|   |       | 7 6 2 System monitoring                                                       | 183   |  |  |  |
|   |       | 7.6.3 Sensor monitoring                                                       | . 184 |  |  |  |
|   |       | 7.6.4 Limit indicator                                                         | . 185 |  |  |  |
|   |       | 7.6.5 Frequency controller                                                    | . 186 |  |  |  |
|   |       | 7.6.6 Pulse-width output                                                      | . 187 |  |  |  |
|   |       | 7.6.7 <i>Cleaning</i>                                                         | . 188 |  |  |  |
|   |       | 7.6.8 Sensor-controlled                                                       | . 191 |  |  |  |
|   |       | 7.6.9 <i>Manual control</i>                                                   | . 192 |  |  |  |
|   |       | 7.6.10 <i>Alarm</i> contact                                                   | . 192 |  |  |  |
|   | 7.7   | Angi gjeldende utganger (MIQ/CR3, MIQ/C6)                                     | . 192 |  |  |  |
|   |       | 7.7.1 <i>Recorder</i>                                                         | . 194 |  |  |  |
|   |       | 7.7.2 PID controller                                                          | . 195 |  |  |  |
|   |       | 7.7.3 Fixed current value                                                     | . 199 |  |  |  |
|   | 7.8   | Innstilling av ventilutgang (MIQ/CHV Plus)                                    | . 199 |  |  |  |
|   | 7.9   | Sjekker tilstanden til utgangene                                              | . 201 |  |  |  |
|   | 7.10  | Atferden til koblede utdata                                                   | . 202 |  |  |  |
|   |       | 7.10.1 Atferd ved feil                                                        | . 202 |  |  |  |
|   |       |                                                                               |       |  |  |  |

|    |       | 7.10.2 Atferd i ikke-operativ tilstand                    | 203 |
|----|-------|-----------------------------------------------------------|-----|
|    | 7.11  | Vedlikeholdstilstand for sensorene                        | 203 |
|    |       | 7.11.1 Slå på vedlikeholdstilstanden                      | 204 |
|    |       |                                                           | 204 |
| 8  | Ved   | likehold og rengjøring                                    | 205 |
|    | 8.1   | Vedlikehold                                               | 205 |
|    | 8.2   | Rengjøring                                                | 205 |
| 9  | Hva   | gjør jeg hvis                                             | 206 |
|    | 9.1   | Informasjon om feil                                       | 206 |
|    | 9.2   | Diagnostisering av feil i spenningsforsyningen            | 206 |
|    |       | 9.2.1 Alternativer for å sjekke spenningen                | 206 |
|    |       | 9.2.2 Måling av spenningen                                | 207 |
|    |       | 9.2.3 Tips for å fjerne feil i spenningsforsyningen       | 209 |
|    | 9.3   | Andre feil                                                | 210 |
|    | 9.4   | Bytte ut systemkomponenter                                | 212 |
|    |       | 9.4.1 Bytte ut passive komponenter                        | 212 |
|    |       | 9.4.2 Legge til og erstatte MIQ-utgangsmoduler            | 212 |
|    |       |                                                           | 210 |
| 10 | Tekr  | niske data                                                | 218 |
|    | 10.1  | Generelle systemdata                                      | 218 |
|    | 10.2  | Generelle data for MIQ-moduler                            | 221 |
|    | 10.3  | MIQ/MC3                                                   | 223 |
|    | 10.4  | Terminal/kontroller MIQ/TC 2020 3G                        | 225 |
|    | 10.5  | Plass kreves av monterte komponenter                      | 227 |
| 11 | Tilbe | ehør og alternativer                                      | 228 |
|    |       |                                                           |     |
| 12 | Melo  | linger                                                    | 229 |
|    | 12.1  | Forklaring av meldingskodene                              | 229 |
|    |       | 12.1.1 Feilmeidinger                                      | 229 |
|    |       | 12.1.2 Informative meldinger                              | 230 |
| 13 | Inde  | ks                                                        | 231 |
| 14 | Ved   | legg                                                      | 233 |
|    | 14.1  | Har du glemt passordet? (oppbevares separat om nødvendig) | 233 |
|    | 14.2  | Standardpassord                                           | 234 |
|    |       | •                                                         |     |

#### **Oversikt** 1

#### 1.1 Hvordan bruker du denne bruksanvisningen for systemet

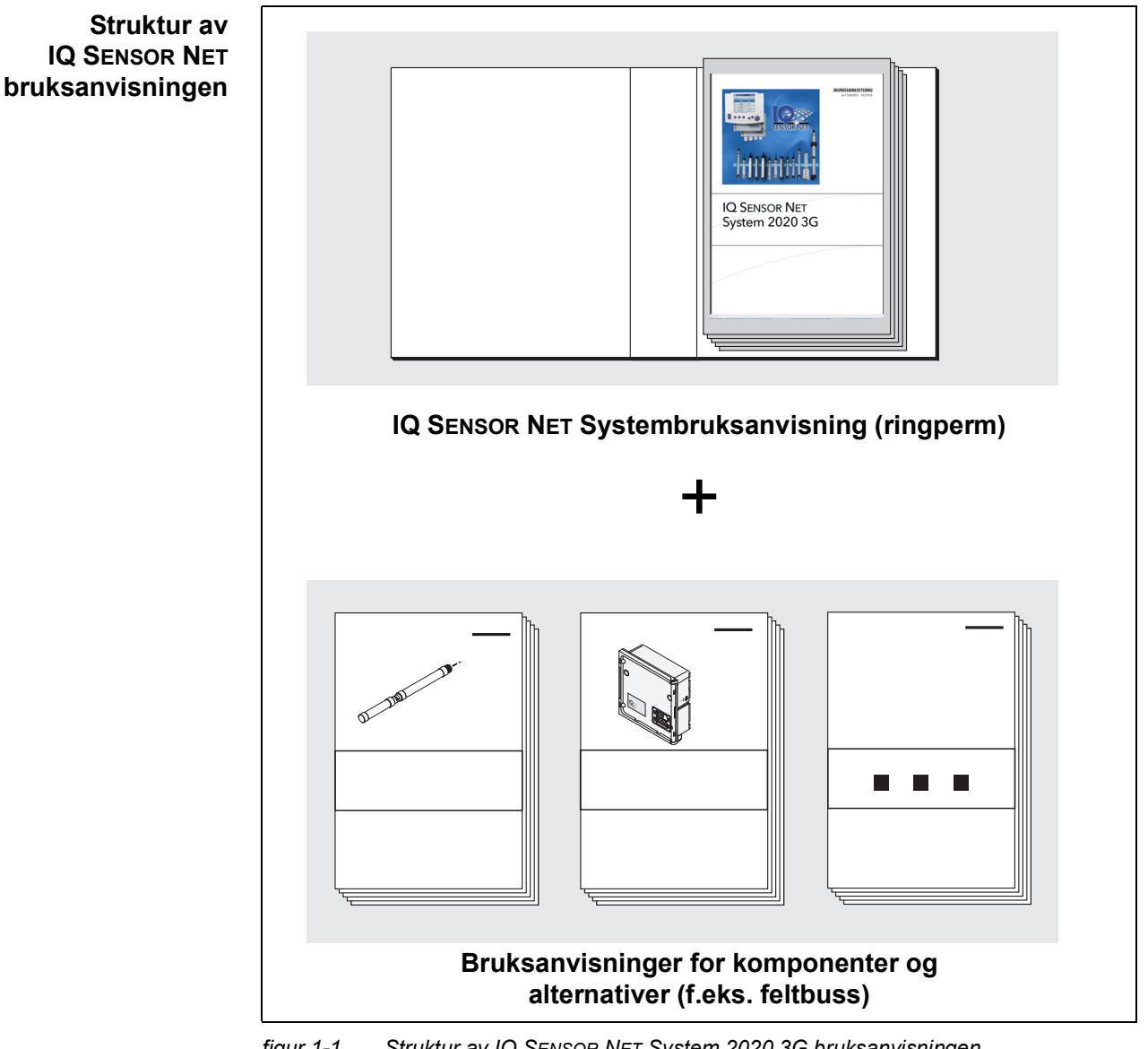

figur 1-1 Struktur av IQ SENSOR NET System 2020 3G bruksanvisningen

IQ SENSOR NET bruksanvisningen har en modulær struktur som selve IQ SENSOR NET systemet. Den består av denne systembruksanvisningen og bruksanvisningene for alle komponentene som brukes.

Plassen i ringpermen bak systembruksanvisningen er beregnet for arkivering av komponentbruksanvisningene. Vennligst arkiver alle komponentbruksmanualene her slik at all informasjon raskt er tilgjengelig på ett sted.

#### 1.2 IQ SENSOR NET-systemet 2020 3G

#### 1.2.1 Systemets struktur

IQ SENSOR NET er et modulært målesystem for online analyse. Modulær betyr at de essensielle funksjonsenhetene til målesystemet er fordelt i komponenter som kan settes sammen individuelt for spesielle bruksområder.

De essensielle funksjonelle enhetene til IQ SENSOR NET System 2020 3G inkluderer:

- Kontroller
- Terminal
- IQ-sensorer
- Innganger (gjeldende innganger)
- Utganger (relékontakter, strømutganger, ventilutganger)
- Ekstra terminaler (mobilterminal, IQ WEB CONNECT)
- Hjelpefunksjoner (f.eks. strømforsyningsenhet).

System De funksjonelle enhetene er forbundet med hverandre via en felles linje (figur 1-2). Linjen består av to ledninger og et skjold. Den transporterer digital informasjon mellom kontrolleren og de andre modulene. Samtidig brukes ledningen til å forsyne alle moduler med elektrisk spenning fra en strømforsyningsenhet. Strømforsyningsenheten er kun nødvendig for strømforsyning og brukes ikke i systemkommunikasjonen.

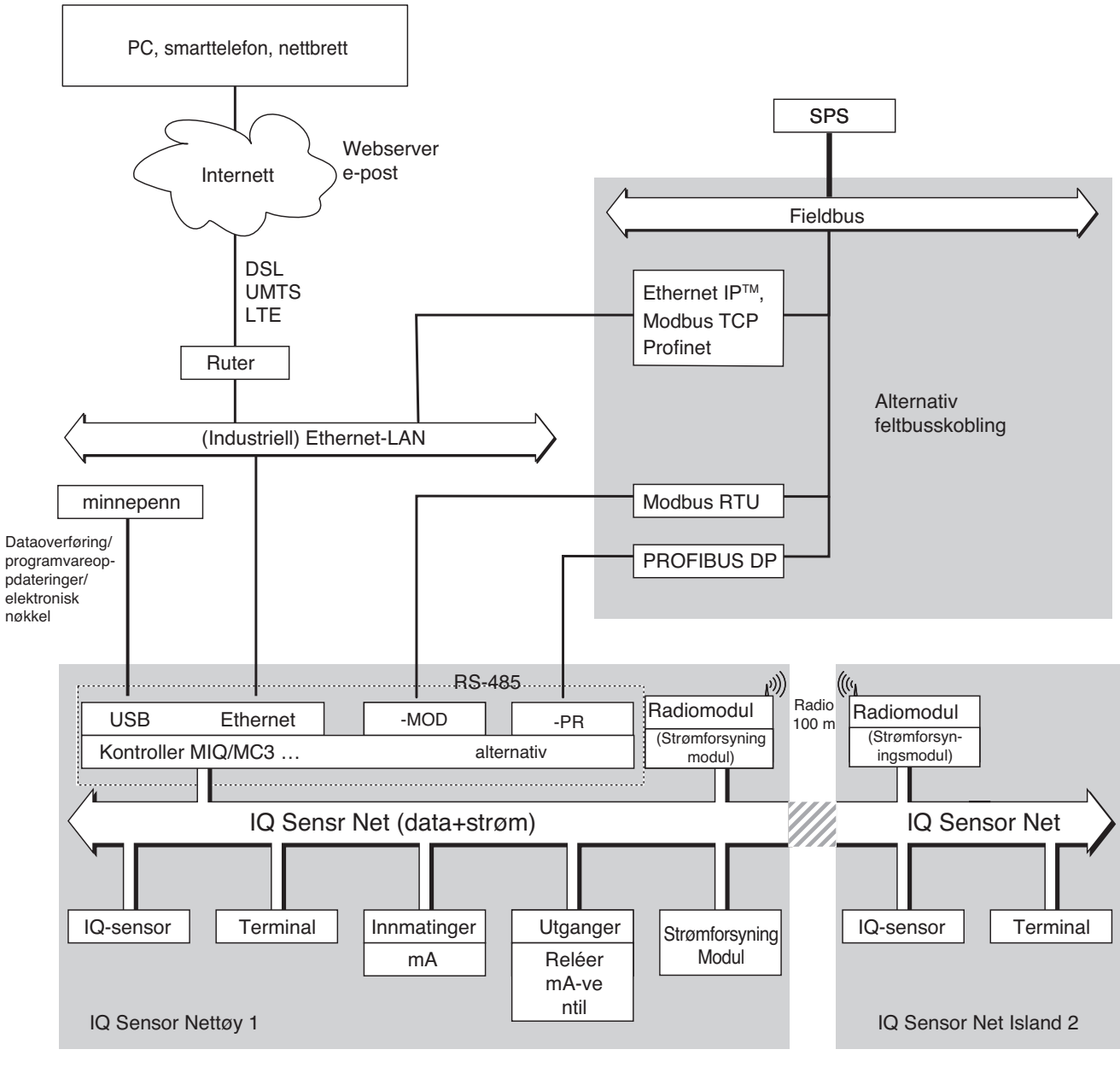

figur 1-2 Funksjonelle enheter av IQ SENSOR NET med MIQ/MC3

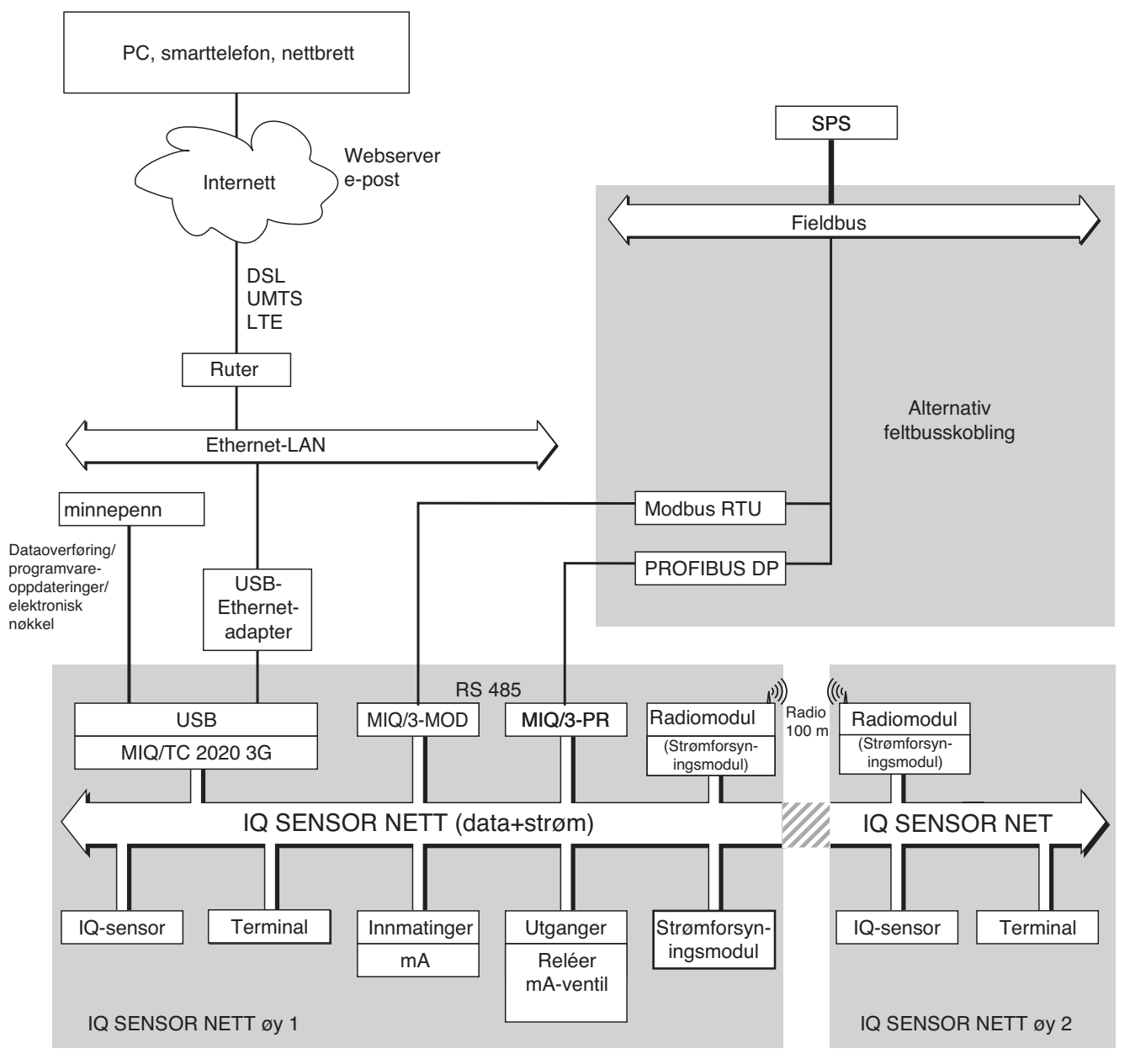

figur 1-3 Funksjonelle enheter av IQ SENSOR NET med MIQ/TC 2020 3G

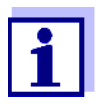

Hvis Ethernet-tilkoblingen opprettes ved hjelp av en USB Ethernetadapter, (se seksjon 6), vær oppmerksom på at Ethernet-tilkoblingen kan være begrenset.

Hvis Ethernet-tilkoblingen opprettes via Ethernet-grensesnittet til kontrolleren MIQ/MC3, er funksjonaliteten ubegrenset.

#### 1.2.2 Funksjoner i IQ SENSOR NET

Funksjonene til IQ SENSOR NET leveres av systemet (kontrolleren) og ettermonteringskomponentene. Detaljer om de oppførte funksjonene finner du i bruksanvisningen for det aktuelle systemet eller komponentene.

| Funksjon                                                                            | Brukerhåndbok             |
|-------------------------------------------------------------------------------------|---------------------------|
| Alarmmeldinger                                                                      | System                    |
| Analog utgang                                                                       | System                    |
| Datalogging                                                                         | System                    |
| Dataopptak (PC)                                                                     | System                    |
| Dataoverføring (PC)                                                                 | System                    |
| Datakommunikasjon (Profibus DP)                                                     | Feltbusskobling           |
| Datakommunikasjon (Modbus RTU)                                                      | Feltbusskobling           |
| Datakommunikasjon Ethernet                                                          | Feltbusskobling           |
| Datakommunikasjon Ethernet-feltbusser<br>(f.eks. Profinet, Modbus TCP, Ethernet/IP) | Feltbusskobling           |
| Datalogger                                                                          | System                    |
| Internett server                                                                    | System                    |
| E-postserver                                                                        | System                    |
| Frekvensutgang                                                                      | System                    |
| Overføringsvei                                                                      | MIQ/WL PS                 |
| Begrens monitor                                                                     | System                    |
| Kalibreringshistorikk                                                               | System                    |
| Liste over utganger, liste over sensorer                                            | System                    |
| Loggbok                                                                             | System                    |
| Loggbok (meldinger fra komponenter)                                                 | IQ sensor<br>Utgangsmodul |
| Målt verdirepresentasjon (4 typer)                                                  | System                    |
| Passord                                                                             | System                    |
| PID-kontroller                                                                      | System                    |
| Pulsbredde utgang                                                                   | System                    |
| Rengjøring av sensor                                                                | System                    |
| Lokale instillinger                                                                 | System                    |

| Funksjon                                                          | Brukerhåndbok                  |
|-------------------------------------------------------------------|--------------------------------|
| Daglig lastdiagram, ukentlig lastdiagram,<br>månedlig lastdiagram | System                         |
| Overvåkingsfunksjoner<br>(sensorer, system)                       | System<br>Feltbuss grensesnitt |

#### 1.2.3 Mulige måter å kommunisere med IQ SENSOR NET

Digital kommuni-<br/>kasjonIQ SENSOR NET kan kommunisere med mennesker og maskiner via forskjellige<br/>grensesnitt.

Følgende side gir en oversikt:

- hvem kan kommunisere med IQ SENSOR NET
- hvilke grensesnitt og komponenter som kreves for dette
- hvilke funksjoner som er tilgjengelige med hvilket grensesnitt

Gjeldende og<br/>relégrensesnittI tillegg til digital kommunikasjon gir utgangsmoduler relé- og strømutganger.Disse kan brukes til kontroll, tilbakemeldingskontroll og overvåkingsfunksjoner.

| Tilgjengelige<br>funksjoner<br>Kommunikasjonsvei                            | Direkte<br>handlinger<br>via termina-<br>lens bruker-<br>grensesnitt | Viser/sender<br>gjeldende<br>data:<br>– Målte ver-<br>dier<br>– Statusinfor-<br>masjon<br>– Alarmmel-<br>dinger | Viser/sen-<br>der<br>loggede<br>data:<br>– Målte<br>verdier<br>– Målt ver-<br>distatus | Systemkonfi-<br>gurasjon,<br>– backup /<br>last<br>– utsikt<br>– skrive ut | Viser/sen-<br>der<br>kalibre-<br>ringsdata |
|-----------------------------------------------------------------------------|----------------------------------------------------------------------|----------------------------------------------------------------------------------------------------|----------------------------------------------------------------------------------------|----------------------------------------------------------------------------|--------------------------------------------|
| Direkte operasjon                                                           |                                                                      |                                                                                                    |                                                                                        |                                                                            |                                            |
| Terminal/kontroller<br>MIQ/TC 2020 3G                                       | Х                                                                    | Х                                                                                                    | Х                                                                                      | Х                                                                          | Х                                          |
| Feltbusser                                                                  |                                                                      |                                                                                                    |                                                                                        |                                                                            |                                            |
| For detaljer, se bruksanvisnin-<br>gen "IQ SENSOR NET felt-<br>busskobling" |                                                                      | Х                                                                                                    |                                                                                        |                                                                            |                                            |
| Ethernet-LAN, Internett                                                     |                                                                      |                                                                                                    |                                                                                        |                                                                            |                                            |
| MIQ/MC3()<br>+ Ruter<br>+ LAN/Internett<br>+IQ WEB CONNECT                  | Х                                                                    | X<br>(via nettser-<br>ver og e-post-<br>tjeneste til<br>MIQ/MC3)                                                | Х                                                                                      | X                                                                          | Х                                          |

| Tilgjengelige<br>funksjoner<br>Kommunikasjonsvei                                          | Direkte<br>handlinger<br>via termina-<br>lens bruker-<br>grensesnitt | Viser/sender<br>gjeldende<br>data:<br>- Målte ver-<br>dier<br>- Statusinfor-<br>masjon<br>- Alarmmel-<br>dinger | Viser/sen-<br>der<br>loggede<br>data:<br>– Målte<br>verdier<br>– Målt ver-<br>distatus | Systemkonfi-<br>gurasjon,<br>– backup /<br>last<br>– utsikt<br>– skrive ut | Viser/sen-<br>der<br>kalibre-<br>ringsdata |
|-------------------------------------------------------------------------------------------|----------------------------------------------------------------------|----------------------------------------------------------------------------------------------------|----------------------------------------------------------------------------------------|----------------------------------------------------------------------------|--------------------------------------------|
| MIQ/TC 2020 3G<br>+ USB Ethernet-adapter<br>+ Ruter<br>+ LAN/Internett<br>+IQ WEB CONNECT | x                                                                    | X<br>(via nettserver<br>og<br>e-posttjeneste<br>til MIQ/<br>TC 2020 3G)                                         | x                                                                                      | X                                                                          | Х                                          |

#### 1.2.4 Komponenter i systemet 2020 3G

Minimumskonfigurasjon (grunnleggende komponenter) Følgende grunnleggende komponenter kreves for en System 2020 3G:

- En kontroller, f.eks.
  - MIQ/MC3
- En terminal, for å kunne se måledata og for å konfigurere IQ SENSOR NET systemet, f.eks.
  - Terminal/kontroller MIQ/TC 2020 3G (konfigurert som terminal)
  - IQ WEB CONNECT, koblet til en PC via Ethernet-grensesnittet.
- En strømforsyningsmodul (f.eks. MIQ/PS)
- Minst én IQ-sensor.

#### IQ-sensorer, hoved- og sekundære målte verdier

Sensorer gir hovedmålte verdier (f.eks. pH, D. O.-konsentrasjon, turbiditetsverdi...) og i tillegg, avhengig av type, sekundære målte verdier (f.eks. temperatur). I systemet 2020 3G kan digitale WTW enkeltsensorer og flere sensorer brukes:

- Enkeltsensorer gir en hovedmålt verdi og normalt en sekundær målt verdi (eksempel: TriOxmatic 700 IQ → D. O. + temperatur).
- Alle aktive 0/4-20 mA-innganger til MIQ/IC2-inngangsmodulen rangerer blant enkeltsensorene. Via en 0/4-20 mA-inngang kan alle eksterne instrumenter kobles til IQ SENSOR NET via deres strømutgang. Hver inngang gir en hovedmålt verdi.
- Flere sensorer gir flere hovedmåleverdier og normalt én sekundær målt verdi (eksempel: VARiON 700 IQ → ammonium + nitrat + temperatur).

|                             | Hver hovedmålte verdi opptar en sensorplassering i IQ SENSOR NET.<br>En multippel sensor med to aktive hovedmåleverdier opptar dermed to<br>sensorplasseringer. De tilgjengelige sensorplasseringene kan okkuperes av<br>en enkelt eller flere sensorer. |                                                                         |  |  |  |
|-----------------------------|----------------------------------------------------------------------------------------------------|-------------------------------------------------------------------------|--|--|--|
| Utvidelseskompo-<br>nenter  | Systemet kan tilpasses for å oppfylle ulike s<br>komponenter, f.eks.:                                                                                                    | spesifikasjoner ved å legge til flere                                   |  |  |  |
|                             | <ul> <li>Terminaler. De er drifts- og kommunikas<br/>Tilgjengelige alternativer:</li> </ul>                                                                                                    | jonsenhetene for IQ SENSOR NET.                                         |  |  |  |
|                             | <ul> <li>Mobilterminal/kontroller MIQ/TC 2020<br/>drift av systemet fra forskjellige stede<br/>IQ-sensorer på stedet.</li> </ul>                                                                                                    | 3G (konfigurert som terminal) for<br>r, for eksempel for kalibrering av |  |  |  |
|                             | – IQ WEB CONNECT. Tilkobling til PC via                                                                                                    | a Ethernet-grensesnitt.                                                 |  |  |  |
|                             | <ul> <li>Utgangsmoduler med relé-, strøm- og ve<br/>gjør tidskontrollert, trykkluftdrevet rengjø</li> </ul>                                                                                                    | entilutganger. Ventilutganger mulig-<br>ring av sensoren.               |  |  |  |
|                             | Hver strømutgang, reléutgang og ventilutgang opptar en utgangskanal i<br>IQ SENSOR NET. De tilgjengelige utgangskanalene kan tildeles utganger vil-<br>kårlig.                                                                                           |                                                                         |  |  |  |
|                             | <ul> <li>Strømforsyningsmoduler for strømforsyn</li> </ul>                                                                                                    | ing                                                                     |  |  |  |
|                             | <ul> <li>MIQ/JB og MIQ/JBR forgreningsmoduler<br/>IQ-sensorer og terminaler</li> </ul>                                                                                                    | for å forgrene systemet og koble til                                    |  |  |  |
|                             | MIQ/WL PS radiomoduler for trådløs tilke                                                                                                    | obling innenfor IQ SENSOR NET.                                          |  |  |  |
| Maksimal konfigu-<br>rasion | Maksimalt utstyr for IQ SENSOR NET system                                                                                                    | net 2020 3G:                                                            |  |  |  |
|                             | Komponent eller ressurs                                                                                                    | Maksimalt antall                                                        |  |  |  |
|                             | Kontroller MIQ/MC3()                                                                                                    | 1                                                                       |  |  |  |
|                             | Sensorplasseringer, kan okkuperes av:                                                                                                    | 20                                                                      |  |  |  |
|                             | <ul> <li>Enkelte sensorer</li> </ul>                                                                                                    |                                                                         |  |  |  |
|                             | <ul> <li>Flere sensorer</li> </ul>                                                                                                    |                                                                         |  |  |  |
|                             | – 0/4-20 mA innganger                                                                                                    |                                                                         |  |  |  |
|                             | Terminalplasseringer, kan okkuperes av:                                                                                                    | 3                                                                       |  |  |  |
|                             | – MIQ/TC 2020 3G                                                                                                    |                                                                         |  |  |  |
|                             | IQ WEB CONNECT Terminal                                                                                                    | 2 (MIQ/MC3)<br>1 (MIQ/TC 2020 3G)                                       |  |  |  |

| Komponent eller ressurs                            | Maksimalt antall       |
|----------------------------------------------------|------------------------|
| Utgangskanaler, kan okkuperes av:                  | 8                      |
| – Strømutganger                                    |                        |
| <ul> <li>Reléutganger</li> </ul>                   |                        |
| – Ventilutganger                                   |                        |
| Strømforsyningsmoduler (f.eks. MIQ/PS)             | 6                      |
| MIQ/JB forgreningsmoduler                          | 25                     |
| Signalforsterkermoduler MIQ/JBR ("repea-<br>tere") | 2                      |
| Radiomoduler MIQ/WL PS                             | Radiomoduler MIQ/WL PS |
| Feltbussgrensesnitt                                | 1                      |

Koble til MIQ- Det er t moduler

Det er to grunnleggende monteringsvarianter for tilkobling av MIQ-modulene:

- **Stabelmontering** permanent mekanisk <u>og</u> elektrisk tilkobling. Husene til MIQ-modulene er permanent montert på hverandre for å danne en stabel. Ingen kabling er nødvendig.
- **Distribuert montering** elektrisk tilkobling via kabel. Lokalt atskilte MIQ-moduler eller modulstabler kobles til hverandre via SNCIQ- eller SNCIQ/UG-kabelen.

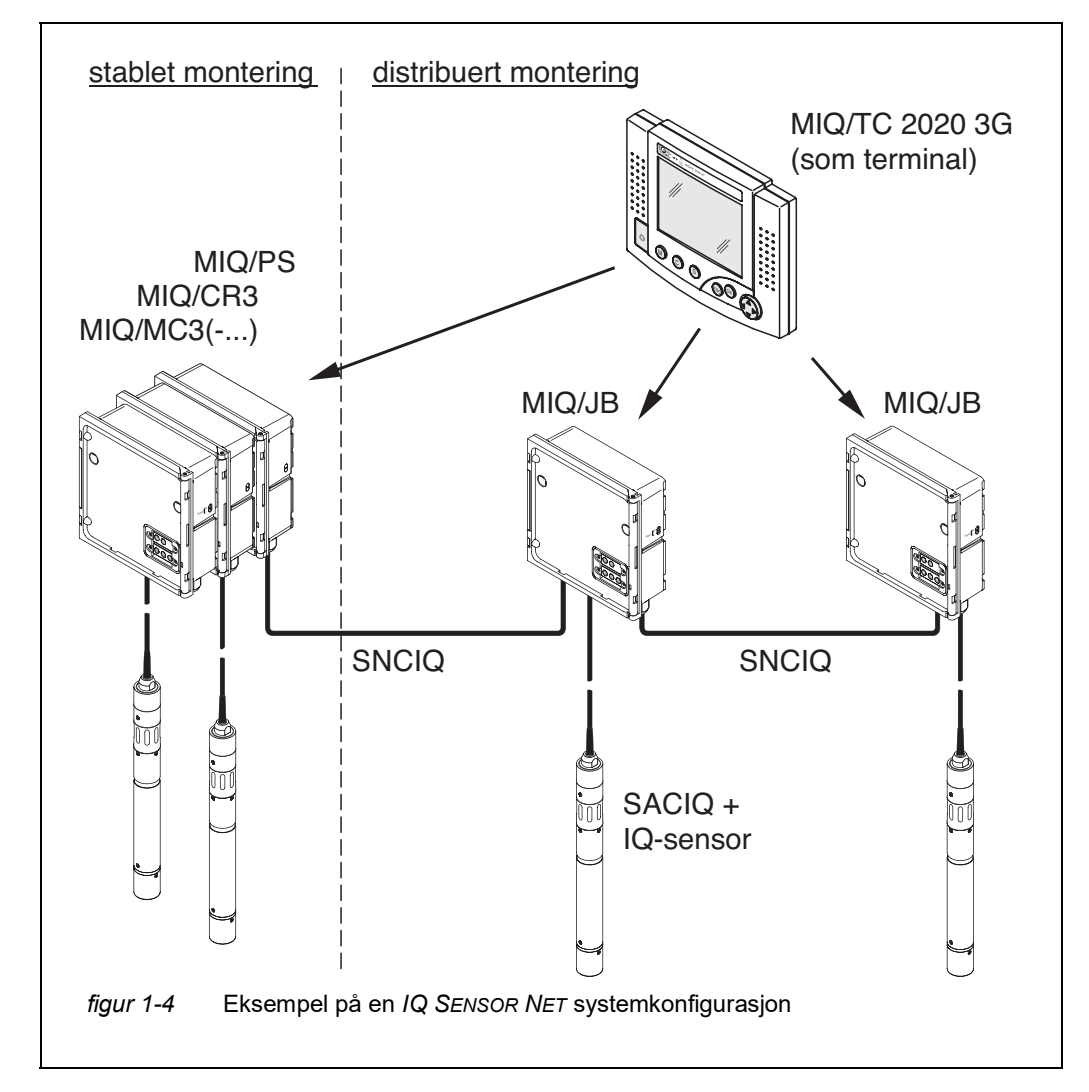

Det følgende diagrammet viser et IQ SENSOR NET system med to monteringsvarianter (figur 1-4).

**IQ-sensorer** Opptil 20 IQ-sensorer av enhver type kan brukes i 2020 3G-systemet. De kan kobles til enhver MIQ-modul som har en ledig tilkobling for IQ SENSOR NET. Forbindelsen mellom IQ-sensoren og MIQ-modulen skjer via SACIQ-sensortilkoblingskabelen. IQ-sensorens tilkoblingskabel kobles til IQ-sensorens plugghode via en skrubar stikkontakt for å danne en vanntett tilkobling. Som et resultat kan IQ-sensoren raskt fjernes for vedlikeholdsaktiviteter og deretter kobles til igjen.

#### 1.2.5 MIQ-moduler

Avhengig av type, har MIQ-modulene spesifikke funksjoner (f.eks. kontroller, releer, digitale grensesnitt). Alle MIQ-moduler har et standardhus med følgende funksjoner (figur 1-5):

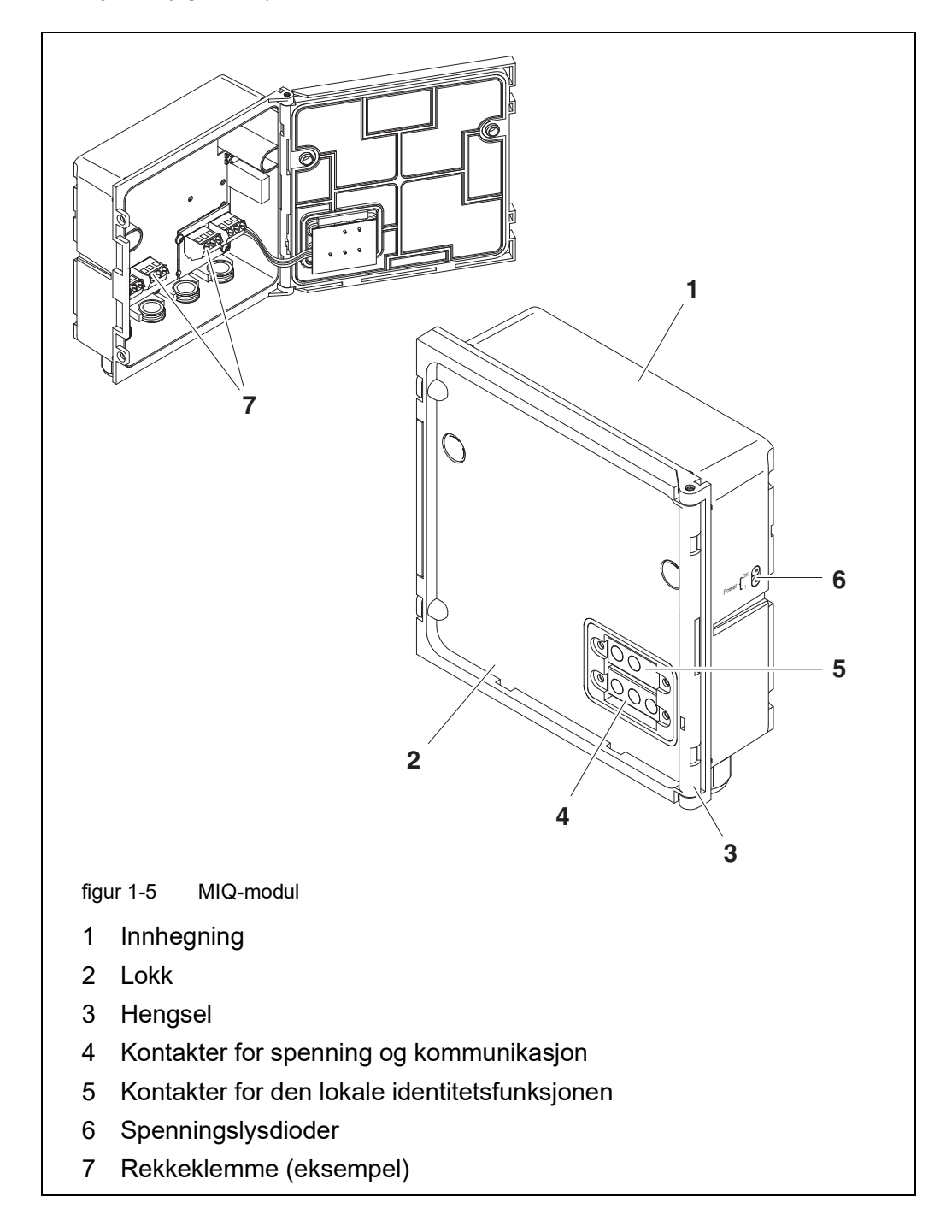

Felles egenskaper

ved MIQ-modulene

#### Modullokk med hengsel

På grunn av sin brede åpningsvinkel gir lokket stor plass for arbeid inne i modulen (f.eks. for å koble linjer til rekkeklemmen).

#### • Dokkingsanlegg

MIQ-moduler kan dokkes mekanisk til hverandre. Som et resultat kan flere MIQ-moduler monteres i form av en stabel for å lage en enkelt enhet (**stabel-montering**). Samtidig gjør docking det mulig for MIQ-modulene å kobles elektrisk med hverandre via modulkontaktene på forsiden og baksiden, slik at ingen kabling er nødvendig. Selv når den er en del av en stabel, kan hver MIQ-modul åpnes. I tillegg kan en terminalkomponent dokkes på hver ledige lokkfront.

#### Klemmeklemme

Ytterligere IQ SENSOR NET-komponenter kan kobles med kabel til rekkeklemmen inne i huset (**fordelt montering**). Rekkeklemmen gjør at IQ-sensorer kan kobles til via SACIQ-sensortilkoblingskabelen eller IQ SENSOR NET kan forgrenes og utvides her. Enkelte MIQ-moduler har en rekkeklemme med ytterligere spesifikke tilkoblinger (f.eks. strømtilkobling, relékontakter, strømutganger).

#### Lokal identitetsfunksjon

Den lokale identitetsfunksjonen er integrert i hver MIQ-modul i form av en minnebrikke. Denne minnebrikken kan lagre informasjon som angivelse av målestedet og et spesifikt utvalg av IQ-sensorer for visningen av målte verdier. Denne informasjonen sendes ut når en terminal er forankret og dermed f.eks. muliggjør raskt å finne lokale IQ-sensorer for kalibrering.

#### • Spenningsdiagnose via lysdioder

To lysdioder, gule og røde, på siden av huset brukes til å overvåke driftsspenningen til hver MIQ-modul.

#### 1.3 Kontroller MIQ/MC3

Kontrolleren utfører følgende jobber:

- Kontroll og overvåking av alle IQ-sensorer
- Styring og overvåking av alle strøm- og reléutganger
- Kontinuerlig diagnose av systemet, det vil si at informasjonen og feilmeldingene for alle komponenter registreres og føres inn i systemloggboken (eksempel: spenningsovervåking)
- Registrering av måledata

Kontrolleren MIQ/MC3 har følgende digitale grensesnitt:

### Digitale grensesnitt

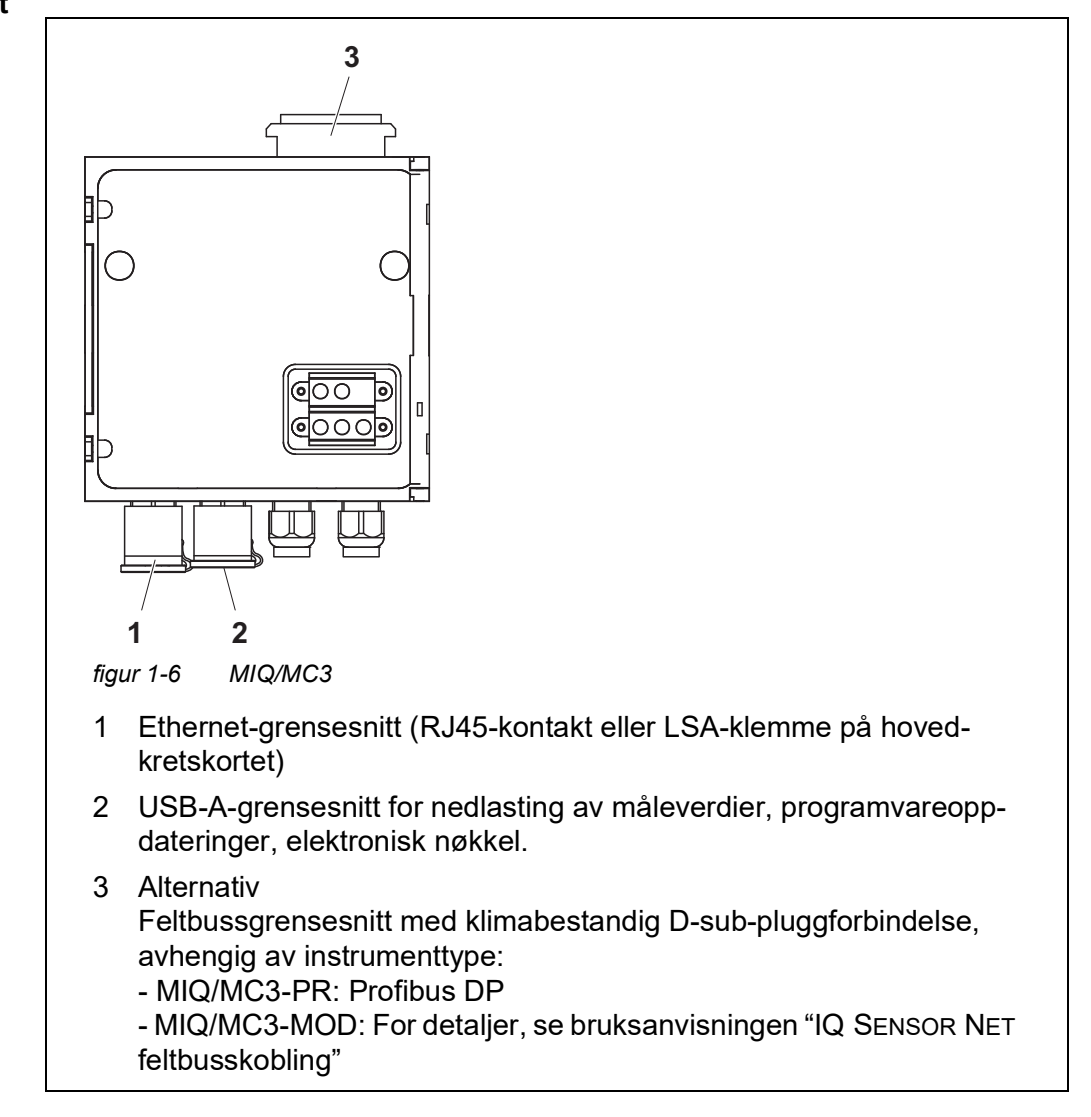

#### 1.4 MIQ/TC 2020 3G terminal/kontroller

Terminalen/kontrolleren MIQ/TC 2020 3G kan brukes i IQ SENSOR NET enten som kontroller pluss terminal (se seksjon 1.4.1) eller bare som en terminal (se seksjon 1.4.2).

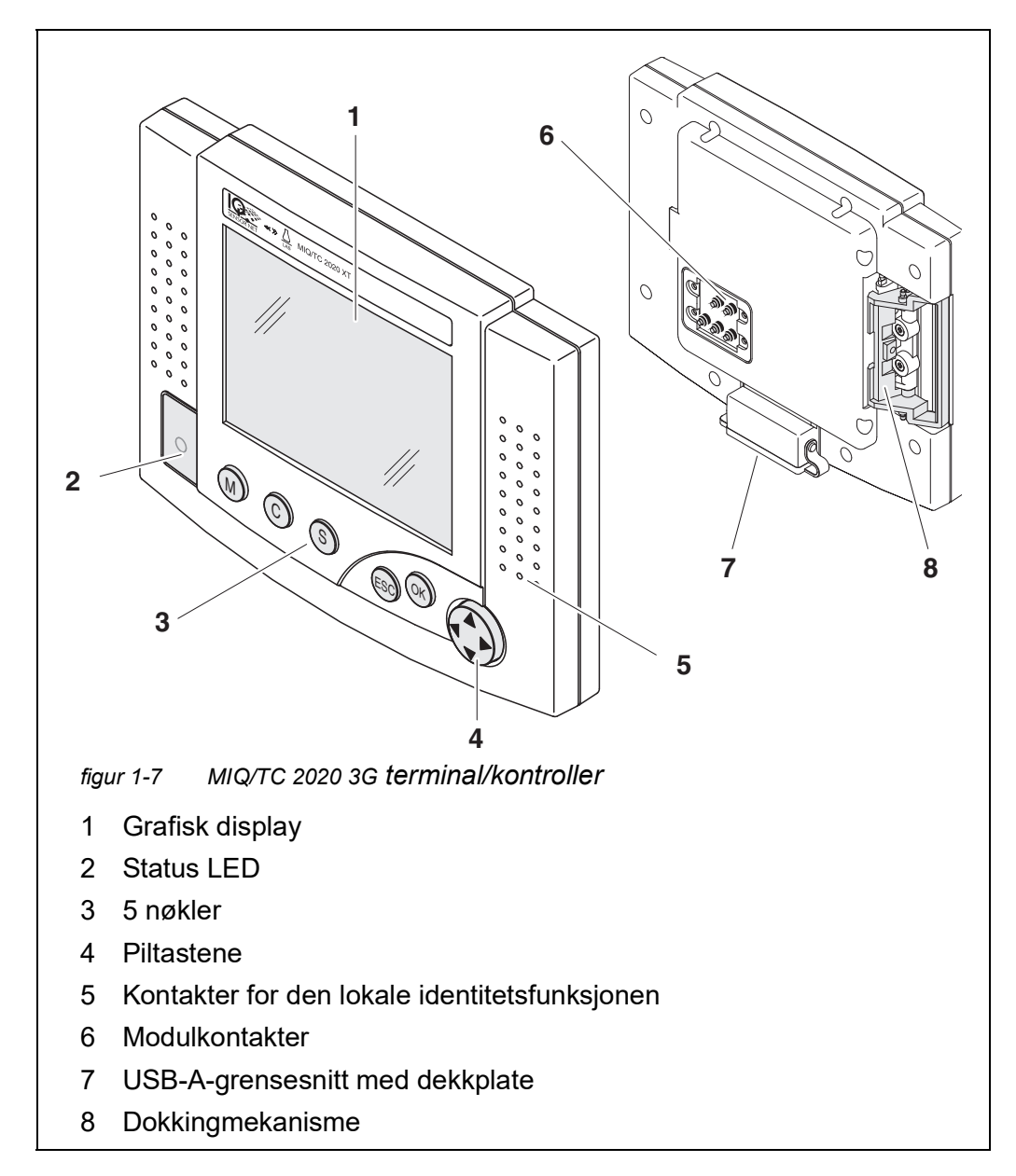

| Nøkkel       | Betegnelse                         | Funksjoner                                                                                                    |  |  |
|--------------|------------------------------------|----------------------------------------------------------------------------------------------------|--|--|
| M            | <m></m>                            | <ul> <li>Viser de målte verdiene</li> </ul>                                                                     |  |  |
| С            | <c></c>                            | <ul> <li>Starter kalibreringsprosessen for den valgte<br/>sensoren</li> </ul>                                   |  |  |
| S            | <\$>                               | <ul> <li>Åpner 180 - System settings-menyen</li> </ul>                                                          |  |  |
| OK           | <0K>                               | <ul> <li>Åpner 300 - Display/Options-menyen</li> </ul>                                                          |  |  |
| ESC          | <esc></esc>                        | <ul> <li>Forlater gjeldende meny uten å endre innstil-<br/>lingene</li> </ul>                                   |  |  |
|              | < <b>▲</b> > eller<br>< <b>▼</b> > | <ul> <li>Flytter utvalget i menyer, lister og tabellko-<br/>lonner én posisjon oppover eller nedover</li> </ul> |  |  |
| (piltastene) | < <b>∢</b> > eller<br>< <b>▶</b> > | <ul> <li>Flytter utvalget i tabeller én posisjon til ven-<br/>stre eller høyre</li> </ul>                       |  |  |
| (F           |                                    | <ul> <li>Når du skriver inn tegn, sletter du tegnet til<br/>venstre for markøren</li> </ul>                     |  |  |

| Nøkler | Tastene | har følgende | funksjoner: |
|--------|---------|--------------|-------------|
|        |         |              |             |

#### 1.4.1 MIQ/TC 2020 3G som kontroller pluss terminal

MIQ/TC 2020 3G, konfigurert som en kontroller pluss terminal, er en grunnleggende komponent i 2020 3G systemet og må derfor forbli i systemet permanent. MIQ/TC 2020 3G kobles til systemet ved å dokke på det ledige frontdekselet til en MIQ-modul.

kontrollerfunksjonen overtar følgende oppgaver:

- Kontroll og overvåking av alle IQ-sensorer
- Styring og overvåking av alle strøm- og reléutganger
- Kontinuerlig diagnose av systemet, det vil si at informasjonen og feilmeldingene for alle komponenter registreres og føres inn i systemloggboken (eksempel: spenningsovervåking)
- Registrering av målte data i det faste intervallet
- Kommunikasjon med eksterne digitale grensesnitt som:
  - USB-minne
  - Ethernet (via USB Ethernet-adapter)
  - Feltbuss
  - PC

#### 1.4.2 MIQ/TC 2020 3G bare som en terminal

MIQ/TC 2020 3G, konfigurert som en terminal, er en utvidelseskomponent for IQ SENSOR NET-systemet. System 2020 3G kan dokkes på alle ledige frontdeksler på MIQ-moduler som en mobil betjeningsenhet og fjernes igjen. Dokking krever ingen verktøy og en enkel manøver for hånd er tilstrekkelig.

**terminalfunksjonen** er det grafiske brukergrensesnittet til systemet. Den brukes til følgende formål:

- Visning av målte verdier
- Innstilling av IQ-sensorer, utganger, terminalkarakteristikk, dato, klokkeslett, etc.
- Gjennomføring av vedlikeholds- og kalibreringsoppgaver
- Visning av kalibreringsdata
- Visning av komponentlister (IQ-sensorer og utganger)
- Visning av loggbokoppføringer

Hvis MIQ/TC 2020 3G er registrert som en terminal på systemet, er den mobil og kan fjernes når som helst. Ved svikt i hovedkontrolleren i systemet, overtar MIQ/TC 2020 3G automatisk jobben til den mislykkede kontrolleren (se seksjon 1.4.3).

#### 1.4.3 Sikkerhetskopieringskontroller for MIQ/TC 2020 3G

Automatisk sikkerhetskopiering funksjon funksjon funksjon funksjon hetskopiering funksjon funksjon f

Systemkonfigu- Systemkonfigurasjonen inneholder følgende tilordninger og innstillinger:

- Settings of sensors and diff. sensors
- Settings of outputs and links
- Edit list of sensors

rasjon,

- Edit list of outputs
- Registrering av målt verdi (dataloggerinnstillinger)
- Liste over alle komponenter inkludert programvarestatuser, men uten terminalinformasjon.
- Applikasjonsrelaterte kalibreringer av sensorer (f.eks. matrisesammenligning)

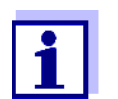

I IQ SENSOR NET er systemkonfigurasjonen lagret i kontrolleren (MIQ/MC3 eller MIQ/TC 2020 3G, konfigurert som kontroller plussterminal).

| Funksjoner      | Hvis MIQ/TC 2020 3G fungerer som en reservekontroller, utføres alle<br>IQ SENSOR NET kjernefunksjoner. Relé- og strømgrensesnitt, MIQ/3-PR, MIQ/<br>3-MOD og RS485 fungerer uten begrensninger. |
|-----------------|----------------------------------------------------------------------------------------------------|
| Begrensninger   | Følgende funksjoner støttes <u>ikke</u> :                                                                                                    |
|                 | <ul> <li>Fortsettelse av dataloggermodusen til hovedkontrolleren</li> </ul>                                                                                                    |
|                 | <ul> <li>Fortsettelse av den digitale kommunikasjonen til hovedkontrolleren hvis kom-<br/>munikasjonsgrensesnittet er koblet til hovedkontrolleren.</li> </ul>                                  |
| Manuell sikker. | l tillegg til automatisk sikkerbetskonjering av systemkonfigurasionen, kan sys-                                                                                                    |

Manuell sikker-<br/>hetskopierings-<br/>funksjonI tillegg til automatisk sikkerhetskopiering av systemkonfigurasjonen, kan sys-<br/>temkonfigurasjonen sikkerhetskopieres manuelt til et USB-minne når som helst.<br/>I tilfelle systemfeil kan den lagrede konfigurasjonen overføres fra USB-minne-<br/>enheten til en annen kontroller.

#### 1.4.4 Status-LED

Status-LED-en gir informasjon om statusen til systemet:

| Status-LED   | Betydning                                                                                                    |  |
|--------------|----------------------------------------------------------------------------------------------------|--|
| Permanent på | <ul> <li>IQ SENSOR NET kjører uten noen feil</li> </ul>                                                                                                    |  |
| Permanent av | <ul> <li>Ingen strømforsyning eller<br/>status-LED er slått av</li> </ul>                                                                                                    |  |
| Blinker      | <ul> <li>IQ SENSOR NET har oppdaget en alarm.</li> <li>IQ SENSOR NET har oppdaget en feil, f.eks.:         <ul> <li>IQ SENSOR NET har oppdaget en feil, f.eks.:</li> <li>En kommunikasjonsfeil i IQ SENSOR NET</li> <li>En ugyldig målt verdi</li> <li>Reservekontrolleren har overtatt kontrollfunksjonen</li> <li>Så lenge feilen er tilstede, blinker LED-en (selv når logg-<br/>bokmeldingen på feilen allerede er bekreftet). Detaljert<br/>informasjon om feilen er gitt i loggboken.</li> </ul> </li> </ul> |  |

#### 1.5 Grensesnitt for IQ SENSOR NET

#### 1.5.1 USB-A-grensesnitt

USB-A-grensesnittene til IQ SENSOR NET gir følgende funksjoner:

- Tilkobling av en USB-minneenhet for overføring av data (se seksjon 4.9)
  - Målte data
  - Kalibreringsdata
  - Konfigurasjonsdata
  - Loggbok

- IQ LabLink data
- Tilkobling av en elektronisk nøkkel for enkel tilgang til systemet når adgangskontroll er slått på (se seksjon 5.3.4)
- Tilkobling av en USB-hub for reproduksjon av USB-grensesnittet. (Anbefalt: Bruk en USB-hub med ekstra strømpakke.)

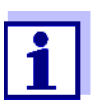

USB-grensesnittet er utstyrt med et beskyttende deksel. Fjern kun beskyttelsesdekselet når du vil koble til en USB-enhet. Lukk USB-tilkoblingen igjen umiddelbart når du har fjernet USBenheten. Når USB-tilkoblingen er åpen, er det fare for korrosjon.

#### 1.5.2 Ethernet-grensesnitt

Ethernet-grensesnittet har følgende funksjoner:

- Integrasjon i et Ethernet-nettverk (se seksjon 6)
- Nettserverfunksjon IQ WEB CONNECT for fjernovervåking og fjernkontroll av IQ SENSOR NET (se seksjon 6)
- E-postfunksjon (se seksjon 5.11.4)

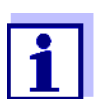

Med en USB Ethernet-adapter kan et Ethernet-grensesnitt med begrenset funksjonsområde leveres på MIQ/TC 2020 3G-terminalen/ kontrolleren.

Kommunikasjon med Ethernet-feltbusser er ikke mulig med en USB Ethernet-adapter.

#### 1.6 Atferden til IQ SENSOR NET i tilfelle feil

#### 1.6.1 Atferden til IQ SENSOR NET i tilfelle strømbrudd

- Systemkonfigurasjonen (Settings of sensors and diff. sensors og Settings of outputs and links) lagres permanent
- Alle lagrede målte data forblir permanent tilgjengelige
- Koblede strømutganger og reléutganger skifter til ikke-aktiv tilstand. Strømutgang: 0 mA strøm Reléutgang: Releer åpne For detaljer, se komponentbruksanvisningen til strøm- eller reléutgangsmodulen.
- Når strømforsyningen er tilgjengelig igjen, startes systemet automatisk på nytt, begynner å fungere igjen og skifter til måleverdivisningen
- Under omstart blir det gjort en oppføring som informerer om strømbruddet i loggboken.

#### 1.6.2 Atferden til IQ SENSOR NET hvis en komponent feiler

- Hvis driftsspenningen er for lav, slukker LED-ene på MIQ-modulene.
- Hvis aktive komponenter (f.eks. sensorer eller utgangsmoduler) ikke kan kontaktes, føres det inn i loggboken. Feilsymbolet blinker på displayet.
- Displayet *Edit list of sensors* eller *Edit list of outputs* viser et spørsmålstegn "?" for komponenten.

| Komponent                 | Atferd                                                                                                    |  |
|---------------------------|----------------------------------------------------------------------------------------------------|--|
| IQ sensor                 | • Konfigurasjonen for IQ-sensoren (Settings of sensors and diff. sensors) forblir lagret.                                                                                                    |  |
|                           | <ul> <li>Gjeldende måleverdier er ikke tilgjengelige.</li> </ul>                                                                                                    |  |
|                           | <ul> <li>Måleverdivisningen viser FEIL.</li> </ul>                                                                                                    |  |
| MIQ-moduler               | <ul> <li>Hvis en aktiv modul feiler, føres det inn i loggboken. Feil-<br/>symbolet blinker på displayet.</li> </ul>                                                                                                    |  |
|                           | <ul> <li>Konfigurasjonen for disse modulene beholdes (f.eks. kob-<br/>linger når det gjelder utgangsmoduler).</li> </ul>                                                                                                  |  |
| Kontroller                | <ul> <li>Ingen gjeldende målte data kan vises, behandles eller<br/>lagres.</li> </ul>                                                                                                    |  |
|                           | <ul> <li>Hvis kommunikasjonen med kontrolleren er forstyrret,<br/>aktiverer utgangsmoduler feiloppførselen etter 2 minutter<br/>(se komponentbrukerhåndboken til utgangsmodulen).</li> </ul>                              |  |
|                           | • Hvis kommunikasjonen med kontrolleren forstyrres, vil feltbussgrensesnittene og webserveren sette sensorstatusen til alle sensorene til "UBRUKT ID" etter 2 minutter (se komponentbrukerhåndboken til feltbussmodulen). |  |
| Utgangsmodul              | • Konfigurasjonen for utgangsmodulen ( <i>Settings of outputs and links</i> ) forblir lagret.                                                                                                    |  |
| Terminal                  | <ul> <li>Måleverdivisningen er ikke oppdatert.</li> </ul>                                                                                                    |  |
|                           | <ul> <li>Displayet reagerer ikke på oppføringer.</li> </ul>                                                                                                    |  |
|                           | <ul> <li>Systemet fortsetter å fungere.</li> </ul>                                                                                                    |  |
|                           | <ul> <li>Lagrede målte data og systemkonfigurasjonen forblir<br/>lagret.</li> </ul>                                                                                                    |  |
| Strømforsy-<br>ningsmodul | som strømbrudd (se seksjon 1.6.1)                                                                                                    |  |

#### 1.6.3 Tilgjengelighet av systemet

IQ SENSOR NET ble optimalisert for å oppnå en svært høy tilgjengelighet. Den høye tilgjengeligheten oppnås gjennom

- To-leder tilkoblingsteknikken som ikke er utsatt for interferens
- Den digitale signaloverføringen som følge av dette
- Verktøy for feildiagnose
  - LED på MIQ-modulene for å sjekke tilgjengelig spenning
  - Loggbokmeldinger med instruksjoner for å eliminere problemer
- Rask utskifting av komponenter med minimumskonfigurasjonskrav (se seksjon 9.4). Systemkonfigurasjonen (*Settings of sensors and diff. sensors* og *Settings of outputs and links*) og de målte dataene lagres i kontrolleren og forblir lagret når andre komponenter brukes.

Forebyggende tiltak for å optimalisere tilgjengeligheten til systemet Hvis kravene til tilgjengeligheten er spesielt høye, kan du forbedre tilgjengeligheten til systemet ytterligere som følger:

- Installer identiske komponenter i systemet. Hvis kravene til tilgjengeligheten er høye, kan komponenter installeres dobbelt i systemet (unntak: kontrollerkomponent).
- Sikkerhetskopier kontrollerfunksjonen ved hjelp av en MIQ/TC 2020 3G terminal/kontroller, konfigurert som terminal.
   Terminalen/kontrolleren MIQ/TC 2020 3G har en redundant kontrollerfunksjon. Den opprettholder alle essensielle funksjoner i systemet i tilfelle kontrolleren feil og lagrer alle innstillinger. Kontrollerdriften starter automatisk.
- Hold erstatningskomponenter klare. Systemet gjenkjenner automatisk erstatningskomponenter til aktive komponenter (IQ-sensorer og utgangsmoduler). De integreres enkelt i systemet ved å tilordne dem som erstatningskomponenter.
- Lagre systemkonfigurasjonen. Systemkonfigurasjonen (Settings of sensors and diff. sensors og Settings of outputs and links) kan lagres på en PC. Dataene overføres deretter via USBgrensesnittet eller en nettverkstilkobling: Den lagrede systemkonfigurasjonen kan lastes fra PC-en til en erstatningskontroller som måtte være nødvendig.

#### 1.6.4 Kompatibilitet til kontrollerene til System 2020 3G (MIQ/MC3, MIQ/ TC 2020 3G) med komponenter av et eksisterende IQ SENSOR NET system

Hvis en kontroller av System 2020 3G erstatter en kontroller i et eksisterende IQ SENSOR NET system, gjelder følgende kompatibiliteter:

| Eksisterende<br>IQ SENSOR NET system<br>(kontroller) | Kompatibilitet                                                                                          |
|------------------------------------------------------|----------------------------------------------------------------------------------------------------|
| System 2020 XT                                       | Alle eksisterende komponenter i det eksis-                                                              |
| (MIQ/MC2,                                            | terende systemet er fullt kompatible med en kon-                                                        |
| MIQ/TC 2020 XT)                                      | troller (MIQ/MC3, MIQ/TC 2020 3G)                                                                       |
| System 2020                                          | <ul> <li>&gt;Følgende terminalkomponenter er ikke kompatible med en kontroller (MIQ/MC3, MIQ/</li></ul> |
| (MIQ/MC)                                             | TC 2020 3G): <li>– Terminal T2020</li> <li>– Terminal T2020 (pluss)</li>                                |

### 2 Sikkerhet

#### 2.1 Sikkerhetsinformasjon

#### 2.1.1 Sikkerhetsinformasjon i bruksanvisningen

Denne bruksanvisningen gir viktig informasjon om sikker drift av systemet. Les denne bruksanvisningen grundig og gjør deg kjent med systemet før du tar det i bruk eller arbeider med det. Bruksanvisningen må oppbevares i nærheten av systemet slik at du alltid kan finne den informasjonen du trenger.

Viktige sikkerhetsinstruksjoner er fremhevet i denne bruksanvisningen. De er indikert med varselsymbolet (trekanten) i venstre kolonne. Signalordet (f.eks. "FORSIKTIG") indikerer farenivået:

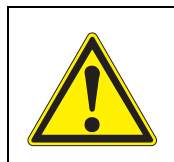

#### **ADVARSEL**

indikerer en mulig farlig situasjon som kan føre til alvorlig (irreversibel) skade eller død dersom sikkerhetsinstruksen ikke følges.

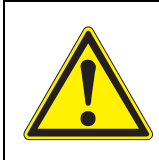

#### FORSIKTIGHET

indikerer en mulig farlig situasjon som kan føre til lett (reversibel) skade dersom sikkerhetsinstruksen ikke følges.

#### Merknad

indikerer en situasjon der varer kan bli skadet hvis de nevnte handlingene ikke blir iverksatt.

#### 2.1.2 Sikkerhetsskilt på produktet

Legg merke til alle etiketter, informasjonsskilt og sikkerhetssymboler på produktet. Et varselsymbol (trekant) uten tekst refererer til sikkerhetsinformasjonen i denne bruksanvisningen.

#### 2.1.3 Ytterligere dokumenter som gir sikkerhetsinformasjon

Følgende dokumenter gir tilleggsinformasjon som du bør ta hensyn til for din sikkerhet når du arbeider med målesystemet:

- Bruksanvisninger for andre komponenter i IQ SENSOR NET system (strømpakker, kontroller, tilbehør)
- Sikkerhetsdatablad for kalibrerings- og vedlikeholdsutstyr (f.eks. rengjøringsløsninger).

#### 2.2 Sikker drift

#### 2.2.1 Autorisert bruk

Den autoriserte bruken av IQ SENSOR NET System 2020 3G består av bruken av den i online analyse. Kun drift og drift av sensoren i henhold til instruksjonene og tekniske spesifikasjonene gitt i denne bruksanvisningen er autorisert (se kapittel 10 TEKNISKE DATA). All annen bruk anses som uautorisert.

#### 2.2.2 Krav til sikker drift

Legg merke til følgende punkter for sikker drift:

- Produktet må kun brukes i henhold til den autoriserte bruken spesifisert ovenfor.
- Produktet må kun brukes under miljøforholdene som er nevnt i denne bruksanvisningen.
- Produktet må kun forsynes med strøm fra de energikildene som er nevnt i denne bruksanvisningen.
- Produktet må kun åpnes hvis dette er uttrykkelig beskrevet i denne bruksanvisningen (eksempel: tilkobling av elektriske ledninger til rekkeklemmen).

#### 2.2.3 Uautorisert bruk

Produktet må ikke tas i bruk dersom:

- den er synlig skadet (f.eks. etter å ha blitt transportert)
- den ble lagret under ugunstige forhold i en lengre periode (lagringsforhold, se kapittel 10 TEKNISKE DATA).

#### 2.3 Brukerkvalifisering

Målgruppen IQ SENSOR NET-systemet ble utviklet for nettbasert analyse. Noen vedlikeholdsaktiviteter, f.eks. skifte av membranhettene i D.O. sensorer, krever sikker håndtering av kjemikalier. Vi forutsetter derfor at vedlikeholdspersonellet er kjent med nødvendige forholdsregler ved håndtering av kjemikalier som følge av deres faglige opplæring og erfaring.

Spesielle brukerkvalifikasjoner Følgende installasjonsaktiviteter kan kun utføres av en kvalifisert elektriker:

- Tilkobling av strømforsyningsmoduler til strømforsyningen (se modulens bruksanvisning).
- Tilkobling av eksterne, nettspenningsførende kretser til relékontakter (se modulhåndboken til reléutgangsmodulen).

### 3 Installasjon

#### 3.1 Leveringsomfang

- Kontroller MIQ-modul MIQ/MC3 eller terminal/kontroller MIQ/TC 2020 3G
- Bare for MIQ/MC3:
  - Sikkerhetsskrue for å feste terminalen/kontrolleren til en MIQ-modul
  - Alternativ: med MODBUS- eller PROFIBUS-tilkobling
- Bare for MIQ/TC 2020 3G: Tilbehørssett, inkludert:
  - 4 x kabelgjennomføringer (klemmeområde 4,5-10 mm) med tetninger og blindplugger
  - 4x ISO blindmuttere M4 med passende ostehodeskruer og vanlige skiver
  - 2x forsenkede skruer M3x6 for å lukke modullokket (+ 2 erstatningsskruer)
  - 1 x kontaktsokkel med festeskruer
- Bruksanvisning.

#### 3.2 Grunnleggende prinsipper for installasjon

# 3.2.1 Systemplanlegging

IQ SENSOR NET System 2020 3G

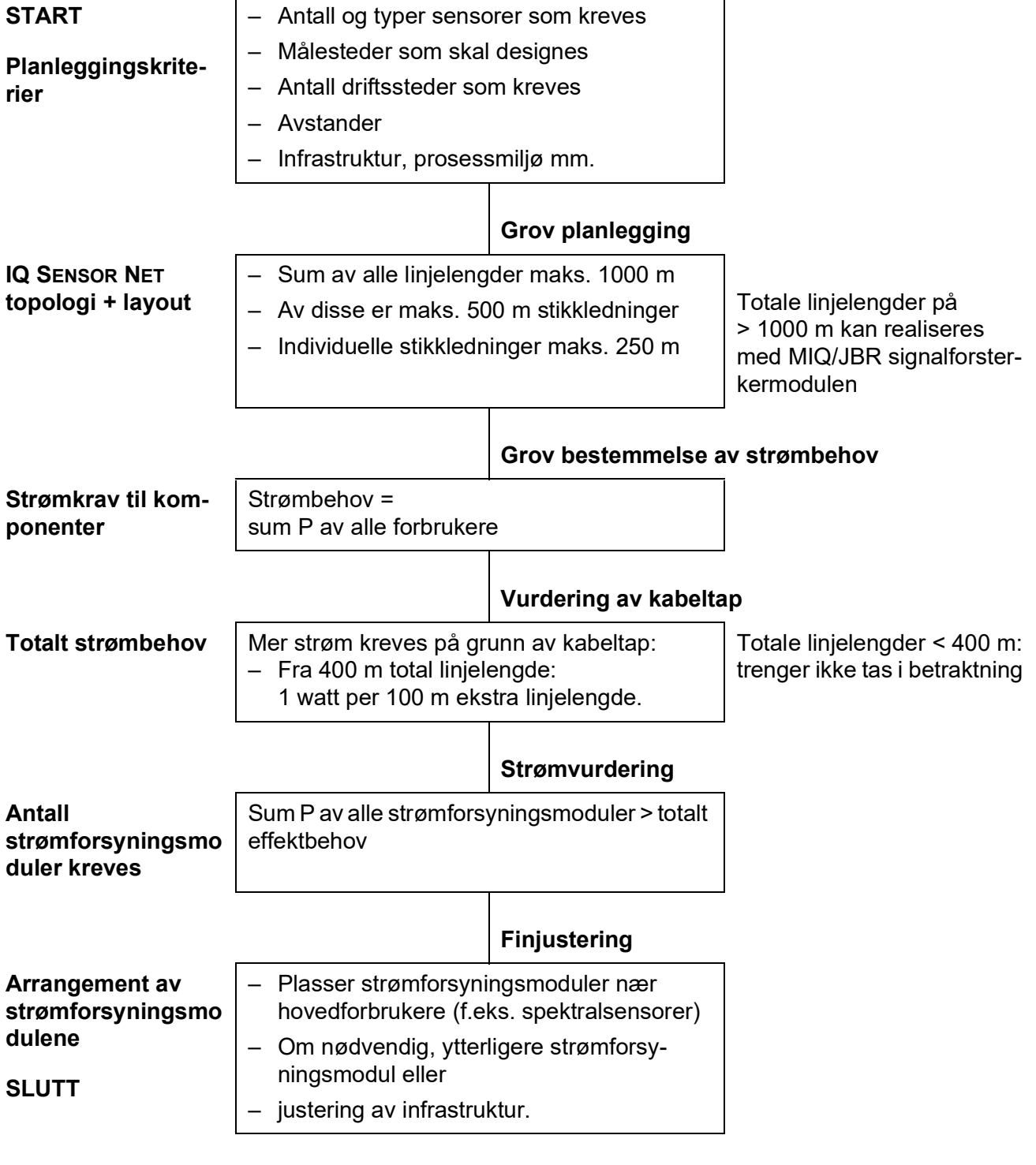

figur 3-1 Systemplanlegging (planleggingstrinn)

#### 3.2.2 Krav til målestedet

De respektive målestedene for alle IQ SENSOR NET komponentene må oppfylle miljøbetingelsene spesifisert i seksjon 10.1 GENERELLE SYSTEMDATA.

**Kontrollerte** Arbeidet på det åpne instrumentet (f.eks. under montering, installasjon, vedlike**miljøforhold** hold) kan kun utføres under kontrollerte miljøforhold:

| Temperatur        | + 5 °C + 40 °C (+ 41 +104 °F) |
|-------------------|-------------------------------|
| Relativ fuktighet | ≤ 80 %                        |

#### 3.3 Sikkerhetskrav til den elektriske installasjonen

Elektrisk utstyr (som motorer, kontaktorer, kabler, linjer, releer, brytere, instrumenter) må oppfylle følgende krav:

- Samsvar med nasjonale forskrifter (f.eks. NEC, VDE og IEC)
- Egnethet for de elektriske forholdene på installasjonsstedet
  - Maksimal driftsspenning
  - Maksimal driftsstrøm
- Egnethet for omgivelsesforholdene på installasjonsstedet
  - Temperaturmotstand (minimum og maksimum temperatur)
  - Stabilitet mot UV-lys ved utendørs bruk
  - Beskyttelse mot vann og støv (Nema- eller IP-type beskyttelse).
- Egnet sikring av den elektriske kretsen
  - Overstrømsbeskyttelsesenheter (i henhold til de tekniske dataene til instrumentets inngang eller utgang)
  - Overspenningsbegrensninger av overspenningskategori II
- Egnet ekstern separator (f.eks. bryter eller effektbryter) for strømforsyning av fast installerte instrumenter med separat strømtilkobling
  - i samsvar med følgende forskrifter IEC 60034-1 IEC 60034-1
  - i nærheten av instrumentene (anbefaling)
- Kabler og ledninger brannsikre og i samsvar med følgende forskrifter
  - UL 2556 VW-1 (for USA, Canada)
  - IEC 60332-1-2 (utenfor USA, Canada)

#### 3.4 Installasjonsretningslinjer for lynbeskyttelse

Ved installasjon og bruk av IQ SENSOR NET instrumentering, spesielt i utendørsområder, må det gis tilstrekkelig beskyttelse mot (elektriske) overspenninger. En surge er et summeringsfenomen av overspenning og overspenningsstrøm. Den genereres gjennom den indirekte effekten av et lyn eller koblingsoperasjon i strømnettet, i jordingssystemet og i informasjonsteknologilinjer.

For å være tilstrekkelig beskyttet mot de skadelige effektene av overspenninger, kreves et integrert konsept med følgende beskyttelsestiltak:

- interne enhetsrelaterte beskyttelsestiltak og
- eksterne beskyttelsestiltak for installasjonsmiljøet.

De interne enhetsrelaterte beskyttelsestiltakene er allerede integrert i IQ SENSOR NET online instrumentering som såkalt "lynbeskyttelse" (se kapittel 10 TEKNISKE DATA).

De eksterne beskyttelsestiltakene til installasjonsmiljøet kan utføres i henhold til følgende retningslinjer:

Alle linjer med IQ SENSOR NET systemer må være

 a) installert inne i (eller ellers nær) de jordede metalliske monteringskonstruksjonene, f.eks. rekkverk, rør og stolper om mulig
 b) eller, spesielt når det gjelder lengre linjer, lagt i bakken.

Bakgrunn: Dannelsen av svært lynfarlige induktive sløyfer mellom kablene og jord unngås gjennom den lave klaringen til den jordede metallkonstruksjonen eller ved installasjon i bakken.

- 2 Kun SNCIQ eller SNCIQ-UG kabelmateriale må brukes. Dette kabelmaterialet, spesielt det høye ledningstverrsnittet til kabelskjermingen (1,5 mm²), er en viktig forutsetning for en farefri utladning av overspenningen uten at det samtidig utvikles utillatelig høye overspenninger langs ledningen som kan ha en skadelig effekt på de enkelte IQ SENSOR NET komponentene. Det anbefales ikke å bruke kabler fra andre produsenter med vanligvis vesentlig lavere skjermingsledertverrsnitt.
- 3 Alle metalliske monteringskonstruksjoner, rekkverk, rør, stolper osv. som eventuelt IQ SENSOR NET instrumentering er installert på, må kobles til det lokale potensialutjevningssystemet og jordingssystemet eller må være individuelt tilstrekkelig jordet lokalt iht. retningslinjer for praksis.

For individuell jording av målepunktet må monteringskonstruksjonen være solid tilkoblet ved hjelp av en stor hjelpeelektrode med målemediet.

Metalliske styresjakter/rør og andre store metalliske kropper som når inn i målemediet er for eksempel ideelle for bruk i jording av monteringskonstruksjonen.

Dette skaper en fast bane for hovedbølgen. Som et resultat er det mulig å unngå at overspenningen utlades via IQ SENSOR NET-kabelen og via de verdifulle sensorene i målemediet.

4 Kontaktene til MIQ-modulene må alltid beskyttes med de respektive kontaktdekslene når de ikke brukes av terminalkomponenter. kontaktdekselet gir forbedret isolasjon mot de elektriske feltene ved en tordenvær gjennom forlengelsen av luft- og krypveiene.

- 5 Det anbefales å feste et metallisk eller ikke-metallisk solskjerming til hver utvendig plassering av enhver IQ SENSOR NET instrumentering. Solskjermer tjener som en beskyttelse på grunn av en fordelaktig utvikling av de elektriske feltlinjene og fremmer spredningen av overspenningen via monteringskonstruksjonen.
- 6 Nettspenningen for forsyningen av IQ SENSOR NET instrumenteringen må samsvare med overspenningskategori II. Generelt er dette sikret gjennom den offentlige operatøren av strømforsyningsnettene. I bedriftseide nettverk, f.eks. i alle strømforsyningsanlegg som eies av renseanlegg skal dette holdes atskilt ved en potensiell utjevning og et overspenningsvernsystem for anlegget.
- 7 En del av IQ SENSOR NET sikkerhets- og lynbeskyttelseskonseptet er basert på høyverdig beskyttende isolasjon av IQ SENSOR NET instrumenteringen. Den har normalt ingen beskyttende jordingsleder eller jordklemme. Unngå enhver direkte tilkobling av IQ SENSOR NET-koblingene eller metalliske sensorkapslinger med det lokale jordings- eller potensialutjevningssystemet og med metalliske konstruksjonselementer (se punkt 9).
- 8 Ytterligere eksterne lynbeskyttelsestiltak direkte på IQ SENSOR NETsystemet eller dets komponenter, f.eks. bruk av overspenningsavledere, er ikke nødvendig for beskyttelse mot indirekte påvirkning av lyn og kan muligens resultere i funksjonsfeil.
- 9 For realisering av den interne lynbeskyttelsen av systemet (f.eks. kontrollstander for avløpsrenseanlegg) og for beskyttelse av IQ SENSOR NET eksterne ressurser, kabelinngangspunkter til bygninger eller distribusjoner som kommer fra instrumentering må utføres som følger:
  - Skjermen til SNCIQ- eller SNCIQ-UG-kabler kan kobles til den lokale potensialutjevningen med en gassoverspenningsavleder. Skjermingsklemmer (f.eks. fra PROFIBUS-systemet) må brukes for å komme i kontakt med skjermen. Skjermen til kabelen må ikke under noen omstendigheter åpnes.
  - 0/4-20 mA grensesnitt må realiseres med skjermede kabler. Kabelskjermen må kobles direkte til potensialutjevningen(e) som følger med. Hvis anleggspotensialutjevningssystemer leveres på begge sider, må skjermen også kobles til på begge sider. De indre lederne må ikke ha kontakt med potensialutjevningen.
  - PROFIBUS- og Modbus-kablene må installeres i henhold til reglene for det respektive bussystemet.
  - Reléledninger bør kobles til den lokale potensialutjevningen for å gi generell og konsistent beskyttelse via overspenningsavledere for gass.
  - Koble til ethvert Ethernet-grensesnitt med en skjermet Ethernet-kabel, spesielt hvis den er installert i et åpent sted.
  - Ikke bruk noen USB-enheter permanent ved USB-A-grensesnittet i et friluftssted.
#### 3.5 Sett opp effektklasse

**Generell** IQ SENSOR NET forsyner alle komponenter med lavspenning så vel som digital kommunikasjon via en skjermet 2-leder linje.

På grunn av denne egenskapen må følgende faktorer tas i betraktning i planleggingen av et IQ SENSOR NET system:

- Strømforbruk for alle komponenter (effektklasse). Primært bestemmer dette antallet MIQ-strømforsyningsmoduler som kreves (seksjon 3.5).
- Komponentenes avstand fra hverandre. Store avstander kan kreve en ytterligere MIQ-strømforsyningsmodul og/eller en MIQ/JBR-signalforsterkermodul (seksjon 3.5.1).
- Plassering av MIQ-strømforsyningsmodulene i IQ SENSOR NET (effekt på strømforsyningen - seksjon 3.5.1).

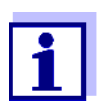

Bare IQ SENSOR NET produkter kan brukes i IQ SENSOR NET.

Effektivitet – hvorfor? Alle komponenter i systemet krever et spesifikt nivå av elektrisk kraft for drift. Derfor er det nødvendig å utarbeide en effektklasse etter å ha valgt de ønskede komponentene. Dette kan samtidig avgjøre om hele strømbehovet til alle komponenter (forbrukere) dekkes av de eksisterende MIQ strømforsyningsmodulene. Hvis dette ikke er tilfelle, må den tilgjengelige kraften i systemet økes med ytterligere MIQ-strømforsyningsmoduler.

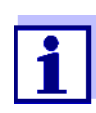

Effekten gir en innledende veiledende verdi. I spesifikke begrensningstilfeller kan strømtilførselen være utilstrekkelig til tross for den positive effektvurderingen. Lange kabellinjer resulterer for eksempel i ytterligere strømtap som kanskje må kompenseres av ytterligere MIQ-strømforsyningsmoduler. Dette kan kontrolleres for den planlagte installasjonen ved å følge seksjon 3.5.1.

Strømbehovet til de enkelte komponentene er oppført i følgende tabell:

| Strømbehov på<br>IQ Sensor Net<br>komponenter | IQ-sensorer                              | Strømbehov [W] |
|-----------------------------------------------|------------------------------------------|----------------|
|                                               | SensoLyt <sup>®</sup> 700 IQ (SW)        | 0,2            |
|                                               | TriOxmatic <sup>®</sup> 70x IQ (SW)      | 0,2            |
|                                               | FDO <sup>®</sup> 70x IQ (SW)             | 0,7            |
|                                               | TetraCon <sup>®</sup> 700 IQ (SW)        | 0,2            |
|                                               | VisoTurb <sup>®</sup> 700 IQ (SW)        | 1.5            |
|                                               | ViSolid <sup>®</sup> 700 IQ (SW)         | 1.5            |
|                                               | AmmoLyt <sup>® <i>Pluss</i> 700 IQ</sup> | 0,2            |

| IQ-sensorer                                                                            | Strømbehov [W] |
|----------------------------------------------------------------------------------------|----------------|
| NitraLyt <sup>® <i>Pluss</i> 700 IQ</sup>                                              | 0,2            |
| VARION <sup>® Pluss</sup> 700 IQ                                                       | 0,2            |
| Spektralsensorer<br>XXXVis <sup>®</sup> 7YY IQ<br>(f.eks. NiCaVis <sup>®</sup> 705 IQ) | 8.0            |
| UV 70x IQ NOx                                                                          | 8.0            |
| UV 70x IQ SAC                                                                          | 8.0            |
| IFL 700 IQ                                                                             | 5.5            |
| IFL 701 IQ                                                                             | 3.0            |
| P 700 IQ (MIQ/WCA 232)                                                                 | 0,5            |

| MIQ-moduler       | Strømbehov [W]                                                   |
|-------------------|------------------------------------------------------------------|
| MIQ/JB            | 0,1                                                              |
| MIQ/JBR           | 0,2                                                              |
| MIQ/CR3           | 3.0                                                              |
| MIQ/C6            | 3.0                                                              |
| MIQ/R6            | 1.5                                                              |
| MIQ/IC2           | 0,2<br>+ 2,2 W per tilkoblet WG 21 A7<br>strømforsyning/isolator |
| MIQ/CHV           | 2.2                                                              |
| MIQ/CHV PLUSS     | 2.5                                                              |
| MIQ/WL PS         | 0,6                                                              |
| MIQ/3[-PR]/[-MOD] | 3.0                                                              |
| MIQ/2-PR          | 2.0                                                              |
| MIQ/2-MOD         | 1.6                                                              |

| Terminal, kontroller | Strømbehov [W] |
|----------------------|----------------|
| MIQ/MC3              | 2.5            |
| MIQ/MC3PR            | 3.0            |
| MIQ/MC3-MOD          | 3.0            |
| MIQ/TC 2020 XT       | 3.0            |
| MIQ/TC 2020 3G       | 3.5            |
| USB-enheter          | Strømbehov [W] |
| USB-minne            | ca. 0,5 2      |
| USB Ethernet-adapter | ca. 0,5 2      |

#### Bestemme antall MIQ-strømforsyningsmoduler

Fra verdien som er bestemt for strømbehovet, bestemmer du antallet MIQstrømforsyningsmoduler (MIQ/PS eller MIQ/24V) som følger:

| Totalt strømbehov P                                   | Antall MIQ-strømforsyningsmo-<br>duler |
|-------------------------------------------------------|----------------------------------------|
| $P \le 18 W$                                          | 1                                      |
| $18 \text{ W} < \text{P} \le 36 \text{ W}$            | 2                                      |
| $\overline{36 \text{ W} < \text{P} \le 54 \text{ W}}$ | 3                                      |
| $54 \text{ W} < \text{P} \le 72 \text{ W}$            | 4                                      |
| $72 \text{ W P} \le 90 \text{ W}$                     | 5                                      |
| $90 \text{ W P} \le 108 \text{ W}$                    | 6                                      |

| Eksempel på konfigurasjon        | Strømbehov [W]<br>(komponent) | Totalt strømbehov P<br>[W] (summen av kom-<br>ponentene) | Antall MIQ-<br>strømforsy-<br>ningsmoduler<br>som kreves |
|----------------------------------|-------------------------------|----------------------------------------------------------|----------------------------------------------------------|
| 1 MIQ/MC3                        | 2.5                           | 2.5                                                      | 1                                                        |
| + 1 MIQ/TC 2020 3G               | + 3,5                         | 6.0                                                      | 1                                                        |
| + 1 NiCaVis <sup>®</sup> 705 IQ  | + 8,0                         | 14,0                                                     | 1                                                        |
| + 1 VisoTurb <sup>®</sup> 700 IQ | + 1,5                         | 15.5                                                     | 1                                                        |
| + 1 MIQ/CR3                      | + 3,0                         | 18.5                                                     | 2                                                        |

| + 1 SensoLyt <sup>®</sup> 700 IQ | + 0,2 | 18.7 | 2 |
|----------------------------------|-------|------|---|
| + 1 MIQ/CR3                      | + 3,0 | 21.7 | 2 |
| + 1 MIQ/TC 2020 3G               | + 3,5 | 25.2 | 2 |

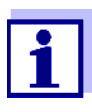

Antallet eller MIQ-strømforsyningsmoduler som kreves i IQ SENSOR NET som ble bestemt, kan være høyere i tilfelle av:

- Store kabellengder (se seksjon 3.5.1).
- Hvis noen USB-enheter med høyt strømforbruk er tilkoblet

Strømforsyning<br/>ved hjelp av MIQ/MIQ/WL PS-radiomodulen kan også levere strøm til komponenter med totalt<br/>opptil 7 W strømforbruk på en IQ SENSOR NET øy. Detaljer om dette er gitt i<br/>bruksanvisningen til MIQ/WL PS.

## 3.5.1 Effekten av kabellengden

Lengden på kablene i IQ SENSOR NET påvirker

- driftsspenningen som er tilgjengelig for en komponent
- kvaliteten på dataoverføring.

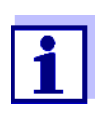

All informasjon gjelder kun for SNCIQ-kabelmateriale. Når det gjelder kobbertråddiameter og dielektrikum, er denne kabelen spesielt designet for kombinert energi- og dataoverføring over store avstander og sikrer lynbeskyttelsesegenskapene angitt i kapittel 10 TEKNISKE DATA.

# Spenningsfall på<br/>grunn av<br/kabellengder</th>Svært lange kabler i IQ SENSOR NET forårsaker spenningsfall med økende av-<br/>stand fra MIQ-strømforsyningsmodulen. Hvis spenningen er under grenseverdi-<br/>ene, må ytterligere IQ-strømforsyningsmoduler brukes for å kompensere.

**Retningslinje** Hvis MIQ-strømforsyningsmodulene er plassert i nærheten av hovedforbrukerne og den totale kabellengden ikke er mer enn 400 m, må det normalt ikke tas hensyn til ytterligere kabeltap. Hovedforbrukere er komponenter med et strømforbruk på 5 W eller mer.

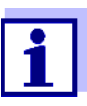

Når du bestemmer antallet MIQ-strømforsyningsmoduler som kreves, må den mest ugunstige designen tas i betraktning for mobile komponenter (MIQ/TC 2020 3G). dvs. ta hensyn til

- maksimalt antall mobile komponenter og
- deres størst mulige installasjonsavstand fra MIQ-strømforsyningsenheten.

Bestemme<br/>lengden påEt diagram brukes til å bestemme om en ekstra MIQ-strømforsyningsmodul er<br/>nødvendig for den planlagte installasjonen. For å gjøre dette må lengden på<br/>kabelseksjonenkabelseksjonenkabelseksjonen bestemmes.

En kabelseksjon er den lengste sammenhengende kabellengden fra en MIQ-strømforsyningsmodul til en forbruker. Sensortilkoblingskabler inntil 15 m er ikke tatt hensyn til i dette.

**Eksempel** Følgende figur viser lengden på kabelseksjonen L som består av dellengdene L1, L2 og L3 da kabelseksjonen L4 er kortere enn L3:

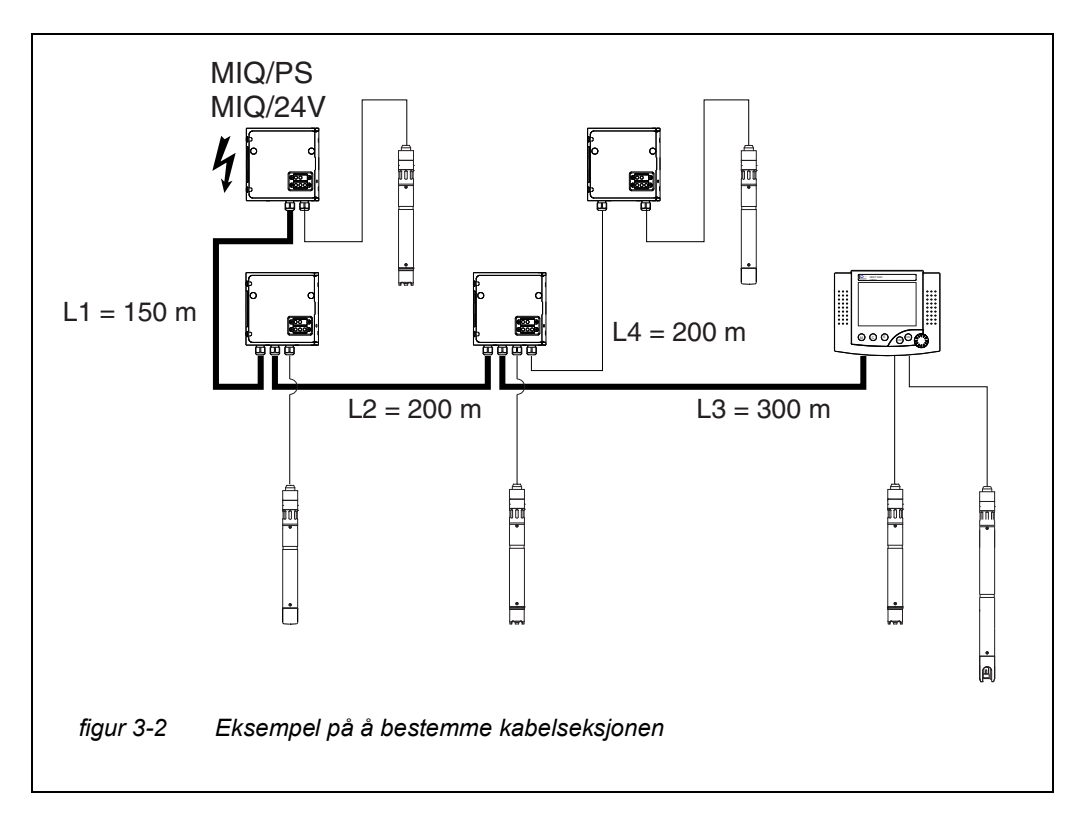

L = L1 + L2 + L3

Sjekker strømforsyningen

- Bestem lengden på kabelseksjonen for den planlagte installasjonen.
- 2 Bestem summen av strømforbruket til alle forbrukere langs kabelseksjonen (inkludert IQ-sensorer).
- 3 Skriv inn begge verdiene som er bestemt som et punkt i følgende diagram.

1

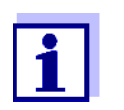

For å gjøre det enklere forutsettes det at alle forbrukere er plassert i enden av kabelseksjonen.

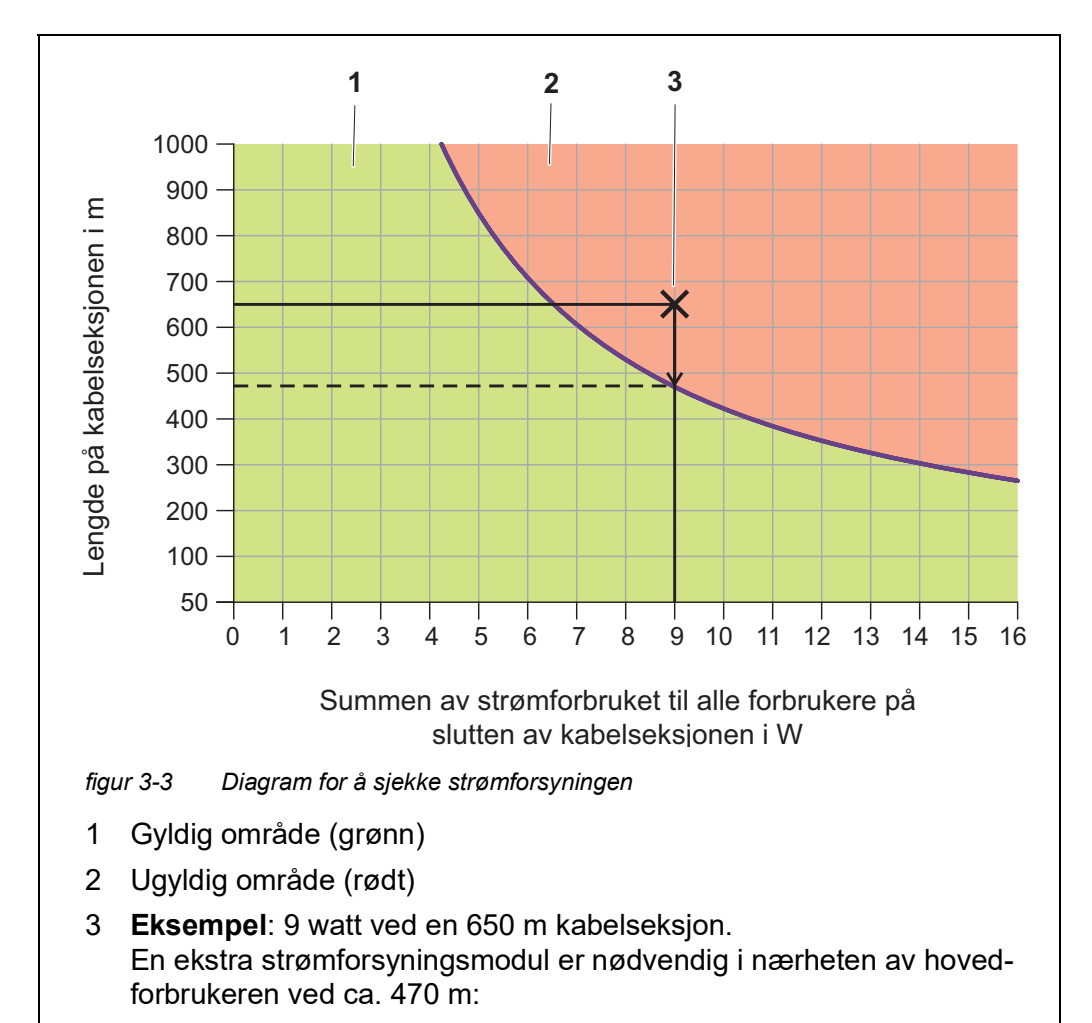

## 4 Evaluering:

Hvis punktet er i det nedre, gyldige området, er ingen ekstra MIQ-strømforsyningsmodul nødvendig.

Hvis punktet er i det øvre, ugyldige området, kreves det en ekstra MIQstrømforsyningsmodul. Installer denne MIQ-strømforsyningsmodulen i nærheten av hovedforbrukerne i denne seksjonen, eller, hvis ikke mulig, - fra den primære MIQ-strømforsyningsmodulen - ca. på det punktet av seksjonen hvor maksimal kabellengde overskrides (se følgende eksempel).

#### **Eksempel** Problem:

Forbrukere med et samlet effektbehov på 9 W er plassert på en kabelseksjon på 650 m. Er strømforsyningen med én MIQ strømforsyningsmodul tilstrekkelig? På hvilket tidspunkt må en ytterligere MIQ-strømforsyningsmodul installeres om nødvendig?

Fortsetter:

- Skriv inn begge verdiene som et punkt i diagrammet (punkt "x" i figur 3-3).
- Resultat: punktet er i det ugyldige området. Dvs. strømforsyningen er ikke tilstrekkelig.
- Tegn ned en vertikal linje fra punktet til linjen krysser grensen mellom øvre og nedre område. Skjæringspunktet angir maksimal kabellengde for eksisterende effektbehov (ved ca. 470 m). Dette er stedet hvor den ekstra MIQstrømforsyningsmodulen er nødvendig.
- Hvis noen hovedforbrukere er i nærheten av dette stedet, bør MIQ-strømforsyningsmodulen installeres i nærheten (ideelt sett direkte på dem).

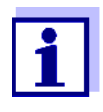

Etter idriftsettelse kan du kontrollere spenningen direkte på MIQmodulene eller på terminalforbindelsene til IQ-sensorene (se seksjon 9.2.2). Grensene for spenningsnivåene er gitt i denne bruksanvisningen i seksjon 9.2.2 MÅLING AV SPENNINGEN.

**Kvalitet på** dataoverføring systemet. Flere detaljer om dette er gitt i MIQ/JBR-komponentens bruksanvisning.

#### 3.5.2 Optimal installasjon av MIQ-strømforsyningsmoduler

#### Grunnleggende regler Installer MIQ-strømforsyningsmodulene så nær som mulig IQ SENSOR NETkomponentene med høyest strømforbruk. Dette gjelder også ved flere MIQ strømforsyningsmoduler i systemet.

 Hvis mulig, sett sammen IQ SENSOR NET i en stjernekonfigurasjon fra MIQstrømforsyningsmodulene.

## 3.6 Koble til systemkomponenter

## 3.6.1 Generell informasjon

Systemkomponentene IQ SENSOR NET kobles sammen for å danne en fungerende enhet på følgende måter:

## • Stablet montering av MIQ-moduler

Opptil tre MIQ-moduler kan installeres og mekanisk kobles til hverandre for å danne en stabel på ett sted. Kontaktene foran og bak oppretter automatisk den elektriske forbindelsen mellom MIQ-modulene i stabelen (seksjon 3.6.2).

## • Distribuert montering av MIQ-moduler

Individuelle MIQ-moduler eller en sammensatt modulstabel er installert på forskjellige steder (for eksempel en sentral kontrollenhet og en MIQ-forgreningsmodul for tilkobling av IQ-sensorer ved kanten av kummen). Den romlige avstanden bygges bro ved hjelp av SNCIQ- eller SNCIQ/UG-kabelen (seksjon 3.6.3).

## • Tilkobling av IQ-sensorer:

IQ-sensorer kobles til en MIQ-modul ved hjelp av SACIQ-kabelen. Denne kabelen er tilgjengelig i forskjellige lengder. MIQ-modulen skal ha ledig SENSORNET-tilkobling på rekkeklemmen. På sensorsiden gjøres koblingen med en plugg som er standard for alle IQ-sensorer (seksjon 3.6.4).

#### • Dokking av en terminalenhet:

En terminalenhet er festet til lokket til en ledig MIQ-modul ved hjelp av en hurtiglåsemekanisme.

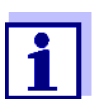

Distribuert montering er kun tillatt i en stjernekonfigurasjon. Systemet må ingen steder lukkes for å danne en ring. Bruk kun monteringsmaterialet som følger med for installasjonen.

#### 3.6.2 Stablet montering av MIQ-moduler:

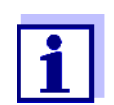

For optimal stabilitet kan maksimalt tre MIQ-moduler monteres i en stabel. Kun én MIQ strømforsyningsmodul kan monteres per modulstabel.

**Monteringsretning** MIQ-moduler kan stables oppå hverandre fra begge sider. Alt nødvendig installasjonsmateriell er inkludert i leveringsomfanget til MIQ-modulene.

Variant 1 - stabelutvidelse fremover.

Baksiden av en MIQ-modul er festet til lokket til en annen MIQ-modul (side 46).

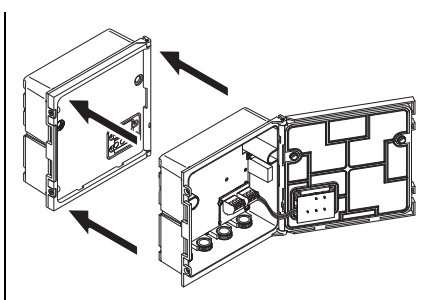

Variant 2: - stabelutvidelse bakover.

Lokket til en MIQ-modul er festet på baksiden av en annen MIQ-modul (side 50).

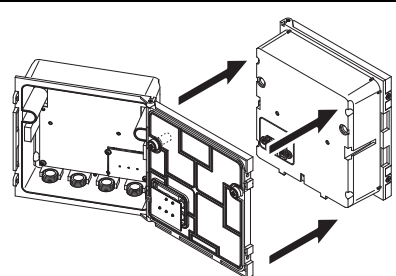

Hvilken variant som passer for et spesifikt tilfelle avhenger blant annet av om og hvordan en MIQ-modul allerede er permanent installert på et sted (f.eks. på en vegg eller i et panel).

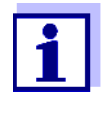

Ved panelmontering kan den fremre MIQ-modulen kun installeres individuelt i koblingsskapåpningen. Først da kan ytterligere MIQmoduler legges til baksiden (variant 2). Om nødvendig, demonter den fremre MIQ-modulen fra en allerede montert stabel før montering.

Material nødvendig

- 2 x ISO blindmuttere (M4)
- 2 x ostehodeskruer (M4x16) med plastskive
- 1 x kontaktbase med to plastskruer.

Verktøy • Phillips skrutrekker.

Begge installasjonsvariantene er beskrevet nedenfor. For å demontere en modulstabel, fortsett i motsatt rekkefølge til å montere stabelen.

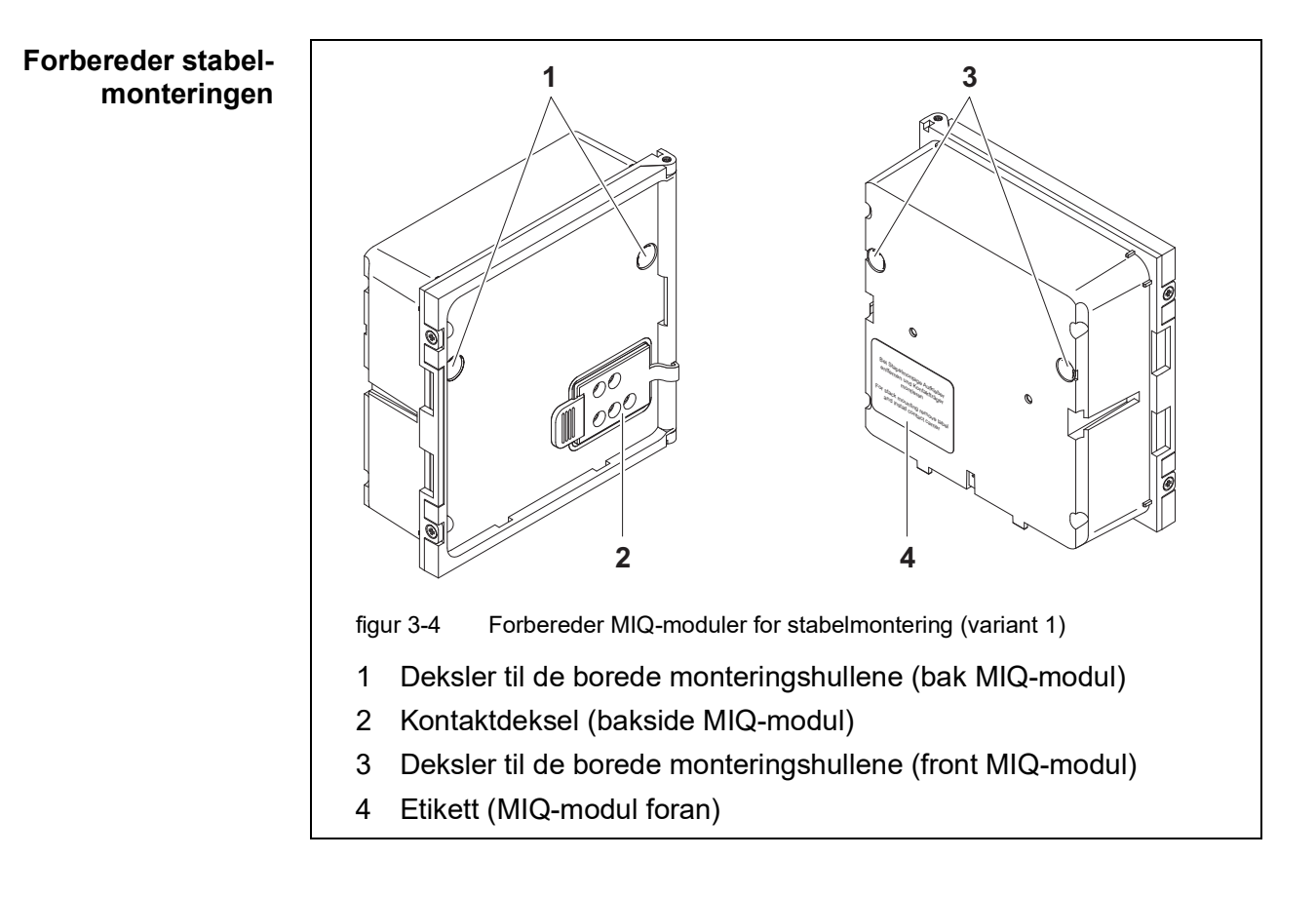

### Variant 1: Stabelutvidelse fremover

- 1 Fjern dekslene fra de borede monteringshullene (pos. 1 og 3 i figur 3-4).
- 2 Fjern kontaktdekselet (pos. 2).
- 3 Trekk av den selvklebende etiketten (pos. 4).

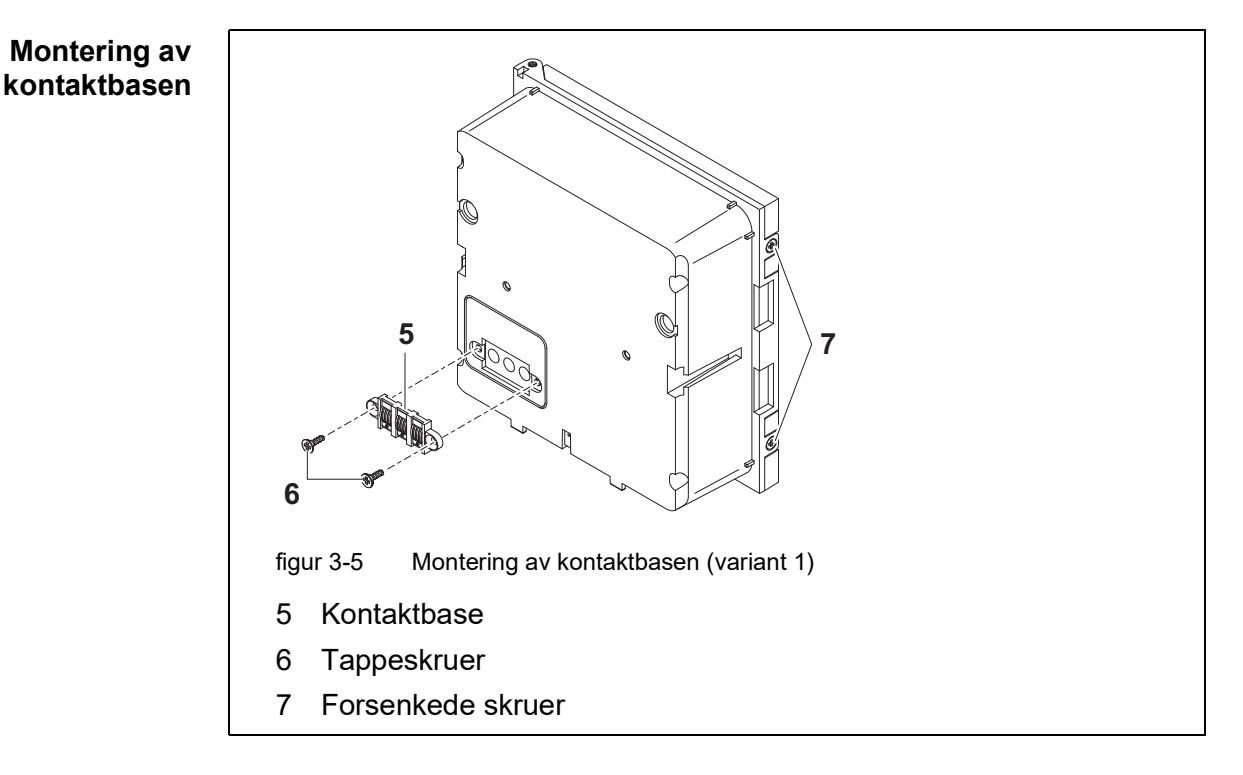

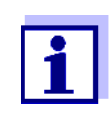

Kun IQ Sensor Net-produkter kan brukes i IQ Sensor Net.

- 4 Fest kontaktbasen (pos. 5 i figur 3-5) på den fremre MIQ-modulen med de to plastskruene (pos. 6).
- 5 På den fremre MIQ-modulen fjerner du de to forsenkede skruene (pos. 7 i figur 3-5) og åpner modullokket.

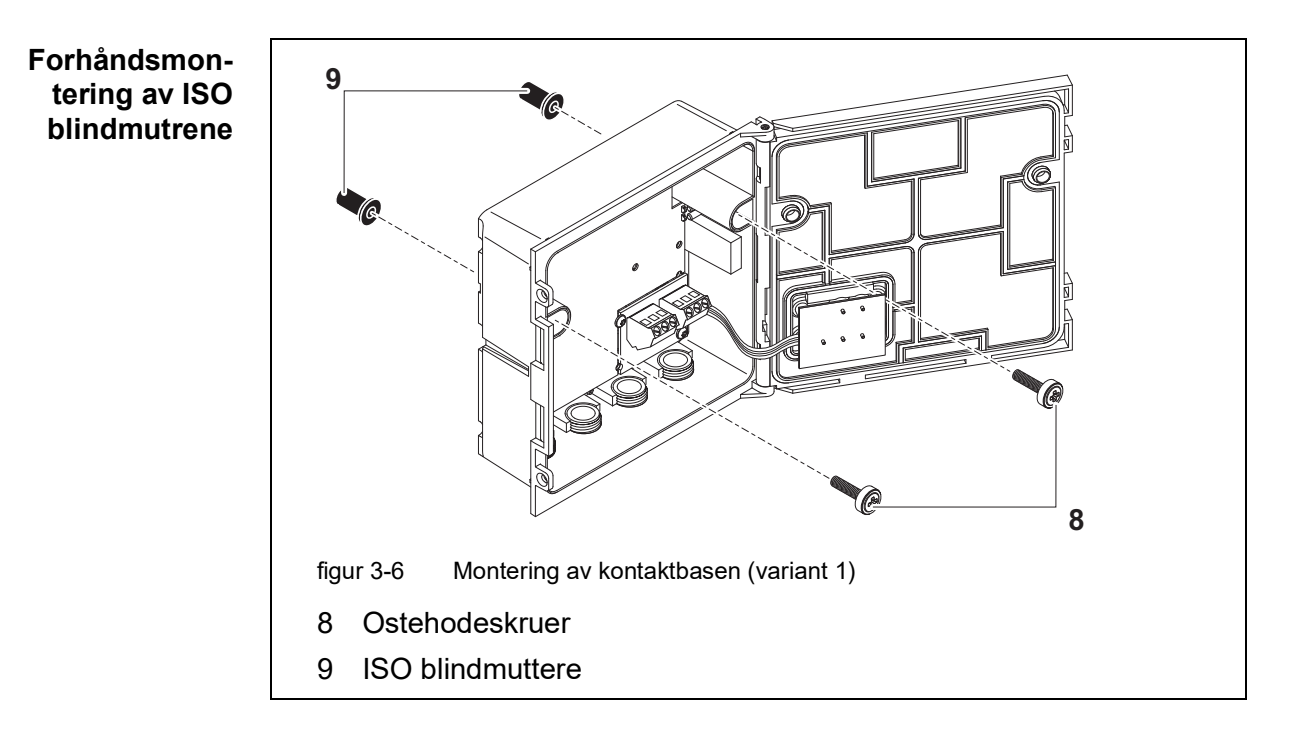

6 Sett inn ostehodeskruene (pos. 8 i figur 3-5) med plastskivene i de borede monteringshullene i kabinettet og skru løst inn ISO blindmutrene (pos. 9).

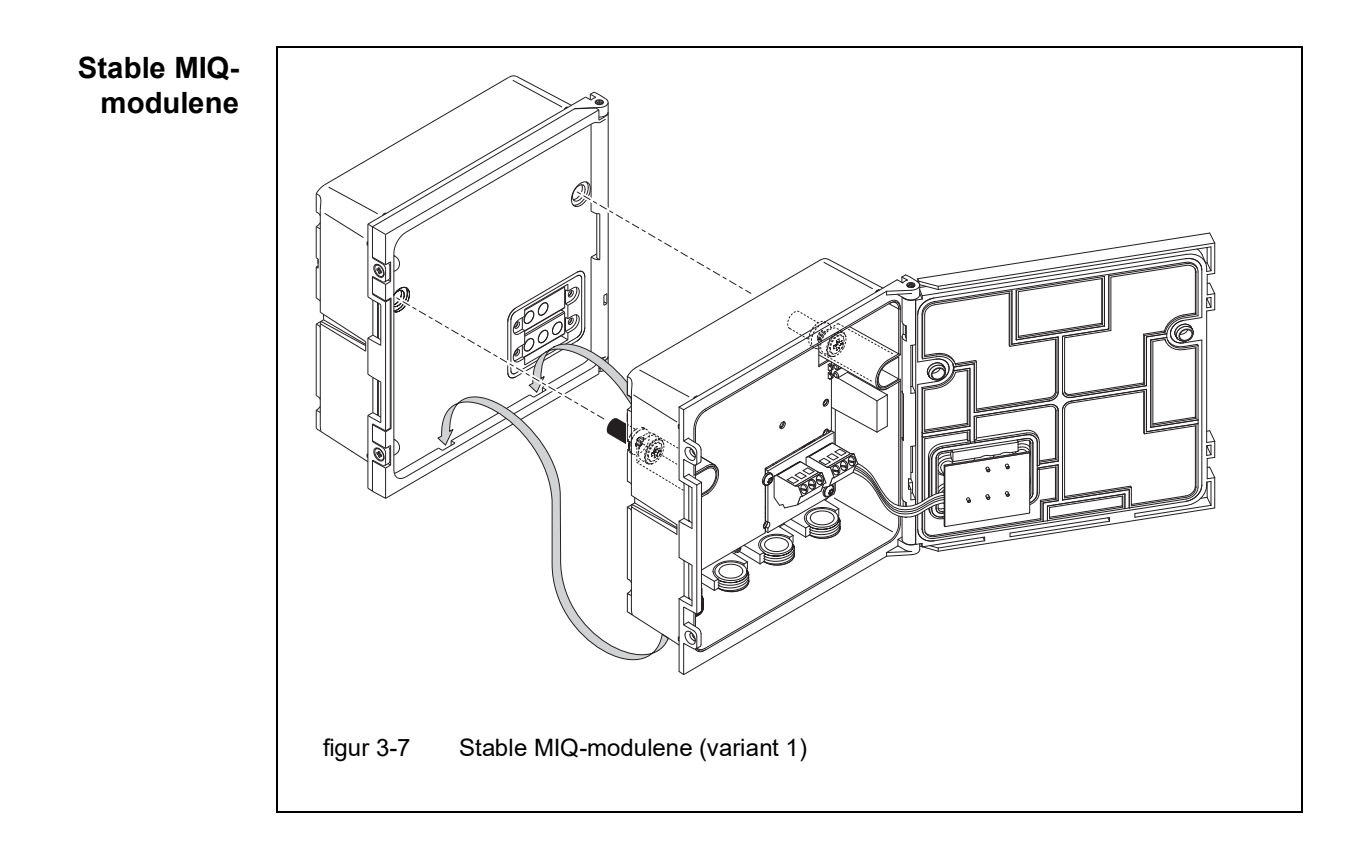

- 7 Fest den forberedte MIQ-modulen til lokket på den bakre MIQ-modulen. Sørg samtidig for at de to klipsene på den fremre MIQ-modulen klikker på plass i lokket på den bakre MIQ-modulen. Stram deretter de to skruene (pos. 8 i figur 3-6).
- 8 Kontroller posisjonen til SN-terminatorbryteren og korriger den om nødvendig (se seksjon 3.10.1).

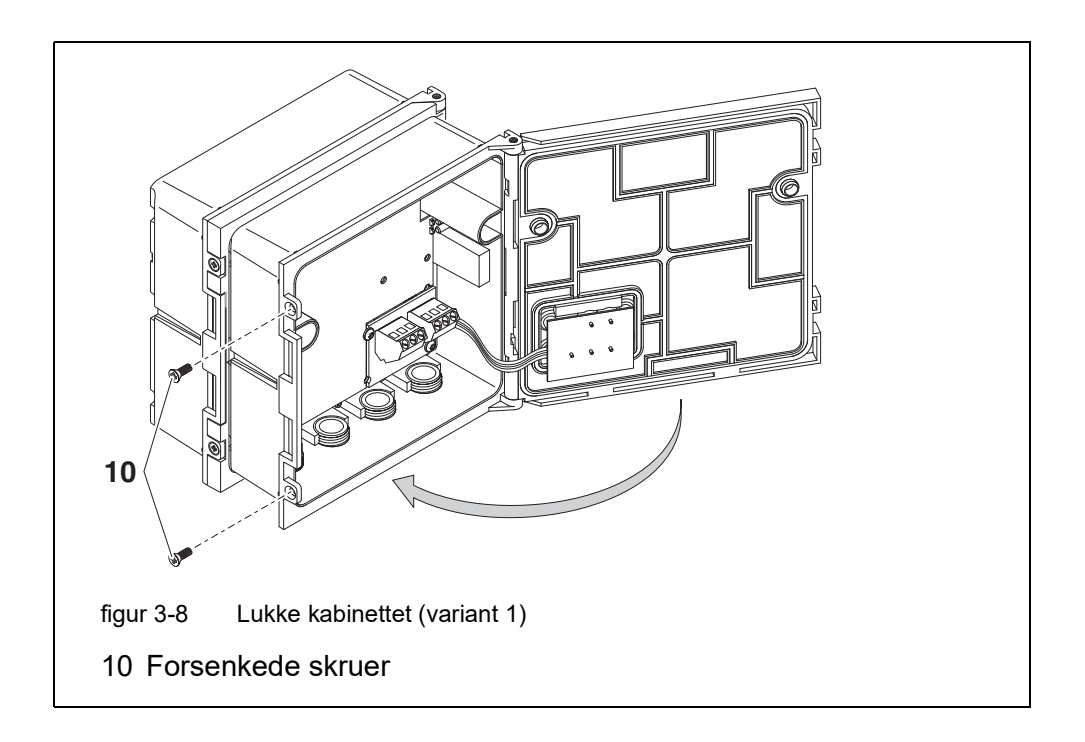

9 Lukk lokket på den fremre MIQ-modulen og fest den med de to forsenkede skruene (pos. 7 i figur 3-8).

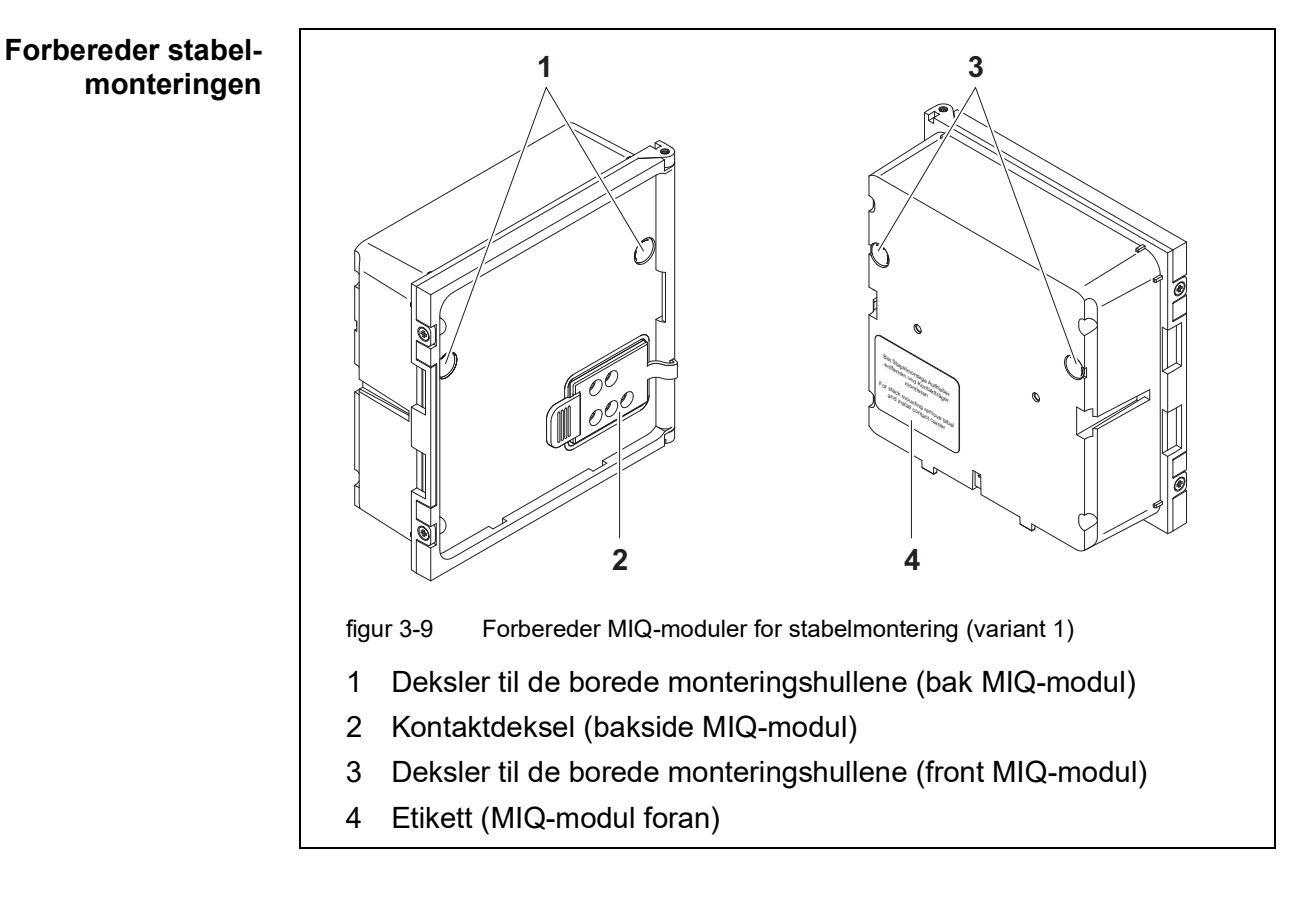

## Variant 2: stabelutvidelse bakover

- 1 Fjern dekslene fra de borede monteringshullene (pos. 1 og 3 i figur 3-10).
- 2 Fjern kontaktdekselet (pos. 2).
- 3 Trekk av den selvklebende etiketten (pos. 4).
- 4 På baksiden av MIQ-modulen fjerner du de to forsenkede skruene (pos. 5) og åpner modullokket.

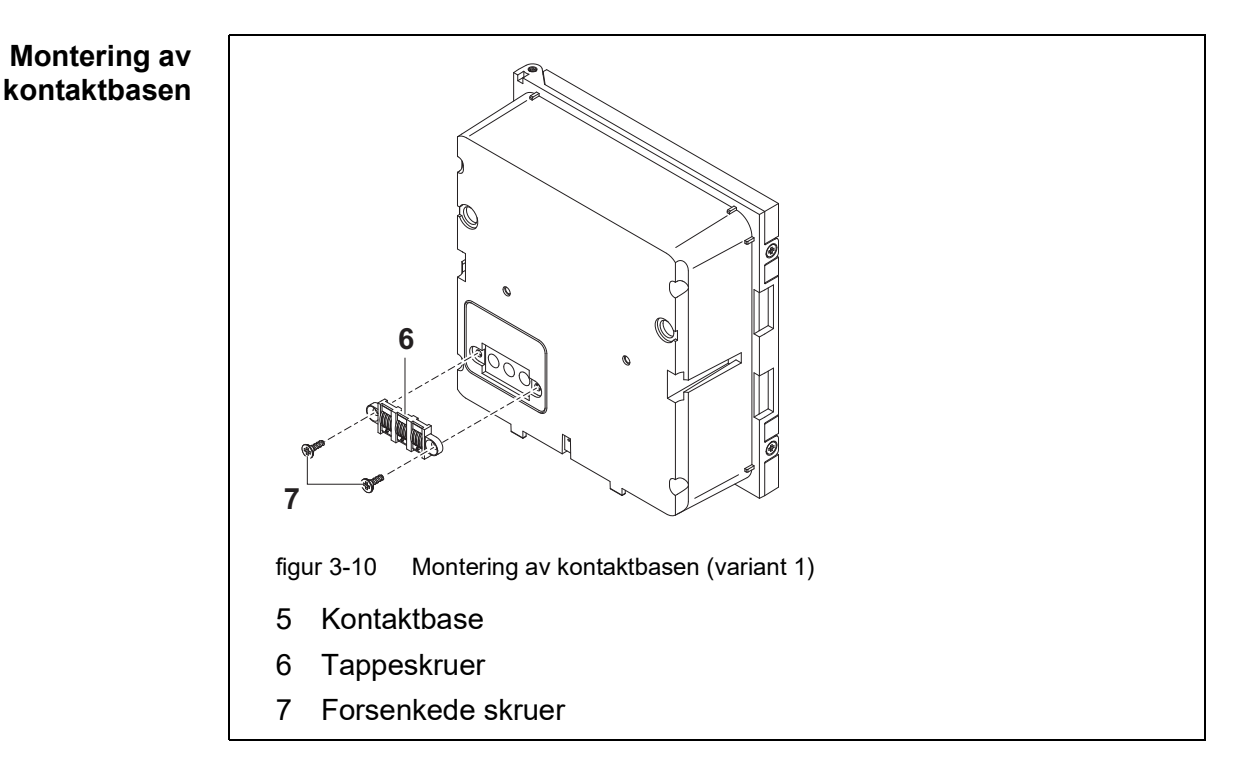

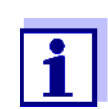

Bruk kun de medfølgende plastskruene for å feste kontaktbasen. De sikrer riktig passform.

5 Fest kontaktbasen (pos. 6 i figur 3-10) på den fremre MIQ-modulen med de to plastskruene (pos. 7).

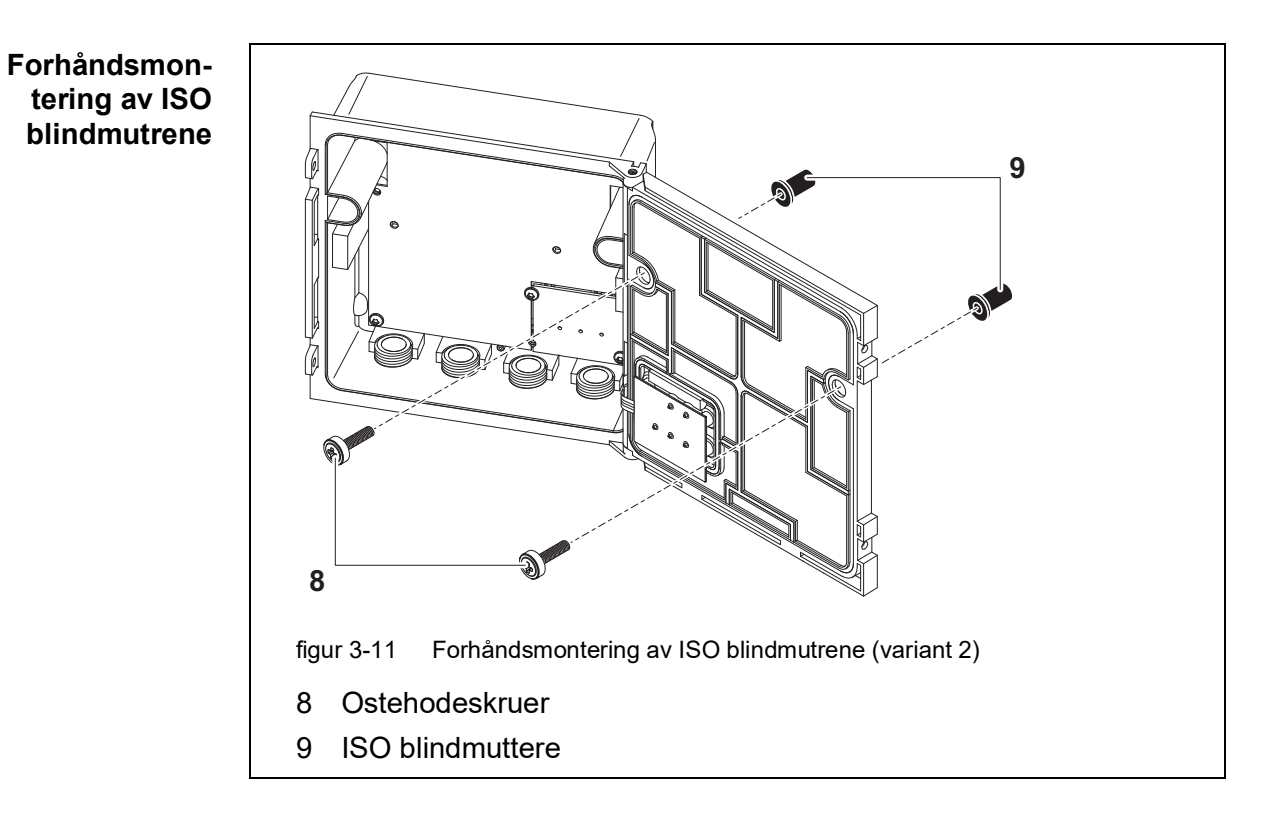

6 Sett inn ostehodeskruene (pos. 8 i figur 3-11) med plastskivene i de borede monteringshullene i modullokket og skru løst inn ISO blindmutrene (pos. 9).

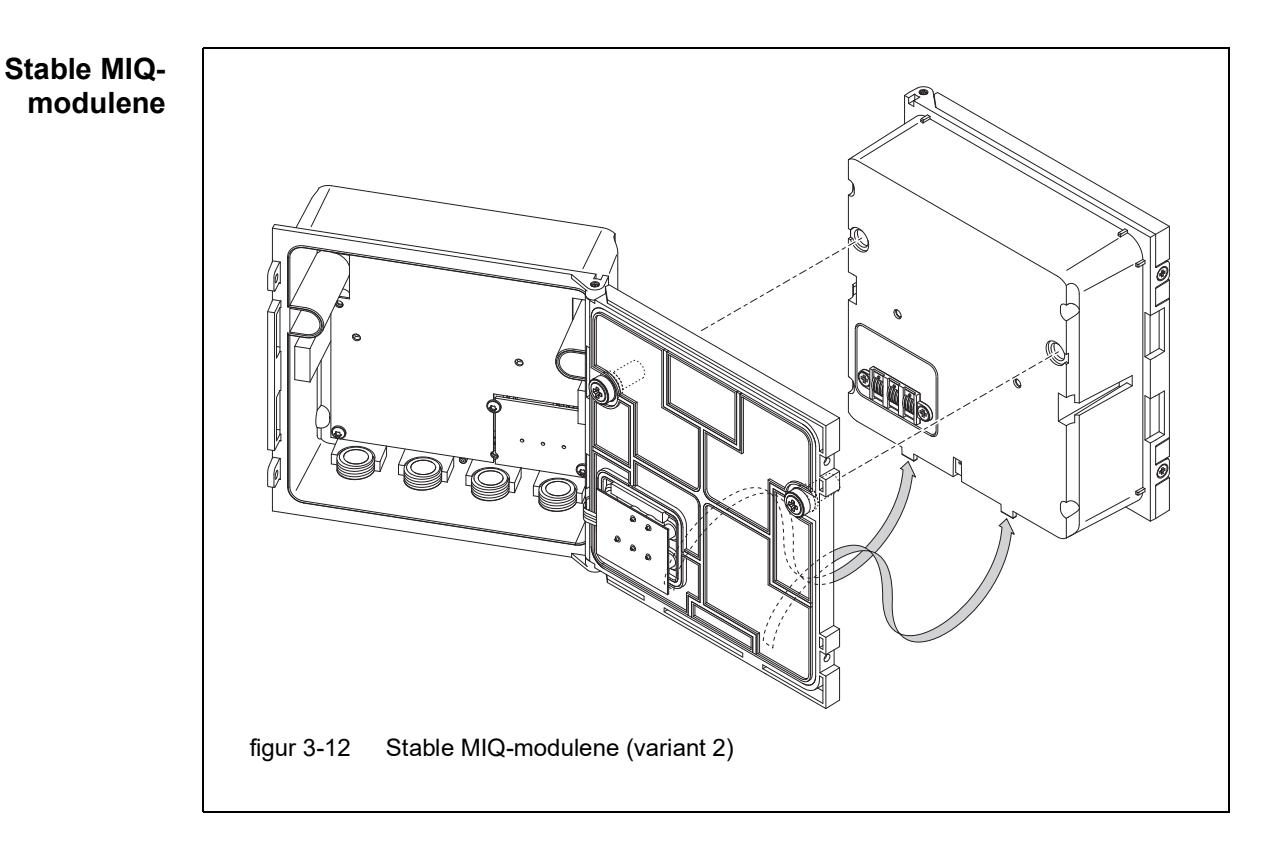

- 7 Fest den forberedte MIQ-modulen på baksiden av den fremre MIQmodulen. Sørg samtidig for at de to klipsene på den fremre MIQ-modulen klikker på plass i lokket på den bakre MIQ-modulen. Stram deretter de to skruene (pos. 8 i figur 3-11).
- 8 Kontroller posisjonen til SN-terminatorbryteren og korriger den om nødvendig (se seksjon 3.10.1).

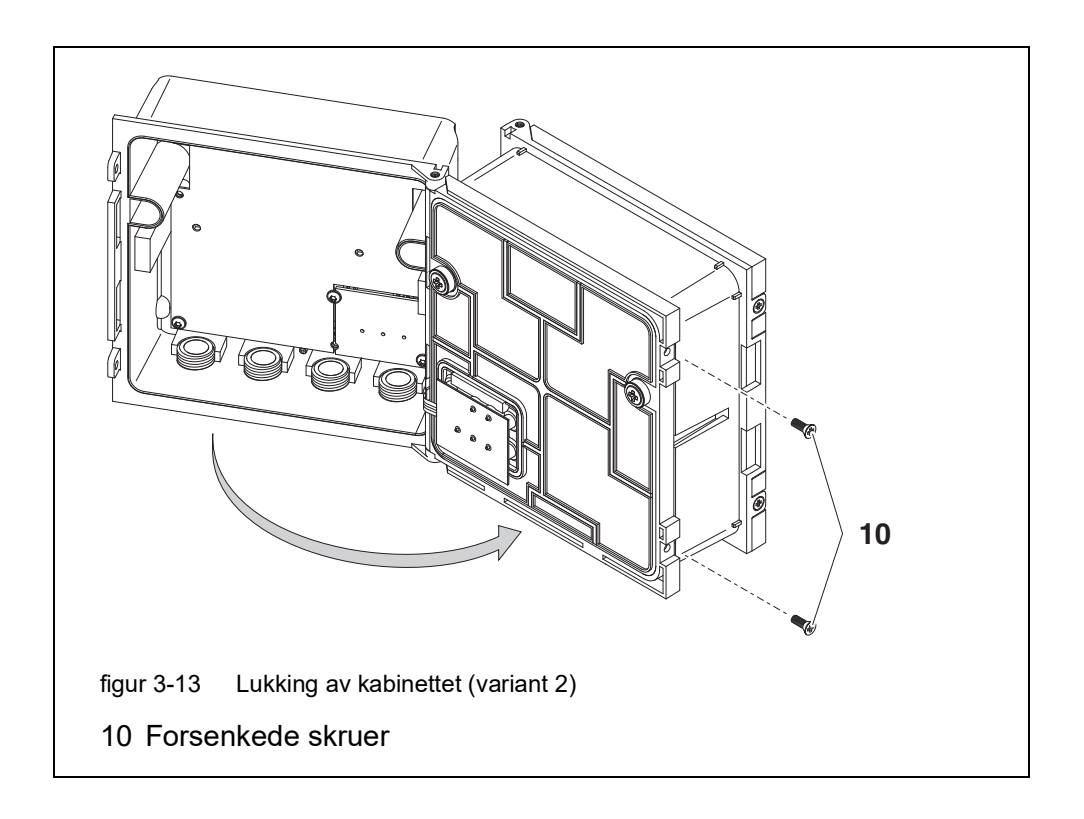

9 Lukk den bakre MIQ-modulen og fest den med de to forsenkede skruene (pos. 5 i figur 3-13).

## 3.6.3 Distribuert montering av MIQ-moduler

Følgende IQ SENSOR NET kabler kan brukes for distribuert montering:

• SNCIQ-kabel

Generell

informasjon

 SNCIQ/UG jordkabel - egnet for underjordisk legging i henhold til VDE 01816, del 2 og DIN/VDE 0891, del 6.

Kablene leveres som stykkvare (spesifiser lengde ved bestilling!).

Hver MIQ-modul har en rekke koblingslister i huset. De to 3-delte rekkeklemmene til høyre er alltid reservert for tilkobling av ytterligere IQ SENSOR NET komponenter (betegnelse "SENSORNET 1" og "SENSORNET 2").

Noen MIQ-moduler har ekstra "SENSORNET"-tilkoblinger ("SENSORNET 3" og "SENSORNET 4") på venstre side av rekkeklemmen.

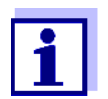

IQ SENSOR NET-kabelen kan kun kobles til SENSORNET-tilkoblingene. Ingen ledning i kabelen kan kobles til med eksternt elektrisk potensial. Ellers kan det oppstå funksjonsfeil.

| Material<br>nødvendig     | <ul> <li>1 x SNCIQ eller SNCIQ/UG tilkoblingskabel (se kapittel 11 TILBEHØR OG<br/>ALTERNATIVER)</li> <li>Tråden dekude en for 0.75 mm<sup>2</sup> trådt ermenitt med metek en de kommen eventet metek</li> </ul> |                                                                                                    |  |  |
|---------------------------|----------------------------------------------------------------------------------------------------|----------------------------------------------------------------------------------------------------|--|--|
|                           | • 116                                                                                                    |                                                                                                    |  |  |
|                           | • 1 x                                                                                                    | kabelgjennomføring med tetning (leveringsomfang av MIQ-modul).                                                         |  |  |
| Verktøy                   | ● Ka                                                                                                    | Kabelavisoleringskniv                                                                                                  |  |  |
|                           | • Trá                                                                                                    | àdstriper                                                                                                    |  |  |
|                           | • Ph                                                                                                    | illips skrujern                                                                                                    |  |  |
|                           | <ul> <li>Liten skrutrekker.</li> </ul>                                                                                                    |                                                                                                    |  |  |
|                           |                                                                                                    |                                                                                                    |  |  |
| Forbereder<br>kabelendene | 1                                                                                                    | Kutt av kabelen til ønsket lengde.                                                                                     |  |  |
|                           | 2                                                                                                    | Fjern ca. 45 mm kabelisolasjon (i tilfelle av SNCIQ/UG jordkabel, fjern<br>både den indre <u>og</u> ytre isolasjonen). |  |  |
|                           | 3                                                                                                    | Kun for SNCIQ/UG jordkabel:<br>stripe den ytre isolasjonen i ytterligere 35 mm.                                        |  |  |
|                           | 4                                                                                                    | Forkort den synlige skjermingsflettingen opp til kabelkappen.                                                          |  |  |
|                           | 5                                                                                                    | Forkort de to fyllene (plastinnlegg) opp til kabelkappen.                                                              |  |  |
|                           | 6                                                                                                    | Bare de røde og grønne ledningene og monter dem med endehylser.                                                        |  |  |
|                           | 7                                                                                                    | Monter påfyllingstråden med en trådendehylse.                                                                          |  |  |

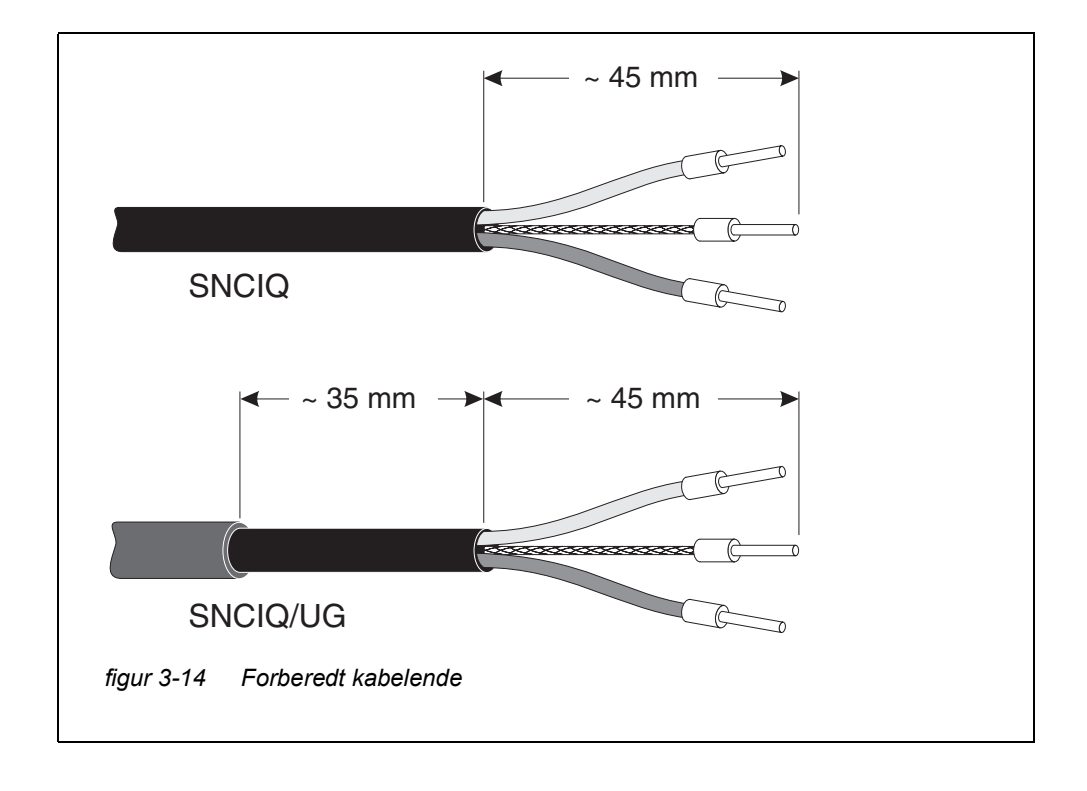

**Koble til kablene** SNCIQ- og SNCIQ/UG-kablene er koblet til rekkeklemmen på samme måte som SACIQ-sensortilkoblingskabelen (se seksjon 3.6.4):

- 1 Åpne MIQ-modulen.
- 2 Velg en hvilken som helst SENSORNET-tilkobling. Se samtidig etter SENSORNET-betegnelsen.

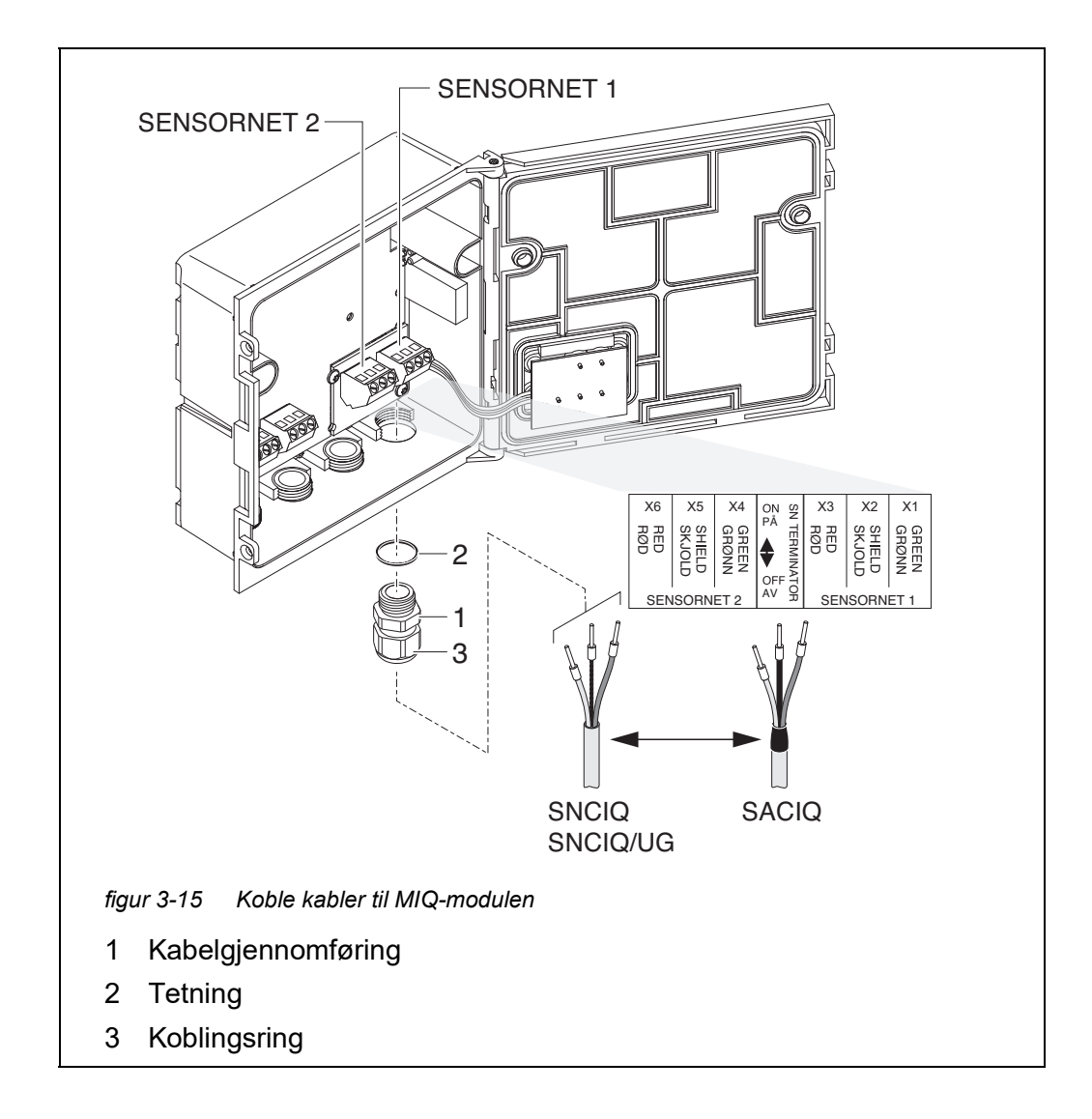

- 3 Skru kabelgjennomføringen (pos. 1 i figur 3-15) med tetningsringen (pos. 2) inn i modulhuset.
- 4 Løsne kapselmutteren (pos. 3 i figur 3-15).
- 5 Før kabelen gjennom kabelgjennomføringen inn i modulhuset.
- 6 Koble kabelendene til rekkeklemmen. Se samtidig etter betegnelsene på klemmene (rød / skjold / grønn).

- 7 Stram til kapselmutteren (pos. 3 i figur 3-15).
- 8 Kontroller posisjonen til SN-terminatorbryteren og korriger den om nødvendig (se seksjon 3.10.1).
- 9 Lukk MIQ-modulen.

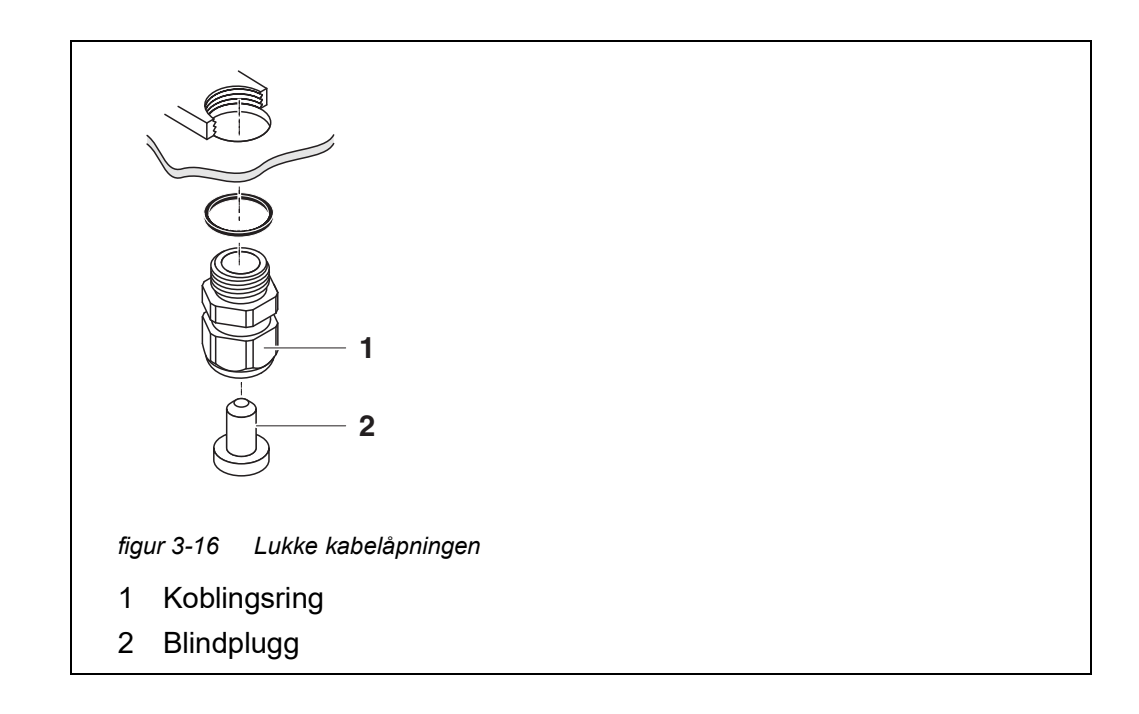

10 Skru de resterende kabelgjennomføringene med tetningsringene inn i de resterende frie åpningene og lukk dem med de vedlagte blindpluggene (pos. 2 i figur 3-16) og stram til kapselmutrene (pos. 1) hvis de ikke brukes.

Installasjon med ledninger

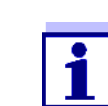

Kabler i ledninger kan kobles til med en ledningsadapter tilgjengelig som tilbehør (for detaljer, se bruksanvisningen til den fleksible ledningsadapteren CC-Box).

## 3.6.4 Koble til IQ-sensorer

Material nødvendig
 1 x SACIQ-tilkoblingskabel (se kapittel 11 TILBEHØR OG ALTERNATIVER)
 1 x kabelgjennomføring med tetning
 Modulenden av tilkoblingskabelen har allerede kappen fjernet fra fabrikken, og alle ledningene er utstyrt med ledningsendehylser.

Verktøy • Phillips skrutrekker

05/2018

• Liten skrutrekker.

#### Differensiere IQsensorer av samme type i systemet

For enklere korrelasjon av målt verdi og målested, gir systemet muligheten til å gi hver IQ-sensor et brukerdefinert navn (se seksjon 5.4.1). Dette navnet vises på måleverdidisplayet.

Når IQ-sensoren leveres, er navnet identisk med serienummeret. Derfor, etter den første igangsettingen, kan IQ-sensorer av samme type bare differensieres med serienummeret som vises på måleverdidisplayet. For å unngå å forvirre IQsensorene når du tildeler navnet, kan du fortsette i henhold til en av de to metodene:

- Legg merke til serienummeret til IQ-sensoren på det respektive målestedet før installasjon. Installer deretter alle IQ-sensorer. Etter igangkjøring åpner du listen over sensorer på kontrolleren. Tilordne deretter et passende sensornavn ved hjelp av sensortypen og det oppgitte serienummeret.
- Koble IQ-sensorene av samme type fra tilkoblingskablene før idriftsettelse av systemet. Sett deretter systemet i drift. Etter idriftsettelse kobler du IQ-sensorene individuelt til SACIQ-tilkoblingskabelen. For å gjøre dette, fortsett trinn-for-trinn sensor for sensor. Etter hver nylig tilkoblede IQ-sensor, velg *Edit list of sensors*-menyen på terminalen og tilordne et passende sensornavn til sensoren.

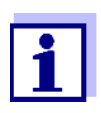

Listen over sensorer og tilordning av sensornavn er beskrevet i seksjon 5.4.1 på side 123.

Koblingen av SACIQ-kabelen til terminalstripen til en MIQ-modul er beskrevet i

Koble SACIQkabelen til MIQmodulen

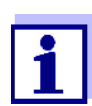

1

SACIQ-sensortilkoblingskabelen kan kun kobles til SENSORNETtilkoblingene. Ingen ledning i kabelen kan kobles til med eksternt

elektrisk potensial. Ellers kan det oppstå funksjonsfeil.

seksjon 3.6.3 (se KOBLE TIL KABLENE, side 56).

Koble sensoren til tilkoblingskabelen

Fjern beskyttelseshettene fra pluggforbindelsene til IQ-sensoren og SACIQ-sensorens tilkoblingskabel og oppbevar dem.

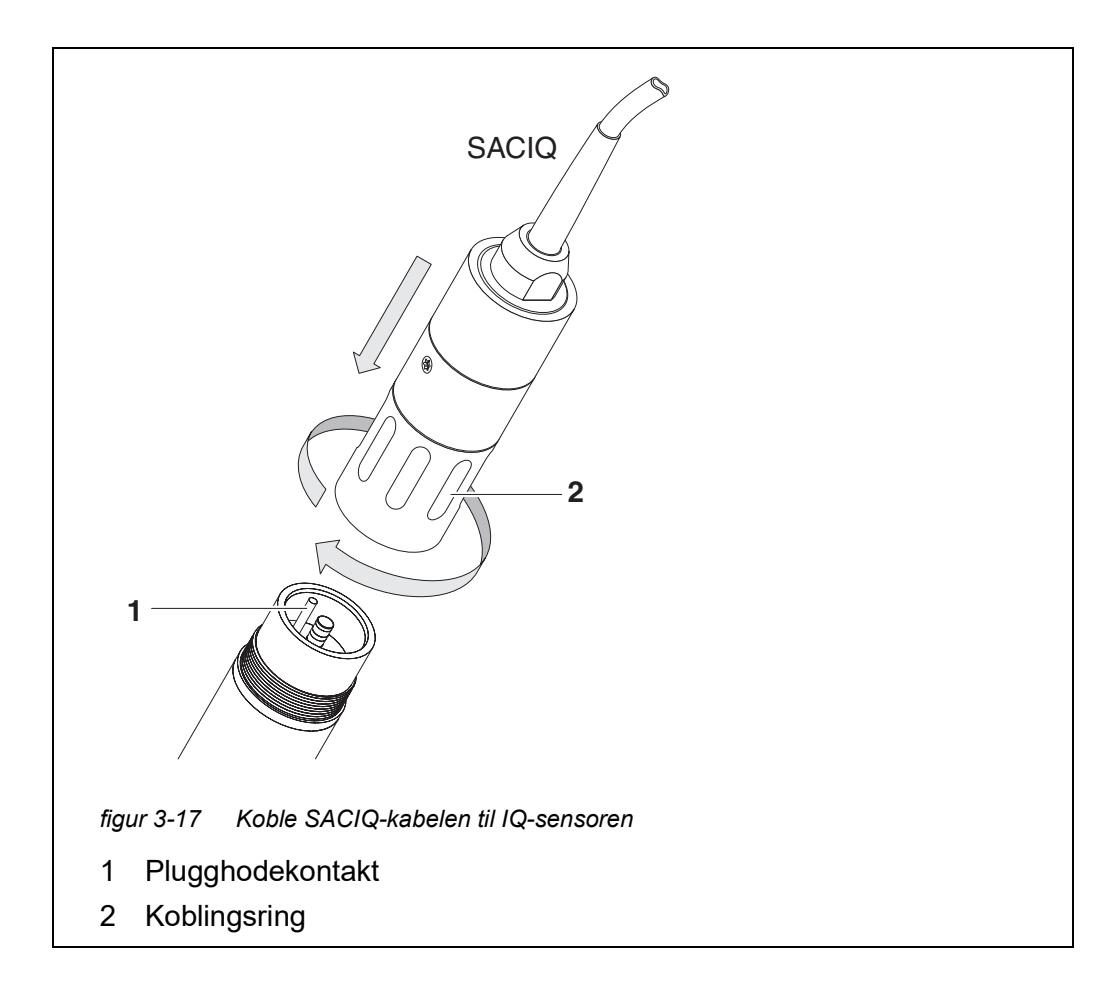

- 2 Plugg kontakten til SACIQ-sensorens tilkoblingskabel til plugghodekontakten til IQ-sensoren. Roter samtidig kontakten slik at pinnen i støpselhodekontakten (1) klikker inn i ett av de to hullene i kontakten.
- 3 Skru deretter koblingsringen (2) til IQ-sensorens tilkoblingskabel på IQsensoren til anslag.

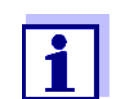

For ytterligere instruksjoner om montering av IQ-sensorer på applikasjonsstedet, vennligst se de respektive manualene (neddykkingsdybder osv.).

#### 3.6.5 Installere terminalkomponenter

Terminalkomponenten er betjenings- og kontrollenheten til IQ SENSOR NET. Den fungerer som en inngangs- og utgangsenhet og er nødvendig for å betjene IQ SENSOR NET.

Du kan installere følgende terminalkomponenter:

- TerminalMIQ/TC 2020 3G
- Terminal MIQ/TC 2020 XT

Terminalkomponenten er installert på lokket til enhver ledig MIQ-modul.

MIQ/TC 2020 3G, konfigurert som en terminal, er forankret på lokket til en ledig MIQ-modul.

Hvis MIQ/TC 2020 3G er konfigurert som en terminal/kontroller, kan det hende at MIQ/TC 2020 3G, i motsetning til en mobilterminal (f.eks. MIQ/TC 2020 3G konfigurert som en terminal), ikke fjernes under aktiv drift. For å beskytte mot utilsiktet fjerning, kan MIQ/TC 2020 3G festes med en låseskrue.

MaterialSikkerhetsskruenødvendig(beskyttelse mot utilsiktet fjerning av terminalkomponenten)VerktøyPhillips skrutrekker<br/>(for å stramme sikkerhetsskruen)

Dokking av terminalkomponenten

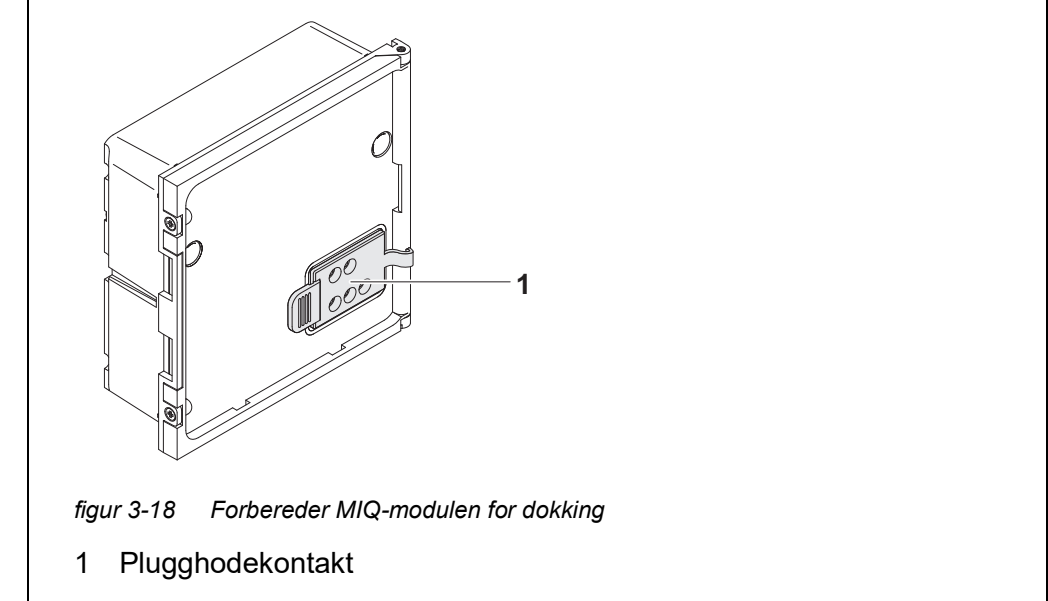

1 Trekk dekselet av kontaktene (pos. 1 i figur 3-18) på lokket til MIQmodulen.

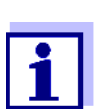

For midlertidig dokking av en mobilterminal, ikke fjern hele kontaktdekselet. La den henge på siden av MIQ-modulen. Etter å ha fjernet terminalen, sett på dekselet igjen for å beskytte kontaktene.

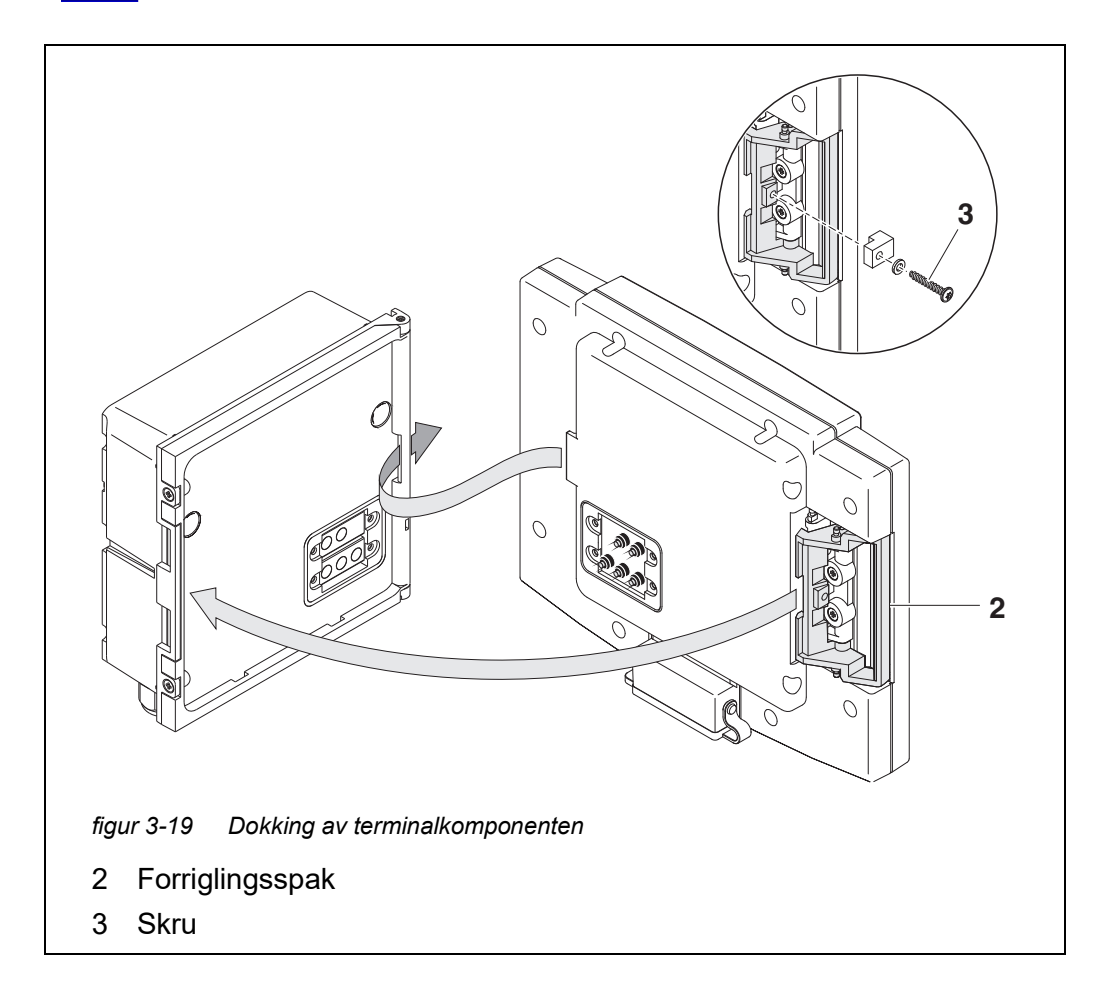

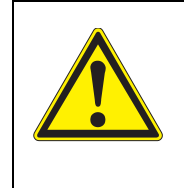

#### FORSIKTIG

Risiko for skade på grunn av fjærspenning. Fingrene kan bli fanget og knust. Ikke legg fingrene under låsespaken mens den er trukket tilbake.

2 Koble eventuelle USB-enheter fra USB-grensesnittet til terminalkomponenten.

Terminalen starter bare riktig hvis ingen USB-enheter er tilkoblet.

3 Fest terminalkomponenten til modullokket. For å gjøre dette, sett inn klaffen på baksiden av terminalen i sporet på dørhengslet til MIQ-modulen. Trekk deretter tilbake låsespaken (pos. 2 i figur 3-19), plasser terminalen helt på MIQ-modulen og slipp låsespaken.

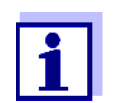

For å feste terminalkomponenten tett på modullokket, er låsespaken festet på plass med en sterk fjær.

4 For å beskytte eventuell utilsiktet fjerning av terminalkomponenten, fest låsespaken på plass med skruen (pos. 3 i figur 3-19).

Konfigurere MIQ/<br/>TC 2020 3G somUnder idriftsettelse av MIQ/TC 2020 3G på IQ SENSOR NET vises en melding<br/>om hvorvidt MIQ/TC 2020 3G skal fungere som en terminal eller som en kontrol-<br/>ler. Velg *Terminal:* (se seksjon 3.10.2).

## 3.7 Installasjon av MIQ-modulene på installasjonsstedet

#### 3.7.1 Generell informasjon

IQ SENSOR NET-systemet har et omfattende program med monteringstilbehør, som kan brukes til å tilpasse installasjonen til de mest varierte krav.

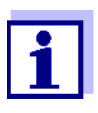

MIQ-moduler som er installert ute skal alltid beskyttes av et solskjerming mot påvirkning fra været (snø, is og direkte solstråling). Ellers kan det oppstå funksjonsfeil. Monter alltid MIQ-moduler vertikalt. Ikke under noen omstendigheter installer MIQ-moduler uten regnbeskyttelse med lokket vendt oppover (fare for beholdt fuktighet og inntrengning av fuktighet).

**Installasjonsalter-** De viktigste installasjonstypene for MIQ-moduler og modulstabler er beskrevet i følgende kapitler:

 Montering på et monteringsstativ med SSH/IQ solskjerming: SSH/IQ-solskjermen gir nok plass til én enhet med opptil tre stablede MIQmoduler og en forankret terminal (seksjon 3.7.2).

 Montering på SD/K 170 solskjerm SD/K 170 solskjerming gir nok plass til en enkelt MIQ-modul med en dokket terminal. Solskjermen kan monteres på runde eller firkantede rør (f.eks. skinner) ved hjelp av MR/SD 170 monteringssett (seksjon 3.7.3).

#### • Veggmontering:

Den bakre MIQ-modulen til en modulstabel eller en enkelt MIQ-modul er permanent skrudd til en vegg. For veggmontering, bruk WMS/IQ-monteringssettet (se kapittel 11 TILBEHØR OG ALTERNATIVER).

• Panelmontering:

Den fremre MIQ-modulen til en modulstabel eller en enkelt MIQ-modul er installert i åpningen til et panel. Blenderdimensjonene er 138 x 138 mm + 1 mm (maksimal tykkelse 10 mm) i henhold til DIN 43700 eller IEC 473 (seksjon 3.7.4).

## • Montering av topphatt-skinne:

FORSIKTIG

Bakre MIQ-modul på en modulstabel eller en enkelt MIQ-modul monteres på en 35 mm topphatteskinne ved hjelp av en brakett iht.

EN 50022, f.eks. i et kontrollskap. Forbindelsen kan frigjøres igjen med en enkel bevegelse (seksjon 3.7.5).

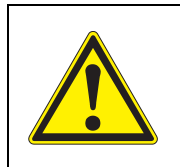

Ingen kontaktbase kan monteres på baksiden av modulen (fare for kortslutning!) hvis modulen er montert på en vegg, et solskjerming eller en topphattskinne.

## 3.7.2 Montering på et monteringsstativ med SSH/IQ-solskjermen

- Material nødvendig
- SSH/IQ solskjerm (se kapittel 11 TILBEHØR OG ALTERNATIVER).

iøavenaig

Verktøy

- 4 mm skrunøkkel
  - Phillips skrujern.

Montering av solskjermen på et monteringsstativ

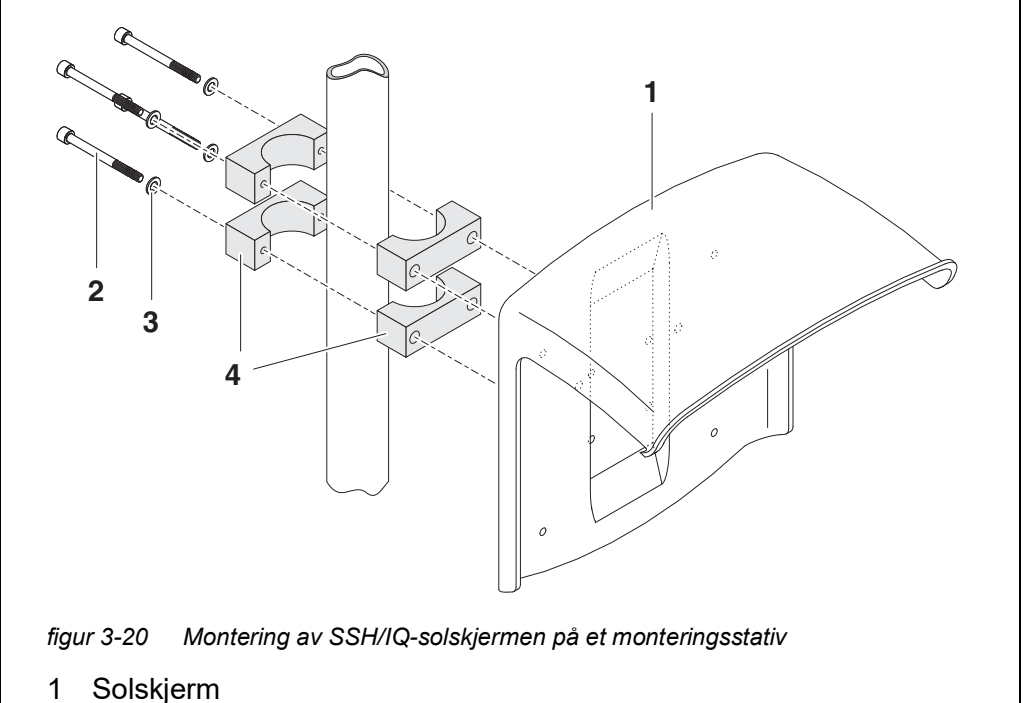

- 2 Sekskantskruer
- 3 Vanlige skiver
- 4 Klemmer

1

 Forhåndsmontering av ISO

 blindmutrene

 7

 *indmutrene figur 3-21 Montering av solskjermen: Formontering av ISO blindmutrene* 

 5

 Forsenkede skruer

 6

 7

 ISO blindmuttere

monteringsstativet fra baksiden.

2 Fjern de to forsenkede skruene (pos. 5 i figur 3-21) og åpne modullokket.

Skru solskjermen (pos. 1 i figur 3-20) med de fire sekskantskruene (pos. 2), skivene (pos. 3) og klemmene (pos. 4) ved ønsket høyde på

3 Sett inn ostehodeskruene (pos. 6 i figur 3-21) med plastskivene i de borede monteringshullene og skru løst inn ISO blindmutrene (pos. 7).

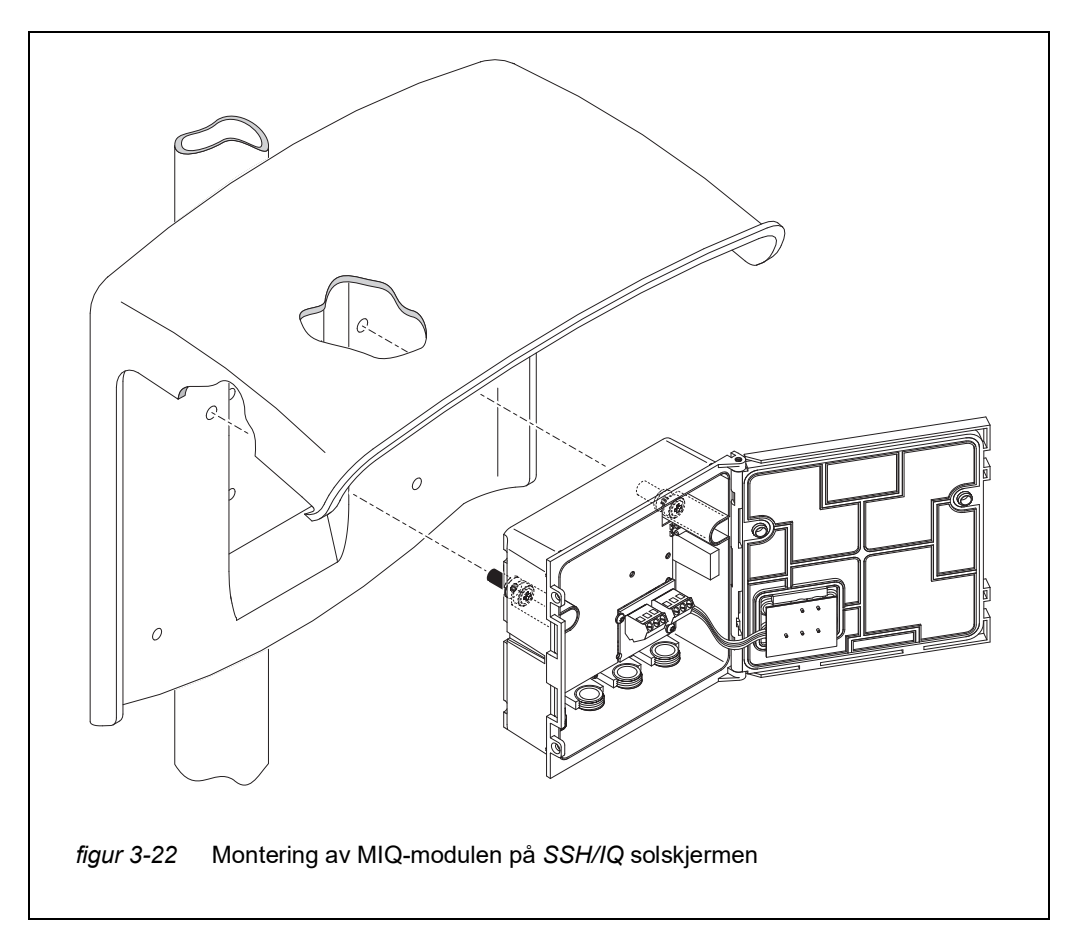

Montering av MIQmodulen under solskjermen

- 4 Plasser MIQ-modulen på solskjermen og fest den på plass med de to skruene (pos. 6 i figur 3-21).
- 5 Lukk modullokket og fest det med de to forsenkede skruene (pos. 5 i figur 3-21).

#### 3.7.3 Montering under SD/K 170-solskjermen

Dersom en enkelt MIQ-modul skal installeres ute, må den forsynes med solskjerming som beskytter mot værpåvirkning. SD/K 170 solskjerming kan monteres direkte på en vegg, på et monteringsstativ eller på et rekkverk. MR/SD 170monteringssettet er også nødvendig for montering på et monteringsstativ eller rekkverk.

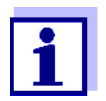

Hvordan du monterer solskjermen på installasjonsstedet er beskrevet i instruksjonene for solskjermen eller monteringssettet.

- Material SD/K 170 solskjerm (se kapittel 11 TILBEHØR OG ALTERNATIVER)
  - MR/SD 170-monteringssettet er også nødvendig for montering av solskjermen på et monteringsstativ eller rekkverk (se kapittel 11 TILBEHØR OG ALTER-NATIVER).
- Verktøy Phillips skrutrekker.

## Montering av MIQmodulen under solskjermen

nødvendig

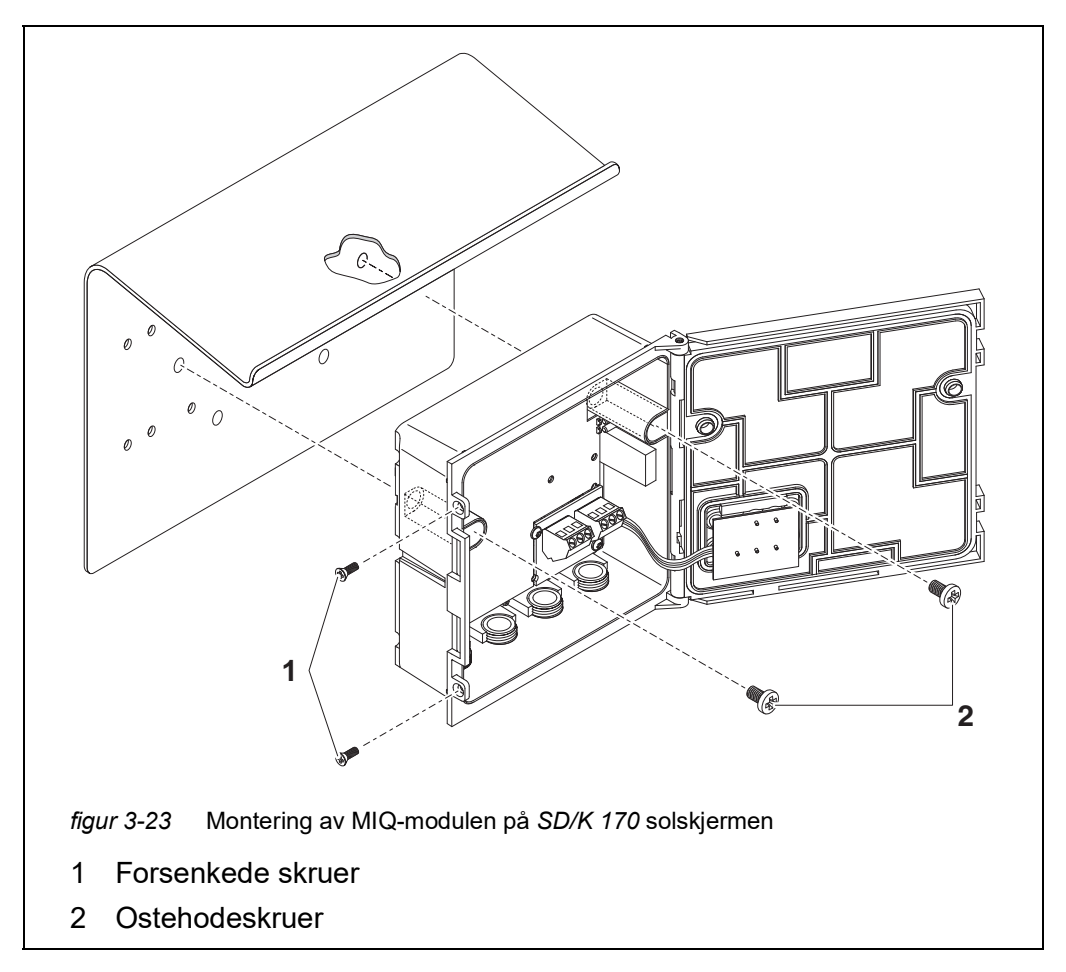

- 1 Fjern de to forsenkede skruene (pos. 1 i figur 3-23) og åpne modullokket.
- 2 Plasser MIQ-modulen på solskjermen og fest den på plass med de to skruene (pos. 2 i figur 3-23).
- 3 Lukk modullokket og fest det med de to forsenkede skruene (pos. 1 i figur 3-23).

## 3.7.4 Panelmontering

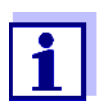

Plassen som kreves på panelet for en modulstabel er gitt i måltegningene i seksjon 10.3.

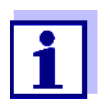

Den fremre MIQ-modulen til den forhåndsmonterte modulstabelen må fjernes for å installere stabelen. Etter installasjonen av den fremre MIQ-modulen, kan den gjenværende delen av stabelen legges til den installerte MIQ-modulen (se seksjon 3.6.2 - Variant 2).

**Material** • PMS/IQ-sett for panelmontering (se kapittel 11 TILBEHØR OG ALTERNATIVER). nødvendig

Verktøy

3 mm skrunøkkel (finnes i panelinstallasjonssettet).

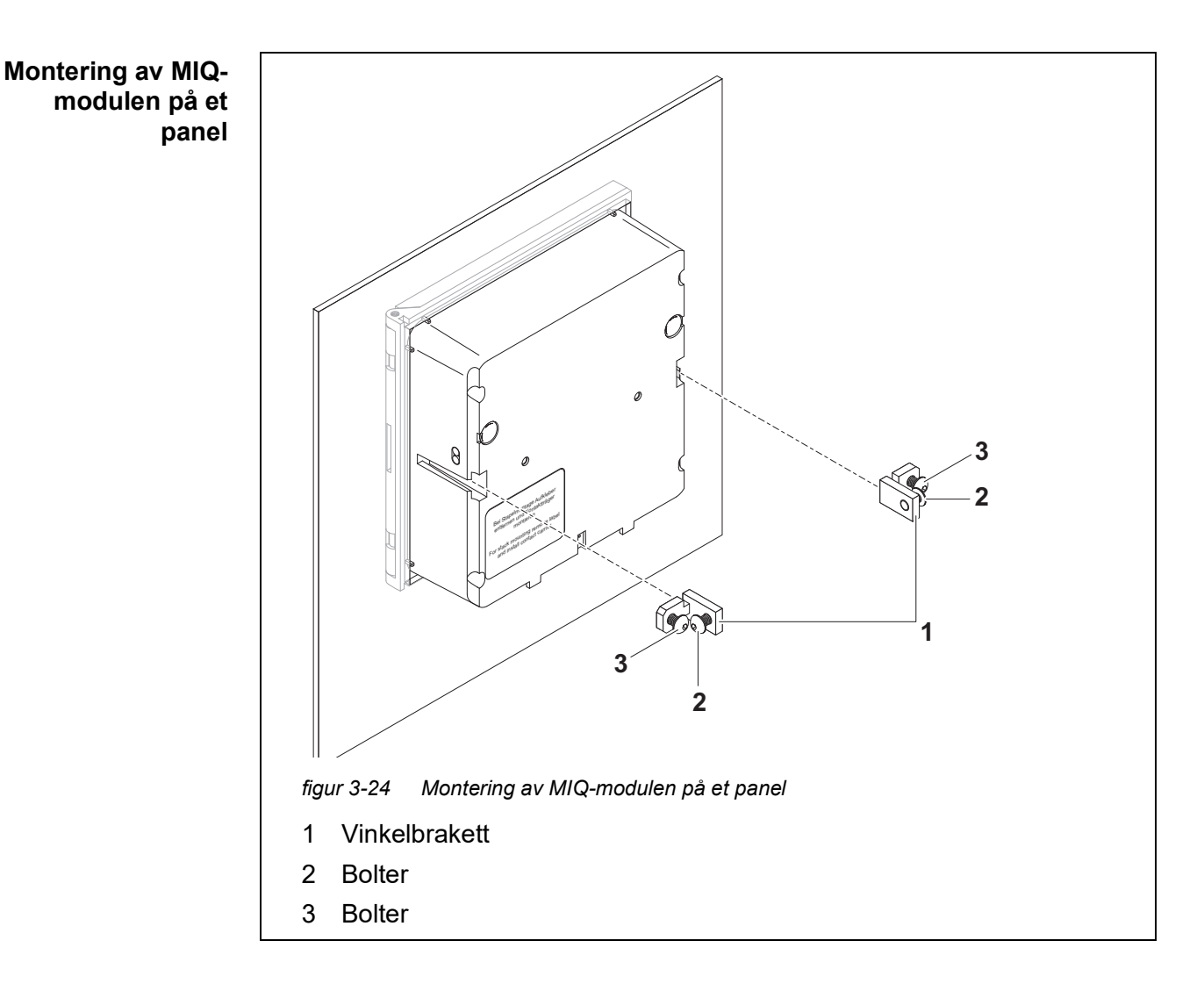

- 1 Sett inn MIQ-modulen i panelåpningen fra forsiden.
- 2 Skru lett ut skruene (pos. 2 og 3) til de to vinkelbrakettene (pos. 1 i figur 3-24), men ikke fjern dem.
- 3 Skyv inn de to vinkelbrakettene som vist i figur 3-24 inn i sideføringene til MIQ-modulen opp til stopp.
- 4 Trekk til skruene (pos. 2).

• Phillips skrutrekker.

5 Skru inn skruene (pos. 3) til skruene hviler tett mot panelet.

#### 3.7.5 Montering av topphatt-skinne

Material nødvendig

- THS/IQ-sett for montering på topphatt-skinne (se kapittel 11 TILBEHØR OG ALTERNATIVER).
- Verktøy

Montering av MIQmodulen på en topphattskinne

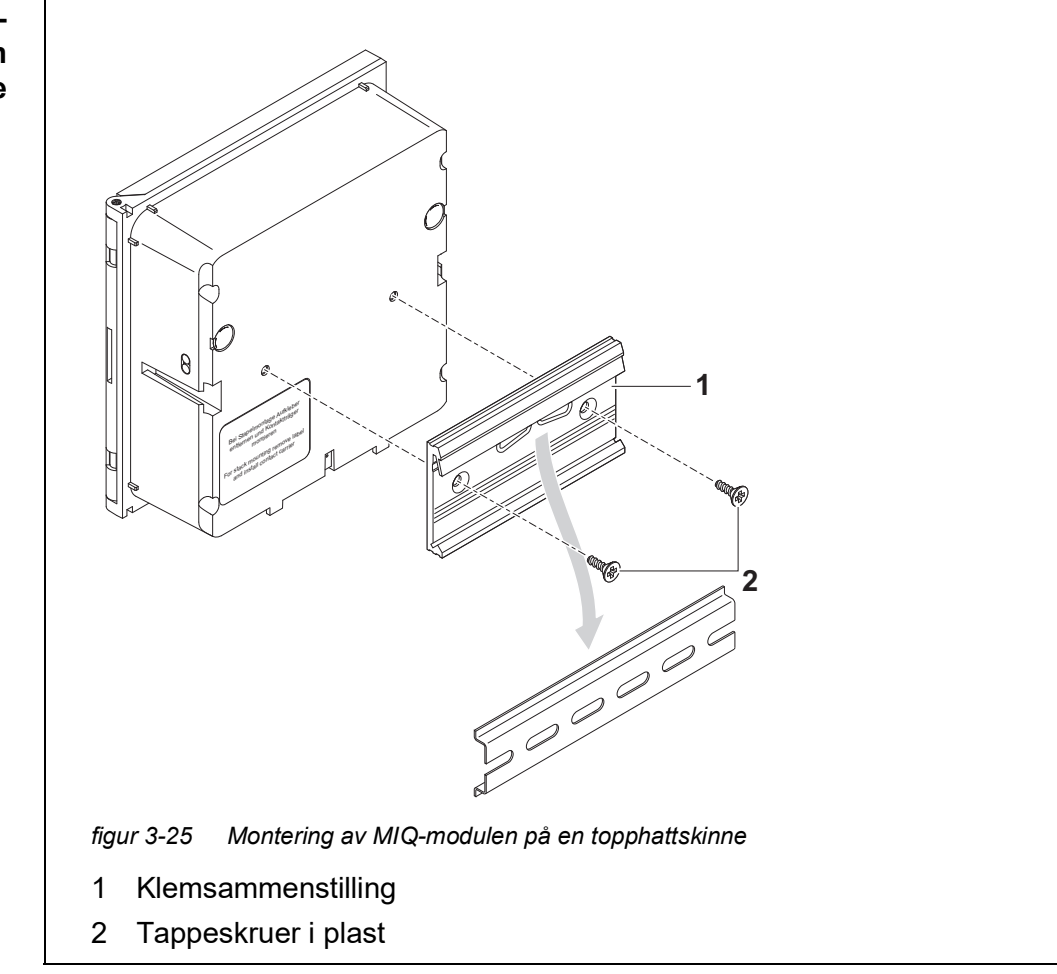

- 1 Skru klemenheten (pos. 1 i figur 3-25) på baksiden av MIQ-modulen med de to plastskruene (pos. 2).
- 2 Fest MIQ-modulen på topphatten ovenfra ved hjelp av klemenheten og trykk mot skinnen til klemenheten klikker på plass. MIQ-modulen kan flyttes sidelengs etterpå.
- 3 For å hekte av MIQ-modulen, trykk den nedover og trekk den forover i bunnen.

## 3.8 Elektriske tilkoblinger: Generelle instruksjoner

**Kabelgjennomfø**ringer Alle elektriske kabler mates nedenfra via forberedte åpninger i kabinettet til MIQmodulene. Kabelgjennomføringer med forskjellige klemområder er inkludert i de fleste MIQ-moduler for å gi tetning mellom kabelen og kapslingen samt for strekkavlastning. Velg passende kabelgjennomføring for den respektive kabeldiameteren:

• Liten, klemområde 4,5 til 10 mm. Denne kabelgjennomføringen passer for alle IQ SENSOR NETT kabler (inkludert jordkabel etter stripping av den ytre isolasjonen, se seksjon 3.6.3) og IQ SENSOR NETT sensortilkoblingskabel.

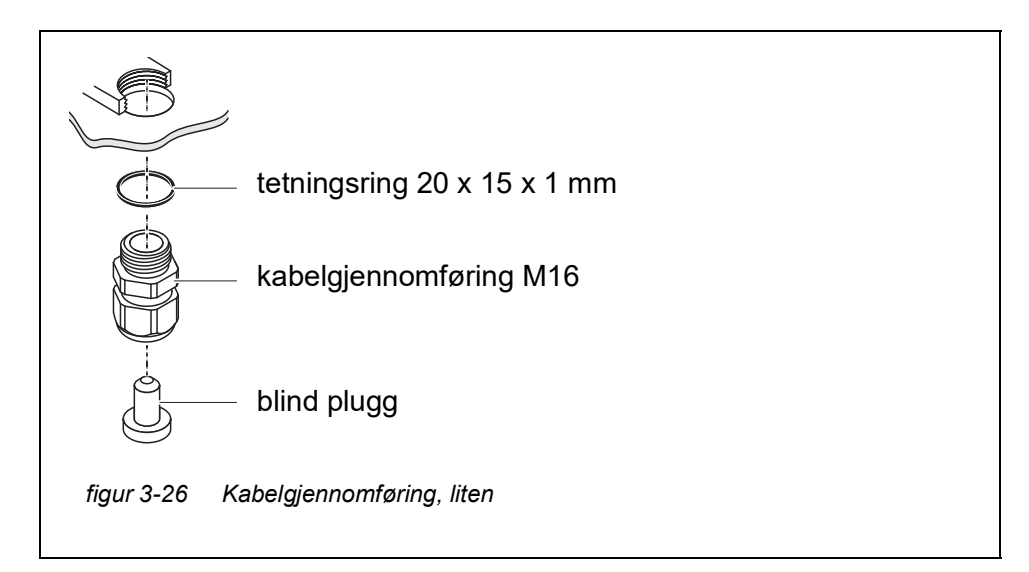

 Stor, klemmeområde 7 til 13 mm. Denne kabelgjennomføringen er nødvendig for kabelkapper med en utvendig diameter på mer enn 10 mm og skrus inn i skapet via et forlengelsesstykke.

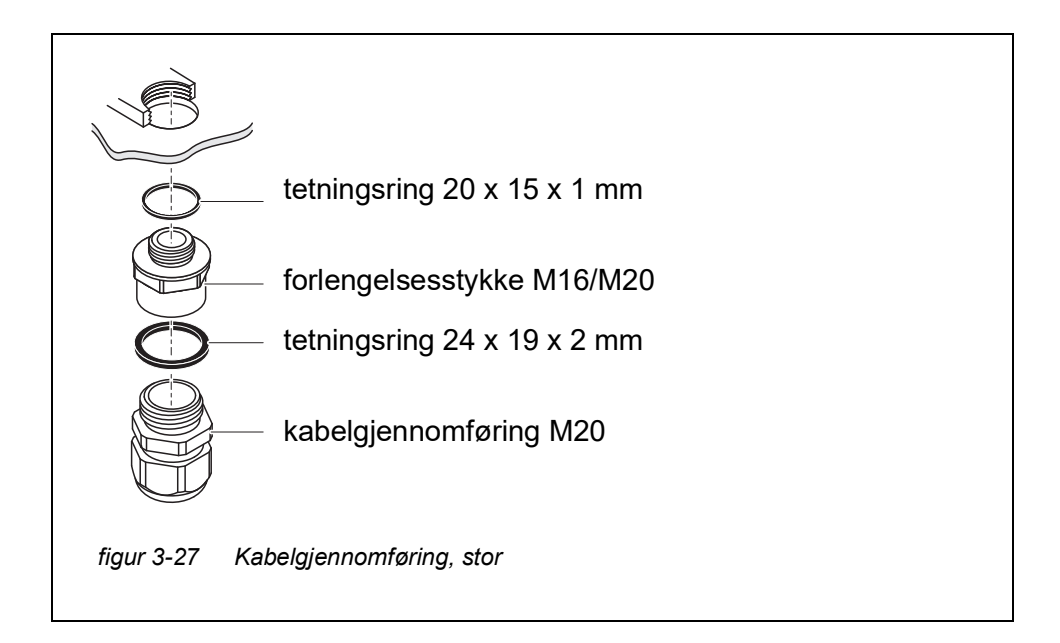

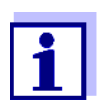

Om nødvendig kan du bestille andre størrelser av kabelgjennomføringer (se kapittel 11 TILBEHØR OG ALTERNATIVER).

**Generelle installa-** Vær oppmerksom på følgende punkter når du fester tilkoblingsledninger til reksjonsinstruksjoner keklemmen

- Forkort alle ledninger som skal brukes til den lengden som kreves for installasjonen
- Monter alltid alle endene av ledningene med ledningsendehylser før du kobler dem til rekkeklemmen
- Eventuelle ledninger som ikke brukes og stikker inn i skapet, må kuttes av så nært kabelgjennomføringen som mulig.
- Skru en liten kabelgjennomføring med tetningsring inn i hver gjenværende ledige åpning og lukk den med en blindplugg.

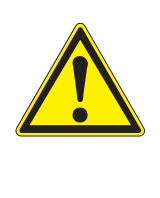

## ADVARSEL

Ingen ledige ledninger er tillatt å stikke inn i huset. Ellers er det en fare for at områder som er trygge å kontakte, kan komme i kontakt med farlig spenning. Dette kan føre til livstruende elektrisk støt når du arbeider med IQ SENSOR NET. Klipp alltid av ledninger som ikke er i bruk så nært kabelgjennomføringen som mulig.

## 3.9 Koble til spenningsforsyningen

Hvordan du kobler til strømforsyningen er beskrevet i detalj i bruksanvisningen til MIQ strømforsyningsmodulen (f.eks. MIQ/PS, MIQ/24V).

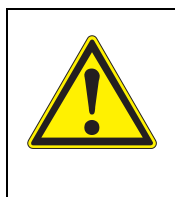

ADVARSEL Hvis strømforsyningen er feil tilkoblet, kan det være livsfare på grunn av elektrisk støt. Når du installerer strømforsyningen, følg sikkerhetsinstruksjonene i bruksanvisningen til MIQ strømforsyningsmodulen (f.eks. B. MIQ/PS, MIQ/24V).

## 3.10 Igangkjøring

#### 3.10.1 Topologi og terminatorbryter

For feilfri drift må terminatorbryterne (avslutningsmotstander) alltid settes til PÅ på to MIQ-moduler. På hvilke moduler dette må gjøres kan hentes fra topologien til IQ SENSOR NET systemet:

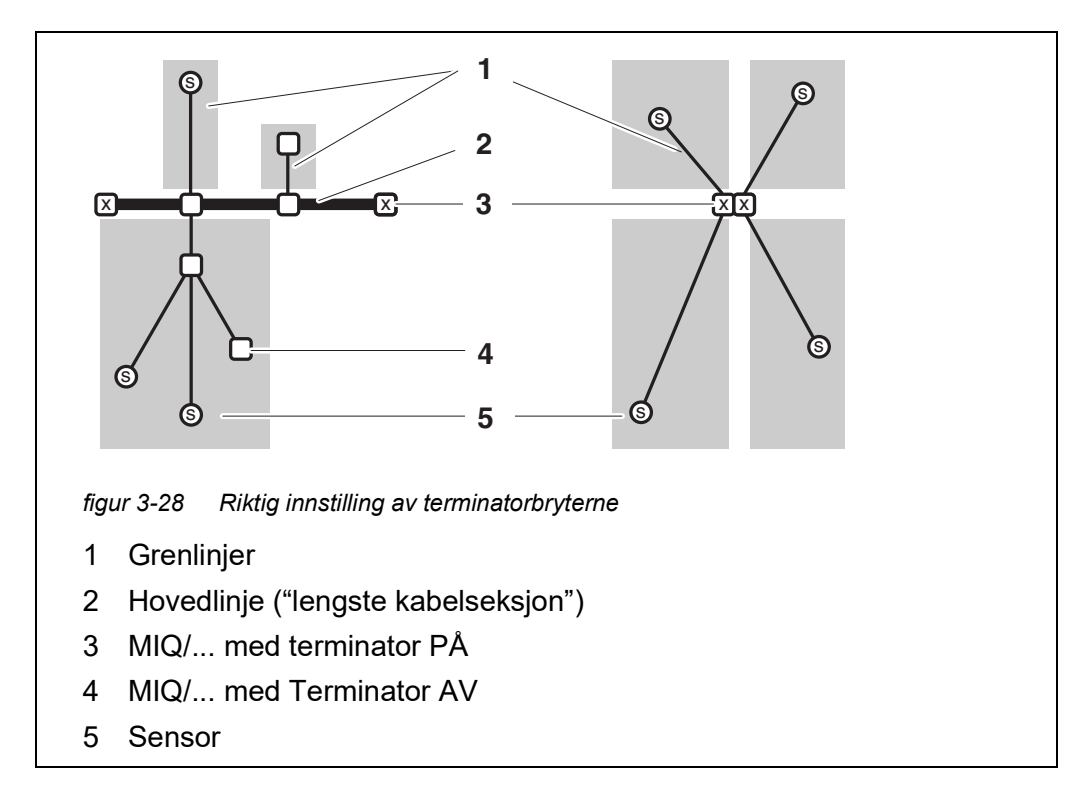

| Definisjoner | Hovedlinje      | <u>Lengste</u> kabelseksjon med terminatorbrytere i endene.<br>Terminatorbryterne i begge ender må settes til PÅ.<br>Hvis alle MIQ-moduler er på ett sted, dvs. e. i en modulsta-<br>bel er lengden på hovedledningen null (stjerneformet led-<br>ning). |
|--------------|-----------------|----------------------------------------------------------------------------------------------------|
|              | Greneringslinje | Alle linjer som forgrener seg fra hovedlinjen.<br>Grenlinjer kan forgrenes ytterligere.                                                                                                    |

- **Installasjonsregler** Summen av lengdene til alle stikkledninger kan ikke være mer enn 500 m.
  - Lengden på en enkelt stikkledning inkludert undergrenene kan ikke være mer enn 250 m.
  - Summen av lengdene på alle ledninger (hovedledning og stikkledninger) kan ikke være mer enn 1000 m. Denne lengden kan begrenses på grunn av de to første reglene, if
    - a.) summen av lengden på alle grenlinjer er enorm, og
    - b.) hovedlinjen er veldig kort.

Større systemer som overskrider maksimal linjelengde kan installeres ved hjelp av signalforsterkermodulen MIQ/JBR.

Eksempel på å
 bestemme
 hovedlinjen
 Longdo på hovedlinion = 11 + 12 + 12

Lengde på hovedlinjen = L1 + L2 + L3

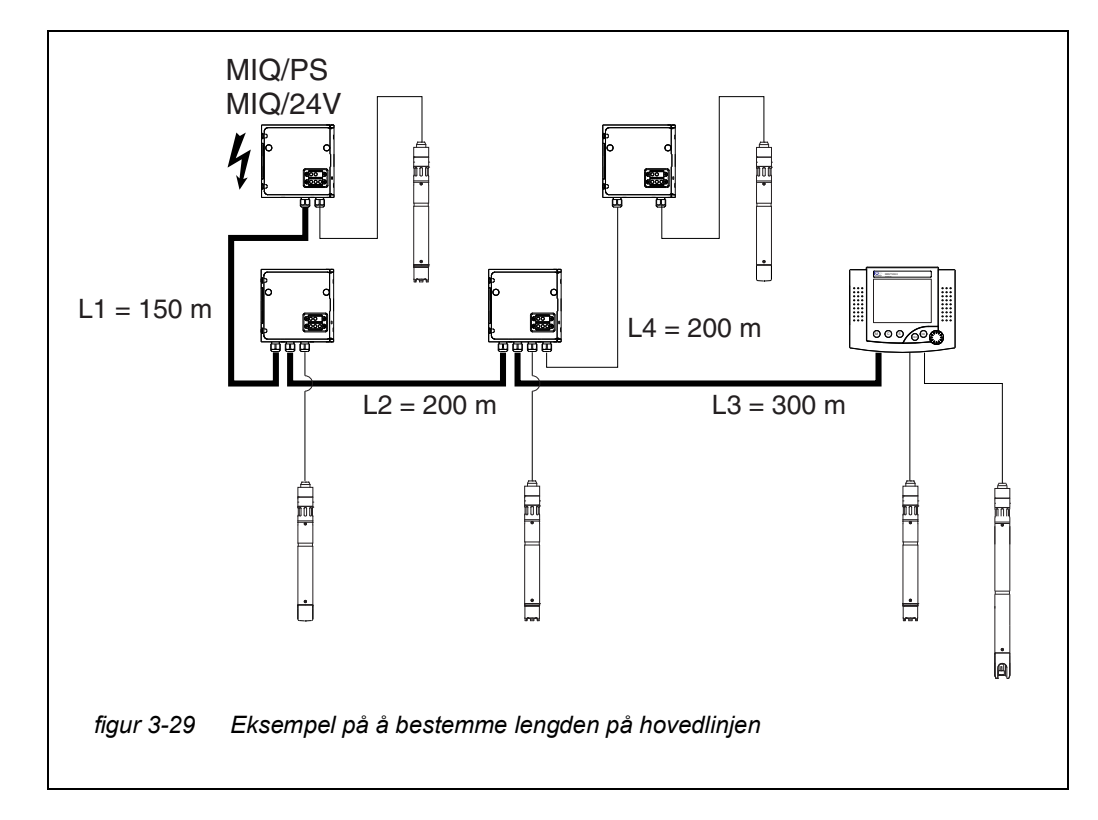
- **Eksempel: stjerne**formet ledning summen av alle ledninger må ikke være mer enn 500 m (individuell stikkledning maks. 250 m).
- **Terminatorbrytere** Terminatorbrytere er plassert i hver MIQ-modul mellom de to SENSORNET-tilkoblingene på høyre side av rekkeklemmen (betegnelse "SN TERMINATOR"):

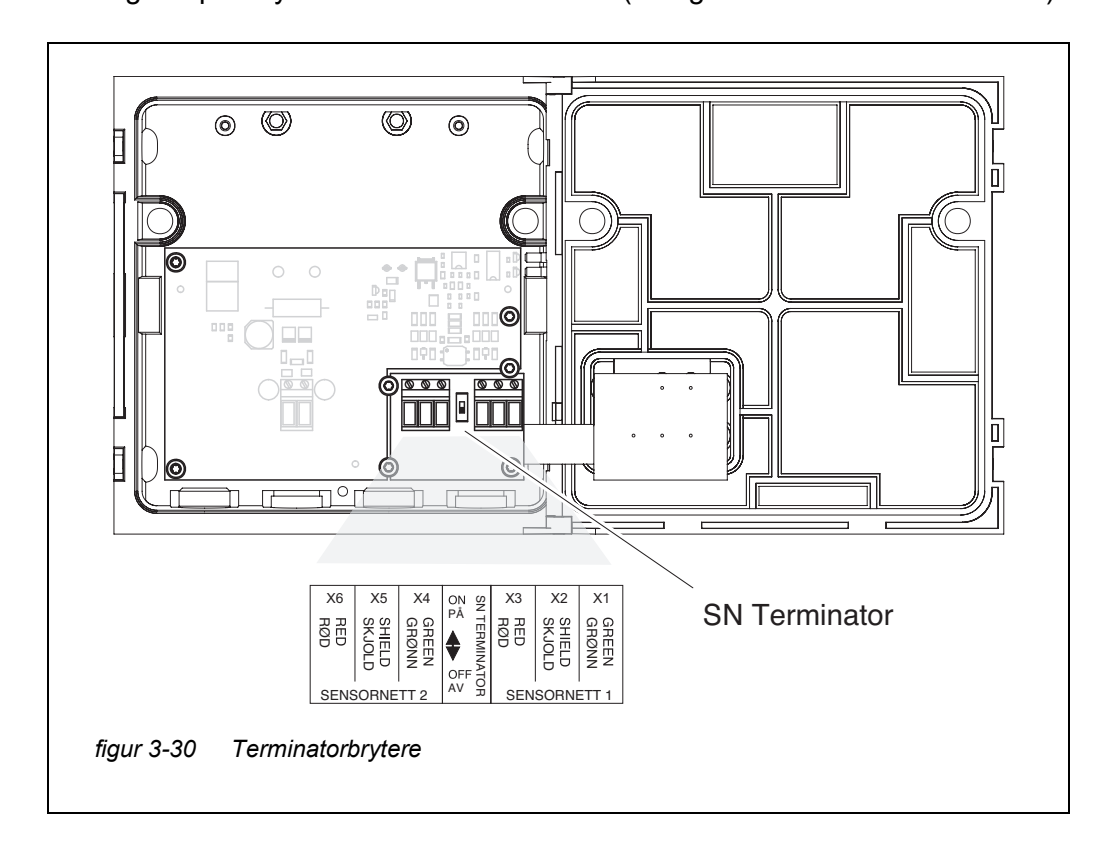

#### 3.10.2 Start sjekkliste og systemstart

Før du starter systemet, utfør systemkontrollen ved å bruke følgende sjekkliste. Utfør alltid kontrollen:

- før første igangsetting
- før ytterligere igangsetting dersom systemet tidligere har blitt utvidet eller modifisert.

#### Startsjekkliste:

- 1 Er summen av strømforbruket til komponentene mindre enn summen av strømtilførselen til alle MIQ strømforsyningsmoduler (se seksjon 3.2.1)?
- 2 Er alle IQ SENSOR NET komponentene korrekt koblet til hverandre (se seksjon 3.6)?
- 3 Er alle SN-terminatorbrytere riktig innstilt (se seksjon 3.10.1)?
- 4 Er MIQ-strømforsyningsmodulen riktig koblet til spenningsforsyningen?
- 5 Stemmer nettspenningen og linjefrekvensen med dataene på merkeplaten til MIQ-strømforsyningsmodulen?
- 6 Er alle IQ-sensorer klare til å måle?

Starte systemet Slå på spenningsforsyningen til MIQ-strømforsyningsmodulen(e).

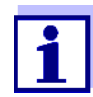

Velg ditt systemspråk under den første systemstarten. Det valgte systemspråket kan endres i *Settings*-menyen når som helst.

Konfigurasjon av<br/>MIQ/TC 2020 3GUnder idriftsettelse av MIQ/TC 2020 3G på IQ SENSOR NET dukker det opp et<br/>spørsmål om MIQ/TC 2020 3G skal fungere som en kontroller eller bare som en<br/>terminal. Velg ønsket funksjon for hver MIQ/TC 2020 3G.

| Select device type  | X        |
|---------------------|----------|
| Terminal/Controller | Terminal |
|                     |          |

figur 3-31 Velge instrumenttype

MIQ/TC 2020 3G prøver deretter å registrere seg på IQ SENSOR NET med den valgte funksjonaliteten. Vær imidlertid oppmerksom på at bare én kontroller kan være aktiv i en IQ SENSOR NET.

For detaljer for konfigurasjonen av MIQ/TC 2020 3G, se seksjon 1.4.

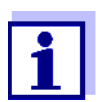

Under den første systemstarten, velg konfigurasjonen av MIQ/ TC 2020 3G. Den valgte konfigurasjonen kan endres ved å tilbakestille systemet til standardtilstanden og en omstart.

#### Innledende startfase

IQ SENSOR NET System 2020 3G

I den innledende startfasen blir alle IQ SENSOR NET komponentene automatisk registrert på MIQ/MC3 kontrollermodulen og terminalen er initialisert. Systemet utfører deretter en selvtest. Denne prosessen kan ta flere sekunder. I løpet av denne perioden vises følgende skjerm:

|                                                                                        |                        | <br> |                  |
|----------------------------------------------------------------------------------------|------------------------|------|------------------|
| CONTROLLER                                                                             |                        |      | $\Delta$ $\odot$ |
| Initialization                                                                         |                        |      |                  |
| checking internal softw<br>checking hardwarec<br>reading EEPROMdor<br>waiting for data | varedone<br>lone<br>ne |      |                  |
| please wait                                                                            |                        |      |                  |

figur 3-32 Vis under initialiseringsprosessen

Andre startfase Så snart terminalen er initialisert, vises måleverdivisningen (firedelt visning). Når det gjelder IQ-sensorer som ennå ikke gir målte verdier, vises "Init" midlertidig

| 01 | 3.90 | рН            | 25.0 °C<br>99160001 |  |
|----|------|---------------|---------------------|--|
| 02 | 1.1  | mg/l<br>NH4-N | 22.8 °C<br>04460001 |  |
| 03 | 29.1 | mg/l<br>NO3-N | 22.8 °C<br>04460001 |  |
|    |      |               |                     |  |

figur 3-33 Vis etter initialisering av terminalen

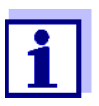

Gi hver IQ-sensor et navn etter at den er satt i drift for første gang, slik at du lettere kan identifisere den. Hvordan du tildeler et sensornavn er beskrevet i seksjon 5.4.1 på side 123.

Hvis systemstart mislyktes, se kapittel 9 HVA GJØR JEG HVIS ....

#### 3.10.3 Sjekker spenningsforsyningen

Denne testen bør alltid utføres:

- etter den første igangkjøringen
- etter enhver systemutvidelse eller endring.

Denne testen kontrollerer strømforsyningen og kommunikasjonen til komponentene etter at systemet er startet.

#### Testprosedyre

1

- Sjekk statusen til LED-ene på MIQ-strømforsyningsmodulene (figur 3-34):
  - Gult lyser: Driftsspenning OK
  - Rødt lyser: MIQ-strømforsyningsmodulen er for mye brukt. Driften er muligens ikke stabil.
  - Ingen LED lyser: Driftsspenning for lav eller ikke tilgjengelig.
- 2 Dokker alle tilgjengelige mobile terminaler MIQ/TC 2020 3G på systemet så langt unna en MIQ strømforsyningsmodul som mulig (dvs. test strømforsyningen under de mest ugunstige mulige forholdene).
- 3 Sjekk statusen til lysdiodene på alle MIQ-moduler (unntatt MIQ-strømforsyningsmodulene, se trinn 1) (figur 3-34):
  - Gult lyser: Driftsspenning OK
  - Rødt lyser: Driftsspenning i varselområde. Komponenten er fullt funksjonell. Imidlertid kan ethvert ytterligere lite spenningsfall føre til feil
  - Ingen LED lyser: Driftsspenning for lav eller ikke tilgjengelig.

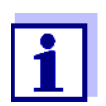

Forholdet mellom forsyningsspenningen, LED-statusen og loggbokoppføringene er beskrevet i seksjon 10.1 GENERELLE SYSTEMDATA.

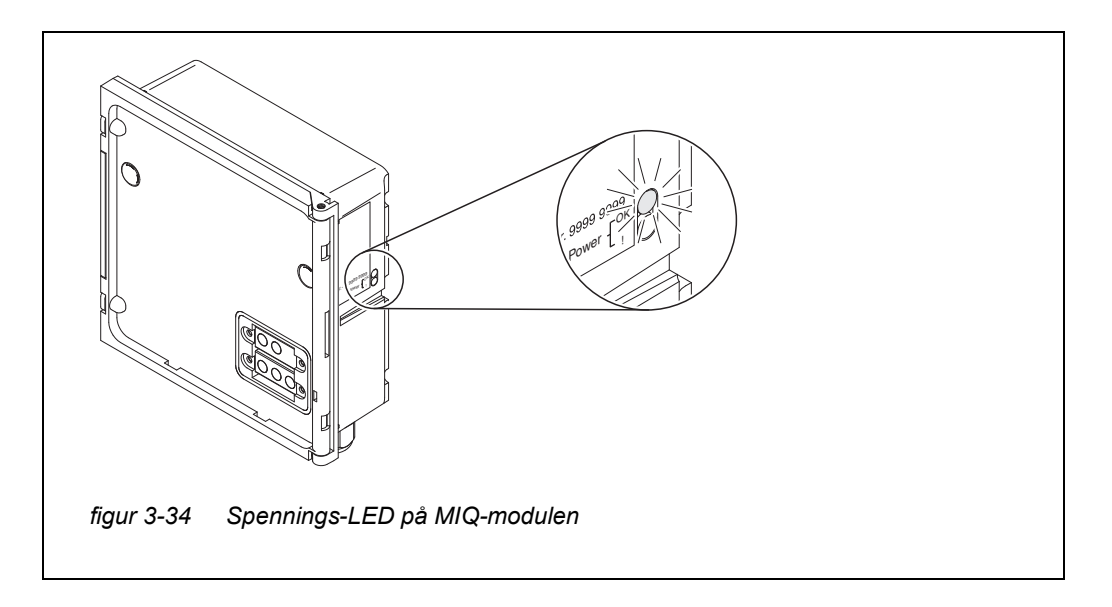

Du kan måle spenningen som faktisk er tilgjengelig på MIQ-modulene eller IQ-sensorene (se seksjon 9.2.2).

- 4 Vent til systemstarten er fullført og måleverdidisplayet vises.
- 5 Om nødvendig, velg et annet skjermspråk (se seksjon 5.1 VELGE SPRÅK).
- 6 Kontroller at alle IQ-sensorene er oppført i måleverdidisplayet.
- 7 Sjekk at alle MIQ-utgangsmodulene er oppført i *Edit list of outputs*menyen (se seksjon 5.8 REDIGERING AV LISTEN OVER UTDATA).
- 8 Hvis en komponent ikke er oppført, utfør feilsøking i henhold til kapittel 9 HvA GJØR JEG HVIS ....
- 9 Åpne loggboken og bekreft meldingene. Ved feilmeldinger følger du instruksjonene for å fjerne feilen. For flere detaljer om loggboken, se seksjon 4.5.

#### 3.11 Systemutvidelse og endring

Den modulære strukturen til IQ SENSOR NET-systemet gjør det enkelt å utføre påfølgende utvidelser og modifikasjoner. Systemet identifiserer automatisk nye aktive moduler og inkluderer dem i listen over moduler. Tilførte IQ-sensorer leverer umiddelbart målte verdier uten at det er nødvendig med spesielle innstillinger.

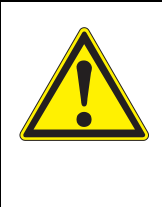

ADVARSEL Hvis systemet slås på mens MIQ/PS-strømforsyningsmodulen er åpen, er det livsfare på grunn av mulig fare for elektrisk støt fra nettspenning. Det er også en livsfare inne i reléutgangsmodulene (f.eks. MIQ/CR3, MIQ/R6) hvis det tilføres spenninger til relékontaktene som kan utgjøre en fare for elektrisk støt. Før du åpner MIQ-modulene, slå av systemet og alle eksterne spenninger som utgjør en fare for elektrisk støt og sikre systemet mot å slås på igjen ved et uhell.

#### Installasjonsin- Vær oppmerksom på følgende punkter i enhver systemutvidelse eller modifikastruksjoner sjon:

- Før enhver utvidelse eller modifikasjon, kontroller at det planlagte antallet MIQ-strømforsyningsmoduler er tilstrekkelig for den planlagte installasjonen (se seksjon 3.2.1 SYSTEMPLANLEGGING)
- Før du starter installasjonsoppgavene, må du alltid slå av systemet. Slå også av alle eksterne spenninger
- Rengjør MIQ-modulstabelen for å fjerne det verste av smuss før du tar den fra hverandre eller åpner den (se seksjon 8.2 RENGJØRING)
- Før du monterer stabelen, kontroller kontaktene foran og bak på eventuelle MIQ-moduler som allerede var i bruk et annet sted. Rengjør eventuelle skitne kontakter
- Etter enhver endring i systemet, kontroller innstillingen til SN-terminatorbryterne og juster den om nødvendig (se seksjon 3.10.1 TOPOLOGI OG TERMINA-TORBRYTER).

#### **Installering av nye komponenter PONENTER.** Sett deretter systemet i drift igjen (seksjon 3.10 IGANGKJØRING). Aktive moduler gjenkjennes automatisk av kontrolleren og inkluderes i de tilsvarende modullistene.

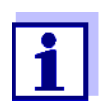

Hvis en ny komponent ikke er inkludert, kan maksimalt antall datasett (aktive og inaktive datasett) overskrides.

Maksimalt antall datasett for IQ-sensorer er 20. For MIQ-utdatamoduler er det maksimale antallet datasett (aktive og inaktive datasett) 48.

Når dette antallet datasett allerede er lagret, kan ingen ytterligere komponent installeres.

Om nødvendig må et inaktivt datasett slettes for å gjøre en utvidelse mulig (hvordan du sletter inaktive datasett er beskrevet i seksjon 5.4.3 eller seksjon 5.8.2).

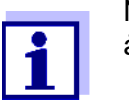

Nye moduler registreres først på systemet når måleverdivisningen åpnes.

**Bytte ut** Utskifting av komponenter er beskrevet i detalj i seksjon 9.4 BYTTE UT SYSTEMkomponenter KOMPONENTER.

### 4 Operasjon

#### 4.1 Terminal

IQ SENSOR NET betjenes via en terminal. For dette er følgende alternativer med samme funksjonsområde tilgjengelig:

- MIQ/TC 2020 3G, konfigurert som (mobil) terminal eller som (permanent installert) kontroller. Betjening utføres med taster og display.
- IQ WEB CONNECT, hvis IQ SENSOR NET er koblet til et nettverk via Ethernetgrensesnittet. Betjening gjøres med en sluttenhet (f.eks. PC, nettbrett, smarttelefon, ..) via en nettleser.

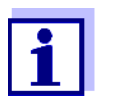

Displayet og tastene til MIQ/TC 2020 3G vises på IQ WEB CONNECT som et grafisk brukergrensesnitt. Begge terminalene betjenes på nøyaktig samme måte.

På en terminal kan du

- Vis måleresultater
- Gjennomføre kalibreringsrutiner (for å utføre en fullstendig kalibreringsprosedyre, må sensoren betjenes på stedet)
- Utfør system- og terminalinnstillinger
- Vis meldinger.

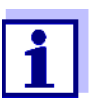

For å garantere datasikkerhet innenfor IQ SENSOR NET, er tilgang til følgende funksjoner kun mulig fra én terminal samtidig:

- Åpne Settings-menyen
- Starter kalibrering
- Tilordne IQ-sensorer eller MIQ-utgangsmoduler som erstatninger.

Hvis en av disse funksjonene allerede er aktiv på en annen terminal, vises en merknad på displayet.

#### 4.1.1 Oversikt over driftselementene

Terminalen er utstyrt med et stort display for oversiktlig presentasjon av aktuelle måleverdier, grafen over målte verdier, statusvisninger og meldingstekster.

Bruk de 5 tastene **<M>**, **<C>**, **<S>**, **<ESC>**, **<OK>** og piltastene **<▲▼**◀►> for å betjene IQ SENSOR NET-systemet.

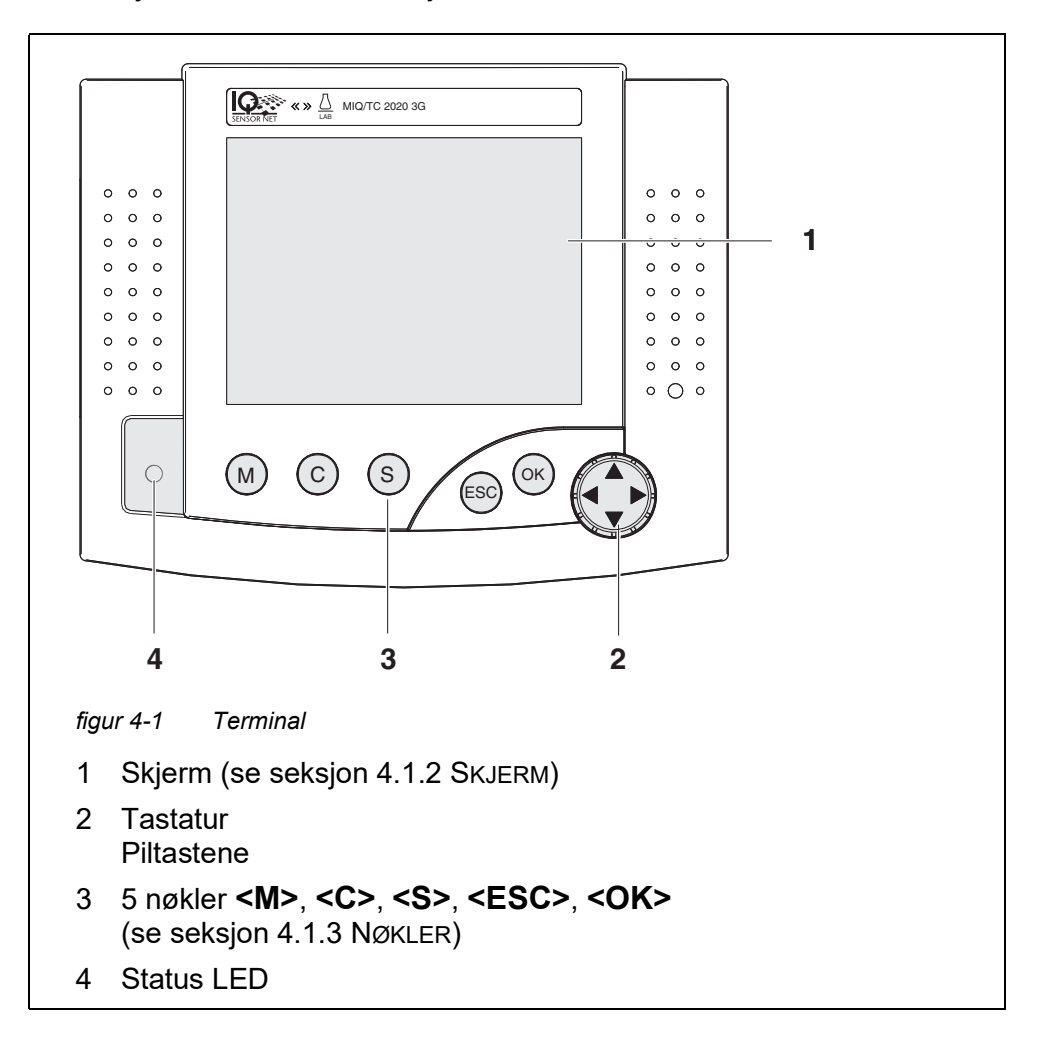

#### 4.1.2 Skjerm

Displayet inneholder følgende informasjon:

|                                        | 1    | 2       3       4       5       6       7         CONTRCLLER       09 Feb 2018       U9 45       2       1       1         Settings       Image       Image       Image       Image       Image         Data transfer to USB memory       Access control       Measured value logging       Image       Image       Image         Edit list of sensors       Edit list of outputs       Settings of sensors and diff. sensors       8       Settings of outputs and links       Settings bus interfaces       8         Alarm settings       System settings       Service       9 |
|----------------------------------------|------|----------------------------------------------------------------------------------------------------|
|                                        | figu | ır 4-2 Skjerm                                                                                                    |
|                                        | 1    | Navnet på skjermen                                                                                                    |
|                                        | 2    | Navnet på terminalen som veksler med kontrollerfunksjonen (KONTROLLER eller BACKUP-KONTROLLER)                                                                                                    |
|                                        | 3    | Dato                                                                                                    |
|                                        | 4    | Tid                                                                                                    |
|                                        | 5    | Brukerrettighet (detaljer se nedenfor)                                                                                                    |
|                                        | 6    | Feilsymbol h:<br>Hvis feilsymbolet blinker, er det en ny eller ikke bekreftet feilmelding<br>i loggboken som krever umiddelbar handling (se seksjon 4.5.3).                                                                                                    |
|                                        | 7    | Infosymbol i:<br>Hvis infosymbolet blinker, er ny eller ikke bekreftet informasjon<br>tilstede i loggboken (se seksjon 4.5.3).                                                                                                    |
|                                        | 8    | Visningsområde for målte verdier, menyer, lister osv.                                                                                                    |
|                                        | 9    | Hjelpelinje med bruksanvisning                                                                                                    |
| Detaljer om bruker-<br>rettigheten (5) | A    | <u>Lås åpen</u> : Ingen tilgangskontroll, innstillinger frigitt<br>Systeminnstillinger kan endres                                                                                                    |
|                                        | Ψ    | Krone: Administratorautorisasjon<br>Konfigurasjon og drift av systemet                                                                                                    |
|                                        | ĭ    | <u>Verktøy</u> : Vedlikeholdsgodkjenning<br>Drift av systemet og vedlikeholdsaktiviteter                                                                                                    |
|                                        | Ð    | <u>Øye</u> : Overvåkingstillatelse<br>Kun lesetillatelse, ingen drift av systemet                                                                                                    |

#### Visning av målt Målverdivisningen inneholder følgende informasjon for hver IQ-sensor/differenverdi sialsensor:

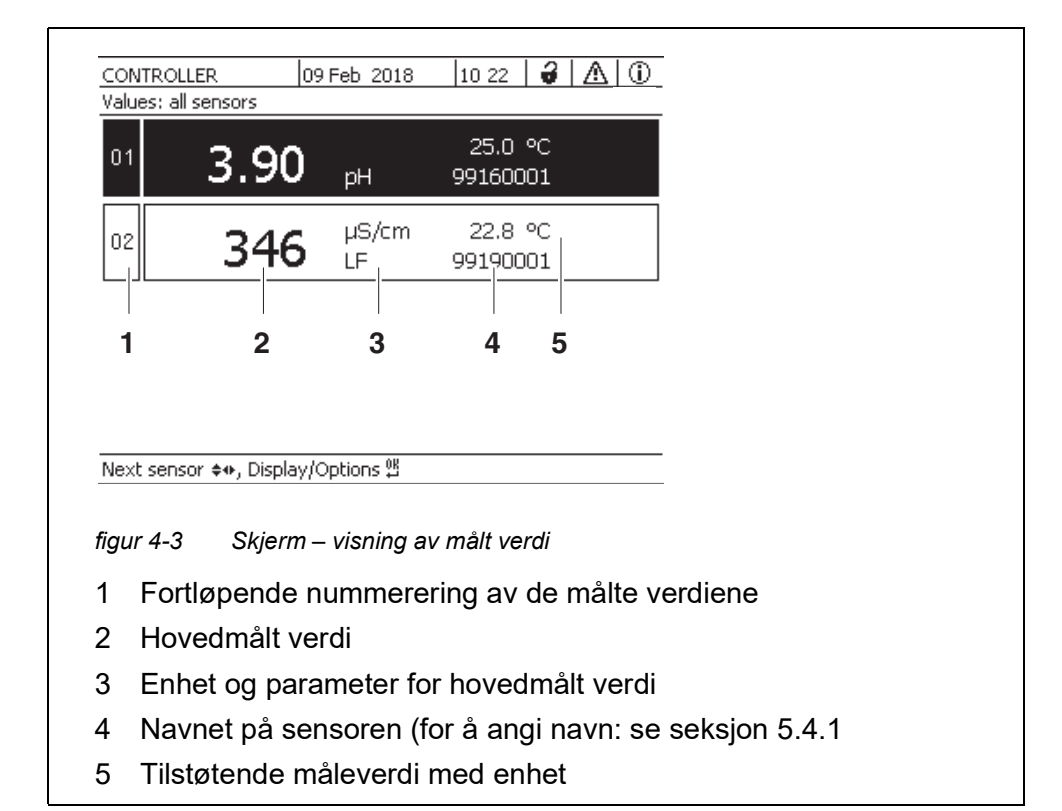

| Spesielle skjermer | Init                   | Sensoren initialiseres<br>● under igangkjøring eller                                     |
|--------------------|------------------------|------------------------------------------------------------------------------------------|
|                    |                        | <ul> <li>hvis en ny IQ-sensor gjenkjennes som ennå ikke gir målte<br/>verdier</li> </ul> |
|                    |                        | Ugyldig målt verdi                                                                       |
|                    | Kal                    | Sensoren blir kalibrert                                                                  |
|                    | Ren                    | Rensesystem aktivt, sensor er offline                                                    |
|                    | Feil                   | Sensoren er inaktiv eller defekt                                                         |
|                    | OFL                    | Måleområde underskåret eller overskredet (overløp)                                       |
|                    | Displayet blin-<br>ker | Sensor i vedlikeholdstilstand                                                            |

| Nøkkel                            | Funksjon                                                                                          |  |
|-----------------------------------|---------------------------------------------------------------------------------------------------|--|
| <m></m>                           | Vis målte verdier                                                                                 |  |
| <c></c>                           | Start kalibrering<br>av IQ-sensoren valgt i måleverdivisningen                                    |  |
| <\$>                              | Åpne Settings-menyen                                                                              |  |
| <esc></esc>                       | Bytt til de høyere menynivåene eller<br>avbryt oppføringer uten å lagre dem                       |  |
| <0K>                              | Bekreft valget                                                                                    |  |
| < <b>▲▼∢⊳&gt;</b><br>(piltastene) | Marker og velg: <ul> <li>Menyelementer</li> <li>Innganger</li> <li>Kolonner eller felt</li> </ul> |  |
|                                   | <ul> <li>Bokstaver eller tall</li> </ul>                                                          |  |

#### 4.1.3 Nøkler

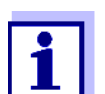

Utvalget uthevet med piltastene vises som hvit tekst på mørk bakgrunn.

#### 4.2 Generelle driftsprinsipper

Driften av IQ SENSOR NET er standardisert og brukervennlig.

- Velg et element med piltastene <▲▼◀►>
  - Fremhev enkeltelementer i menyer, lister og tabeller, f.eks. menyoppføringer, listeelementer, kolonner eller felt
  - Velg en innstilling i utvalgsfeltene
  - Velg et tegn i tekstinntastingsfeltene
- Bekreft et valg med **<OK>**-tasten.
- Avbryt en handling og bytt til neste høyere nivå med **<ESC>**-tasten.
- Start en kalibreringsprosedyre med **<C>**-tasten.
- Bytt til innstillingene med **<S>**-tasten.
- Bytt til visningen av målte verdier og avbryt gjeldende handlinger med <M>tasten.

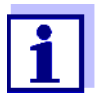

Korte bruksanvisninger er gitt i hjelpelinjene på displayet.

Eksempler på driftsprinsippene er gitt nedenfor:

- Navigering i menyer, lister og tabeller (se kapittel 4.2.1)
- Skrive inn tekst og numeriske verdier (se kapittel 4.2.2)

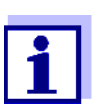

1

Hvis to eller flere terminaler brukes i en IQ SENSOR NET, blokkeres tilgangen til funksjonene **<C>** og **<S>** når funksjonene allerede er i bruk brukes på en annen terminal.

#### 4.2.1 Navigering i menyer, lister og tabeller

#### Åpne *Settings*-menyen med **<S>**.

Menyer vises i form av en liste på displayet, f.eks. Settings-menyen vist her.

| CONTROLLER             | 30 July 2016     | 10:14 | ₩ Δ 0 |
|------------------------|------------------|-------|-------|
| Settings               |                  |       |       |
| Language               |                  |       |       |
| Data transfer to USB   | memory           |       |       |
| Access control         |                  |       |       |
| Select measured valu   | ies of location  |       |       |
| Measured value loggi   | ng               |       |       |
| Edit list of sensors   |                  |       |       |
| Edit list of outputs   |                  |       |       |
| Settings of sensors a  | nd diff. sensors |       |       |
| Settings of outputs a  | nd links         |       |       |
| Settings bus interface | es               |       |       |
| Alarm settings         |                  |       |       |
| System settings        |                  |       |       |
| Service                |                  |       |       |
| Select menu item 🔹,    | edit 🖁           |       |       |

figur 4-4 100 - Settings

- Velg et menyelement (f.eks. *System settings*) med <▲▼◀▶>.
   Flytt uthevingen (omvendt videovisning, svart bakgrunn) i listen over menyelementer med piltastene <▲▼◀▶>.
- Bekreft menyelementet (f.eks. System settings) med <OK>.
   Displayet (f.eks. System settings) åpnes.
   Bekreft valget og gå til et nytt display ved å trykke på <OK>-tasten.

Gå tilbake til et høyere nivå med <ESC>.
 eller:
 Bytt til måleverdivisningen med <M>.

#### 4.2.2 Skriv inn tekst eller tall

Du kan tildele navn til IQ-sensorer, MIQ-utgangsmoduler, terminaler og lokasjoner. Eksempel: Angi et sensornavn:

- 1 Åpne *Settings*-menyen med **<S>**.
- 2 Velg *Edit list of sensors* menyelementet med **<**▲**▼∢>**.
- 3 Bekreft menyelementet *Edit list of sensors* med **<OK>**. *Edit list of sensors*-skjermen åpnes. En kolonne er uthevet.
- 4 Velg kolonnen *Sensor name* med **<**▲▼**∢**▶>.
- 5 Bekreft kolonnen *Sensor name* med **<OK>**. Et sensornavn er uthevet.
- 6 Velg et sensornavn med  $\langle A \nabla \langle E \rangle$ .

| CON    | CONTROLLER          |        | NTROLLER 30 July 2016 |        | 10:14 | Ŵ | $\square$ | $\odot$ |
|--------|---------------------|--------|-----------------------|--------|-------|---|-----------|---------|
| Edit l | ist of sensors      |        |                       |        |       |   |           |         |
| No.    | Model               |        | Ser. no.              | Sensor | name  |   |           |         |
| S01    | SensoLyt700IQ       |        | 99160001              | 99160  | 001   |   |           |         |
| S05    | TetraCon700IQ       |        | 99190001              | 99886  | 699   |   |           |         |
| S02    | TriOxmatic700IQ     |        | 01341000              | 08410  | 001   |   |           |         |
| S03    | VARION A            |        | 04460001              | 08410  | 001   |   |           |         |
| S04    | VARION N            |        | 04460001              | 03270  | 001   |   |           |         |
|        |                     |        |                       |        |       |   |           |         |
|        |                     |        |                       |        |       |   |           |         |
|        |                     |        |                       |        |       |   |           |         |
|        |                     |        |                       |        |       |   |           |         |
|        |                     |        |                       |        |       |   |           |         |
|        |                     |        |                       |        |       |   |           |         |
| Selec  | t ¢⊕, display posit | :ion/e | erase sensor          | 0K     |       |   |           |         |

figur 4-5 Edit list of sensors

7 Bekreft valget med **<OK>**.

Navnet på den valgte sensoren redigeres.

| CONTROLLER 30 July 2016 10:14 |                      |        |              |        |      |  |  |  |  |
|-------------------------------|----------------------|--------|--------------|--------|------|--|--|--|--|
| Edit l                        | Edit list of sensors |        |              |        |      |  |  |  |  |
| No.                           | Model                |        | Ser. no.     | Sensor | name |  |  |  |  |
| S01                           | SensoLyt700IQ        |        | 99160001     | οĶ     |      |  |  |  |  |
| S05                           | TetraCon700IQ        |        | 99190001     | 99190  | 001  |  |  |  |  |
| S02                           | TriOxmatic700IQ      |        | 01341000     | 01341  | 000  |  |  |  |  |
| S03                           | VARION A             |        | 04460001     | 04460  | 001  |  |  |  |  |
| S04                           | VARION N             |        | 04460001     | 04460  | 001  |  |  |  |  |
|                               |                      |        |              |        |      |  |  |  |  |
|                               |                      |        |              |        |      |  |  |  |  |
|                               |                      |        |              |        |      |  |  |  |  |
|                               |                      |        |              |        |      |  |  |  |  |
|                               |                      |        |              |        |      |  |  |  |  |
|                               |                      |        |              |        |      |  |  |  |  |
| Selec                         | t ≑⇔, display posil  | tion/e | erase sensor | 0K     |      |  |  |  |  |

figur 4-6 Edit list of sensors

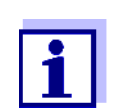

Følgende bokstaver, tall og spesialtegn kan skrives inn: AaBb..Zz0..9µ%&/()+-=><!?\_ °.

- 8 Velg en bokstav eller et tall med  $\langle A \nabla \langle P \rangle$ .
- 9 Bekreft brevet med **<OK>**.Tegnet p vises bak den siste bokstaven.

| CON                  | TROLLER         | 30 J | uly 2016 | 10:14 🔛 🛆 🛈 |  |  |  |
|----------------------|-----------------|------|----------|-------------|--|--|--|
| Edit list of sensors |                 |      |          |             |  |  |  |
| No.                  | Model           |      | Ser. no. | Sensor name |  |  |  |
| S01                  | SensoLyt700IQ   |      | 99160001 | t,          |  |  |  |
| S05                  | TetraCon700IQ   |      | 99190001 | 99190001    |  |  |  |
| 502                  | TriOxmatic700IQ |      | 01341000 | 01341000    |  |  |  |
| 503                  | VARION A        |      | 04460001 | 04460001    |  |  |  |
| S04                  | VARION N        |      | 04460001 | 04460001    |  |  |  |
|                      |                 |      |          |             |  |  |  |
|                      |                 |      |          |             |  |  |  |
|                      |                 |      |          |             |  |  |  |
|                      |                 |      |          |             |  |  |  |
|                      |                 |      |          |             |  |  |  |
|                      |                 |      |          |             |  |  |  |
| c . I .              |                 |      |          | 00          |  |  |  |

Select ≑↔, display position/erase sensor 🖗

figur 4-7 Edit list of sensors

Legg til en ny karakter
 Velg tegnet som skal legges til med <▲▼◀▶> og bekreft med
 <OK>.

eller

Slett det siste tegnet
 Velg tegnet med <▲▼◀▶> og bekreft med <OK>.

eller

- Vedta navnet
   Velg tegnet med <▲▼◀▶> og bekreft med <OK>.
- 11 Gjenta trinn 8 til 10 til hele navnet er skrevet inn.

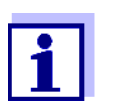

Du kan avbryte å skrive inn navnet med **<ESC>**. Det gamle navnet er beholdt.

#### 4.3 Tilgang til IQ SENSOR NET med aktiv tilgangskontroll

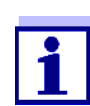

Adgangskontroll er slått av i leveringstilstand. Ingen pålogging til IQ SENSOR NET er nødvendig.

Så snart en tilgangskontroll av en hvilken som helst type er aktivert, er tilgangen til IQ SENSOR NET beskyttet helt eller delvis.

Tilgang til systemet er aktivert som følger:

- Koble den elektroniske nøkkelen til USB-grensesnittet (kontroller eller terminal), hvis administratoren har aktivert denne funksjonen
- Skriv inn et passord

Enkel tilgangskontroll

Z Skriv inn passordet for den enkle tilgangskontrollen med piltastene i menyen Settings / Unlock/lock settings / Unlock settings.

Utvidet tilgangskontroll:

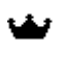

I menyen *Display/Options / Change user rights* skriver du inn passordet med piltastene og bekreft med OK.

)—(

۲

Utvidet adgangskontroll med instrumentblokk:

Trykk på hvilken som helst knapp.

I passordspørringen skriver du inn passordet med piltastene og bekreft med OK.

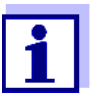

Ytterligere detaljer om tilgangskontroll (se seksjon 5.3)

#### 4.4 Visning av gjeldende målte verdier

Flere alternativer kan velges for å vise de målte verdiene:

- Measured values (1 sensor)
   Den målte verdien vises numerisk og som et søylediagram på Measured values (1 sensor)-skjermen (se seksjon 4.4.1)
- Measured values (4 sensors) Measured values (4 sensors)-skjermen gir en oversikt over maksimalt fire IQsensorer eller differensialsensorer (se seksjon 4.4.2)
- Measured values (8 sensors) Measured values (8 sensors)-skjermen gir en oversikt over maksimalt åtte IQ-sensorer eller differensialsensorer (se seksjon 4.4.3)
- Display local values or all values Her kan du bytte mellom visningen av IQ-sensorene valgt for målestedet og visningen av alle IQ-sensorene (se seksjon 4.4.6).

Bytt mellom de forskjellige skjermtypene på følgende måte:

- 1 Hent frem måleverdivisningen med **<M>**.
- 2 Åpne Display/Options-menyen med **<OK>**.

| CONTROLLER                                                                                                    | 30 July 2016                                                              | 10:32 | 3 | ≙ | 1 |  |  |  |  |
|----------------------------------------------------------------------------------------------------|---------------------------------------------------------------------------|-------|---|---|---|--|--|--|--|
| Display/Options                                                                                                    |                                                                           |       |   |   |   |  |  |  |  |
| Log book of entire sys<br>Log book of selected s<br>Switch maintenance co<br>Calibration history of s<br>Recorded measured v | tem<br>ensor<br>ondition on/off<br>selected sensor<br>alues of selected s | ensor |   |   |   |  |  |  |  |
| Display local values or<br>Measured values (1 se<br>Measured values (4 se<br>Measured values (8 se                           | all values<br>:nsor)<br>:nsors)<br>:nsors)                                |       |   |   |   |  |  |  |  |
| Select menu item \$*, e                                                                                                    | :dit ∰                                                                    |       |   |   |   |  |  |  |  |

figur 4-8 Display/Options

3 Velg og bekreft en visningstype med **<**▲**▼∢>** og **<OK>**. Den valgte visningstypen er aktivert.

#### 4.4.1 Visning av en enkelt målt verdi

Den målte verdien vises numerisk og som et søylediagram på *Measured values* (1 sensor)-skjermen.

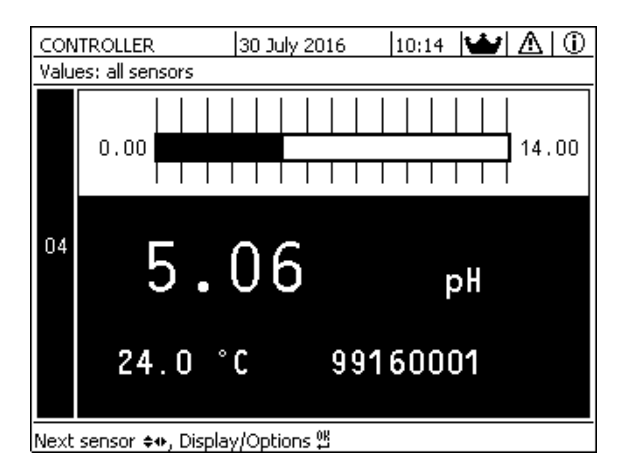

figur 4-9 Values: location -> Measured values (1 sensor)

#### 4.4.2 Viser fire målte verdier

Opptil fire målte verdier av IQ-sensorer eller differensialsensorer vises på displayet samtidig.

| Ter | erminal 1 🛛   15 May 2001   01:38   🖨   🛕   🤅 |               |                      |  |  |  |  |  |  |
|-----|-----------------------------------------------|---------------|----------------------|--|--|--|--|--|--|
| Val | Values: all sensors                           |               |                      |  |  |  |  |  |  |
| 01  | 3.90                                          | pН            | 25.0 ℃<br>99160001   |  |  |  |  |  |  |
| 02  | 346                                           | µS/cm<br>LF   | n 22.8 ℃<br>99190001 |  |  |  |  |  |  |
| 03  | 2.29                                          | mg/l<br>O2    | 11.7 ℃<br>99010700   |  |  |  |  |  |  |
| 04  | 1.1                                           | mg/l<br>NH4-N | 22.8 ℃<br>↓ 04460001 |  |  |  |  |  |  |
| Nex | t sensor 🕏, disp                              | olay o        | ptions 🖞             |  |  |  |  |  |  |

figur 4-10 Values: location -> Measured values (4 sensors)

#### 4.4.3 Viser åtte målte verdier

Opptil åtte målte verdier av IQ-sensorer eller differensialsensorer vises på displayet samtidig.

| Ter | minal 1             | 15 May  | 2001 01 0 | 39 🖌 🛆 🕕 |  |  |  |
|-----|---------------------|---------|-----------|----------|--|--|--|
| Val | Values: all sensors |         |           |          |  |  |  |
| 01  | 3.90                | pН      | 25.0 °C   | 99160001 |  |  |  |
| 02  | 346 µS/cm           | LF      | 22.8 °C   | 99190001 |  |  |  |
| 03  | 2.29 mg/l           | 02      | 11.7 ℃    | 99010700 |  |  |  |
| 04  | 1.1 mg/l            | NH4-N   | 22.8 °C   | 04460001 |  |  |  |
| 05  | 29.1 mg/l           | NO3-N   | 22.8 °C   | 04460001 |  |  |  |
|     |                     |         |           |          |  |  |  |
|     |                     |         |           |          |  |  |  |
|     |                     |         |           |          |  |  |  |
| Nex | t sensor 😪,         | display | options 🖞 |          |  |  |  |

figur 4-11 Values: location -> Measured values (8 sensors)

#### 4.4.4 Viser registrerte målte verdier

Hvis måleverdiregistreringen er aktivert for en IQ-sensor (se seksjon 5.12), kan det tidsmessige forløpet til de registrerte måleverdiene vises numerisk og grafisk.

Følgende visningsalternativer er mulige:

- Monthly load of selected sensor (grafisk visning)
- Weekly load of selected sensor (grafisk visning)
- Daily load of selected sensor (grafisk visning)

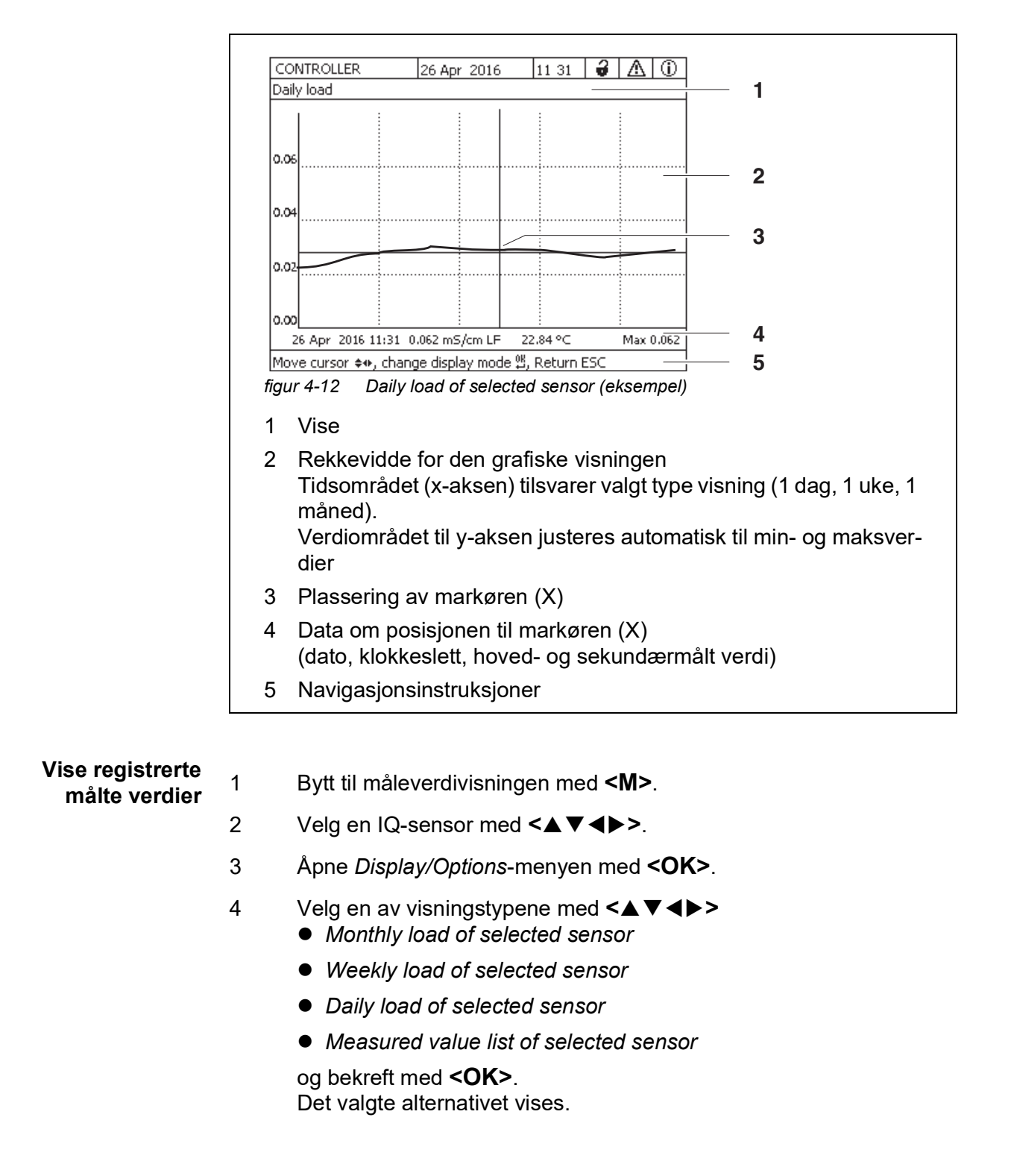

Measured value list of selected sensor (numerisk visning)

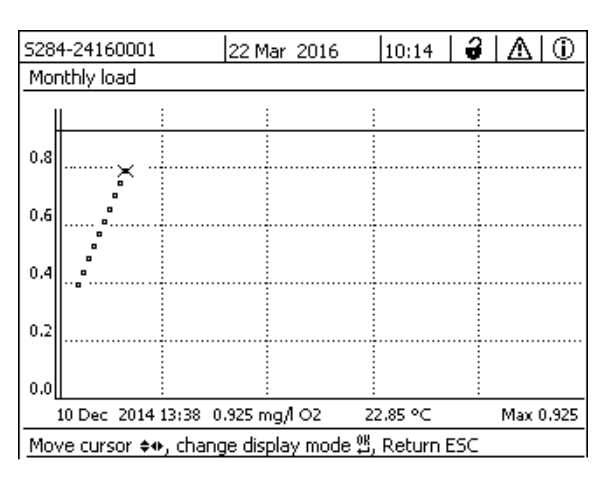

figur 4-13 Monthly load of selected sensor (eksempel)

- 5 Flytt markøren (X) langs måleverdikurven med <▲▼◀►>. Markøren (X) markerer den valgte målte verdien.
- 6 Bytt til neste visningsalternativ med en kortere visningsperiode med **<OK>**.

eller

Bytt til neste visningsalternativ med lengre visningsperiode med **<ESC>**.

#### 4.4.5 Overføring av registrerte måledata til en PC

Registrerte måleverdier kan overføres til en PC via følgende grensesnitt.

- USB-grensesnitt (se seksjon 4.9.1)
- Ethernet-grensesnitt (se kapittel 6)

## 4.4.6 Visning av målte verdier for et målested eller alle IQ-sensorer i systemet

Så snart en terminal er forankret til et målested, blir den lokale måleverdivisningen aktiv. IQ-sensorene som er valgt for målestedet vises på måleverdidisplayet (se seksjon 5.9).

Bytt mellom de målte verdiene for målestedet og alle IQ-sensorer som følger:

- 1 Bytt til måleverdivisningen med **<M>**.
- 2 Åpne *Display/Options*-menyen med **<OK>**.

3 Bruker <▲▼ ◀▶>, velg menyelementet, *Display local values or all values* og bekreft med <**OK**>. Måleverdivisningen veksler mellom visningen av sensorene på målestedet og alle sensorene.

#### 4.5 Meldinger og loggbok

IQ SENSOR NET overvåker kontinuerlig statusen til hele systemet. Hvis IQ SENSOR NET identifiserer systemendringer, vises en melding. Nye meldinger kan gjenkjennes av det blinkende informasjonssymbolet eller feilsymbolet på displayet.

Alle meldinger er registrert i loggboken.

#### 4.5.1 Meldingstyper

Systemet skiller mellom to typer meldinger:

• Feil h

Indikerer en kritisk status i systemet eller en individuell systemkomponent som krever umiddelbar handling.

Ved nye feilmeldinger blinker feilsymbolet på displayet.

• Informasjon i

Informasjon som ikke krever umiddelbar handling. Ved ny informasjon blinker infosymbolet på displayet.

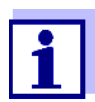

I tilfelle feil, åpne den detaljerte meldingsteksten i loggboken umiddelbart og utfør de anbefalte handlingene. Hvis handlingene er utført, merk meldingen som lest (se seksjon 4.5.3).

#### 4.5.2 Loggbok

Loggboken er en liste med alle meldingene fra alle modulene. Loggboken inneholder opptil 1000 oppføringer. Hvis det er mer enn 1000 meldinger, slettes de eldste oppføringene.

Nye meldinger kan gjenkjennes av det blinkende informasjonssymbolet eller feilsymbolet. Loggboken inneholder alltid den siste meldingen i første posisjon. De har ennå ikke hake i statusfeltet.

Blinkingen av info- eller feilsymbolet stopper først etter at alle detaljerte meldingstekster i loggboken er åpnet og merket med et hakemerke ( $\checkmark$ ) (se seksjon 4.5.3).

#### Loggbokens struktur

| S284         | -241600                                                  | 01 2                                                        | 22 Mar 2016                                                                                     | 10:14                                                           | - <del></del>                           | $ \Delta $                     | $\odot$                  |
|--------------|----------------------------------------------------------|-------------------------------------------------------------|-------------------------------------------------------------------------------------------------|-----------------------------------------------------------------|-----------------------------------------|--------------------------------|--------------------------|
| og b         | ook of e                                                 | ntire syster                                                | m                                                                                               |                                                                 |                                         |                                |                          |
| ≜            | SYS                                                      | EI9141                                                      | 26 Mai 200                                                                                      | 8                                                               | 10:29                                   |                                |                          |
| 0            | SYS                                                      | II4141                                                      | 26 Mai 200                                                                                      | 8                                                               | 10:29                                   |                                |                          |
| Û,           | SYS                                                      | II2141                                                      | 26 Mai 200                                                                                      | 8                                                               | 10:27                                   |                                | 1                        |
| ≙            | SYS                                                      | EI5141                                                      | 26 Mai 200                                                                                      | 8                                                               | 10:27                                   |                                | 1                        |
| Ū,           | SYS                                                      | II2141                                                      | 26 Mai 200                                                                                      | 8                                                               | 10:25                                   |                                | 1                        |
| A            | SYS                                                      | EI5141                                                      | 26 Mai 200                                                                                      | 8                                                               | 10:25                                   |                                | 1                        |
| A            | SYS                                                      | EI5141                                                      | 26 Mai 200                                                                                      | 8                                                               | 10:25                                   |                                | 1                        |
| A            | SYS                                                      | EI5141                                                      | 26 Mai 200                                                                                      | 8                                                               | 10:24                                   |                                | 1                        |
| Õ            | SYS                                                      | II2141                                                      | 26 Mai 200                                                                                      | 8                                                               | 10:22                                   |                                | 1                        |
|              | SYS                                                      | EI5141                                                      | 26 Mai 200                                                                                      | 8                                                               | 10:22                                   |                                | 1                        |
| ŵ            | SYS                                                      | II2141                                                      | 26 Mai 200                                                                                      | 8                                                               | 10:08                                   |                                | 1                        |
| <u> </u>     | SYS                                                      | EI5141                                                      | 26 Mai 200                                                                                      | 8                                                               | 09:45                                   |                                | <u> </u>                 |
| <u>Ot er</u> | n riessag                                                | e/acl_nowle                                                 | :dge message ∯                                                                                  |                                                                 |                                         |                                |                          |
|              |                                                          |                                                             |                                                                                                 | -                                                               |                                         |                                | -                        |
| 1            | 2                                                        | 3                                                           |                                                                                                 | 4                                                               |                                         | Ę                              | 5                        |
| 2            | Meldi<br>Modu<br>SYS<br>S01 k<br>S?? k<br>D01 [<br>D22 [ | ngskate<br>I som u<br>System<br>Q-sens<br>Q-sens<br>DIQ utg | egori (feil e<br>utløste mel<br>(universal<br>or (numme<br>or (inaktiv,<br>angsmodu<br>atamodul | eller ir<br>dinge<br>send<br>er 01)<br>data<br>I (nur<br>(inakt | nfosy<br>n.<br>Ier, k<br>sett s<br>mmer | mbo<br>contr<br>slette<br>r 01 | ol)<br>rolle<br>et)<br>) |
| 3            | Meldi                                                    | ngskod                                                      | e                                                                                               | (mane                                                           | , ac                                    |                                |                          |
|              | Dato og klokkeslett for meldingen                        |                                                             |                                                                                                 |                                                                 |                                         |                                |                          |
| 4            | Dato                                                     | og klok                                                     | keslett for                                                                                     | meldi                                                           | nger                                    | ו                              |                          |

Systemet har følgende loggbøker:

- Log book of entire system: Liste over alle meldinger fra alle moduler
- Log book of selected sensor.
   Liste over alle meldinger fra en enkelt IQ-sensor.

Det er en detaljert meldingstekst for hver melding i en modul som er klar for drift. Den detaljerte meldingsteksten på hver melding er gitt i loggboken (se seksjon 4.5.3) og i bruksanvisningen til registreringsmodulen. Struktur avMeldingskoden består av 6 tegn og kan inneholde tall og bokstaver, f.eks.:meldingskodenII2152.

| III2     152       I     I       a     bc       2       figur 4-15     Struktur av meldingskoden |                        |                                                                                                    |  |  |  |  |
|--------------------------------------------------------------------------------------------------|------------------------|----------------------------------------------------------------------------------------------------|--|--|--|--|
| Nei.                                                                                             | Informasjon            | Forklaring                                                                                                    |  |  |  |  |
| 1                                                                                                | Kort<br>meldingsskjema | Den tresifrede korte formen av meldingen<br>inneholder følgende informasjon om<br>meldingen:<br>Kategori (a), type (b) og typenummer (c)                                 |  |  |  |  |
| EN                                                                                               | Kategori               | <ul> <li>Infomelding (I)</li> </ul>                                                                                                    |  |  |  |  |
|                                                                                                  |                        | <ul> <li>Feilmelding (E)</li> </ul>                                                                                                    |  |  |  |  |
| b                                                                                                | Туре                   | <ul> <li>Kalibreringsdata (C)</li> </ul>                                                                                                    |  |  |  |  |
|                                                                                                  |                        | <ul> <li>Installasjon og igangkjøring (I)</li> </ul>                                                                                                    |  |  |  |  |
|                                                                                                  |                        | <ul> <li>Instruksjoner for service og reparasjon<br/>(S)</li> </ul>                                                                                                    |  |  |  |  |
|                                                                                                  |                        | <ul> <li>Bruksanvisning (A)</li> </ul>                                                                                                    |  |  |  |  |
| С                                                                                                | Typenummer             | Hver type inneholder undertyper (09AZ)                                                                                                    |  |  |  |  |
| 2                                                                                                | Modulkode              | Den tresifrede modulkoden angir<br>modulen som genererte meldingen.<br>Modulkoden finner du i kapittelet LISTER i<br>bruksanvisningen for de respektive<br>komponentene. |  |  |  |  |

# Eksempel:Komponenten "152" (MIQ/MC3 kontroller) sender en melding med den korteMeldingskodemeldingen "II2".II2152Dette er en infomelding (I) av typen Installasjon (I) med typenummer (2). Den<br/>detaljerte meldingsteksten til den korte meldingen (II2) finner du i loggboken og

i bruksanvisningen til komponenten som sendte den.

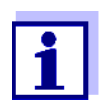

Den detaljerte meldingsteksten i loggboken inneholder en nøyaktig beskrivelse av meldingskoden og, om nødvendig, eventuelle ytterligere handlinger.

De detaljerte meldingstekstene finnes også i komponentbruksanvisningene til de enkelte komponentene.

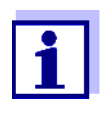

Loggboken viser gjeldende status på tidspunktet den ble åpnet. Hvis det kommer nye meldinger mens en loggbok er åpen, vises ikke disse i loggboken. Som vanlig blir du informert om nye meldinger ved å blinke info eller feilsymboler. Den gjeldende loggboken med de nye meldingene kan vises ved å lukke og åpne loggboken på nytt.

#### 4.5.3 Se detaljerte meldingstekster

- 1 Bytt til måleverdivisningen med **<M>**.
- 2 Åpne Display/Options-menyen med **<OK>**.
- 3 Ved å bruke <▲▼ ◀▶> og <**OK**>, velg og åpne *Log book of entire system*.

En liste over loggbokoppføringer vises.

 Ved å bruke <▲ ▼ <>> og <OK> velg og bekreft en ny loggbokoppføring (ikke avmerket).
 Meldingsteksten med ytterligere informasjon om den valgte loggbokoppføringen vises.

| CONTROLLER                         |        | 30 July 2016 | 10:14 🔛 | $\Delta$ |  |  |  |
|------------------------------------|--------|--------------|---------|----------|--|--|--|
| Log book of entire system          |        |              |         |          |  |  |  |
| 🛆 sys                              | EI9141 | 26 Mai 2008  | 10:29   |          |  |  |  |
| () sys                             | II4141 | 26 Mai 2008  | 10:29   |          |  |  |  |
| () sys                             | II2141 | 26 Mai 2008  | 10:27   | 1        |  |  |  |
| 🛆 sys                              | EI5141 | 26 Mai 2008  | 10:27   | 1        |  |  |  |
| () sys                             | II2141 | 26 Mai 2008  | 10:25   | 1        |  |  |  |
| 🛆 sys                              | EI5141 | 26 Mai 2008  | 10:25   | 1        |  |  |  |
| 🛆 sys                              | EI5141 | 26 Mai 2008  | 10:25   | 1        |  |  |  |
| 🛆 sys                              | EI5141 | 26 Mai 2008  | 10:24   | 1        |  |  |  |
| () sys                             | II2141 | 26 Mai 2008  | 10:22   | 1        |  |  |  |
| 🛆 sys                              | EI5141 | 26 Mai 2008  | 10:22   | 1        |  |  |  |
| () sys                             | II2141 | 26 Mai 2008  | 10:08   | 1        |  |  |  |
| ∆ sys                              | EI5141 | 26 Mai 2008  | 09:45   | 1        |  |  |  |
| Open message/acknowledge message % |        |              |         |          |  |  |  |

figur 4-16 Log book of entire system

- 5 Bekreft meldingen med **<OK>**. Et hakemerke vises i loggbokoppføringen.
- 6 Gå ut av meldingsteksten med **<ESC>**.

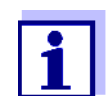

Bekreftelse av en ny meldingstekst i loggboken markerer meldingen som lest. Når alle feil eller informasjonsmeldinger er kvittert, blinker ikke lenger symbolene. Med funksjonen *Acknowledge all messages* kan du bekrefte alle meldinger samtidig (se seksjon 4.5.4).

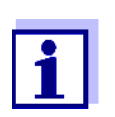

Meldingstekster lagres i modulene som forårsaket dem. Derfor kan ytterligere informasjon om en loggbokoppføring for en IQ-sensor som f.eks. Kalibreringsmeldinger, instruksjoner og hjelpetekster er kun tilgjengelige for tilkoblede komponenter som er klare for drift.

Hvis en meldingstekst ikke er tilgjengelig fordi, f.eks. en modul ikke er koblet til systemet, kan du slå opp den detaljerte teksten i meldingen som følger:

- Meldinger til systemet er gitt i denne bruksanvisningen (se seksjon 12.1).
- Meldinger for en modul er gitt i den respektive komponentens bruksanvisning for modulen.

#### 4.5.4 Acknowledge all messages

- 1 Bytt til måleverdivisningen med **<M>**.
- 2 Åpne Settings-menyen med **<S>**.
- Bruker **<**▲**▼<>**, velg menyelementet, *Tjeneste* og bekreft med **<OK>**.
- 4 Bruker **<**▲**▼<>**, velg menyelementet, *Acknowledge all messages* og bekreft med **<OK>**. En sikkerhetsmelding åpnes.
- 5 Bruker **<**▲**▼<>**, velg *Acknowledge* og bekreft med **<OK**>. Alle meldinger er bekreftet. Feilsymbol og infosymbol blinker ikke lenger.

#### 4.6 Kalibreringsdata

Detaljer om kalibrering er gitt i bruksanvisningen for IQ-sensoren.

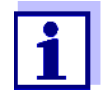

Hver kalibrering av IQ-sensorer som kan kalibreres fører til en oppføring i loggboken. Loggbokoppføringer inneholder følgende informasjon:

- Kalibreringsdato
- Kalibrering vellykket eller ikke vellykket.

De detaljerte kalibreringsdataene for de siste kalibreringene er integrert i *Calibration history of selected sensor*-oversikten.

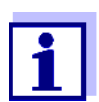

Alle kalibreringsdata lagres i IQ-sensoren. For å se kalibreringsdataene til en IQ-sensor, må IQ-sensoren være koblet til IQ SENSOR NET og må være klar til bruk.

#### 4.6.1 Kalibreringsoppføringer i loggboken

Dato og klokkeslett for en kalibrering legges inn i loggboken. Den respektive meldingsteksten inneholder en indikasjon på om en kalibrering var vellykket eller ikke. Verdiene bestemt med kalibrering kan sees i kalibreringshistorikken (se seksjon 4.6.2).

- 1 Hent frem måleverdivisningen med **<M>**.
- 2 Bruker **<**▲**▼∢>**, uthev en sensor og bekreft med **<OK>**. *Display/Options*-menyen åpnes.
- 3 Bruker <▲▼◀▶>, marker menyelementet, *Log book of selected sensor*, og bekreft med **<OK**>. Kalibreringsoppføringer i loggboken holdes i meldingskode (ICxxxx og ECxxxx).
- 4 Velg og åpne en kalibreringsoppføring (ECxxxx eller ICxxxx) med <▲▼◀▶> og <**OK**>.
- 5 Gå ut av Calibration history of selected sensor med <▲▼◀▶>.

#### 4.6.2 Kalibreringshistorikk

Kalibreringshistorikken inneholder detaljerte kalibreringsdata for de siste kalibreringene.

- 1 Hent frem måleverdivisningen med **<M>**.
- 2 Bruker **<**▲**▼<>**, uthev en sensor og bekreft med **<OK**>. *Display/Options*-menyen åpnes.
- Bruker <▲▼ ◀▶>, marker menyelementet, *Calibration history of selected sensor*, og bekreft med <**OK**>.
   Kalibreringshistorikken med resultatene av de siste kalibreringsprosedyrene åpnes.
- 4 Gå ut av Calibration history of selected sensor-oversikten med **<M>**.

#### 4.7 Statusinformasjon for sensorer og utganger

Visningen av instrumentstatus gir en enkel oversikt over gjeldende moduser for sensorer (sensorinfo) og utganger i IQ SENSOR NET.

Statusvisningen kan nås i *Settings/Service/List of all components*-menyen (se seksjon 4.10).

- 1 Ring frem *List of all components* (se seksjon 4.10).
- 2 Fremhev den nødvendige komponenten med **<**▲▼**∢**►> og bekreft med **<OK>**.
  - Utgangsmodul: Vinduet *Status of output channels* åpnes (for detaljer, se bruksanvisningen til utgangsmodulen).
  - Sensor: Sensorinformasjonen åpnes (for detaljer, se bruksanvisningen til den valgte sensoren).

| CON        | TROLLER                   | 30 July | / 2016  | 10:31 | Ŵ | $\Delta$ |  |
|------------|---------------------------|---------|---------|-------|---|----------|--|
| Statu      | Status of output channels |         |         |       |   |          |  |
| No.        | Name                      | Chan.   | Status  |       |   |          |  |
| D01        |                           | R1      | open    |       |   |          |  |
| D01        |                           | R2      | open    |       |   |          |  |
| D01        |                           | R3      | open    |       |   |          |  |
| D01        |                           | C1      | 0.00 mA |       |   |          |  |
| D01        |                           | C2      | 0.00 mA |       |   |          |  |
| D01        |                           | C3      | 0.00 mA |       |   |          |  |
|            |                           |         |         |       |   |          |  |
|            |                           |         |         |       |   |          |  |
|            |                           |         |         |       |   |          |  |
|            |                           |         |         |       |   |          |  |
|            |                           |         |         |       |   |          |  |
| Return ESC |                           |         |         |       |   |          |  |

figur 4-17 Status of output channels

3 Gå ut av vinduet *Status of output channels* med **<M>** eller **<ESC>**.

#### 4.8 Generelt kurs ved kalibrering, rengjøring, service eller reparasjon av en IQ-sensor

Når en IQ-sensor er kalibrert, rengjort, vedlikeholdt eller reparert, skal vedlikeholdstilstanden for den aktuelle IQ-sensoren alltid være slått på.

I vedlikeholdstilstand

- systemet reagerer ikke på gjeldende målte verdi eller tilstanden til den valgte IQ-sensoren
- koblede utganger er frosset
- IQ-sensorfeil fører ikke til endringer i forholdene til koblede utganger.

Vedlikeholdsbetingelsen for IQ-sensorer aktiveres automatisk

- under kalibrering. Etter en kalibrering som ble startet manuelt, forblir IQ-sensoren i vedlikeholdstilstand til vedlikeholdstilstanden slås av manuelt (se seksjon 4.8.3)
- under en trykkluftrensesyklus.

Følg derfor følgende kurs når du kalibrerer, rengjør, servicerer eller reparerer en IQ-sensor.

#### Uttak

- 1 Slå på vedlikeholdstilstanden for IQ-sensoren (se seksjon 4.8.2). Visningen av sensoren i måleverdivisningen blinker.
- 2 Trekk sensoren ut av prøven.
- 3 Utfør kalibrering i laboratoriet, rengjøring, vedlikehold eller reparasjon (fjerning og utskifting) av sensoren (om disse emnene, se komponentbruksanvisningen til den tilsvarende sensoren).
- 4 Senk sensoren ned i prøven igjen.
- 5 Vent til den målte verdien ikke lenger endres.
- 6 Slå av vedlikeholdstilstanden for sensoren (se seksjon 4.8.3). Visningen av sensoren i måleverdivisningen blinker ikke lenger.

#### 4.8.1 Vedlikeholdstilstand for IQ-sensorer

Følgende diagram gir deg en generell oversikt over når en IQ-sensor er i vedlikeholdstilstand.

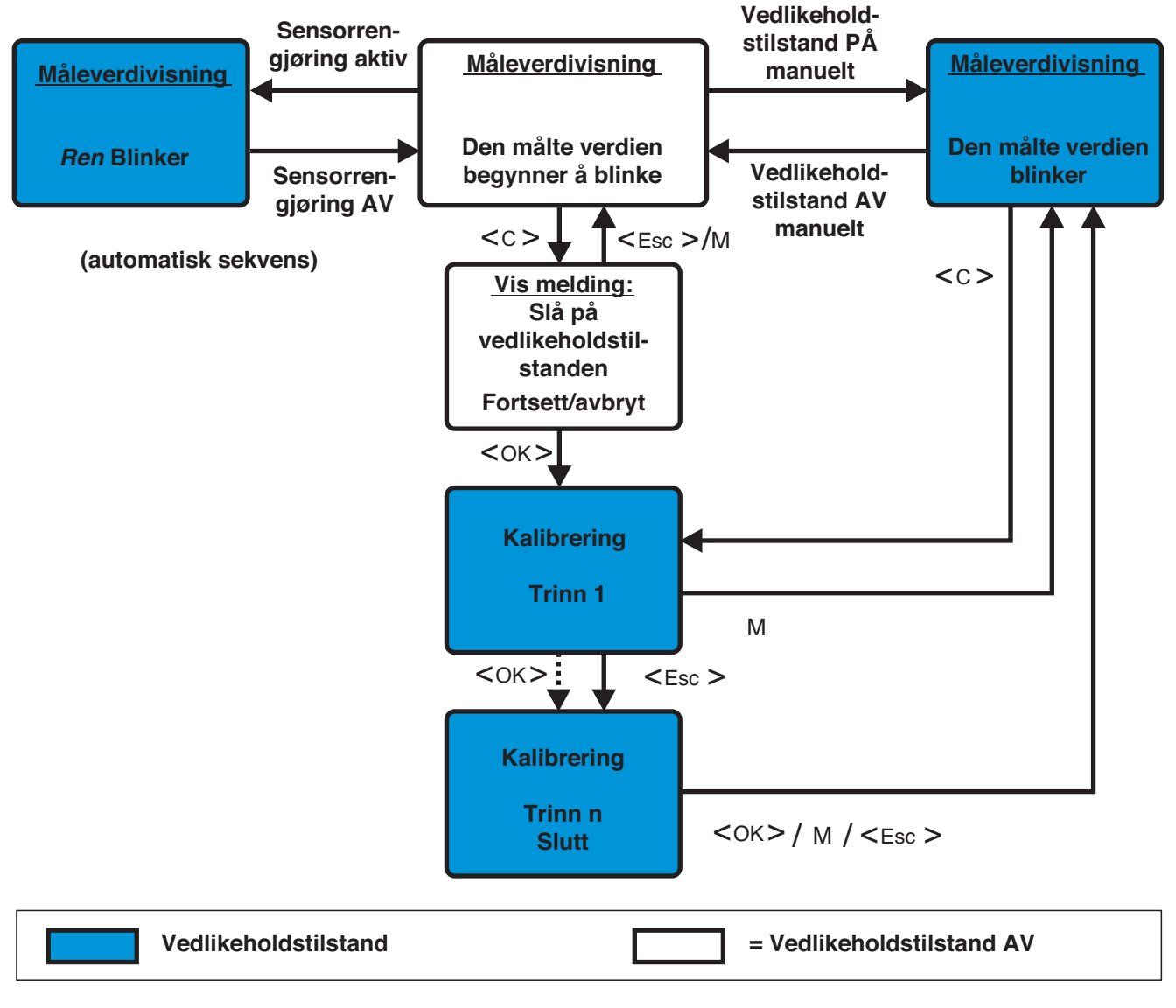

figur 4-18 Vedlikeholdstilstand for IQ-sensorer (generell informasjon)

#### 4.8.2 Slå på vedlikeholdstilstanden

Slå på vedlikeholdstilstanden manuelt når du ønsker å rengjøre, reparere eller reparere (fjerne og erstatte) en IQ-sensor.

- 1 Hent frem måleverdivisningen med **<M>**.
- 2 Velg sensoren du vil slå på vedlikeholdstilstanden for med <▲▼◀►>. Visningen av sensoren i måleverdivisningen blinker ikke.
- 3 Åpne Display/Options-menyen med **<OK>**.
- Bruker <▲▼ ◀▶>, marker menyelementet, *Switch maintenance condition on/off*, og bekreft med <**OK**>.
   Et vindu som informerer deg om vedlikeholdstilstanden åpnes.
- 5 Bruk **<OK>** for å bekrefte *Continue*. Den valgte sensoren er i vedlikeholdstilstand. Koblede utganger er frosset.
- 6 Hent frem måleverdivisningen med **<M>**. Visningen av sensoren i måleverdivisningen blinker.

Utfør deretter rengjørings-, vedlikeholds- eller reparasjonsarbeidet (fjerning og utskifting).

Når du er ferdig med å kalibrere, rengjøre, vedlikeholde eller reparere sensoren, slå av vedlikeholdstilstanden manuelt (se seksjon 4.8.3).

#### 4.8.3 Slå av vedlikeholdstilstanden

- 1 Hent frem måleverdivisningen med **<M>**.
- 2 Velg sensoren du vil slå av vedlikeholdstilstanden for med <▲▼◀►>. Visningen av sensoren i måleverdivisningen blinker.
- 3 Åpne Display/Options-menyen med **<OK>**.
- Bruker <▲▼ ◀▶>, marker menyelementet, Switch maintenance condition on/off, og bekreft med <OK>.
   Et vindu som informerer deg om vedlikeholdstilstanden åpnes.
- 5 Bruk **<OK>** for å bekrefte *Continue*. Vedlikeholdstilstanden til den valgte sensoren er slått av. Koblede utganger frigis.
- Hent frem måleverdivisningen med <M>.
   Visningen av sensoren i måleverdivisningen blinker ikke.

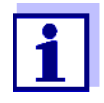

Hvis det oppstår et strømbrudd, er utgangene automatisk i ikke-operativ tilstand (releer: åpne, strømutgang: 0 A; se komponentbruksanvisningen til utgangsmodulen). Etter slutten av strømbruddet fungerer utgangene som definert av brukeren igjen.

Hvis det oppstår et strømbrudd mens en IQ-sensor som er koblet til en utgang er i vedlikeholdstilstand, fungerer strøm- og reléutgangene som definert av brukeren etter at vedlikeholdstilstanden er slått av kun (se seksjon 4.8.3).

#### 4.9 USB-grensesnitt

USB-grensesnittet på MIQ/MC3 kan brukes til følgende handlinger:

- Lagre data fra IQ SENSOR NET til en USB-minneenhet (se seksjon 4.9.1)
- Overføring av konfigurasjonsdata til et USB-minne (se seksjon 4.9.2)
- Overfør konfigurasjonsdata til kontrolleren (se seksjon 4.9.3)
- Utfør en programvareoppdatering (se seksjon 4.11)

Du kan lagre følgende datatyper:

- Måledata (se seksjon 4.9.1)
- Loggbok (se seksjon 4.9.1)
- Kalibreringshistorikk (se seksjon 4.9.1)
- Konfigurasjonsdata (se seksjon 4.9.2)

#### 4.9.1 Lagre IQ SENSOR NET data til en USB-minneenhet

Konfigurasjonsdataene kan overføres fra USB-minneenheten tilbake til IQ SENSOR NET. Dermed kan du veldig enkelt lage systemer som er konfigurert identisk.

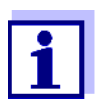

I prinsippet kan enhver USB-tilkobling på IQ SENSOR NET-systemet brukes til sikkerhetskopiering av data. Vær oppmerksom på at dataoverføringen er betydelig tregere hvis det er en IQ SENSOR NET forbindelse mellom USB-tilkoblingen og kontrolleren. Bruk derfor fortrinnsvis USB-tilkoblingen til den aktive kontrolleren (MIQ/MC3 eller MIQ/TC 2020 3G, konfigurert som kontroller). Hvis dette ikke er mulig, kan du begrense sikkerhetskopieringen av måledata til enkelte sensorer. Sikkerhetsko-

piering

| av data | 1 | Bytt til måleverdivisningen med <b><m></m></b> .                                                                                                    |  |  |  |
|---------|---|----------------------------------------------------------------------------------------------------|--|--|--|
|         | 2 | Åpne <i>100 - Settings</i> -menyen med <b><s></s></b> .                                                                                                 |  |  |  |
|         | 3 | Bruk <b>&lt;▲▼◀▶&gt;</b> og <b><ok></ok></b> for å åpne <i>Data transfer to USB memory-</i><br>menyen.                                                  |  |  |  |
|         | 4 | Velg dataene som skal lagres med <▲▼◀▶>.<br>● <i>Save configuration</i>                                                                                 |  |  |  |
|         |   | Measured data storage                                                                                                    |  |  |  |
|         |   | <ul> <li>Log book</li> </ul>                                                                                                    |  |  |  |
|         |   | Calibration history                                                                                                    |  |  |  |
|         |   | og bekreft med <b><ok></ok></b> .                                                                                                    |  |  |  |
|         |   |                                                                                                    |  |  |  |
|         | i | Bare hvis sikkerhetskopieringen av måledata gjøres via<br>IQ SENSOR NET-tilkoblingen mellom USB-tilkobling og kontrolleren<br>(tregere dataoverføring): |  |  |  |

- En liste over disse sensorene som måledata er lagret for, vises. 4-1
- 4-2 Bruker <▲▼ ◀▶>, velg kolonnen *Selec*.. Bekreft med <**OK**>. Bruker  $\langle A \nabla \langle P \rangle$ , velg sensoren og sjekk den av med  $\langle OK \rangle$ . Måledataene til sensoren er inkludert i sikkerhetskopien. Om nødvendig, legg til flere sensorer i listen over måledata som skal lagres.
- 4-3 Avslutt utvalget av sensorer med **<ESC>**.
- 4-4 Bruker  $\langle A \nabla \langle P \rangle$ , velg menyelementet, *Transfer data for* selected sensors, og bekreft med **<OK>**. En dialogboks dukker opp for valg av desimalskilletegn for den eksporterte \*.csv-filen.
- 4-5 Bruker  $\langle A \nabla \langle P \rangle$ , velg desimalskilletegn (komma eller punkt) for måledataene og bekreft med <OK>. En spørring for omstart av måleverdiregistreringen dukker opp.
- 4-6 Bruker <▲▼ ◀▶>, velg Yes eller No og bekreft med <OK>. Hvis gjenstart av måleverdiregistreringen er valgt, slettes måledataene som er lagret i IQ SENSOR NET etter lagringsprosessen. Måleverdiregistreringen startes på nytt.
- 5 Dataene er forberedt for overføringen.

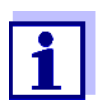

Du kan avbryte datalagringsprosessen ved å markere og bekrefte menypunktet Avbryt med <▲▼◀▶> og <**OK**>. I dette tilfellet vil ikke dataene bli lagret på USB-minneenheten.

6 Trykk <▲▼◀▶> for å uthev menypunktet Lagre og bekreft med <**OK**>.

De valgte dataene vil bli lagret på USB-minneenheten.

#### 4.9.2 Lagre systemkonfigurasjonen manuelt

Under normal terminaldrift av MIQ/TC 2020 3G, kan du når som helst lagre systemkonfigurasjonsdataene til hovedkontrolleren til en USB-minneenhet, i tillegg til den automatiske sikkerhetskopieringen.

Systemkonfigurasjonen omfatter følgende data:

- Settings of sensors and diff. sensors
- Settings of outputs and links
- Edit list of sensors
- Edit list of outputs
- Registrering av målt verdi (innstillinger for datalogger)
- Språk
- Access control
- Alarm settings
- 180 System settings

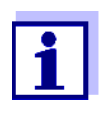

Hvis du ønsker å foreta endringer i systemkonfigurasjonen som eventuelt må avbrytes på nytt (f.eks. hvis du ønsker å prøve ut enkelte funksjoner kort), kan en manuell sikkerhetskopiering utføres på forhånd.

For å gjøre det, fortsett som følger:

- 1 Åpne *Settings*-menyen med **<S>**.
- 2 Trykk <▲ ▼ ◀▶> for å velg menyelementet *Data transfer to USB memory* og trykk på <**OK**>.
- 3 Trykk **<**▲**▼<>** for å velg *Sikkerhetskopieringskonfigurasjon* menyelementet og trykk på **<OK>**. Prosessen er startet.
- 4 Vent til sikkerhetskopieringen er avsluttet.
- 5 Bekreft den avsluttende meldingen med **<OK>**.

#### 4.9.3 Gjenopprett systemkonfigurasjon

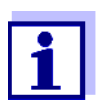

Hvis MIQ/TC 2020 3G brukes som en sikkerhetskopikontroller, foreslås gjenoppretting av den siste automatiske sikkerhetskopien av systemkonfigurasjonen automatisk når en ny kontroller identifiseres av systemet.

Fortsett som følger for å overføre en systemkonfigurasjon manuelt lagret på en USB-minneenhet til en kontroller (f.eks. etter å ha byttet ut en defekt kontroller):

- 1 Åpne *Settings*-menyen med **<S>**.
- 2 Trykk <▲ ▼ ◀▶> for å velg menyelementet *Data transfer to USB memory* og trykk på <**OK**>.
- 3 Trykk <▲ ▼ ◀▶ > for å velg menyelementet *Retransfer configuration* og trykk på **<OK**>. En liste med de lagrede systemkonfigurasjonene vises.
- 4 Velg en lagret systemkonfigurasjon med **<**▲**▼<>** og trykk på **<OK>**. Prosessen er startet.
- 5 Vent til gjenopprettingen er avsluttet.
- 6 Bekreft den avsluttende meldingen med **<OK>**.

#### 4.10 Informasjon om programvareversjoner

Systemet informerer deg om gjeldende versjoner av programvaren til de enkelte IQ SENSOR NET komponentene.

- 1 Hent frem måleverdivisningen med **<M>**.
- 2 Åpne *Settings*-menyen med **<S>**.
- 3 Bruker **<**▲**▼<>**, marker menyelementet, *Service*, og bekreft med **<OK>**. Dialogvinduet *Service* åpnes.
- Bruker <▲▼◀▶>, marker menyelementet, *List of all components*, og bekreft med <**OK**>.
   Dialogboksen *List of all components* åpnes.

| CON                               | TROLLER 30             | July 2016 | 10:14 🔛 🛆 🛈  |  |  |  |  |
|-----------------------------------|------------------------|-----------|--------------|--|--|--|--|
| List o                            | List of all components |           |              |  |  |  |  |
| No.                               | Model                  | Ser. no.  | Softw. vers. |  |  |  |  |
| SYS                               | CTRL TC2020            | 99000001  | 9.01         |  |  |  |  |
| S01                               | SensoLyt700IQ          | 99160001  | 2.18         |  |  |  |  |
| S02                               | TriOxmatic700IQ        | 01341000  | 2.21         |  |  |  |  |
| S05                               | TetraCon700IQ          | 99190001  | 2.30         |  |  |  |  |
| ADA                               | VARION700IQ            | 04460001  | 9.15         |  |  |  |  |
| S03                               | VARION A               | 04460001  | 9.15         |  |  |  |  |
| S04                               | VARION N               | 04460001  | 9.15         |  |  |  |  |
| D01                               | MIQCR3                 | 99200001  | 2.80         |  |  |  |  |
|                                   |                        |           |              |  |  |  |  |
|                                   |                        |           |              |  |  |  |  |
|                                   |                        |           |              |  |  |  |  |
| Select 💠, view component status 🛱 |                        |           |              |  |  |  |  |

figur 4-19 List of all components

5 Gå ut av dialogboksen *List of all components* med **<M>** eller **<ESC>**.

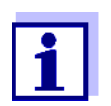

Hvis programvareversjonen til en komponent ikke er oppdatert, kan du utføre en programvareoppdatering via USB-grensesnittet (se seksjon 4.11).

#### 4.11 Programvareoppdatering for IQ SENSOR NET

Med en Programvareoppdatering opprettholder du den nyeste statusen til instrumentprogramvaren for IQ SENSOR NET systemet 2020 3G og alle aktive komponenter.

Oppdateringspakken med gjeldende instrumentprogramvare for aktive IQ SENSOR NET komponenter og detaljerte instruksjoner om hvordan du går frem er tilgjengelig på Internett under www.WTW.com.

Instrumentprogramvaren overføres til System 2020 3G via USB-porten og ved hjelp av en USB-minneenhet.

Mens en programvareoppdatering kjører, blinker den gule LED-en på kontrolleren MIQ/MC3 raskt.

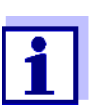

A Programvareoppdatering endrer ikke måleinnstillingene, måledataene og kalibreringsdataene.

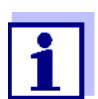

Du kan se programvareversjonene til alle komponentene i dialogboksen, *List of all components* (se seksjon 4.11).
| LED        | Status                                       | Status for oppdateringen                     | Neste trinn                                               |
|------------|----------------------------------------------|----------------------------------------------|-----------------------------------------------------------|
| Gul        | <ul> <li>Blinker raskt<br/>(5x/s)</li> </ul> | Oppdatering av kontrolleren<br>utføres       | Vent til oppdateringen er<br>fullført (LED blinker sakte) |
|            | <ul> <li>Blinker sakte<br/>(1x/s)</li> </ul> | Oppdatering av kontrolle-<br>rene fullført   | Start kontrolleren på nytt                                |
| rød        | <ul> <li>Blinker raskt<br/>(5x/s)</li> </ul> | Oppdatering av kontrolleren<br>ble avbrutt   | Gjenta oppdateringen                                      |
| Gul og rød | <ul> <li>Blinker vek-<br/>selvis</li> </ul>  | Oppdatering av en kompo-<br>nent ble avbrutt | Gjenta oppdateringen                                      |

Mens en programvareoppdatering kjører, indikerer spenningslampene på MIQ/ MC3-kontrolleren statusen til programvareoppdateringen:

# 4.12 MIQ/TC 2020 3G i sin funksjon som terminal- og backupkontroller

Hvis MIQ/TC 2020 3G ble konfigurert som en terminal, fungerer den integrerte kontrolleren som en reservekontroller. Reservekontrolleren lagrer systemdataene med jevne mellomrom og er umiddelbart tilgjengelig i systemet som backupkontroller dersom hovedkontrolleren svikter. Hvis flere MIQ/TC 2020 3G er konfigurert som terminaler i IQ SENSOR NET, overtar en MIQ/TC 2020 3G funksjonen til backup-kontrolleren. Funksjonen vises på displayet.

Diagrammet på neste side viser hvordan MIQ/TC 2020 3G fungerer når den er konfigurert som en terminal:

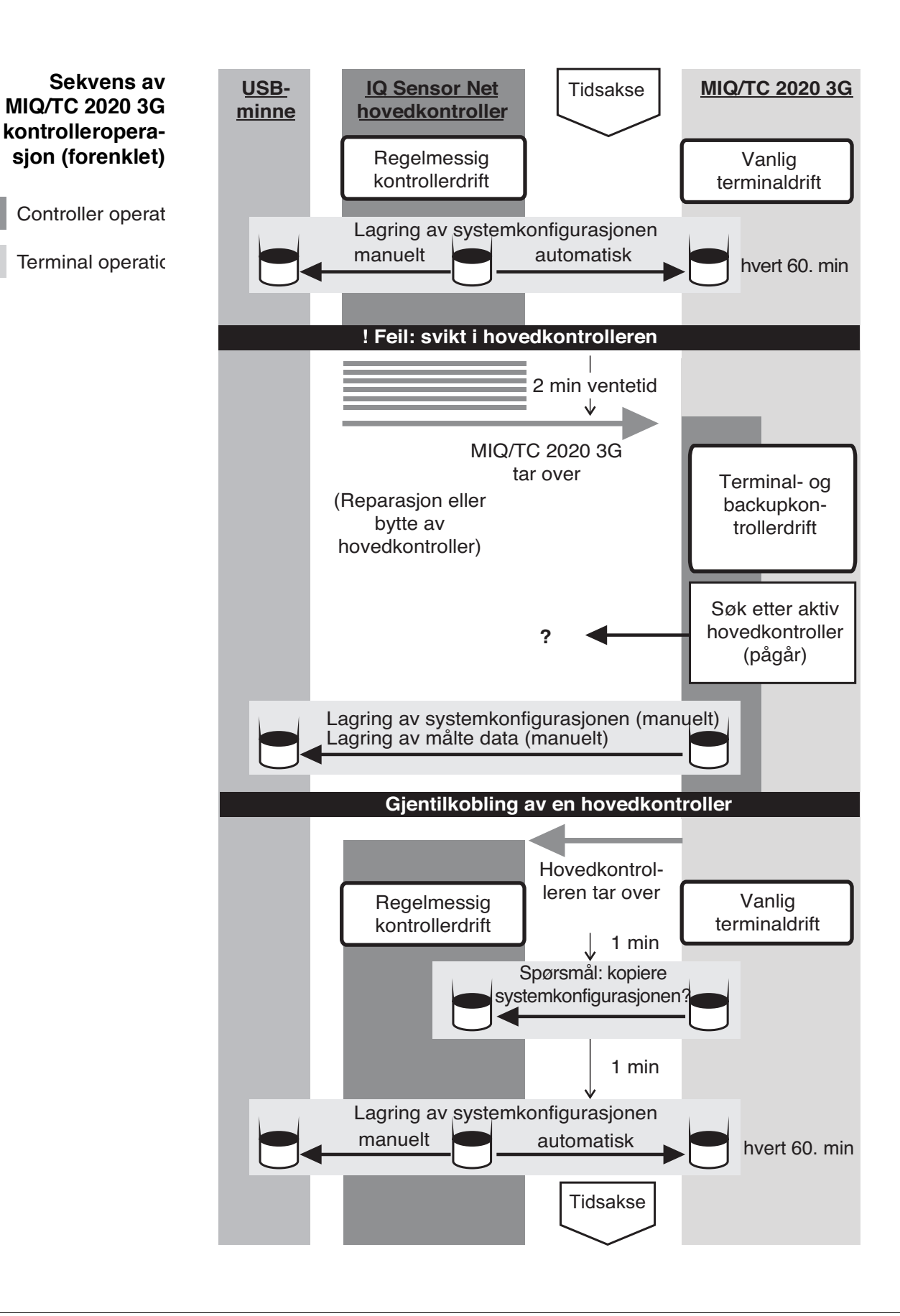

Prosedyren i detalj:

#### Vanlig drift

- Under normal drift utfører hovedkontrolleren vanlig kontrolloperasjon.
  - MIQ/TC 2020 3G (konfigurert som en terminal) fungerer som en vanlig terminal.
  - MIQ/TC 2020 3G (konfigurert som en terminal) sikkerhetskopierer systemkonfigurasjonen:
    - Automatisk sikkerhetskopiering utføres 2 minutter etter initialisering og deretter regelmessig hvert 60. minutt.
    - I tillegg til den automatiske sikkerhetskopieringen kan sikkerhetskopieringen også startes manuelt når som helst (se seksjon 4.9.2). Tidtakeren for den automatiske sikkerhetskopieringen tilbakestilles for dette.
    - Automatisk backup utføres alltid kun i målemodus (normal måleverdivisning). Hvis MIQ/TC 2020 3G er i en annen driftsmodus, utføres neste sikkerhetskopi så snart det skiftes tilbake til målemodus igjen.
    - Hvis en sikkerhetskopiering mislykkes, f.eks. fordi en annen terminal er i innstillings- eller kalibreringsmodus, forsøkes en ny sikkerhetskopi etter 30 s. Etter tre mislykkede forsøk finner neste automatiske sikkerhetskopiering sted etter 60 minutter.
    - Under sikkerhetskopieringen vises en melding på displayet. Om nødvendig kan sikkerhetskopieringen avbrytes med **<ESC>** eller **<M>**-tasten.

Arrangement: Svikt i hovedkontrolleren (MIQ/TC 2020 3G kontrollerdrift)

- Hvis MIQ/TC 2020 3G (konfigurert som en terminal) ikke mottar flere gyldige telegrammer fra hovedkontrolleren i en periode på 2 minutter, overtar den kontrolleroperasjonen som backup kontrolleren. MIQ/TC 2020 3G er reinitialisert.
- Ved overtakelse av kontrollenheten genereres en loggbokmelding.
- I MIQ/TC 2020 3G backup-kontrollerdrift
  - status-LED blinker
  - BACKUP CONTROLLER vises vekselvis med terminalnavnet på skjermen
  - MIQ/TC 2020 3G (konfigurert som en terminal) fører sin egen loggbok.
     Loggboken er tom når kontrolleren tas i bruk. Den øverste meldingen inneholder referansen til kontrolleren drift. Det kan verken bekreftes eller slettes.
     Loggboken slettes når kontrollenhetens drift avsluttes.

Hendelse: hovedkontrolleren går i drift igjen

- Så snart MIQ/TC 2020 3G (konfigurert som terminal) igjen mottar et gyldig telegram fra en hovedkontroller i IQ SENSOR NET, blir den reinitialisert som en vanlig terminal. Hovedkontrolleren fungerer igjen som en vanlig kontroller. Den bruker sine egne innstillinger for dette (eller fabrikkinnstillingene hvis det er en helt ny kontroller).
- MIQ/TC 2020 3G (konfigurert som terminal) oppdager om systemkonfigurasjonen i hovedkontrolleren skiller seg fra den sikkerhetskopierte systemkon-

figurasjonen og tilbyr om nødvendig å gjenopprette den sikkerhetskopierte systemkonfigurasjonen til hovedkontrolleren.

Hvis systemkonfigurasjonen ikke overføres til hovedkontrolleren, utføres den første vanlige sikkerhetskopieringen fra hovedkontrolleren til MIQ/ TC 2020 3G etter 2 minutter.

# 5 Innstillinger/oppsett

### 5.1 Velge språk

En liste viser alle tilgjengelige systemspråk.

- 1 Åpne *Settings*-menyen med **<S>**.
- 2 Ved å bruke <▲▼◀▶> og <OK>, velg og bekreft menyelementet, Language.

Language-skjermen åpnes.

| CONTROLLER            | 30 July 2016 | 14 33 | 3 △ ① |
|-----------------------|--------------|-------|-------|
| Language              |              |       |       |
| English               |              |       |       |
| Deutsch               |              |       |       |
| Français              |              |       |       |
| Italiano              |              |       |       |
| Español               |              |       |       |
| Česko                 |              |       |       |
| Polski                |              |       |       |
| Portuguése            |              |       |       |
| Dansk                 |              |       |       |
| Svenska               |              |       |       |
| Suomi                 |              |       |       |
| Magyar                |              |       |       |
| Simplified Chinese/中; | 文            |       | •     |
| Select language 🔹, c  | onfirm 🖁     |       |       |

figur 5-1 Language

- 3 Velg et språk fra listen med <▲▼◀▶> og bekreft med <**OK**>. Det aktive språket er merket med en hake.
- 4 Bytt til det høyere menynivået med **<ESC>**. eller:

Bytt til måleverdivisningen med **<M>**.

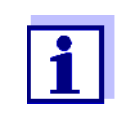

Hvis det valgte systemspråket ikke er tilgjengelig i en komponent, vises alle indikasjoner på denne komponenten (f.eks. sensor, kontroller, terminal, utgangsmodul) på standardspråket, *Engelsk*. For å aktivere det valgte systemspråket for denne komponenten, kreves en programvareoppdatering av komponenten (se seksjon 4.11).

# 5.2 Terminalinnstillinger

Terminalinnstillingene inkluderer:

• Terminal name

- Illumination brightness
- Illumination brightness (standby)
- Display contrast
- Status LED

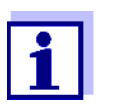

Terminalinnstillinger kan ikke gjøres med tilgang via IQ WEB CONNECT.

| CONTROLLER              | 30 Juli 2014  | 10:14 | Ŵ | ≙ | $\odot$ |
|-------------------------|---------------|-------|---|---|---------|
| Terminal settings       |               |       |   |   |         |
|                         |               |       |   |   |         |
| Terminal name           | Termina       | l 1   |   |   |         |
| Illumination brightness |               | %     |   |   |         |
| Illumination brightnes  | s (standby) 0 | %     |   |   |         |
| Display contrast        | 50            | %     |   |   |         |
| Status-LED              |               | ive   |   |   |         |
|                         |               |       |   |   |         |
|                         |               |       |   |   |         |
| Select ♦♦, confirm ∰    |               |       |   |   |         |

figur 5-2 Terminalinnstillinger

| Innstilling                          | Utvalg/verdier                                                                          | Forklaring                                                                                                    |
|--------------------------------------|-----------------------------------------------------------------------------------------|----------------------------------------------------------------------------------------------------|
| Terminal name                        | AaBbZz<br>09µ%&/()<br>+-=> ?_°</td <td>Brukerdefinert tegnstreng med maks. 15 tegn</td> | Brukerdefinert tegnstreng med maks. 15 tegn                                                                                                    |
| Illumination brightness              | Auto<br>0 100 %                                                                         | Lysstyrke på displayet under drift av terminalen<br>AUTO: Automatisk lysstyrkeregulering i henhold til<br>omgivelseslysstyrken.                                 |
| Illumination brightness<br>(standby) | Auto<br>0 50 %                                                                          | Lysstyrke på displayet under drift hvis ingen tast<br>trykkes på over lengre tid<br>AUTO: Automatisk lysstyrkeregulering i henhold til<br>omgivelseslysstyrken. |
| Status LED                           | active<br>not active                                                                    | Den blå status-LED-en på MIQ/TC 2020 3G kan<br>slås på eller av.                                                                                                |

Terminalnavn i Ethernetnettverket

Terminalnavnet til kontrolleren er en del av nettverksadressen til IQ SENSOR NET-systemet.

For a opprette en gyldig nettverksadresse for IQ SENSOR NET, kan terminalnavnet bare inneholde bokstaver, tall og spesialtegnene +.

#### 5.3 Tilgangskontroll

Bruk funksjonen Access control til å definere sikkerhetsinnstillingene for IQ SENSOR NET.

MIQ/TC 2020 3G konfigurert som en terminal/kontroller gir følgende trinn for systemsikkerhet:

- Ingen/enkel adgangskontroll (se seksjon 5.3.1)
- Utvidet tilgangskontroll (3 autorisasjonsnivåer, se seksjon 5.3.2):
  - Administratorautorisasjon
  - Vedlikeholdsautorisasjon
  - Lesetillatelse
- Utvidet tilgangskontroll med instrumentblokk for terminalen (se seksjon 5.3.3):

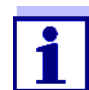

Tilgang til systemet med aktiv tilgangskontroll (se seksjon 4.3).

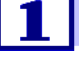

Standardinnstil-Tilgangskontroll er slått av i leveringstilstand.

Hver bruker kan utføre alle funksjoner. linger

Lagre passordet Hvis tilgangskontrollen for IQ SENSOR NET er aktiv og administratorpassordet går tapt, får administratoren rask tilgang til IQ SENSOR NET er ikke lenger mulig.

> For å unngå å miste administratorpassordet anbefaler vi at du lagrer det. Dette gjelder også ved bruk av den elektroniske nøkkelen.

For å lagre administratorpassordet kan du lagre det på for eksempel en elektronisk nøkkel og/eller notere det på papir eller på en PC. Oppbevar passordene på et trygt sted.

#### 5.3.1 Aktivere den enkle tilgangskontrollen (Lås opp/lås innstillinger)

Den enkle tilgangskontrollen kan slås på eller av med funksjonen Lås opp/lås innstillinger. Gjeldende innstilling vises i sikkerhetsfeltet. Låsesymbolet er åpent eller lukket. Før brukerrettighetene kan endres vises en passordspørring.

| Enkel tilgangs-<br>kontroll                                     | Symbol | Brukerrettigheter                                                                                                    |
|-----------------------------------------------------------------|--------|----------------------------------------------------------------------------------------------------|
| Innstillingene er låst<br>opp<br>(tilgangskontroll<br>slått av) | A      | Alle funksjoner i systemet er tilgjengelige fo<br>alle brukere                                                                                                    |
| Innstillingene er låst                                          | Z      | <ul> <li>Tilgang til systeminnstillingene er kun mulig<br/>med et passord</li> <li>Ubeskyttede funksjoner:</li> <li>Kalibrering</li> <li>Data backup</li> <li>Se målte verdier</li> </ul> |

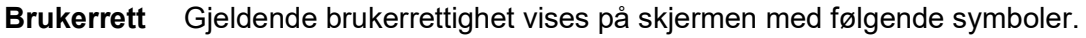

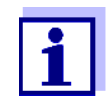

1

Hvis det lukkede låsesymbolet z er synlig på skjermen, er endringer i systeminnstillingene kun mulig etter å ha angitt et passord.

# Slå på den enkle tilgangskontrollen

Slå om nødvendig av den utvidede tilgangskontrollen (se seksjon 5.3.2).

- 2 Åpne *Innstillinger*-menyen ved å bruke **<S>**.
- 3 Ved å bruke <▲▼ ◀▶> og <OK>, velg og bekreft menyelementet,
   Access control -> Lås opp/lås innstillinger.
   Dialogvinduet Lås opp/lås innstillinger åpnes.

|                                                     | 00 Eab 2019  | 10.27 | 2 1 | $\odot$ |
|-----------------------------------------------------|--------------|-------|-----|---------|
|                                                     | 109 FED 2010 | 10.57 |     | W       |
| Simple access control                               |              |       |     |         |
| Unlock/lock settings<br>Chan<br>Exten Unlock settin | as           |       |     |         |
| Lock settings<br>Cancel                             |              |       |     |         |
|                                                     |              |       |     |         |
| Select menu item \$4. 6                             | edit ß       |       |     |         |

figur 5-3 Innstillinger -> Lås opp/lås innstillinger

4 Trykk på **<**▲**▼<>** og **<OK>** for å velge en funksjon og **<OK>** for å bekrefte.

Dialogvinduet for inntasting av passord åpnes.

5 Trykk på  $\langle A \nabla \langle \bullet \rangle \rangle$  og  $\langle OK \rangle$  for å angi det gyldige passordet og trykk på  $\langle OK \rangle$  for å bekrefte. Innstillingen endres.

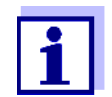

1

Glemt passordet? Du kan vise det gyldige passordet på skjermen (se seksjon 14.1).

Den enkle tilgangskontrollen slås av som følger:

tilgangskontrollen (åpent system)

Slå av den enkle

- Åpne *Innstillinger*-menyen ved å bruke **<S>**.
- 2 Bruker <▲▼ ◀▶>, velg menyelementet, *Access control* og bekreft med <**OK**>.
- 3 Trykk  $\langle A \nabla \langle E \rangle \rangle$  for a velg Aktiver/blokker innstillinger menyelementet og bekreft med  $\langle OK \rangle$ .
- 4 Trykk <▲▼ ◀▶> for å velg Aktiver innstillinger menyelementet og bekreft med <OK>.
   Alle systemfunksjoner kan nås uten passord.
- **Endre passordet** Et passord beskytter systeminnstillingene mot utilsiktede endringer. Passordet må alltid angis for å endre utgivelsen av innstillingene.

Passordet er satt til 1000 i leveringstilstand.

- 1 Åpne Settings-menyen ved å bruke **<S>**.
- 2 Ved å bruke <▲▼◀▶> og <OK>, velg og bekreft menyelementet, Access control -> Change password. Dialogvinduet Change password åpnes.

| CONTROLLER                   | 09 Feb 2018 | 11:47 | 3   ∆   ① |  |  |
|------------------------------|-------------|-------|-----------|--|--|
| Simple access control        |             |       |           |  |  |
| Unlock/lock settings         |             |       |           |  |  |
| <u>unan</u>                  |             |       |           |  |  |
| <sub>Exter</sub> Change pas  | sword       |       |           |  |  |
| Cancel                       |             |       |           |  |  |
|                              |             |       |           |  |  |
|                              |             |       |           |  |  |
|                              |             |       |           |  |  |
|                              |             |       |           |  |  |
|                              |             |       |           |  |  |
|                              |             |       |           |  |  |
| Select menu item \$+, edit ∯ |             |       |           |  |  |

figur 5-4 System settings -> Change password

- 3 Ved å bruke **<**▲**▼<>** og **<OK>**, velg og bekreft menyelementet, *Change password*. Dialogvinduet for inntasting av passord åpnes.
- 4 Trykk på **<**▲**▼<>** og **<OK>** for å skrive inn det nye passordet og trykk på **<OK>** for å bekrefte. Innstillingen endres.

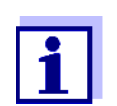

Glemt passordet? Du kan vise det gyldige passordet på skjermen (se seksjon 14.1).

# 5.3.2 Aktivere den utvidede tilgangskontrollen

Utvidet tilgangskontroll gir tre forhåndskonfigurerte brukerrettigheter i systemet. Hver brukertype kan beskyttes med sitt eget passord.

Brukerrettighet Gjeldende brukerrettighet vises på skjermen med følgende symboler.

| Gyldighet    | Brukerrett     | Symbol | Brukerrettigheter                                  |
|--------------|----------------|--------|----------------------------------------------------|
| Systemomfat- | Administration | ¥.     | <ul> <li>Tilgang kun med passord</li> </ul>        |
| tende        |                |        | <ul> <li>Endre systeminnstillinger</li> </ul>      |
|              |                |        | <ul> <li>Tildel brukerrettigheter</li> </ul>       |
|              |                |        | <ul> <li>Kalibrering</li> </ul>                    |
|              |                |        | <ul> <li>Data backup</li> </ul>                    |
|              |                |        | <ul> <li>Gjenopprett konfigurasjonen</li> </ul>    |
|              |                |        | <ul> <li>Se målte verdier</li> </ul>               |
|              |                |        | <ul> <li>Utfør programvareoppdateringer</li> </ul> |

| Gyldighet                      | Brukerrett      | Symbol | Brukerrettigheter                                                                                                    |
|--------------------------------|-----------------|--------|----------------------------------------------------------------------------------------------------|
|                                | Maintenance     | Ĭ      | <ul> <li>Tilgang kun med passord</li> </ul>                                                                                                    |
|                                |                 |        | <ul> <li>Kalibrering</li> </ul>                                                                                                    |
|                                |                 |        | <ul> <li>Data backup</li> </ul>                                                                                                    |
|                                |                 |        | <ul> <li>Se målte verdier</li> </ul>                                                                                                    |
|                                | Viewer          | 9      | <ul> <li>Uten instrumentblokk:<br/>Tilgang uten passord</li> </ul>                                                                             |
|                                |                 |        | <ul> <li>Med instrumentblokk:<br/>Tilgang kun med passord</li> </ul>                                                                           |
|                                |                 |        | <ul> <li>Data backup</li> </ul>                                                                                                    |
|                                |                 |        | <ul> <li>Se målte verdier</li> </ul>                                                                                                    |
| For terminalen<br>som funksjo- | Instrumentblokk |        | <ul> <li>Instrumentblokk slått av:<br/>Brukerrettigheter som for Viewer.</li> </ul>                                                            |
| nen ble akti-<br>vert på       |                 |        | <ul> <li>Instrumentblokk aktiv:<br/>System 2020 3G er blokkert. Bare<br/>IQ SENSOR NET-logoen vises. Til-<br/>gang kun med passord.</li> </ul> |

Slå på den

utvidede tilgangs-

kontrollen 2

1

- Slå om nødvendig av den enkle tilgangskontrollen (se seksjon 5.3.1).
- Åpne *Innstillinger*-menyen med **<S>**.
- 3 Ved å bruke <▲ ▼ ◀ ►> og <OK>, velg og bekreft menyelementet,
   Access control.
   Dialogvinduet Simple access control åpnes.
- Bruker <▲▼ ◀▶>, velg funksjonen, Activate extended access control og bekreft med <**OK**>.
   Brukerrettighet og instrumentblokk kan velges.

|                             |              |        | -     |            | -       |
|-----------------------------|--------------|--------|-------|------------|---------|
| CONTROLLER                  | 30 July 2016 | 15 25  | 9     | $ \Delta $ | $\odot$ |
| Extended access contr       | ol           |        |       |            |         |
|                             |              |        |       |            |         |
| User right                  |              | A      | ccess | ; code     |         |
| Administration              |              | 1      | 111   |            |         |
| Maintenance                 |              | 2      | 222   |            |         |
| Viewer                      |              | 3      | 333   |            |         |
| Device lock                 |              | active |       |            |         |
| Extended access cont        | rol          | active |       |            |         |
|                             |              |        |       |            |         |
| Apply settings              |              |        |       |            |         |
|                             |              |        |       |            |         |
|                             |              |        |       |            |         |
|                             |              |        |       |            |         |
| Select menu item ¢+, edit ∰ |              |        |       |            |         |
|                             |              |        |       |            |         |

figur 5-5 Innstillinger -> Access control -> Extended access control

Instrumentet genererer automatisk et passord for hver brukerrettighet. Dette passordet kan godtas eller endres.

- 5 Trykk <▲ ▼ ◀▶> for å velg en brukerrettighet og bekreft med <**OK**>. Om nødvendig, endre passordet i valgdialogen og/eller lagre passordet på et tilkoblet USB-minne.
- Legg merke til passord.
   Av sikkerhetshensyn bør administratorpassordet i det minste lagres på en slik måte at det kan nås i en nødssituasjon.
- 7 Trykk <▲ ▼ ◀▶> for å velg funksjonen *Apply settings* og bekreft med <**OK**>.

En sikkerhetsmelding åpnes.

Bruker <▲ ▼ ◀▶>, velg OK og bekreft med <OK>.
 Innstillingene er tatt i bruk.
 Extended access control-vinduet er fortsatt åpent.
 Gjeldende passord er synlige.
 Brukerrettigheten Viewer er aktiv.

| Slå av den <sub>1</sub> | Trykk på <b><ok></ok></b> for å åpne <i>Display/Options / Change user rights-</i> |
|-------------------------|-----------------------------------------------------------------------------------|
| utvidede tilgangs-      | menyen.                                                                           |
| kontrollen              | Passordspørringen vises.                                                          |

- 2 Skriv inn og bekreft administratorpassordet med  $\langle A \nabla \langle P \rangle$  og  $\langle OK \rangle$ .
- Åpne *Innstillinger*-menyen ved å bruke **<S>**.
   Deaktiver utvidet tilgangskontroll.
   Ta over innstillingen.

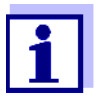

Glemt passordet? Deretter kan du slippe IQ SENSOR NET igjen (se seksjon 14.1).

# 5.3.3 Aktivere instrumentblokken for en terminal

Bruk funksjonen *Device lock* for å beskytte terminalen som denne funksjonen er aktivert på – ikke bare mot uautorisert bruk, men også mot uautorisert avlesning av gjeldende måleverdier. Ved å aktivere *Device lock*-funksjonen aktiveres passordet for å se de målte verdiene.

Etter et intervall (ca. 10 min) uten brukerinndata blir systemet automatisk blokkert. I dette tilfellet viser skjermen bare IQ SENSOR NET-logoen.

| Slå på <i>Device lock</i> | 1                                 | Hent opp utvidet tilgangskontroll (se seksjon 5.3.2).                                                                                                    |
|---------------------------|-----------------------------------|----------------------------------------------------------------------------------------------------|
|                           | 2                                 | Trykk <▲▼◀▶> for å velg funksjonen <i>Device lock</i> og bekreft med<br>< <b>OK</b> >.<br>Et hakemerke vises ved siden av funksjonen.                                                                              |
|                           | 3                                 | Trykk <▲▼◀▶> for å velg funksjonen <i>Apply settings</i> og bekreft med < <b>OK</b> >.<br>En sikkerhetsmelding åpnes.                                                                                              |
|                           | 4                                 | Bruker <b>&lt;</b> ▲▼ <b>↓&gt;</b> , velg <i>OK</i> og bekreft med <b><ok></ok></b> .<br>Innstillingene er tatt i bruk.<br>Dialogvinduet <i>Access control</i> er fortsatt åpent.<br>Gjeldende passord er synlige. |
|                           | Hvis <i>L</i><br>et inte<br>menye | Device lock-funksjonen er slått på, blir systemet automatisk blokkert etter<br>ervall (ca. 10 min) uten brukerinndata. Systemet kan også blokkeres med<br>en <i>Display/Options / Activate device lock</i> .       |
|                           | Displa                            | ayet til det blokkerte instrumentet viser bare IQ SENSOR NET-logoen.                                                                                                    |
| Slå av <b>Device lock</b> | 1                                 | Trykk på <b><ok></ok></b> for å åpne <i>Display/Options / Change user rights-</i><br>menyen.<br>Passordspørringen vises.                                                                                           |
|                           | 2                                 | Skriv inn og bekreft administratorpassordet med $\langle A \nabla \langle P \rangle$ og $\langle OK \rangle$ .                                                                                                    |
|                           | 3                                 | Åpne <i>Innstillinger</i> -menyen ved å bruke <b><s></s></b> .<br>Deaktiver utvidet tilgangskontroll.<br>Ta over innstillingen.                                                                                    |

# 5.3.4 Elektronisk nøkkel

Administratoren kan forenkle tilgangen til IQ SENSOR NET ved å lagre passordet på USB-minnet. USB-minnet blir dermed en elektronisk nøkkel.

Når den elektroniske nøkkelen kobles til System 2020 3G, blir brukerrettigheten som er lagret der med det aktuelle passordet automatisk lest opp. Brukeren av den elektroniske nøkkelen logges på systemet med sin brukerrettighet uten ytterligere passordforespørsel.

Når den elektroniske nøkkelen kobles fra, bytter IQ SENSOR NET automatisk til den laveste brukerrettigheten.

Passord for forskjellige IQ SENSOR NET systemer kan lagres på hver elektronisk nøkkel.

For hvert IQ SENSOR NET system kan bare ett passord lagres til hver elektronisk nøkkel.

Lagre et passord til Enkel tilgangskontroll en elektronisk

# nøkkel

- 1 Koble USB-minnet til USB-A-grensesnittet.
- 2 Åpne Innstillinger-menyen ved å bruke **<S>**.
- 3 Ved å bruke <▲▼ ◀▶> og <OK>, velg og bekreft menyelementet, Access control. Dialogvinduet Access control åpnes.
- 4 Trykk på  $\langle A \lor \langle \bullet \rangle \rangle$  og  $\langle OK \rangle$  for å velge og bekrefte menyelementet, *Change access control.*
- 5 Ved å bruke **<**▲ ▼ **<**▶> og **<OK>**, velg og bekreft menyelementet, *Save access code on USB memory*. Passordet for systeminnstillingene lagres på USB-minnet.

Utvidet tilgangskontroll:

- 1 Koble USB-minnet til USB-A-grensesnittet.
- 2 Åpne *Innstillinger*-menyen ved å bruke **<S>**.
- 3 Ved å bruke <▲▼ ◀▶> og <OK>, velg og bekreft menyelementet, Access control. Dialogvinduet Access control åpnes.
- 4 Trykk  $\langle A \nabla \langle P \rangle$  for a velg et autorisasjonsniva og bekreft med  $\langle OK \rangle$ .
- 5 Bruker <▲ ▼ ◀▶>, velg menyelementet, Save access code on USB memory og bekreft med <OK>. Passordet for systeminnstillingene lagres på USB-minnet.

# 5.3.5 Tilgang til IQ SENSOR NETT med aktiv tilgangskontroll

#### Enkel tilgangskontroll

- Administratortilgang etter inntasting av passord for å ta over en endret innstilling: Beskyttelsen aktiveres automatisk igjen etter at den ene innstillingen ble endret.
  - Administratortilgang ved å koble til den elektroniske nøkkelen: Beskyttelsen gjenopprettes ved å koble fra den elektroniske nøkkelen

#### Utvidet tilgangskontroll (med instrumentblokk):

- Administratortilgang ved å skrive inn passordet:
- Etter 10 minutter uten tastetrykk aktiveres det høyeste beskyttelsesnivået automatisk.
- Velg menyen Display/Options / Viewing only. Det høyeste beskyttelsesnivået er aktivert.
  - Administratortilgang ved å koble til den elektroniske nøkkelen: Beskyttelsen gjenopprettes ved å koble fra den elektroniske nøkkelen

# 5.4 Redigering av listen over sensorer

*Edit list of sensors*-skjermen gir en oversikt over alle IQ-sensorer, differensialsensorer og inaktive datasett (se seksjon 9.4.2).

I Edit list of sensors-skjermen kan du:

- tilordne sensornavn (se seksjon 5.4.1)
- slett inaktive datasett (se seksjon 5.4.3)
- endre rekkefølgen på visningen av målte verdier på måleverdivisningen (se seksjon 5.4.2).

#### 5.4.1 Skrive inn / redigere et navn for en IQ-sensor

For enklere identifikasjon av IQ-sensorene og differensialsensorene kan du tildele et individuelt navn til hver IQ-sensor.

- 1 Åpne Settings-menyen ved å bruke **<S>**.
- 2 Ved å bruke <▲ ▼ ◀►> og <OK>, velg og bekreft menyelementet, System settings -> Edit list of sensors. Edit list of sensors-skjermen åpnes.

- 3 Bruker **<**▲**▼<>**, marker kolonnen *Sensor name*. Bekreft med **<OK>**.
- 4 Ved hjelp av <▲▼◀▶> marker navnet på en sensor og bekreft med <**OK**>.

| CON                  | TROLLER 30 :             | July 2016       | 10:14 🔛 🛆 🛈 |  |  |  |
|----------------------|--------------------------|-----------------|-------------|--|--|--|
| Edit list of sensors |                          |                 |             |  |  |  |
| No.                  | Model                    | Ser. no.        | Sensor name |  |  |  |
| S01                  | SensoLyt700IQ            | 99160001        | CK<br>NO    |  |  |  |
| S05                  | TetraCon700IQ            | 99190001        | 99190001    |  |  |  |
| S02                  | TriOxmatic700IQ          | 01341000        | 01341000    |  |  |  |
| S03                  | VARION A                 | 04460001        | 04460001    |  |  |  |
| S04                  | VARION N                 | 04460001        | 04460001    |  |  |  |
|                      |                          |                 |             |  |  |  |
|                      |                          |                 |             |  |  |  |
|                      |                          |                 |             |  |  |  |
|                      |                          |                 |             |  |  |  |
|                      |                          |                 |             |  |  |  |
|                      |                          |                 |             |  |  |  |
| Selec                | :t ≑⊕, display position/ | erase sensor () | K           |  |  |  |

figur 5-6 Edit list of sensors

5 Skriv inn navnet med  $\langle A \nabla \langle A \rangle \rangle$  og  $\langle OK \rangle$  og bekreft med  $\langle OK \rangle$  (se seksjon 5.4.1).

# 5.4.2 Endre visningsposisjonen

Nummereringen av sensorene genereres av systemet. Rekkefølgen på sensorene i måleverdivisningen og i *Edit list of sensors*-oversikten kan bestemmes individuelt.

- 1 Åpne Settings-menyen ved å bruke **<S>**.
- 2 Ved å bruke <▲▼ ◀▶> og <**OK**>, velg og bekreft menyelementet, *System settings -> Edit list of sensors*. *Edit list of sensors*-skjermen åpnes.
- 3 Bruker <▲▼◀▶>, marker kolonnen *Model*. Bekreft med <**OK**>.
- 4 Trykk <▲▼ ◀▶> for å marker en *Model* og bekreft med
   <OK>.
   Et dialogvindu åpnes.

| CON    | TROLLER                                    | 30 July 2016 | 10:14 🔛 🛆 🛈 |  |  |  |  |
|--------|--------------------------------------------|--------------|-------------|--|--|--|--|
| Edit l | Edit list of sensors                       |              |             |  |  |  |  |
| No.    | Model                                      | Ser. no.     | Sensor name |  |  |  |  |
| S01    | S                                          | 001/0001     |             |  |  |  |  |
| S02    | I                                          |              |             |  |  |  |  |
| 503    | u Set display p                            | osition      |             |  |  |  |  |
| S04    | 4 Cancel                                   |              |             |  |  |  |  |
| S05    | 9                                          |              |             |  |  |  |  |
|        |                                            |              |             |  |  |  |  |
|        |                                            |              |             |  |  |  |  |
|        |                                            |              |             |  |  |  |  |
|        |                                            |              |             |  |  |  |  |
|        |                                            |              |             |  |  |  |  |
|        |                                            |              |             |  |  |  |  |
| Selec  | Select ≑⇔, display position/erase sensor % |              |             |  |  |  |  |

figur 5-7 Edit list of sensors -> Set display position

5 Bruker <▲ ▼ ◀▶>, velg menyelementet, *Set display position* og bekreft med <**OK**>.

Et dialogvindu åpnes.

6 Trykk <▲ ▼ ◀▶> for å velg ønsket nummer for visningsposisjonen og bekreft med <OK>.
 Sensoren vises på den nye posisjonen i listen over sensorer. De andre sensorene flyttes tilsvarende.

#### 5.4.3 Sletting av inaktive sensordatasett

Et inaktivt datasett for en IQ-sensor oppstår hvis kontrolleren ikke mottar signaler fra en registrert IQ-sensor. Displayet Feil vises på måleverdidisplayet i stedet for en målt verdi. Inaktive datasett kan gjenkjennes av et spørsmålstegn, f.eks. "?01" i *Edit list of sensors* oversikten.

Et inaktivt datasett kan reaktiveres ved å tilordne det, f.eks. til en IQ-sensor av samme type (se seksjon 9.4.2). Alle innstillinger beholdes. Hvis disse dataene ikke lenger er nødvendige, kan de slettes. Alle data og innstillinger som tilhører denne IQ-sensoren, samt differensialsensorer og koblingen med en utgang, slettes av denne handlingen.

- 1 Åpne Settings-menyen ved å bruke **<S>**.
- 2 Ved å bruke **<**▲**▼<>** og **<OK>**, velg og bekreft menyelementet, System settings -> Edit list of sensors. Edit list of sensors-skjermen åpnes.
- 3 Bruker **<**▲**▼∢>**, marker kolonnen *Model*. Bekreft med **<OK>**.
- 4 Trykk **<**▲**▼↓>** for å marker en *Model* og bekreft med **<OK>**.

| CON                             | TROLLER                                                       | 26 May 2008           | 10:14  | Ŵ    | ≙ | $\odot$ |  |  |  |
|---------------------------------|---------------------------------------------------------------|-----------------------|--------|------|---|---------|--|--|--|
| Edit list of sensors            |                                                               |                       |        |      |   |         |  |  |  |
| No.                             | Model                                                         | Ser. no.              | Sensor | name |   |         |  |  |  |
| 501<br>?05<br>?02<br>?03<br>?04 | Set display r<br>T Set display r<br>V Erase inactiv<br>Cancel | position<br>re sensor |        |      |   |         |  |  |  |
|                                 |                                                               |                       |        |      |   |         |  |  |  |
| Selec                           | Select ≑⇔, display position/erase sensor ∰                    |                       |        |      |   |         |  |  |  |

figur 5-8 Edit list of sensors -> Erase inactive sensor

- 5 Bruker **<**▲**▼∢>**, velg *Erase inactive sensor* og bekreft med **<OK>**. Dialogvinduet for sikkerhetsmeldingen vises.
- 6 Bruker **<**▲▼**∢**▶>, velg *Erase inactive sensor* og bekreft med **<OK>**. Den inaktive sensoren er slettet.

#### 5.5 Sett opp sensorer/differensialsensorer

#### 5.5.1 Opprette en differensialsensor

En differensialsensor er en virtuell sensor. Den viser differensialverdien til to IQsensorer som måler samme parameter og har samme innstillinger. Dette brukes til å vise forskjellen, f.eks. før og etter en vannbehandling.

Differensielle IQ-sensorer kan gjenkjennes i *Edit list of sensors*-oversikten i *Ser. no.*-feltet ved spesifikasjonen til de to sensorene som er involvert.

En kobling med en annen IQ-sensor i *Settings of sensors and diff. sensors*menyen kan gjenkjennes i &-feltet ved sensornummeret til den koblede sensoren.

- 1 Åpne Settings-menyen ved å bruke **<S>**.
- 2 Ved å bruke **<**▲**▼<>** og **<OK>**, velg og bekreft menyelementet, System settings -> Settings of sensors and diff. sensors. Settings of sensors and diff. sensors-skjermen åpnes.
- 3 Bruker **<**▲**▼∢>**, velg en sensor og bekreft med **<OK>**. Displayet for valg av den andre sensoren åpnes.

| CONTROLLER 30 Jul |      |                       | y 2016 |                 | 10:14 | Ŵ        | $ \Delta $ | $\bigcirc$ |  |
|-------------------|------|-----------------------|--------|-----------------|-------|----------|------------|------------|--|
| Link wit          | th   |                       |        |                 |       |          |            |            |  |
| N                 | о.   | Sensor name           | e      | Measuring range |       |          |            |            |  |
| 50                | 03   | 01351000              |        | 02              | 0     | . 60,0 r | ng/l       |            |  |
|                   |      |                       |        |                 |       |          |            |            |  |
|                   |      |                       |        |                 |       |          |            |            |  |
|                   |      |                       |        |                 |       |          |            |            |  |
|                   |      |                       |        |                 |       |          |            |            |  |
|                   |      |                       |        |                 |       |          |            |            |  |
|                   |      |                       |        |                 |       |          |            |            |  |
|                   |      |                       |        |                 |       |          |            |            |  |
|                   |      |                       |        |                 |       |          |            |            |  |
|                   |      |                       |        |                 |       |          |            |            |  |
|                   |      |                       |        |                 |       |          |            |            |  |
| Select s          | sens | sor <b>≑</b> ⇔, confi | irm 🖞  |                 |       |          |            |            |  |

figur 5-9 Settings of sensors and diff. sensors -> Link with...

4 Bruker **<**▲**▼<>**, velg en sensor og bekreft med **<OK>**. Sensorene er koblet sammen.

Koblingen i begge sensorene legges inn i *Edit list of sensors*-oversikten. Den tilknyttede sensoren opprettes som en ny sensor og vises også i måleverdidisplayet.

# 5.5.2 Slette en differensialsensor

Hvis en differensialsensor ikke lenger er nødvendig, kan den slettes fra listen over sensorer.

- 1 Åpne Settings-menyen ved å bruke **<S>**.
- 2 Ved å bruke <▲ ▼ ◀▶> og <**OK**>, velg og bekreft menyelementet, System settings -> Settings of sensors and diff. sensors. Settings of sensors and diff. sensors-skjermen åpnes.
- 3 Trykk  $\langle A \nabla \langle P \rangle$  for a marker kolonnen & og bekreft med  $\langle OK \rangle$ .
- 4 Trykk <▲▼ ◀▶> for å uthev en differensialsensor og bekreft med
   <OK>.

| CON        |                                       |                                                         |                  |              |          |       |            |     |  |
|------------|---------------------------------------|---------------------------------------------------------|------------------|--------------|----------|-------|------------|-----|--|
|            | CONTROLLER 30 JUI                     |                                                         |                  | y 2016       | 10:14    | -     | <u>7:1</u> | ιΨ. |  |
| Setti      | Settings of sensors and diff. sensors |                                                         |                  |              |          |       |            |     |  |
| 8.         | No.                                   | Sensor name                                             | е                | Mea          | asuring  | range |            |     |  |
| 503<br>502 |                                       | ifferential si<br>alues alread<br>rase differe<br>ancel | ensor!<br>ly use | d for diffen | ential s | ensor |            |     |  |
| Selec      | Select sensor A ♦♦, confirm 🛱         |                                                         |                  |              |          |       |            |     |  |

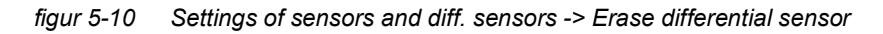

# 5 Bruker **<**▲**▼<>**>, velg *Erase differential sensor* og bekreft med **<OK>**.

Differensialsensoren er slettet.

# 5.6 Innstillinger for sensorer/differensialsensorer

Sensorinnstillinger inkluderer målt parameter, måleområde og om nødvendig kompensasjoner.

**Forbedrede sensorfunksjoner i**g i menyen, *Extended sensor functions*. Et eksempel på en forbedret sensorfunksjon er redigering av målte verdier som en grafisk representasjon med markør- og zoomfunksjon (f.eks. ekkoprofil for slamnivåsensoren IFL 700 IQ).

**Sensorinnstil-** Det følgende diagrammet viser driftstrinnene for å hente frem sensorinnstillingslinger menyen og forbedrede sensorfunksjoner:

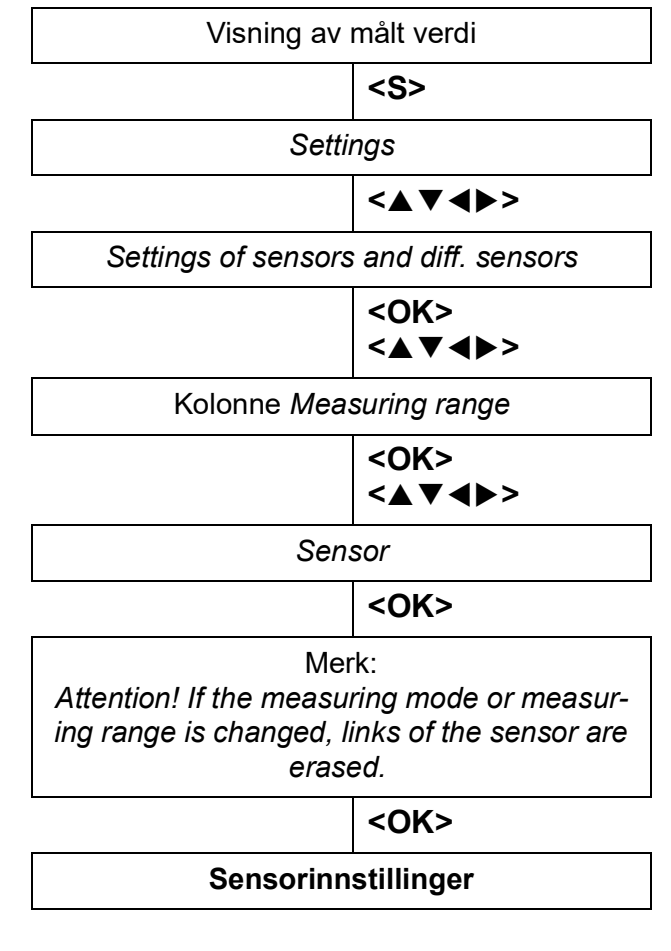

figur 5-11 Åpne sensorinnstillingene

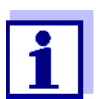

Hvis målemodus eller målt parameter endres, slettes en kobling av sensoren med et relé!

Detaljer om sensorinnstillinger er gitt i bruksanvisningen for IQ-sensoren.

|                                              | 5.7                                           | Sensor-sensor link<br>(automatisk forskyvning av en påvirkende mengde)                                                                                                    |
|----------------------------------------------|-----------------------------------------------|----------------------------------------------------------------------------------------------------|
|                                              | Senso<br>tilgjeng                             | <i>r-sensor link</i> -funksjonen gjør automatisk den målte verdien til en sensor<br>gelig for en annen sensor i IQ SENSOR NET-systemet.                                                                                                    |
| Eksempel:<br>Måling av D.O.<br>konsentrasjon | D.O. s<br>i testpi<br>Løselig<br>ninger       | ensorer måler D.O. partialtrykk og bruk løselighetsfunksjonen til oksygen<br><sup>r</sup> øven for å beregne D.O. konsentrasjon (mg/l).<br>gheten av oksygen i vann påvirkes av saltinnholdet (saltholdigheten) i løs-<br>n og andre faktorer som temperatur eller lufttrykk.             |
| Statisk saltholdig-<br>hetskorreksjon        | For å t<br>ge D.C<br>holdsv                   | a hensyn til påvirkningen av saltholdigheten på D.O. konsentrasjon, man-<br>). målesystemer gir en funksjon hvor du manuelt kan legge inn saltinn-<br>rerdien. Sensoren inkluderer saltholdigheten og gir en korrigert målt verdi.                                                        |
|                                              | Denne<br>med n<br>For å d<br>må de<br>ling av | typen statisk saltholdighetskorreksjon er spesielt egnet for testprøver<br>esten uforandret saltholdighet.<br>oppnå optimale måleresultater selv med skiftende saltholdighetsverdier,<br>n faktiske saltholdigheten bestemmes på nytt og legges inn for hver må-<br>v D.O. konsentrasjon. |
| Dynamisk salthol-<br>dighetskorreksjon       | En dyr<br>nen.<br>Denne<br>hetsve<br>trasjor  | namisk saltholdighetskorreksjon leveres av <i>Sensor-sensor link</i> -funksjo-<br>e funksjonen leverer D.O. sensor kontinuerlig med gjeldende saltholdig-<br>erdi og er dermed spesielt egnet for kontinuerlig måling av D.O. konsen-<br>n med skiftende saltholdighetsverdier.           |
|                                              | 5.7.1                                         | Etablering av sensor-sensor-koblingen                                                                                                    |
| Krov til on oonser                           |                                               | ada krav må annfullas for en sonser sonser kabling                                                                                                    |

Krav til en sensorsensor-kobling Maakinvara

- Maskinvare
  - En sensor som en påvirkningsmengde kan korrigeres for (f.eks. FDO<sup>®</sup> 700 IQ, TriOxmatic<sup>®</sup> 700 IQ) er i system.
  - En sensor som måler påvirkningsmengden (f.eks. TetraCon<sup>®</sup> 700 IQ) er i IQ SENSOR NET-systemet.
  - Programvare
    - Programvaren til sensoren med korreksjonsfunksjon (f.eks. FDO<sup>®</sup> 700 IQ) støtter Sensor-sensor link-funksjonen.
    - Programvaren til sensoren som måler påvirkningsmengden (f.eks. Tetra-Con<sup>®</sup> 700 IQ) støtter funksjonen *Sensor-sensor link*.
  - Sensorinnstillinger
    - Korreksjonsfunksjonen er aktivert i innstillingsmenyen for sensoren med korreksjonsfunksjon (f.eks. FDO<sup>®</sup> 700 IQ).
    - Den automatiske (dynamiske) korreksjonen er aktivert i innstillingsmenyen for sensoren med korreksjonsfunksjon (f.eks. FDO<sup>®</sup> 700 IQ).
    - En sensor måler påvirkningsmengden og viser den med enheten som brukes for manuell inntasting i menyen til sensoren med korreksjonsfunksjon

(f.eks. TetraCon<sup>®</sup> 700 IQ måler saltholdighet - saltholdighet er oppgitt dimensjonsløs).

 Den manuelt angitte verdien for den statiske korreksjonen settes til middelverdien av påvirkningsmengden (f.eks. saltholdighetsverdi) til testprøven.

Hvis det ikke finnes noen målt verdi for påvirkningsmengden, foretas korreksjonen med verdien som ble lagt inn manuelt (statisk korreksjon).

#### Etablering av koblingen

2

- 1 Åpne *Innstillinger*-menyen ved å bruke **<S>**.
  - Bruk **<**▲>**<**▼> og **<OK**>, velg og bekreft menyen element, *Systeminnstillinger -> Sensor-sensor link*.

Sensor-sensor link-oversikten åpnes.

Den viste listen inkluderer alle sensorer med hvilke korrigering av en påvirkningsmengde er mulig (f.eks.  $FDO^{\textcircled{R}}$  700 IQ).

| CON          | TROLLER                         | 30 July 2016 | 10 48 | 9 | $ \Delta $ | $(\mathbf{i})$ |  |  |
|--------------|---------------------------------|--------------|-------|---|------------|----------------|--|--|
| Link         | Link (sensor to sensor)         |              |       |   |            |                |  |  |
| No.          | Model                           | Sensor name  |       | & |            |                |  |  |
| S01          | SC FDO 700                      | 03270001     |       | - |            |                |  |  |
|              |                                 |              |       |   |            |                |  |  |
|              |                                 |              |       |   |            |                |  |  |
|              |                                 |              |       |   |            |                |  |  |
|              |                                 |              |       |   |            |                |  |  |
|              |                                 |              |       |   |            |                |  |  |
|              |                                 |              |       |   |            |                |  |  |
|              |                                 |              |       |   |            |                |  |  |
|              |                                 |              |       |   |            |                |  |  |
|              |                                 |              |       |   |            |                |  |  |
|              | I                               | I            |       |   |            |                |  |  |
| <b>≑⊕-</b> ° | ≜⇔-Select parameter, ESC - back |              |       |   |            |                |  |  |

figur 5-12 Systeminnstillinger -> Sensor-sensor link

Bruk <▲><▼>, merk en sensor og bekreft med <OK>. Påvirkningsmengden som skal kobles og gjeldende tilstand for koblingen vises.

| CONTROLLER                    | 30 July 2016 | 10:55 | <b>a</b> | $ \Delta $ | $\odot$                         |  |  |  |  |  |  |  |
|-------------------------------|--------------|-------|----------|------------|---------------------------------|--|--|--|--|--|--|--|
| Link (sensor to sensor)       |              |       |          |            |                                 |  |  |  |  |  |  |  |
| S01 SC FDO 700 03270001       |              |       |          |            |                                 |  |  |  |  |  |  |  |
| Parameter                     | Linked sense | or    |          |            |                                 |  |  |  |  |  |  |  |
| &1 SAL                        | -            |       |          |            |                                 |  |  |  |  |  |  |  |
|                               |              |       |          |            |                                 |  |  |  |  |  |  |  |
|                               |              |       |          |            |                                 |  |  |  |  |  |  |  |
|                               |              |       |          |            |                                 |  |  |  |  |  |  |  |
|                               |              |       |          |            |                                 |  |  |  |  |  |  |  |
|                               |              |       |          |            |                                 |  |  |  |  |  |  |  |
|                               |              |       |          |            |                                 |  |  |  |  |  |  |  |
|                               |              |       |          |            |                                 |  |  |  |  |  |  |  |
|                               |              |       |          |            |                                 |  |  |  |  |  |  |  |
| <b>\$</b> ₩-Select parameter, | ESC - back   |       |          |            | ◆•-Select parameter, ESC - back |  |  |  |  |  |  |  |

figur 5-13 Systeminnstillinger -> Sensor-sensor link

4 Bruk < > < V >, uthev en parameter som skal kobles til, og bekreft med < OK >.

Den viste listen inkluderer alle sensorer som måler en påvirkningsmengde med riktig enhet (f.eks. TetraCon<sup>®</sup> 700 IQ, som måler saltholdigheten i mg/l).

| CONTROLLER                            | 30 July 2016            | 10:21 | 3 | $\triangle$ | $\odot$ |  |  |  |  |  |
|---------------------------------------|-------------------------|-------|---|-------------|---------|--|--|--|--|--|
| Link (sensor to sensor)               | Link (sensor to sensor) |       |   |             |         |  |  |  |  |  |
| S01 SC FDO 700 03270001               |                         |       |   |             |         |  |  |  |  |  |
| Parameter                             | Linked ser              | nsor  |   |             |         |  |  |  |  |  |
| 8 &1 SAL                              |                         |       |   |             |         |  |  |  |  |  |
| S03 TetraCon700IQ                     | 99190001                | SAL   |   |             |         |  |  |  |  |  |
| Erase link                            |                         |       |   |             |         |  |  |  |  |  |
| · · · · · · · · · · · · · · · · · · · |                         |       |   |             |         |  |  |  |  |  |
|                                       |                         |       |   |             |         |  |  |  |  |  |
|                                       |                         |       |   |             |         |  |  |  |  |  |
|                                       |                         |       |   |             |         |  |  |  |  |  |
|                                       |                         |       |   |             |         |  |  |  |  |  |
|                                       |                         |       |   |             |         |  |  |  |  |  |
|                                       |                         |       |   |             |         |  |  |  |  |  |
|                                       |                         |       |   |             |         |  |  |  |  |  |
| ♦♦-Select parameter,                  | ESC - back              |       |   |             |         |  |  |  |  |  |

figur 5-14 Systeminnstillinger -> Sensor-sensor link

5 Bruk <▲><▼>, uthev en sensor som kan kobles til, og bekreft med <**OK**>.

Sensorene er koblet sammen. Påvirkningsmengden som skal kobles og den koblede sensoren vises.

La systeminnstillingene stå med <M>.
 I måleverdivisningen er den korrigerte måleverdien markert med en stjerne (\*).

| Atferd hvis det ikke        | Årsak                                                | Atferd                                                                                                    |
|-----------------------------|------------------------------------------------------|----------------------------------------------------------------------------------------------------|
| for påvirknings-<br>mengden | – Sensorfeil                                         | <ul> <li>Den manuelt angitte verdien for påvirkningsmeng-<br/>den brukes automatisk til korrigering.</li> <li>Et utropstegn (!) indikerer den avbrutte koblingen.</li> </ul> |
|                             |                                                      | <ul> <li>Sensor-sensorkoblingen reaktiveres så snart måle-<br/>verdien for påvirkningsmengden er tilgjengelig igjen.</li> </ul>                                              |
|                             | <ul> <li>Vedlikeholdstil-<br/>stand aktiv</li> </ul> | <ul> <li>Den sist målte verdien for påvirkningsmengden bru-<br/>kes automatisk for korreksjon.</li> </ul>                                                                    |
|                             |                                                      | <ul> <li>Den aktuelle måleverdien brukes til korrigering så<br/>snart måleverdien for påvirkningsstørrelsen er til-<br/>gjengelig igjen.</li> </ul>                          |

# 5.7.2 Slette a Sensor-sensor link

- 1 Åpne Innstillinger-menyen ved å bruke **<S>**.
- 2 Bruk  $\langle A \rangle \langle \nabla \rangle$  og  $\langle OK \rangle$ , velg og bekreft menyen element, Systeminnstillinger -> Sensor-sensor link. Sensor-sensor link-oversikten åpnes. Den viste listen inkluderer alle sensorer med hvilke korrigering av en påvirkningsmengde er mulig (f.eks. FDO<sup>®</sup> 700 IQ).
- 3 Bruk < A > < V >, merk en sensor og bekreft med < OK >. Den viste listen inkluderer alle koblede sensorer.
- 4 Bruk  $< > < \forall >$ , merk en sensor og bekreft med < OK >. Den viste listen inkluderer alle sensorer som måler en påvirkningsmengde med riktig enhet (f.eks. TetraCon<sup>®</sup> 700 IQ, som måler saltholdigheten i mg/l) og menypunktet Slett link.
- 5 Bruk < > < V >, fremhev menyelementet, *Slett link*, og bekreft med <OK>.

Sensor-sensor-koblingen er slettet.

6 La systeminnstillingene stå med **<M>**. I måleverdivisningen blir målt verdi korrigert med den manuelt angitte verdien.

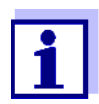

Sensor-sensor link-funksjonen deaktiveres automatisk hvis den målte parameteren til den koblede sensoren endres (f.eks. ved å bytte displayet til TetraCon<sup>®</sup> 700 IQ konduktivitetssensoren fra saltholdighet til konduktivitet).

# 5.8 Redigering av listen over utdata

*Edit list of outputs*-skjermen gir en oversikt over alle utdata, lenker og inaktive datasett (se seksjon 9.4.3).

I Edit list of outputs-skjermen kan du:

- tilordne utgangsnavn (se seksjon 5.4.1) og
- slette inaktive datasett (se seksjon 5.4.2).

#### 5.8.1 Skrive inn / redigere navnet på en utdata

For enklere identifisering av utgangene kan du tilordne et individuelt navn til hver utgang i *Edit list of outputs*-skjermen.

- 1 Åpne *Settings*-menyen ved å bruke **<S>**.
- 2 Ved å bruke **<**▲**▼<>** og **<OK>**, velg og bekreft menyelementet, System settings -> Edit list of outputs. Edit list of outputs-oversikten åpnes.
- 3 Trykk <▲▼ ◀▶> for å uthev et navn i kolonnen *Name* og bekreft med <**OK**>.

| CON   | CONTROLLER                     |  | 30 July 2016 |      | Ŵ | $ \Delta $ | D |
|-------|--------------------------------|--|--------------|------|---|------------|---|
| Edit  | ist of outputs                 |  |              |      |   |            | _ |
| No.   | Model/Channel                  |  | Ser. no.     | Name |   |            |   |
| D01   | MIQCR3/R1                      |  | 99200004     |      |   |            |   |
| D01   | MIQCR3/R2                      |  | 99200004     |      |   |            |   |
| D01   | MIQCR3/R3                      |  | 99200004     |      |   |            |   |
| D01   | MIQCR3/C1                      |  | 99200004     |      |   |            |   |
| D01   | MIQCR3/C2                      |  | 99200004     |      |   |            |   |
| D01   | MIQCR3/C3                      |  | 99200004     |      |   |            |   |
|       |                                |  |              |      |   |            |   |
|       |                                |  |              |      |   |            |   |
|       |                                |  |              |      |   |            |   |
|       |                                |  |              |      |   |            |   |
|       |                                |  |              |      |   |            |   |
| Selec | Select ≑•, edit output names % |  |              |      |   |            |   |

figur 5-15 Edit list of outputs -> skriv inn et navn

4 Skriv inn navnet med **<**▲**▼<>** og **<OK>** og bekreft med **<OK>** (se også seksjon 4.2.2).

| CONTROLLER |                       | 30 J   | uly 2016     | 10:14 🔛 🛆 🛈 |  |  |  |
|------------|-----------------------|--------|--------------|-------------|--|--|--|
| Edit l     | Edit list of sensors  |        |              |             |  |  |  |
| No.        | Model                 |        | Ser. no.     | Sensor name |  |  |  |
| S01        | SensoLyt700IQ         |        | 99160001     | ск<br>С     |  |  |  |
| S05        | TetraCon700IQ         |        | 99190001     | 99190001    |  |  |  |
| S02        | TriOxmatic700IQ       |        | 01341000     | 01341000    |  |  |  |
| 503        | VARION A              |        | 04460001     | 04460001    |  |  |  |
| S04        | VARION N              |        | 04460001     | 04460001    |  |  |  |
|            |                       |        |              |             |  |  |  |
|            |                       |        |              |             |  |  |  |
|            |                       |        |              |             |  |  |  |
|            |                       |        |              |             |  |  |  |
|            |                       |        |              |             |  |  |  |
|            |                       |        |              |             |  |  |  |
| Salar      | :t. ≜a⊾ display posil | tion/e | Araca concor | . OR        |  |  |  |

figur 5-16 Edit list of sensors

# 5.8.2 Slette et inaktivt datasett for en MIQ-utdatamodul

Et inaktivt datasett for en MIQ-utgangsmodul oppstår hvis systemet ikke mottar signaler fra en registrert MIQ-utgangsmodul. Inaktive datasett kan gjenkjennes av et spørsmålstegn, f.eks. "?01" i *Edit list of outputs* oversikten.

Et inaktivt datasett kan reaktiveres ved å tilordne det, f.eks. til en MIQ-utgangsmodul av samme type (se seksjon 9.4.3). Alle innstillinger beholdes. Hvis du ikke lenger trenger de lagrede dataene, kan du slette dem.

- 1 Åpne Settings-menyen ved å bruke **<S>**.
- 2 Ved å bruke **<**▲▼**∢>** og **<OK>**, velg og bekreft menyelementet, System settings -> Edit list of outputs. Edit list of outputs-skjermen åpnes.
- 3 Ved å bruke <▲▼◀▶> og <**OK**>, uthev og bekreft kolonnen *Model/ Channel*. Denne kolonnen kan bare utheves hvis et inaktivt datasett (?xx) er tilstede.
- 4 Trykk **<**▲**▼♦>** for å marker en *Model/Channel* og bekreft med **<OK>**.

| CON                                | CONTROLLER 30 July 2016 10:14 🕊 🛆 |          |      |  |  |  |
|------------------------------------|-----------------------------------|----------|------|--|--|--|
| Edit list of outputs               |                                   |          |      |  |  |  |
| No.                                | Model/Channel                     | Ser. no. | Name |  |  |  |
| 703                                | Macha/ht                          | 0000000  |      |  |  |  |
| 703                                | 4                                 |          |      |  |  |  |
| 703                                | Erase output                      | module   |      |  |  |  |
| 703                                | N Cancel                          |          |      |  |  |  |
| 703                                | 4                                 |          |      |  |  |  |
| 703                                | Δ                                 |          |      |  |  |  |
| D04                                | N                                 |          |      |  |  |  |
| D04                                | N                                 |          |      |  |  |  |
| D04                                | N                                 |          |      |  |  |  |
| D04                                | Мадскајст                         | 99200004 |      |  |  |  |
| D04                                | MIQCR3/C2                         | 99200004 |      |  |  |  |
| Select ≑+, erase inactive module 🖗 |                                   |          |      |  |  |  |

figur 5-17 Edit list of outputs -> Erase output module

- 5 Bruker **<**▲**▼∢>**, velg *Erase output module* og bekreft med **<OK>**. Dialogvinduet for sikkerhetsmeldingen vises.
- 6 Bruker **<**▲▼**∢**▶>, velg *Erase output module* og bekreft med **<OK>**. Utgangen blir slettet.

#### 5.8.3 Utdatakoblinger/-innstillinger

Fremgangsmåten og mulige innstillinger for kobling av utganger med sensorer er beskrevet med beskrivelsen av utgangene (se kapittel 7).

# 5.9 Innstillinger for et målested

Primært forenkler innstillingene for et målested kalibreringen av IQ-sensorer dersom flere IQ-sensorer av samme type betjenes på systemet. Muligheten for å skjule IQ-sensorer på måleverdidisplayet som ikke betjenes på målestedet hjelper til med å finne IQ-sensorer på målestedet raskt.

Måleplasseringsrelaterte innstillinger blir effektive så snart en terminal er forankret på en MIQ-modul. Måleplasseringsrelaterte innstillinger inkluderer:

- plasseringsnavnet (modulnavn)
- valg av sensorer for visning av målte verdier.
- 1 Åpne Settings-menyen ved å bruke **<S>**.
- 2 Ved å bruke **<**▲▼**∢>** og **<OK>**, velg og bekreft menyelementet, System settings -> Location display. Location display-skjermen åpnes.

| CONTROLLER 3      |                       |  | uly 2016 | 10:14 🔛 🛆 🛈 |  |  |
|-------------------|-----------------------|--|----------|-------------|--|--|
| Location display: |                       |  |          |             |  |  |
| loc               | Model                 |  | Ser. no. | Sensor name |  |  |
| 1                 | SensoLyt700IQ         |  | 99160001 | 99160001    |  |  |
| 1                 | TetraCon700IQ         |  | 99190001 | 99190001    |  |  |
| 1                 | TriOxmatic700IQ       |  | 01341000 | 01341000    |  |  |
| 1                 | VARION A              |  | 04460001 | 04460001    |  |  |
| 1                 | VARION N              |  | 04460001 | 04460001    |  |  |
|                   |                       |  |          |             |  |  |
|                   |                       |  |          |             |  |  |
|                   |                       |  |          |             |  |  |
|                   |                       |  |          |             |  |  |
|                   |                       |  |          |             |  |  |
|                   |                       |  |          |             |  |  |
| Edit ı            | Edit name of location |  |          |             |  |  |

figur 5-18 Location display

- Skriv inn navnet på Navnet på målestedet vises på linjen med navnet på skjermen. 15 tegn er tilet målested gjengelig for navnet på målestedet.
  - 3 Trykk <▲▼◀▶> for å velg navnet på skjermen, *Location display* og bekreft med **<OK>**.
  - 4 Trykk på  $\leq V \leq >$  og < OK > for å skrive inn stedsnavnet og til slutt bekrefte med **<OK>** (se også seksjon 4.2.2).

Velge sensorer for Målverdivisningen gir muligheten til å vise enten alle sensorer eller et utvalg av visning av målte sensorer (se seksjon 4.4.4). verdier på Så snart en terminal er dokket på en MIQ-modul, vises de valgte sensorene på målestedet målestedet. Alle sensorer for displayet på målestedet er aktivert i leveringstil-

> stand. Du kan velge sensorene dine i menyen Location display. Dette valget lagres i MIQ-modulen som terminalen er dokket på.

5 Velg og bekreft sensorer for den lokale måleverdivisningen med  $< \Delta \lor < > >$  og < OK >. Dette setter eller fjerner en hake ( $\checkmark$ ) for de enkelte sensorene.

Sensorer valgt for displayet er merket med en hake ( $\checkmark$ ).

# 5.10 Alarminnstillinger

#### 5.10.1 Generell informasjon

Under dette menypunktet kan du spesifisere reaksjoner på enkelte alarmhendelser.

En alarmhendelse er når en viss målt verdi (begrensningsverdi) for en sensor overskrides eller underskrides. Du kan konfigurere opptil 20 alarmhendelser.

Alarmhendelser kan videresendes som følger:

- Som en melding på displayet
- Som en reléaksjon (med tilsvarende utgangsmodul)
- Som en e-post (se seksjon 5.11.4)

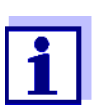

En alarmmelding via display eller relé kan ikke kvitteres eller slås av. En alarm forsvinner bare hvis årsaken til alarmen ble eliminert eller *Alarm settings* ble endret eller slettet.

#### 5.10.2 Konfigurere / redigere alarmer

- 1 Åpne Settings-menyen ved å bruke **<S>**.
- 2 Ved å bruke **<**▲**▼<>**> og **<OK>**, velg og bekreft menyelementet, *Alarm settings*.

Dialogvinduet Alarm link overview åpnes.

Alarmer som allerede er satt opp har oppføringer i kolonnen Sensor.

|                      |                     |      |           |        |              |   | _ |
|----------------------|---------------------|------|-----------|--------|--------------|---|---|
| CONTROLLER 30 July 2 |                     | 2016 | 10:14     | Ŵ      | $\Delta   0$ | D |   |
| Alarm lir            | Alarm link overview |      |           |        |              |   |   |
| Alarm                | Sensor              |      | Designati | ion    |              |   |   |
| A01                  |                     |      |           |        |              |   |   |
| A02                  | 503 01341000        |      | lack of o | xygen  |              |   |   |
| A03                  | 502 99191001        |      | cond. to  | o high |              |   |   |
| A04                  |                     |      |           |        |              |   |   |
| A05                  |                     |      |           |        |              |   |   |
| A06                  |                     |      |           |        |              |   |   |
| A07                  |                     |      |           |        |              |   |   |
| A08                  |                     |      |           |        |              |   |   |
| A09                  |                     |      |           |        |              |   |   |
| A10                  |                     |      |           |        |              |   |   |
|                      | · ·                 |      |           |        |              |   |   |
| Select 🛻 Set alarm 🕅 |                     |      |           |        |              |   |   |

Select ♦++, Set alarm 🖁

figur 5-19 Alarm settings -> Alarm link overview

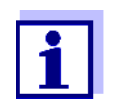

I kolonnen *Sensor* er sensornummeret (tilsvarende listen over sensorer) og serienummer navngitt.

3 Velg en alarm *A01* til *A20* som skal redigeres med **<**▲▼**◀**▶>. For å sette opp en ny alarm uten inngang, velg i kolonnen *Sensor*. Bekreft deretter med **<OK>**. Når en ny alarm er satt opp, vises først en liste med alle sensorer.

Alarmlenker som allerede er tilgjengelige kan slettes eller redigeres (fortsett med trinn 5 for redigering).

| CON   | CONTROLLER 🛛 30 July 2016 🛛 10:14 🔛 🛆 🖗 |      |       |          |      | $\Delta$ |
|-------|-----------------------------------------|------|-------|----------|------|----------|
| Selec | Select sensor for alarm link            |      |       |          |      |          |
| No.   | Model                                   | Ser. | . no. | Sensor   | name |          |
| S01   | SensoLyt700IQ                           | 991  | 60001 | Zulauf   |      |          |
| S05   | TetraCon700IQ                           | 991  | 90001 | Zulauf   |      |          |
| S02   | TriOxmatic700IQ                         | 013  | 41000 | Belebu   | ng 1 |          |
| S03   | VARION A                                | 044  | 60001 | 04460    | 001  |          |
| S04   | VARION N                                | 044  | 60001 | 04460001 |      |          |
|       |                                         |      |       |          |      |          |
|       |                                         |      |       |          |      |          |
|       |                                         |      |       |          |      |          |
|       |                                         |      |       |          |      |          |
|       |                                         |      |       |          |      |          |
|       |                                         |      |       |          |      |          |
| Selec | Select sensor ¢↔, confirm ∰             |      |       |          |      |          |

figur 5-20 Select sensor for alarm link

4 For å sette opp en ny alarm, velg en sensor fra listen med **<**▲**▼∢>** og bekreft med **<OK>**. *Set alarm link*-skjermen åpnes.

| CONTROLLER                    | 30 July 2016 | 10:14    | Ŵ | ∆[① |  |
|-------------------------------|--------------|----------|---|-----|--|
| Set alarm link                |              |          |   |     |  |
| Measured variable             | Main         | variable |   |     |  |
| Limit value                   | Uppe         | er limit |   |     |  |
| Upper limit                   | 48.0         | mg/l     |   |     |  |
| Hysteresis                    | 6.00         | mg/l     |   |     |  |
| Designation                   |              |          |   |     |  |
| Relay output                  | D01          | D01 R1   |   |     |  |
| Accept                        |              |          |   |     |  |
| Cancel                        |              |          |   |     |  |
|                               |              |          |   |     |  |
|                               |              |          |   |     |  |
|                               |              |          |   |     |  |
|                               |              |          |   |     |  |
| Adjust setting \$+, confirm ∰ |              |          |   |     |  |

figur 5-21 Set alarm link

5 Rediger innstillingstabellen. De nødvendige driftstrinnene er beskrevet i detalj i seksjon 4.2 GENERELLE DRIFTSPRINSIPPER.

# Innstillingstabell for alarmkoblinger

| Menyelement                  | Utvalg/verdier                                                | Forklaringer                                                                                                    |
|------------------------------|---------------------------------------------------------------|----------------------------------------------------------------------------------------------------|
| Measured variable            | <ul> <li>Main variable</li> <li>Adjoining variable</li> </ul> | <i>Main variable</i> angir den faktisk målte parameteren<br>til sensoren (f.eks. pH, oksygen osv.).<br><i>Adjoining variable</i> angir en ekstra målt parameter<br>(f.eks. temperatur).                                                                                                    |
| Limit value                  | <ul> <li>Lower limit</li> <li>Upper limit</li> </ul>          | Type alarmhendelse.<br><i>Lower limit</i> : En alarm utløses hvis den definerte<br>grenseverdien underskrides.<br><i>Upper limit</i> : En alarm utløses hvis den definerte<br>grenseverdien overskrides.                                                                                                    |
| Lower limit /<br>Upper limit | innenfor måleområdet<br>(sensoravhengig)                      | Grenseverdi for alarmhendelsen                                                                                                    |
| Hysteresis                   | 0 - 10 % av måleområ-<br>det                                  | Hysterese for grenseverdien                                                                                                    |
| Designation                  | (maks. 20 tegn)                                               | Brukerdefinert betegnelse for enklere identifika-<br>sjon i alarmmeldingen.                                                                                                    |
| Relay output                 | Dxx //Ry<br><br><br>No relay output                           | Åpner en liste med alle reléutganger der <i>Alarm-</i><br><i>kontakt</i> er satt.<br>Dxx: nummeret til utgangsmodulen<br>/Ry: reléutgangskanal<br>Her kan du velge en reléutgang. Når alarmhendel-<br>sen inntreffer, utfører den den angitte handlingen<br>(Åpne eller Lukk). For detaljer, se seksjon<br>5.10.3 ALARMUTGANG TIL VISNING. |
| Accept                       |                                                               | Innstillingene overtas i innstillingstabellen ved å trykke <b><ok></ok></b> . Displayet skifter til neste høyere nivå.                                                                                                    |
| Cancel                       |                                                               | Displayet bytter til neste høyere nivå uten å lagre de nye innstillingene.                                                                                                    |

# 5.10.3 Alarmutgang til visning

Når en alarmhendelse oppstår, vises et vindu med en tekstmelding.

| ALARM A02 00:04<br>Oxygen depletion    | 30 Sept 20 | <sup>005</sup> 1 2 |
|----------------------------------------|------------|--------------------|
| SO2 TriOxmatic700lQ<br>01341000 Site 1 |            | 3<br>  4           |
| < 2.2 mg/l 02                          |            | 1/1 5              |

figur 5-22 Eksempel på en alarmmelding på skjermen

- 1 Alarm nr. Axx og dato og klokkeslett for alarmhendelsen
- 2 Brukerdefinert betegnelse
- 3 Sensornummer og modellnavn på sensoren som utløste alarmhendelsen
- 4 Serienummer og navn på sensoren som utløste alarmhendelsen
- 5 Beskrivelse av hendelsen med spesifikasjon av grenseverdien: "<" = Underskjæring
  - ">" = Overskredet

#### **Bruksinstruk**sjoner Hvis det er flere alarmmeldinger indikert på displayet, kan du bla gjennom meldingene med <▲▼◀▶>. Dette kan gjenkjennes fra sidenummeret i nedre høyre hjørne. Den siste meldingen er alltid på den første posisjonen.

Ved å trykke på **<M>** skjules alarmmeldingene og bytter til visningen av målte verdier. Etter ett minutt vises alarmmeldingene igjen hvis det som forårsaket dem fortsatt er tilstede.

#### 5.10.4 Alarmutgang som reléhandling

Reléutgangene til IQ SENSOR NET kan konfigureres slik at en reléhandling utløses når en alarmhendelse oppstår (Åpne eller Lukk). For dette må funksjonen *Alarmkontakt* stilles inn for reléutgangen i *Settings of outputs and links*.

Funksjonen *Alarmkontakt* er kun tilgjengelig for releer som ikke er koblet til en sensor. Om nødvendig må en eksisterende lenke slettes. For detaljer, se bruks-anvisningen til utgangsmodulen.

#### 5.10.5 Alarmmelding som e-post

Alle alarmmeldinger kan sendes til en e-postadresse. I dette tilfellet overføres den samme informasjonen som vises på skjermen. For detaljer, se seksjon 5.11.4.

**Forutsetning** Det finnes en tilkobling til Internett (se kapittel 6 ETHERNET-TILKOBLING).

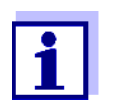

For kritiske alarmhendelser, ta hensyn til at e-postmeldinger kan bli mottatt forsinket.

# 5.11 Systeminnstillinger

Systeminnstillingene inkluderer:

- Language (se seksjon 5.1)
- Date/Time (se seksjon 5.11.1)
- Location altitude/Air pressure (se seksjon 5.11.2)
- TCP/IP settings
- E-mail
- Settings bus interfaces
- Function code

### 5.11.1 Angi dato og klokkeslett

Sanntidsklokken brukes til visning av dato og klokkeslett i måleverdivisningen og i loggbokoppføringer.

- 1 Åpne Settings-menyen ved å bruke **<S>**.
- 2 Ved å bruke **<**▲▼**∢>** og **<OK>**, velg og bekreft menyelementet, *System settings -> Date/Time*. *Date/Time*-skjermen åpnes.
- 3 Trykk  $\langle A \nabla \langle P \rangle$  for a velg Set date eller Set time.
- 4 Bekreft valget med **<OK>**. Et felt er uthevet, f.eks. *Year*.

| CONTROLLER                                                     | 30 July 2016                  | 10:14 | <b>نغ</b> ا | ≙ | $\odot$ |
|----------------------------------------------------------------|-------------------------------|-------|-------------|---|---------|
| Date/Time                                                      | · ·                           |       |             |   |         |
| Set date<br>Year<br>Month<br>Day<br>Set time<br>Hour<br>Minute | 2008<br>May<br>26<br>10<br>43 | ,     |             |   |         |
| Select ≑⇔, confirm ∰                                           |                               |       |             |   |         |

figur 5-23 Date/Time

- 5 Trykk på **<**▲**▼∢>** og **<OK>** for å velge og bekrefte et tall. Neste felt er uthevet, f.eks. *Month.*
- 6 Fullfør oppføringene på skjermen *Date/Time*.

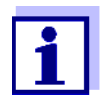

Klokken i MIQ/MC3 og MIQ/TC 2020 3G bygger bro over perioder med strømbrudd i flere timer. Etter et lengre strømbrudd tilbakestilles tiden. En melding og en oppføring i loggboken gir informasjon om strømbruddet og nødvendigheten av å stille klokken.

#### 5.11.2 Stedshøyde / gjennomsnittlig lufttrykk

Automatisk I systemer med automatisk lufttrykkmåling vises den nåværende målte lufttrykklufttrykkmåling verdien i menyen *Systeminnstillinger -> Stedshøyde/lufttrykk*. Verdier som er angitt manuelt, godtas ikke av systemet.

Innstilling av Hvis den automatiske lufttrykkmålingen ikke fungerer, og i systemer uten auto-Iufttrykket manuelt matisk lufttrykkmåling, kan lufttrykkverdiene settes innenfor et område på 500 til 1100 mbar.

- 1 Åpne *Innstillinger*-menyen ved å bruke **<S>**.
- 2 Ved å bruke **<**▲**▼<>** og **<OK>**, velg og bekreft menyelementet, Systeminnstillinger -> Stedshøyde/lufttrykk. Stedshøyde/lufttrykk-skjermen åpnes.

05/2018

| CONTROLLER                                      | 30 Juli 2014 | 10:14   | <b>₩</b> Δ 0 |  |  |  |
|-------------------------------------------------|--------------|---------|--------------|--|--|--|
| Location altitude/Air pressure                  |              |         |              |  |  |  |
|                                                 |              |         |              |  |  |  |
|                                                 | -            |         |              |  |  |  |
| <u>per altitude or locatio</u><br>Les altitudes | <u></u>      | a ea el |              |  |  |  |
| LUC, allicude;                                  | 590 M        | ansi    |              |  |  |  |
| Set air pressure                                |              |         |              |  |  |  |
| Air pressure:                                   | 1013 mbar    |         |              |  |  |  |
|                                                 |              |         |              |  |  |  |
|                                                 |              |         |              |  |  |  |
|                                                 |              |         |              |  |  |  |
|                                                 |              |         |              |  |  |  |
|                                                 |              |         |              |  |  |  |
|                                                 |              |         |              |  |  |  |
|                                                 |              |         |              |  |  |  |
|                                                 |              |         |              |  |  |  |
| Select ≑⇔, confirm 🖁                            |              |         |              |  |  |  |

figur 5-24 Stedshøyde/lufttrykk

- 3 Trykk **<**▲**▼<>** for å velg *Angi posisjonshøyde* eller *Angi lufttrykk* og bekreft med **<OK**>.
- 4 Trykk <▲ ▼ ◀▶> for å endre verdiene for *Lok. høyde* eller *Lufttrykk* og bekreft med <**OK**>.

#### 5.11.3 TCP/IP settings

*TCP/IP settings*-menyen inkluderer funksjoner og innstillinger for driften av IQ SENSOR NET i et Ethernet-nettverk.

- 1 Åpne *Settings*-menyen ved å bruke **<S>**.
- 2 Ved å bruke **<**▲▼**∢>** og **<OK>**, velg og bekreft menyelementet, System settings -> TCP/IP settings. TCP/IP settings-skjermen åpnes.
| MIQ-TC2020 XT    |              |        | ×         |
|------------------|--------------|--------|-----------|
| CONTROLLER       | 30 July 2016 | 07:59  | ¥ ∆ 0     |
| TCP/IP settings  |              |        |           |
| Host name        |              | DEW/H1 | WK8N371V1 |
| DHCP             |              | DEMENT | No        |
| IP address       |              |        |           |
| Subnet mask      |              |        |           |
| DNS server       |              |        |           |
| Standard gateway |              |        |           |
| Save and quit    |              |        |           |
|                  |              |        |           |
|                  |              |        |           |
|                  |              |        |           |

figur 5-25 TCP/IP settings

3 Trykk på **<**▲**▼<>** og **<OK>** for å velge og bekrefte et menyelement. Et inntastingsfelt eller valgliste åpnes.

| Innstilling | Utvalg/verdier | Forklaring                                                                                                    |
|-------------|----------------|----------------------------------------------------------------------------------------------------|
| DHCP        | Ja             | IQ SENSOR NETT er konfigurert som en DHCP-<br>klient.<br>Hvis en DHCP-server er i nettverket, mottar<br>IQ SENSOR NETT alle ytterligere nettverksinnstil-<br>linger fra DHCP-serveren. |
|             | No             | IQ SENSOR NETT er ikke konfigurert som en<br>DHCP-klient.<br>Alle andre innstillinger må gjøres etter behov.                                                                           |
| IP address  | Adresse        | Permanent IP-adresse for IQ SENSOR NETT i LAN (hvis <i>DHCP No</i> ).                                                                                                    |

| Innstilling      | Utvalg/verdier | Forklaring                                                                                                    |
|------------------|----------------|----------------------------------------------------------------------------------------------------|
| Subnet mask      | Adresse        | Subnettmaske (hvis <i>DHCP No</i> ).<br>Subnettmasken avhenger av nettverksstørrel-<br>sen (for små nettverk: f.eks. 255.255.255.0).                                                                                                    |
| DNS server       | Adresse        | <ul> <li>Påmelding for feltbusser er ikke nødvendig.</li> <li>For en tilkobling til Internett (hvis <i>DHCP No</i>), f.eks.:</li> <li>IP-adressen til DNS-serveren i nettverket</li> <li>Innføring av <i>IP address</i> eller f.eks. 127.0.0.1</li> </ul>                  |
| Standard gateway | Adresse        | <ul> <li>Påmelding for feltbusser er ikke nødvendig.</li> <li>For en tilkobling til Internett (hvis <i>DHCP No</i>), f.eks.:</li> <li>IP-adressen til instrumentet som gir tilgang til Internett</li> <li>Innføring av <i>IP address</i> eller f.eks. 127.0.0.1</li> </ul> |

- 4 Skriv inn tekster med  $\langle A \lor \langle \bullet \rangle \rangle$  og  $\langle OK \rangle$ , eller velg og bekreft et alternativ fra listen.
- 5 Fullfør oppføringene på skjermen *TCP/IP settings*.

### 5.11.4 *E-mail*

**Forutsetning** Det finnes en Internett-tilkobling.

*E-mail*-menyen inneholder funksjoner og innstillinger for sending av alarmmeldinger via e-post.

- 1 Åpne *Settings*-menyen med **<S>**.
- 2 Ved å bruke <▲ ▼ ◀►> og <OK>, velg og bekreft menyelementet, System settings -> E-mail. E-mail-skjermen åpnes.

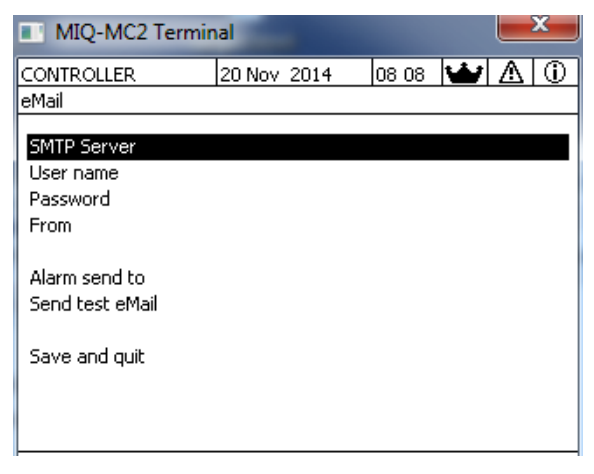

figur 5-26 E-mail innstillinger

3 Trykk på **<**▲**▼<>** og **<OK>** for å velge og bekrefte et menyelement. Et inntastingsfelt eller valgliste åpnes.

| Innstilling      | Utvalg/verdier | Forklaring                                                                               |
|------------------|----------------|------------------------------------------------------------------------------------------|
| SMTP Server      | Adresse        | Adressen til SMTP-serveren til e-postleverandø-<br>ren som e-posten skal sendes gjennom. |
| User name        | Navn           | Brukernavn for e-postkontoen                                                             |
| Password         | Tegnstreng     | Passord for å logge på e-postkontoen                                                     |
| Sender (E-Mail)  | Navn           | E-post avsender adresse                                                                  |
| Alarm send to    | Navn           | E-postmåladresse                                                                         |
| Send test E-mail |                | En test-e-post med de angitte innstillingene sen-<br>des.                                |

- 4 Skriv inn tekster med <▲▼ ◀►> og <OK>, eller velg og bekreft et alternativ fra listen.
- 5 Fullfør oppføringene på skjermen *E-mail*.
- 6 Ved å bruke <▲▼◀▶> og <OK>, velg og bekreft menyelementet,
   Save and quit.
   Innstillingene lagres. Menyen er stengt.

### 5.11.5 Settings bus interfaces

*Settings bus interfaces*-menyen inneholder funksjoner og innstillinger for kommunikasjon av IQ SENSOR NET med en feltbuss. Forutsetning: Et grensesnitt til en feltbuss er tilgjengelig (maskinvare, valgfritt).

For detaljer, se bruksanvisningen ba77010 "IQ SENSOR NET Feltbusskobling", for nedlasting under www.WTW.com.

#### 5.11.6 Function code

Funksjon for servicepersonalet.

### 5.12 Measured value logging

Så snart IQ SENSOR NET-systemet identifiserer en sensor, starter registreringen av målte verdier automatisk (registreringsintervall 1 min, registreringsvarighet 14 dager).

Du kan vise de lagrede måleverdiene

- som en liste eller
- vis det tidsmessige forløpet til de lagrede målte verdiene grafisk (se seksjon 4.4.4).
- vise de lagrede måleverdiene til en PC.

Du kan tilpasse standardinnstillingene for måleverdiregistrering av IQ-sensorer eller differensialsensorer i menyen, *Measured value logging*.

Systemet tildeler minneblokker til en IQ-sensor for *Measured value logging*. Med et opptaksintervall på 1 måledatasett per minutt er en opptaksvarighet på 1 dag per minneblokk mulig. 360 minneblokker er tilgjengelige og kan distribueres til sensorene.

Opptaksvarigheten avhenger direkte av opptaksintervallet. Hvis en opptaksvarighet på 0 d er satt for en sensor, er det ingen minneblokk tildelt IQ-sensoren. *Dur.*-innstillingen inneholder også antallet tildelte minneblokker (se tabell).

| Opptaksintervali | mulige op | ptaksvarig | neter mea g | gitt opptaks | sintervali |         |
|------------------|-----------|------------|-------------|--------------|------------|---------|
| 1 min            | 0 d       | 1 d        | 2 d         | 3 d          |            | 360 d   |
| 5 min            | 0 d       | 5 d        | 10 d        | 15 d         |            | 1800 d  |
| 10 min           | 0 d       | 10 d       | 20 d        | 30 d         |            | 3600 d  |
| 15 min           | 0 d       | 15 d       | 30 d        | 45 d         |            | 5400 d  |
| 30 min           | 0 d       | 30 d       | 60 d        | 90 d         |            | 10800 d |
| 60 min           | 0 d       | 60 d       | 120 d       | 180 d        |            | 21600 d |

## Opptaksintervall Mulige opptaksvarigheter med gitt opptaksintervall

### 5.12.1 Angi opptaksintervall (dt) og opptaksvarighet (Dur.)

- 1 Åpne Settings-menyen med **<S>**.
- 2 Ved å bruke <▲ ▼ ◀ ►> og <OK>, velg og bekreft menyelementet,
   Measured value logging.
   Measured value logging-skjermen åpnes.

Den inneholder en liste over alle sensorer og inaktive sensorer.

| Ter | minal PC 🛛 🛛 🛛 🛛 🗠 | Jan      | 2001   | 00: | 50 | 3   | $\Delta$ | D |
|-----|--------------------|----------|--------|-----|----|-----|----------|---|
| Mea | sured value logg   | ging     |        |     |    |     |          |   |
| No. | Model              | Sens     | or nar | ne  | dt |     | Dur.     |   |
| S01 | SensoLyt700IQ      | Zulau    | f      |     | 1  | min | 1        | d |
| S05 | TetraCon700IQ      | Zulau    | f      |     | 5  | min | 5        | d |
| S02 | TriOxmatic700IQ    | Beleb    | ung 1  |     | 10 | min | 30       | d |
| S06 | TriOxmatic701IQ    | 01341    | 1001   |     | 15 | min | 15       | d |
|     |                    |          |        |     |    |     |          |   |
|     |                    |          |        |     |    |     |          |   |
|     |                    |          |        |     |    |     |          |   |
|     |                    |          |        |     |    |     |          |   |
|     |                    |          |        |     |    |     |          |   |
| Sav | e and quit         | <u> </u> | Quit   |     |    |     |          |   |
| Fre | e storage: 100 %   | 5        |        |     |    |     |          |   |
| sel | ect 🛠, edit log    | inte     | rval ∯ | 5   |    |     |          |   |

figur 5-27 Measured value logging

- 3 Trykk på  $\langle A \nabla \langle P \rangle$  og  $\langle OK \rangle$  for å velge og bekrefte kolonnen *dt*.
- 4 Velg og bekreft en sensor med  $\langle A \nabla \langle P \rangle$  og  $\langle OK \rangle$ .
- 5 Bestem opptaksintervallet med <▲▼◀▶> og <**OK**>. Når opptaksintervallet endres, endres opptaksvarigheten samtidig (*Dur.*), fordi opptaksvarigheten er et resultat av opptaksintervallet på grunn av et fast antall minneblokker.
- 6 Bytt til utvalget av kolonner med **<ESC>**.
- 7 Trykk på **<**▲**▼∢>** og **<OK>** for å velge og bekrefte kolonnen *Dur*..
- 8 Velg og bekreft en sensor med  $\langle A \nabla \langle P \rangle$  og  $\langle OK \rangle$ .
- 9 Velg opptaksvarighet med <▲ ▼ ◀ ▶> og <OK>.
   Opptaksvarigheten økes eller reduseres alltid i de samme trinnene.

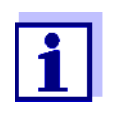

Prosentandelen av minneblokkene som ennå ikke er tildelt vises på displayet. Hvis alle minneblokker er opptatt (*Free storage:* 0%), kan det hende at antallet minneblokker som er allokert til en annen IQ-sensor må reduseres.

Når antallet minneblokker for en sensor reduseres, slettes minneblokken med de eldste dataene. Alle andre data beholdes.

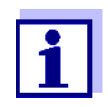

For inaktive IQ-sensorer kan Dur.-innstillingen bare reduseres.

- 10 Bytt til utvalget av kolonner med **<ESC>**.
- Trykk på <▲ ▼ ◀▶> og <OK> for å velge og bekrefte kolonnen Save and quit.
   Endringene lagres.
   Settings-skjermen åpnes.

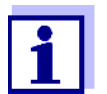

Hvis endringene som er gjort for opptaksvarighet eller opptaksintervall ikke skal lagres, trykk  $\langle A \lor \langle I \rangle \rangle$  og  $\langle OK \rangle$  for å velge og bekrefte *Quit*-feltet.

# 6 Ethernet-tilkobling

Ethernet-grensesnittet for IQ SENSOR NET-systemet er på MIQ/MC3-kontrolleren.

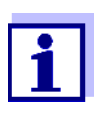

Hvis det i IQ SENSOR NET-systemet ikke er noen MIQ/MC3-kontroller tilgjengelig, kan en Ethernet-tilkobling også realiseres via USBgrensesnittet til MIQ/TC 2020 3G-kontrolleren og en ekstern USB Ethernet-adapter.

Vær oppmerksom på følgende begrensninger med en Ethernet-tilkobling via en USB Ethernet-adapter:

- ingen tilkobling til Ethernet-feltbusser
- mulige forstyrrelser på grunn av elektromagnetiske påvirkninger

Hvis IQ SENSOR NET-systemet er koblet til et Ethernet-nettverk, forbedres og forenkles kommunikasjonen med IQ SENSOR NET.

- Ethernet-grensesnittet gjør at IQ SENSOR NET kan integreres i et lokalt nettverk og kobles til andre nettverk (f.eks. Internett) ved hjelp av kommersielt tilgjengelig nettverksteknologi.
- Kontrollerens webserver gjør måledataene til IQ SENSOR NET tilgjengelig som en nettside.
- Kommunikasjon med IQ SENSOR NET er mulig via et stort antall nettverkskompatible terminaler.
  - Internett-kompatible enheter med nettleser (f.eks. PC, smarttelefon, nettbrett) kan vise måledataene til IQ SENSOR NET.
  - Programmene til IQ WEB CONNECT kan brukes til å betjene og administrere IQ SENSOR NET på en PC.
- Utvinning av dataene levert av webserveren er mulig ved å bruke kommersielt tilgjengelige eller selvlagde programmer (DataLogger).
- Med Ethernet-grensesnittet til MIQ/MC3 kan instrumentet i tillegg integreres i et EtherNet/IP™-, Profinet- og Modbus TCP-miljø. Detaljer om dette emnet er gitt i bruksanvisningen ba77010e ("IQ SENSOR NET feltbusskobling"). Den gjeldende versjonen kan finnes på Internett på www.WTW.com.

### 6.1 Konfigurering av Ethernet-nettverket

Følgende oversikt hjelper til med planlegging, prosjektering og installasjon av en nettverkstilkobling til IQ SENSOR NETT.

En grunnleggende forståelse av nettverksteknologi er nyttig for å sette opp et lokalt nettverk og spesielt tilkoblingen til Internett.

Forskjellige innstillinger skal gjøres på de enkelte nettabonnentene i henhold til nettverkets konfigurasjon.

I den grad innstillingene påvirker nettverksabonnenter til tredjepartsleverandører (f.eks. ruteren), er det kun en generell referanse her til innstillingen. For detaljer om menyene der innstillingene er gjort, se den respektive bruksanvisningen for din enhet.

Hvis du ikke har kunnskap om nettverk, vennligst kontakt din nettverksadministrator.

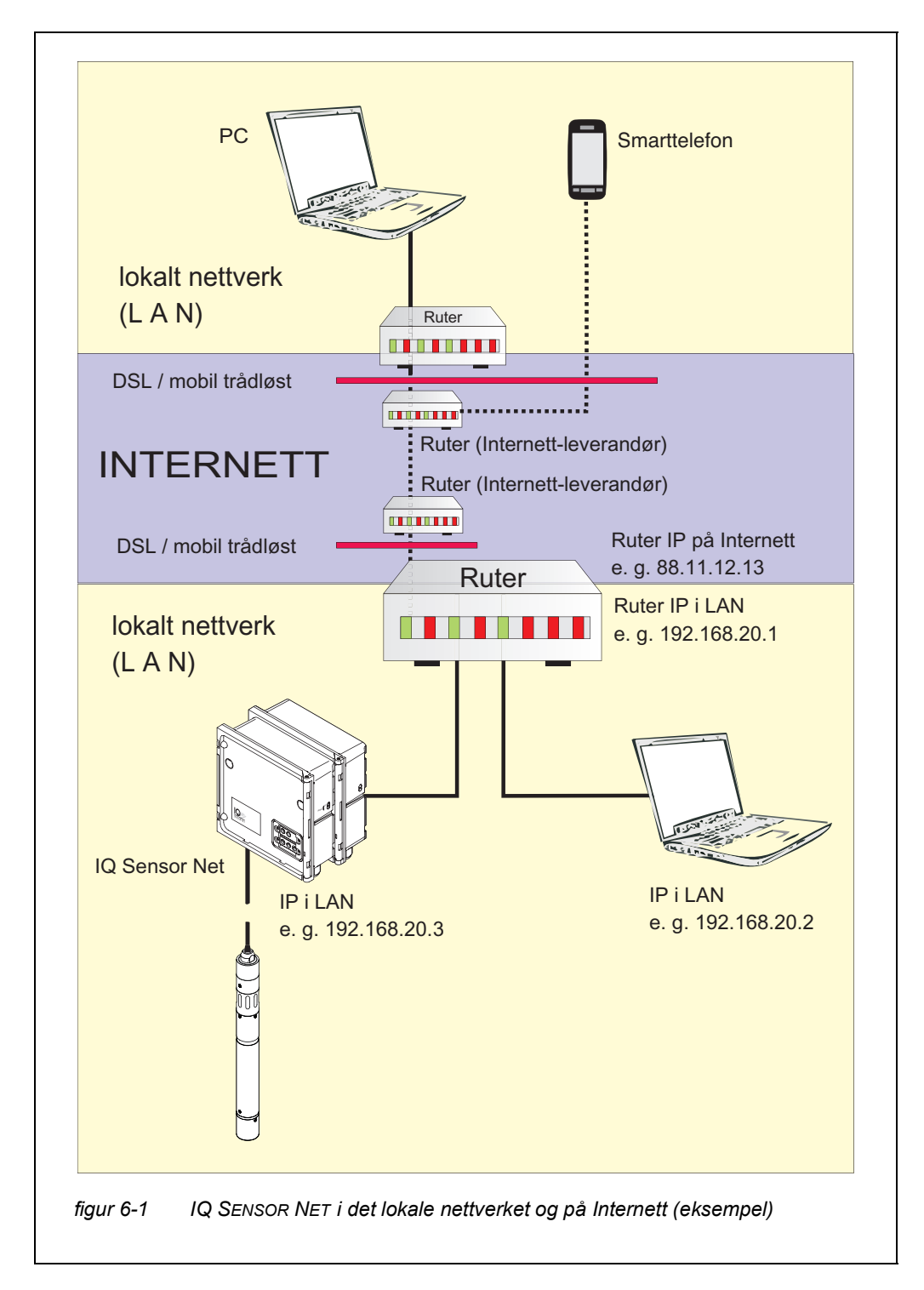

USB Ethernet-<br/>adapter for MIQ/<br/>TC 2020 3GMed MIQ/TC 2020 3G som kontroller, skjer tilkoblingen til Ethernet via en USB<br/>Ethernet-adapter. Egnet er USB/Ethernet-adaptere med Asix AX88772(A/B/C)<br/>brikkesett. Vi anbefaler følgende adaptere:

- DIGITUS 10/100 ETHERNET-ADAPTER USB2.0 (VERSJON A)
- TRENDNET TU-ET100(V3\_DR)
- Edimax EU-4208
- I-tec U2LAN

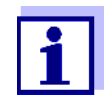

Bruk av en USB Ethernet-adapter på MIQ/TC 2020 3G kan øke den elektromagnetiske følsomheten til MIQ/TC 2020 3G.

Spesielt for permanent drift med en USB Ethernet-adapter anbefaler vi å bruke systemet i et miljø med ganske lav elektromagnetisk belastning.

Interferensfri drift (f.eks. i et industrielt elektromagnetisk miljø) er mulig via Ethernet-grensesnittet til MIQ/MC3.

Vær oppmerksom på at hvis noen USB Ethernet-adaptere brukes, kan vi ikke garantere en feilfri funksjon og kan ikke svare på forespørsler om støtte.

### 6.1.1 Kommunikasjon i et lokalt nettverk (LAN)

|             | Forutsetninger                                                                           | Detaljer / Eksempler / Betegnelser                                                                                          |
|-------------|------------------------------------------------------------------------------------------|----------------------------------------------------------------------------------------------------|
| Maskinvare  | IQ SENSOR NETT<br>System 2020 3G                                                         | IQ SENSOR NETT kontroller:MIQ/MC3<br>eller<br>MIQ/TC 2020 3G, konfigurert som kontroller,<br>med USB Ethernet-adapter       |
|             | Ethernet-kabel                                                                           | RJ45-kabel for å koble til IQ SENSOR NETT og<br>ruteren.<br><u>Merk:</u> Hvis MIQ/MC3 brukes utendørs, merk<br>seksjon 6.2. |
|             | Terminalutstyr<br>(en nettverksabonnent<br>som setter opp kommuni-<br>kasjonen), f.eks.: | <ul><li>PC</li><li>Nettbrett-PC</li><li>Smarttelefon</li></ul>                                                              |
| Programvare | Kommunikasjonsprogram-<br>vare på terminalutstyret,<br>f.eks.:                           | • nettleser                                                                                                    |

|                                             | Forutsetninger                                      | Detaljer / Eksempler / Betegnelser                                                                                                    |
|---------------------------------------------|-----------------------------------------------------|----------------------------------------------------------------------------------------------------|
|                                             | Nettverkstjenester                                  | WINS server                                                                                                    |
|                                             | (f.eks. på terminalenheten<br>eller ruteren)        | <ul> <li>DHCP- og DNS-servere<br/>(for nettverkstilgang i LAN<br/>via navnet på MIQ/MC3 eller MIQ/<br/>TC 2020 3G)</li> </ul>                                                                                        |
| Nettverksadressen<br>til kontrolleren i LAN | Konfigurasjon av termina-<br>Ien eller kontrolleren | <ul> <li>Instrumentnavn (er definert i terminalinnstil-<br/>lingene (se seksjon 5.2)</li> <li>I standardtilstanden er navnet kombinasjo-<br/>nen "instrumentnavn-serienummer (f.eks.<br/>"MC3-16160001").</li> </ul> |
|                                             |                                                     | <ul> <li>eller</li> <li>Fast lokal IP-adresse til kontrolleren (definert<br/>i innstillingene til kontrolleren (se<br/>seksjon 6.1.2).</li> </ul>                                                                    |

### 6.1.2 Kommunikasjon på Internett

|                                                    | Forutsetning                                                   | Detaljer / Eksempler / Betegnelser                                                                                          |
|----------------------------------------------------|----------------------------------------------------------------|----------------------------------------------------------------------------------------------------|
| Maskinvare                                         | IQ SENSOR NETT<br>System 2020 3G                               | IQ SENSOR NETT kontroller:MIQ/MC3<br>eller<br>MIQ/TC 2020 3G, konfigurert som kontroller,<br>med USB Ethernet-adapter       |
|                                                    | Ruter, f.eks.                                                  | • DSL-ruter                                                                                                    |
|                                                    |                                                                | <ul> <li>Mobil trådløs ruter</li> </ul>                                                                                     |
|                                                    | Ethernet-kabel                                                 | RJ45-kabel for å koble til IQ SENSOR NETT og<br>ruteren.<br><u>Merk:</u> Hvis MIQ/MC3 brukes utendørs, merk<br>seksjon 6.2. |
|                                                    | Terminalutstyr                                                 | • PC                                                                                                    |
|                                                    | (nettverksabonnent som setter opp kommunikasio-                | Nettbrett-PC                                                                                                    |
|                                                    | nen), f.eks.:                                                  | <ul> <li>Smarttelefon</li> </ul>                                                                                            |
| Programvare                                        | Kommunikasjonsprogram-<br>vare på terminalutstyret,<br>f.eks.: | • nettleser                                                                                                    |
| Nettverksadressen<br>til MIQ/MC3 på Inter-<br>nett | Internett-tjenester                                            | Nettverksadressen til ruteren på Internett konfi-<br>gureres via en Internett-tjeneste (se nedenfor).                       |

|                                                           | Forutsetning                                                                            | Detaljer / Eksempler / Betegnelser                                                                                                    |
|-----------------------------------------------------------|-----------------------------------------------------------------------------------------|----------------------------------------------------------------------------------------------------|
| Internetttjenester                                        | Internett-tilgang med data-<br>flatpris, f.eks.:                                        | <ul><li>DSL-tilkobling</li><li>Mobil trådløs tilkobling (SIM-kort)</li></ul>                                                                                                    |
|                                                           | Internett-tjeneste som gjør<br>ruteren offentlig adresser-<br>bar på Internett, f.eks.: | <ul> <li>En offentlig IP-adresse<br/>(f.eks. tilgjengelig hos en Internett-leveran-<br/>dør)</li> </ul>                                                                                                    |
|                                                           |                                                                                         | • En tjeneste (f.eks. DynDNS), som tildeler et fast navn til en skiftende IP-adresse til en Internett-abonnent slik at abonnenten alltid er tilgjengelig under samme navn                                                                                                    |
| Spesielle innstillin-<br>ger for nettverksa-<br>bonnenten | IQ SENSOR NETT                                                                          | Meny:<br>System settings /<br>TCP/IP settings:<br>• DHCP: No                                                                                                    |
|                                                           |                                                                                         | <ul> <li>IP address:<br/>Skriv inn statisk IP-adresse<br/>Standardinnstilling:<br/>MIQ/MC3: 192.168.1.200<br/>MIQ/TC 2020 3G: 192.168.1.201<br/>IP-adressen må ligge utenfor adresseområ-<br/>det til DHCP-serveren (DHCP-serveren er<br/>ofte en nettverkstjeneste til ruteren).</li> </ul> |
|                                                           |                                                                                         | <ul> <li>Subnet mask:<br/>Standardinnstilling:<br/>255.255.255.0<br/>IP-adressen avhenger av det lokale nettver-<br/>ket.</li> </ul>                                                                                                    |
|                                                           |                                                                                         | <ul> <li>DNS server:<br/>Lokal IP-adresse til ruteren<br/>(f.eks. 129.168.179.1)</li> </ul>                                                                                                    |
|                                                           |                                                                                         | <ul> <li>Standard gateway:<br/>Lokal IP-adresse til ruteren<br/>(f.eks. 129.168.179.1)</li> </ul>                                                                                                    |
|                                                           | Ruter<br>(se bruksanvisningen for<br>ruteren din)                                       | <ul> <li>Data for Internett-tilgang<br/>(fra Internett-leverandøren)</li> <li>Videresending av havner<br/>av port 8080 til port 80 for den faste IP-adres-<br/>sen til MIQ/MC3</li> </ul>                                                                                                    |

### 6.2 Ethernet-tilkobling med installasjon utendørs (MIQ/MC3)

Når den er koblet til, er ikke RJ45-kontakten tilstrekkelig beskyttet mot fuktighet. Ved friluftsinstallasjon må Ethernet-kabelen derfor klemmes direkte på PCB-en til MIQ/MC3-kontrolleren for å sikre en sikker Ethernet-kommunikasjon. Til dette formålet er det en 4-polet rekkeklemme og en skjermklemme på hovedkretskortet. Et LSA nedstanseverktøy kreves for monteringen.

Koble Ethernetkabelen til hovedkortet

1

- Åpne MIQ-modulen.
- rtet 2 Fjern anti-vribeskyttelsen på RJ45-sokkelkapslingen (pos. 2 tommer) med en Torx-skrutrekker (Tx10). Antivribeskyttelsen består av 2 plastdeler og en skrue. Forsiktig: Ikke mist delene!

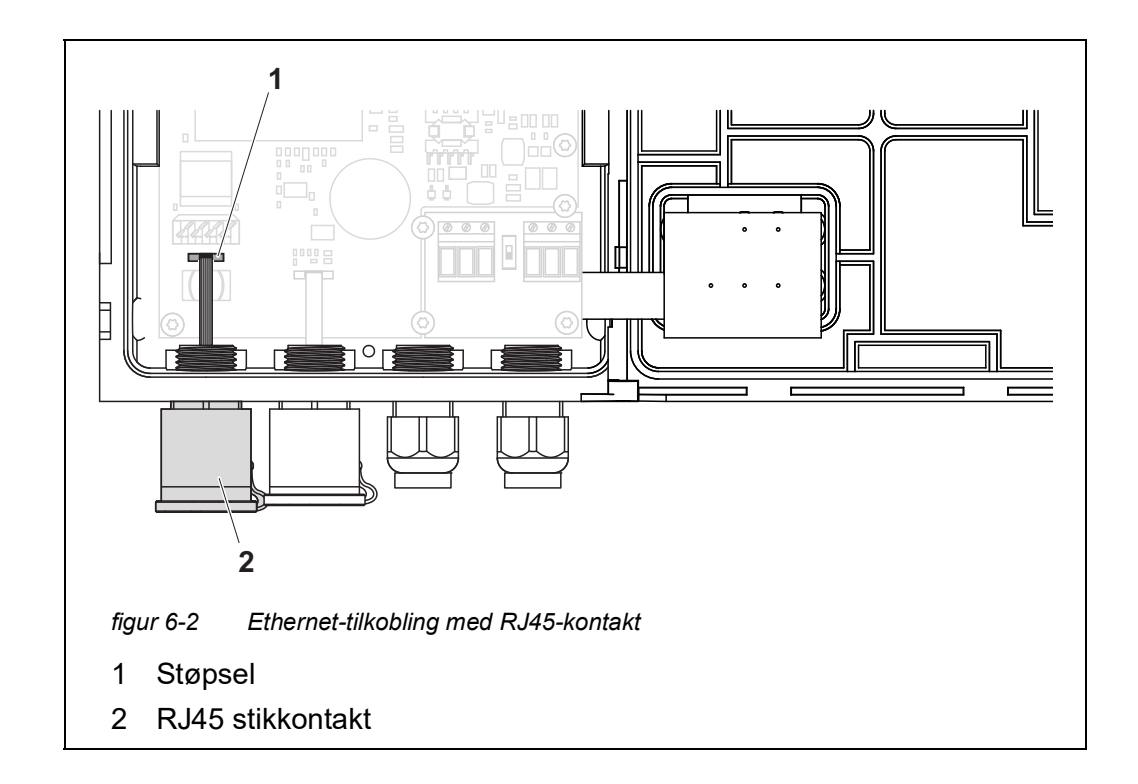

- 3 Koble den flate fleksible kabelen fra pluggen (pos. 1) på hovedkortet.
- 4 Skru av RJ45-sokkelkapslingen (pos. 2).
- 5 Skru en kabelgjennomføring med tetningsring inn i den frie kanal.
- 6 Monter vribeskyttelsen igjen. Skru eventuelt ut kabelgjennomføringen noe slik at vribeskyttelsen kan monteres.

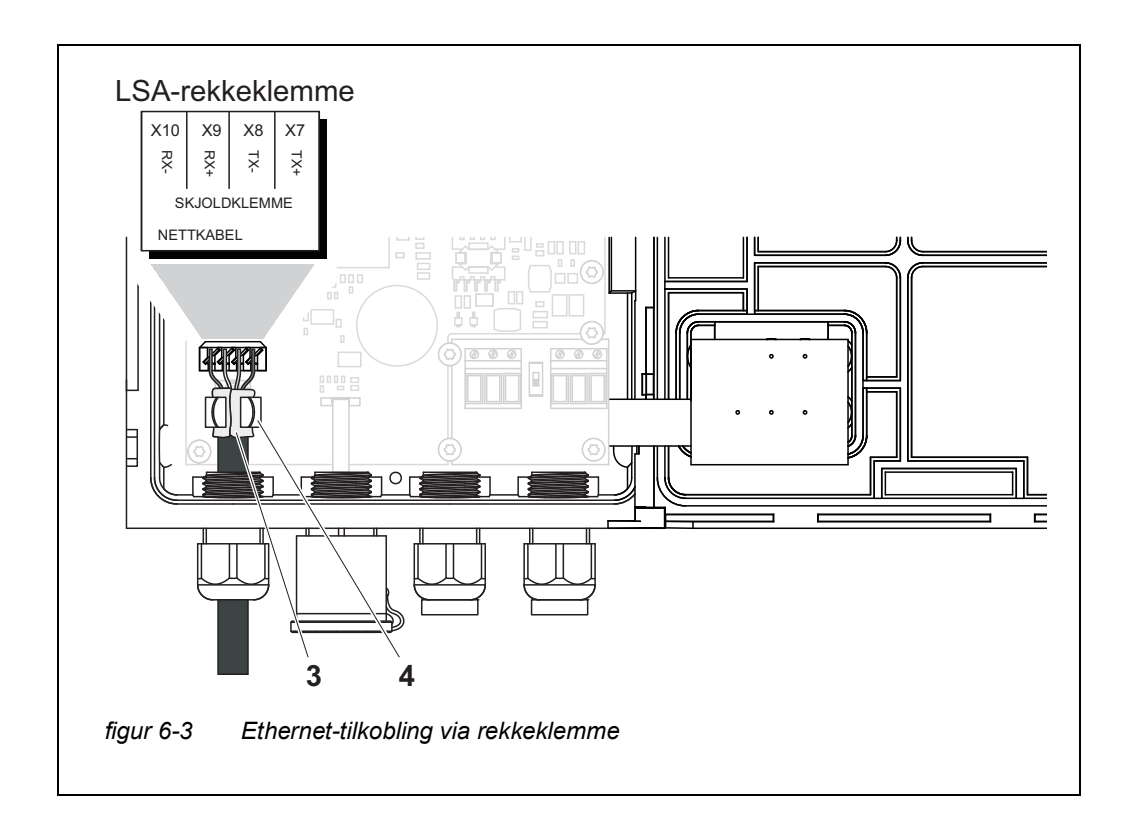

- 7 Fjern Ethernet-kabelen i ca. 2 cm og løsne Rx+, Rx-, Tx+ og Tx ledningene.
- 8 Skjær kabelskjermen (folie + netting) forsiktig på langs og legg den bakover over kabelkappen (pos. 3 i figur 6-3).
- 9 Løsne koblingsringen på kabelgjennomføringen og før Ethernet-kabelen inn i modulhuset.
- 10 Der kabelskjermen ble satt bakover, trykk Ethernet-kabelen inn i skjermingsterminalen (pos. 4 i figur 6-3). Skjermingsklemmen må komme i kontakt med kabelskjermen over et stort område.
- 11 Koble Rx+, Rx-, Tx+ og Tx- ledningene til LSA-klemmelisten ved hjelp av et LSA-stanseverktøy. Sørg for at kabeltilordningen stemmer overens med spesifikasjonen på klemmeetiketten under rekkeklemmen.
- 12 Fest kapselmutteren til den skrudde kabelgjennomføringen.
- 13 Lukk modulen.

### 6.3 Etablering av forbindelse med IQ SENSOR NETT via et nettverk

#### 6.3.1 Åpning av IQ WEB CONNECT

Webserveren til MIQ/MC3 gir funksjoner for (fjern)betjening av MIQ/MC3 og for datautveksling (f.eks. med en PC) via en nettverksadresse.

- Alle nettverkskomponenter (universell sender, ruter, nettverkskompatible enheter med nettleser) er tilkoblet
  - Nettverkstjenestene er aktive
  - Nettleser (HTML 5)

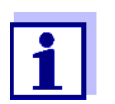

IP-adressen og de andre nettverksinnstillingene for den universelle senderen MIQ/MC3 konfigureres i menyen *Systeminnstillinger -> TCP/IP settings*.

- Prosedyre Skriv inn nettverksadressen til MIQ/MC3 i adresselinjen i nettleseren
  - Skriv inn nettverksadressen til MIQ/MC3 i adresselinjen til nettleseren
     i LAN
    - f.eks. navn eller IP-adresse til MIQ/MC3
    - På internett, f.eks. fast IP-adresse til ruteren eller DynDNS-navnet

Nettverkstilkoblingen til MIQ/MC3 er etablert. Startsiden til IQ SENSOR NETT vises.

|                                | IQ WEB CON                                                    | NECT ×                                                                    |                                                                                       |                                             |                            |                       |                     |
|--------------------------------|---------------------------------------------------------------|---------------------------------------------------------------------------|---------------------------------------------------------------------------------------|---------------------------------------------|----------------------------|-----------------------|---------------------|
| ←                              | → C fi                                                        | MC3-2416                                                                  | 0001/                                                                                 |                                             |                            | €, ;                  | ☆ 🖾 🔳               |
| A                              | pps 🧟 IQS                                                     | 🚺 Bene   放 fe                                                             | erienBY 🛅 B/                                                                          | A Sprachen 🛛 🚺 🛛                            | (q <mark>SP</mark> SP      | » 📋 Weite             | re Lesezeichen      |
| IQ                             | ) WEB                                                         |                                                                           | ст                                                                                    |                                             |                            |                       |                     |
| Cont<br>Seria<br>Soft<br>Time  | roller: MC3-2<br>al: 24160001<br>ware: 9.67<br>e: 10 Jun 20   | 24160001<br>16 11:08:44                                                   |                                                                                       |                                             |                            |                       |                     |
| Ov                             | erview                                                        | sensors                                                                   |                                                                                       |                                             |                            |                       |                     |
| ID                             | Status                                                        | Sensor mode                                                               | Serial no.                                                                            | Sensor name                                 | Value 1                    | Value 2 I             | nfo bits            |
| S01                            | Measuring                                                     | IFL701IQ                                                                  | 13250993                                                                              | 13250993                                    | SSH                        | 0 Echos 0             | x0                  |
| <u>IQ N</u>                    | VEB CONNEC                                                    | <u>T Terminal</u>                                                         |                                                                                       |                                             |                            |                       |                     |
| <u>IQ N</u>                    | VEB CONNEC                                                    | T DatalogTrans                                                            | fer                                                                                   |                                             |                            |                       |                     |
| <u>IQ N</u>                    | VEB CONNEC                                                    | T ConfigSaveLo                                                            | ad                                                                                    |                                             |                            |                       |                     |
|                                |                                                               |                                                                           | NECT star                                                                             | tsida                                       |                            |                       |                     |
| gur<br>Q V<br>unk              | 6-4 IV<br>VEB CO<br>(sjoner f                                 | NNECT sta                                                                 | artsiden<br>eren (M                                                                   | til MIQ/M(<br>IQ/MC3 e                      | C3 gir le<br>ller MIQ      | nker til 1<br>/TC 202 | følgende<br>20 3G): |
| gur<br>QV<br>unk<br>●"∣        | 6-4<br>VEB Co<br>(sjoner 1<br>IQ WEB<br>Betjene               | NNECT sta<br>til kontrolle<br>CONNECT                                     | artsiden<br>eren (M<br>Termin<br>ren)                                                 | til MIQ/M(<br>IQ/MC3 e<br>ial"              | C3 gir le<br>ller MIQ      | nker til 1<br>/TC 202 | følgende<br>20 3G): |
| igur<br>Q V<br>unk<br>( <br>(! | VEB CO<br>Sjoner f<br>IQ WEB<br>Betjene<br>IQ WEB<br>overføri | NNECT sta<br>til kontrolle<br>CONNECT<br>kontrolle<br>CONNECT<br>ng av må | artsiden<br>eren (M<br><sup>-</sup> Termin<br>ren)<br><sup>-</sup> Datalog<br>ledata) | til MIQ/M(<br>IQ/MC3 e<br>ial"<br>gTransfer | C3 gir le<br>ller MIQ<br>" | nker til 1<br>/TC 202 | følgende<br>20 3G): |

- 2 Åpne en lenke på IQ WEB CONNECT startsiden.
- Skriv inn brukernavn og passord (Brukernavn: "ADMIN" Passord: bestemmes i innstillingen av den utvidede tilgangskontrollen på MIQ/MC3 (fabrikkinnstilling av passordet: "1111") Den valgte nettsiden vises.

### 6.3.2 IQ WEB CONNECT Terminal

Med "IQ WEB CONNECT-terminalen kan du betjene MIQ/MC3 akkurat som du er vant til på instrumentet.

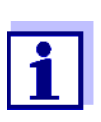

Du kan lagre data til en USB-minneenhet som er koblet til instrumentet (ligner på bruken av instrumentet). For å lagre data til en PC, velg funksjonen "IQ WEB CONNECT DatalogTransfer" (se seksjon 6.3.3).

| 5282-00000006  10 June 2016  11 17   ₽ 🛕 ①                                  |  |
|-----------------------------------------------------------------------------|--|
| 01 SLH 13250993                                                             |  |
|                                                                             |  |
|                                                                             |  |
| Next sensor 🚓 Display/Options 👯                                             |  |
| Next sensor 🔹 Display/Options 🖞                                             |  |
| Next sensor \$**, Display/Options !!       ESC     OK       M     C       S |  |

### 6.3.3 IQ WEB CONNECT Datalogoverføring

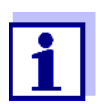

"IQ WEB CONNECT DatalogTransfer" utveksler data med terminalenheten som du utfører IQ WEB CONNECT funksjoner med. Datautvekslingen er optimalisert for følgende operativsystemer:

- Microsoft<sup>®</sup> Windows<sup>®</sup>
- Linux

Via nettstedet "IQ WEB CONNECT DatalogTransfer" kan du lagre måledata for MIQ/MC3 direkte til en PC.

De overførte måledataene lagres i en egen fil i CSV-dataformat for hver sensor. Filnavnet (f.eks. S03\_TriOxmatic700IQ\_1.csv) tildeles automatisk og inkluderer:

- sensornummer (f.eks. S03)
- sensormodell (f.eks. TriOxmatic700IQ)
- fortløpende nummer.

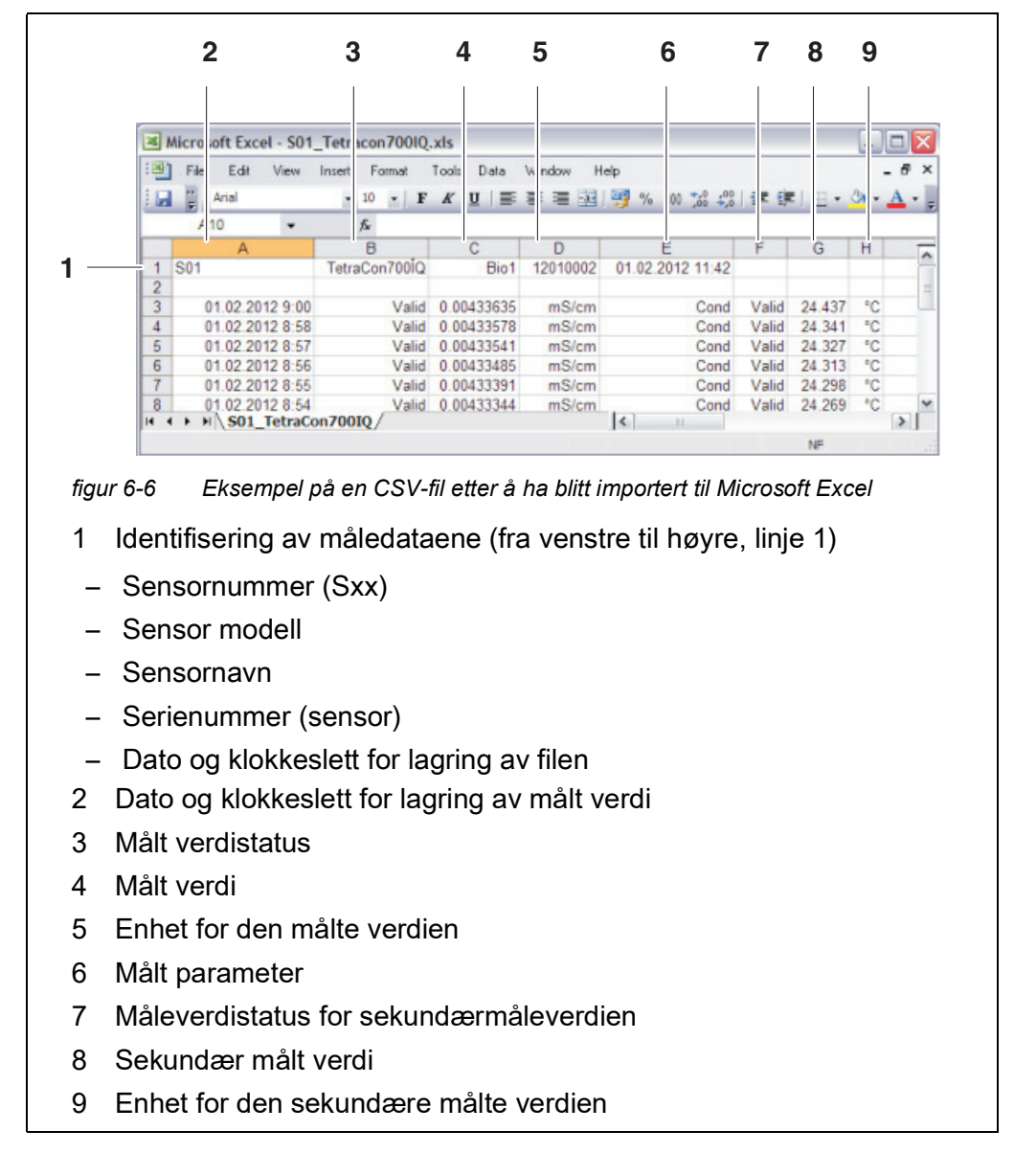

For behandling kan du åpne csv-filen, f.eks. med Microsoft Excel.

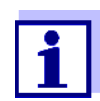

Måleverdiene overføres ubehandlet. Derfor kan de målte verdiene ha et antall desimaler som overskrider visningsnøyaktigheten til den respektive sensoren.

Når du ønsker å vise og behandle de overførte måleverdiene, kan det være nødvendig å begrense antall sifre (f.eks. ved avrunding).

### 6.3.4 IQ WEB CONNECT ConfigSaveLoad

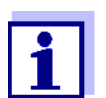

"IQ WEB CONNECT DatalogTransfer" utveksler data med terminalenheten som du utfører IQ WEB CONNECT funksjoner med. Datautvekslingen er optimalisert for følgende operativsystemer:

- Microsoft<sup>®</sup> Windows<sup>®</sup>
- Linux

Via nettstedet IQ WEB CONNECT ConfigSaveLoad kan du vise eller lagre systemkonfigurasjonen til MIQ/MC3 eller laste den til en MIQ/MC3.

Systemkonfigurasjonen inneholder de samme data som med sikkerhetskopieringen via USB :grensesnittet (se seksjon 4.9.2).

### 6.4 Kommunikasjon med feltbusser (MIQ/MC3[-XX])

Detaljer om kommunikasjon med feltbusser er gitt i bruksanvisningen ba77010e ("IQ SENSOR NET feltbusskobling"). Den gjeldende versjonen kan finnes på Internett på www.WTW.com.

### 6.5 Feilsøking

IQ SENSOR NET gir et Ethernet-grensesnitt for tilkobling av IQ SENSOR NET til private nettverk, bedriftsnettverk og offentlige nettverk.

For å etablere tilgjengelighet for IQ SENSOR NET i et offentlig nettverk (f.eks. Internett), kreves eksterne tjenester (f.eks. Internett-tilgang, fast offentlig IPadresse osv.).

En detaljert feilanalyse for tilkoblingsfeil er ikke mulig innenfor rammen av IQ SENSOR NET bruksanvisningen på grunn av mangfoldet av tjenesteleverandører, nettverksarkitekturer og tilkoblingsalternativer som er involvert.

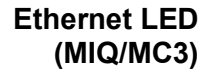

En fungerende Ethernet-datatilkobling vises ved hjelp av en LED i MIQ/MC3:

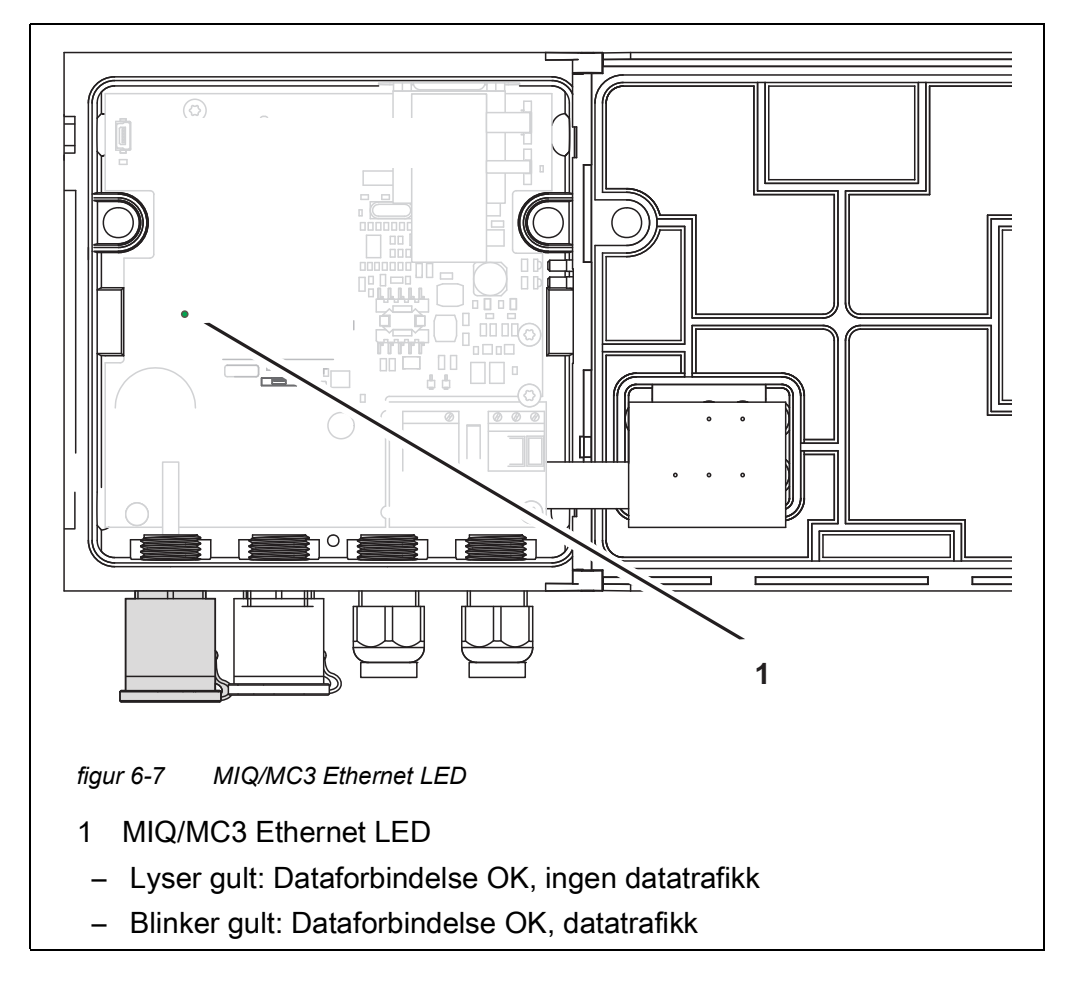

Her er et utvalg mulige årsaker til nettverks-/tilkoblingsproblemer. Hvis det er andre tilkoblingsproblemer, kontakt nettverksadministratoren eller en nettverksspesialist.

| Ingen nettverkstil- | Årsak                                                                                                    | Middel                                                                                                    |  |  |  |
|---------------------|----------------------------------------------------------------------------------------------------|----------------------------------------------------------------------------------------------------|--|--|--|
| KODIIIIg            | <ul> <li>Ethernet-maskinvare defekt, f.eks.</li> <li>Ethernet-kabel defekt</li> </ul>                                                 | <ul> <li>Åpne MIQ/MC3 og kontroller den<br/>gule Ethernet-LED.</li> </ul>                                                                                                    |  |  |  |
|                     | <ul> <li>Ethernet-tilkobling på MIQ/<br/>MC3 eller ruteren er defekt</li> </ul>                                                       | <ul> <li>Den gule Ethernet-LED-en lyser<br/>ikke (defekt maskinvare):<br/>Bruk annen maskinvare, f.eks.:<br/>Ethernet-kabel, Ethernet-kon-<br/>takt på ruteren, ruter</li> </ul>                   |  |  |  |
|                     |                                                                                                    | <ul> <li>Den gule Ethernet-LED-en lyser<br/>eller blinker (maskinvare OK):<br/>Se etter andre feil (se nedenfor)</li> </ul>                                                                        |  |  |  |
|                     | <ul> <li>Feil nettverksadresse angitt i LAN<br/>(navn)</li> </ul>                                                                     | <ul> <li>Skriv inn riktig navn:</li> <li>"Enhetsnavn-serienummer",<br/>erstatt spesialtegn (/, blanke osv.)<br/>med "-",<br/>f.eks. MC3-16340001</li> </ul>                                        |  |  |  |
|                     |                                                                                                    | <ul> <li>Finn eller definer den riktige IP-<br/>adressen til kontrolleren i det<br/>lokale nettverket (f.eks.</li> <li>IQ SENSOR NET-innstilling + rute-<br/>rinnstilling) og skriv inn</li> </ul> |  |  |  |
|                     | <ul> <li>Feil nettverksadresse på Internett<br/>(IP-adressen til ruteren)</li> </ul>                                                  | <ul> <li>Finn eller definer riktig Internett-IP-<br/>adresse til ruteren (f.eks. FixedPu-<br/>blicIP) og skriv inn</li> </ul>                                                                      |  |  |  |
|                     | <ul> <li>maksimalt antall IQ WEB CONNECT<br/>nettverkstilkoblinger fra en slutten-<br/>het til kontrolleren er overskredet</li> </ul> | <ul> <li>avslutte en IQ WEB CONNECT til-<br/>kobling (maksimalt antall<br/>IQ WEB CONNECT tilkoblinger,<br/>se seksjon 1.2.4)</li> </ul>                                                           |  |  |  |
|                     | <ul> <li>Feil innstilling i ruteren (f.eks. Inter-<br/>nett-tilgangsdata, portviderekob-<br/>ling)</li> </ul>                         | <ul> <li>Riktige innstillinger</li> </ul>                                                                                                    |  |  |  |
|                     | <ul> <li>Feil innstilling i IQ SENSOR NET<br/>(Systemmeny/TCP/IP settings)</li> </ul>                                                 | <ul> <li>Riktige innstillinger</li> </ul>                                                                                                    |  |  |  |

| Årsak                                                                                                    | Middel                                                                                                    |  |  |  |
|----------------------------------------------------------------------------------------------------|----------------------------------------------------------------------------------------------------|--|--|--|
| <ul> <li>Porter som brukes av<br/>IQ SENSOR NET er allerede tildelt<br/>andre enheter i nettverket (f.eks. et<br/>annet IQ SENSOR NET system)</li> </ul> | <ul> <li>Få nettverksadministratoren til å til-<br/>dele deg ledige porter</li> <li>Spesifiser porten (1-65535) manu-<br/>elt i adresselinjen til nettleseren/<br/>IQ WEB CONNECT (eksempel:<br/>http://10.11.12.13:65535)</li> <li>Videresend denne porten (65535) i<br/>ruteren til IP-adressen til kontrolle-<br/>ren.</li> </ul> |  |  |  |
| <ul> <li>Blokkering av brannmur</li> </ul>                                                                                                    | <ul> <li>Kontakt nettverksadministratoren<br/>eller en nettverksspesialist</li> </ul>                                                                                                    |  |  |  |

| Avbrutt Ethernet- | Årsak                                                                                                    | Middel                                                                                                    |  |  |
|-------------------|----------------------------------------------------------------------------------------------------|----------------------------------------------------------------------------------------------------|--|--|
| tikobiling        | <ul> <li>Elektromagnetiske forstyrrelser i<br/>nærheten av terminalen/kontrolle-<br/>ren MIQ/TC 2020 3G avbryter<br/>Ethernet-tilkoblingen via en USB<br/>Ethernet-adapter</li> </ul> | <ul> <li>Etabler en Ethernet-tilkobling via<br/>kontrolleren IQ SENSOR NET MIQ/<br/>MC3</li> <li>Øk skjermingen a av kabelen ved<br/>USB Ethernet-adapteren mot elek-<br/>tromagnetisk interferens</li> </ul> |  |  |

### 6.6 Tekniske nettverksvilkår

| DHCP<br>(Dynamic Host Confi-<br>guration Protocol) | DHCP er en nettverkstjeneste som automatisk tildeler en IP-adresse<br>til en nettverksabonnent.<br>I lokale nettverk utføres denne funksjonen for det meste av ruteren.                                                                                                    |
|----------------------------------------------------|----------------------------------------------------------------------------------------------------|
| DNS<br>(domenenavnsystem)                          | DNS er en nettverkstjeneste som administrerer navnet til en abonnent<br>på Internett (f.eks. www.google.com) og den tilhørende IP-adressen,<br>f.eks. "http://74.125.224.72/".<br>I lokale nettverk utføres denne funksjonen for det meste av ruteren.                                                                                                    |
| DynDNS<br>(Dynamisk DNS)                           | DynDNS er en Internett-tjeneste som gjør en abonnent med skiftende<br>(dynamisk utstedt) IP-adresse tilgjengelig under et fast navn på Inter-<br>nett.<br>Forutsetning: Ruteren i det lokale nettverket må støtte DynDNS og<br>må alltid sende sin nåværende dynamiske offentlige IP-adresse til<br>Internett-tjenesten.                                                                                                    |
| Brannmur                                           | En brannmur beskytter en enhet eller et lokalt nettverk mot angrep fra<br>Internett.<br>En brannmur blokkerer kommunikasjonsgrensesnittene (portene)<br>som ikke brukes til standard kommunikasjon (nettleser, e-post osv.).                                                                                                    |
| IP-adresse                                         | En nettverksadresse identifiserer en abonnent i et nettverk.                                                                                                    |
|                                                    | <b>Private IP-adresser</b> er IP-adresser som er spesielt reservert for<br>hjemmenettverk (område 192.168.0.0 til 192.168.255.255). I de fleste<br>tilfeller tildeles de automatisk av ruteren som administrerer det lokale<br>nettverket. De brukes til å identifisere individuelle abonnenter i et<br>lokalt nettverk.<br>Rutere gir mulighet for manuelt å tildele en fast lokal IP-adresse for<br>individuelle enheter.                                                                                                    |
|                                                    | Offentlige IP-adresser tilordnes automatisk til ruteren i det lokale<br>nettverket (LAN) av Internett-leverandøren (ISP). De brukes til å iden-<br>tifisere en Internett-abonnent (et hjemmenettverk eller til og med en<br>individuell enhet) på Internett. De er stort sett bare gyldige for varig-<br>heten av en Internett-økt (dynamisk IP-adresse) og frigis igjen når<br>Internett-tilkoblingen avsluttes.<br>En Internett-bruker kan også tildeles en fast offentlig IP-adresse via<br>(avgiftsbelagte) Internett-tjenester. |
| ISP<br>(Internett-leverandør)                      | En ISP er en Internett-tjenesteleverandør som gir Internett-tilgang.                                                                                                    |

| Port                                                                 | En port er kommunikasjonsgrensesnittet til en applikasjon (mulige<br>portnumre: 0-65535).<br>Noen porter (portnumre) er reservert for spesielle applikasjoner,<br>f.eks.<br>• 21: FTP (File Transfer Protocol)                                                                                  |
|----------------------------------------------------------------------|----------------------------------------------------------------------------------------------------|
|                                                                      | <ul> <li>25: SMTP (Simple Mail Transfer Protocol)</li> </ul>                                                                                                    |
|                                                                      | <ul> <li>80: HTTP (Hypertext Transfer Protocol)<br/>(brukes av nettleseren for kommunikasjon med webservere)</li> </ul>                                                                                                    |
| Portutgivelse                                                        | For å tillate kommunikasjon med en enhet bak en brannmur, må por-<br>ter frigis for spesifikke applikasjoner. Brannmuren videresender der-<br>etter innkommende eller utgående data til denne porten.<br>I lokale nettverk overtas denne funksjonen ofte av ruteren.                            |
|                                                                      | Kontrolleren IQ SENSOR NET MIQ/MC3 bruker port 80.                                                                                                    |
| Portviderekobling                                                    | Hvis en ruter mottar en kommunikasjonsforespørsel på en port som<br>videresending er konfigurert for, videresendes kommunikasjonen til<br>porten til en nettverksabonnent som er definert i videresendingsrege-<br>len.<br>I lokale nettverk utføres denne funksjonen for det meste av ruteren. |
| Ruter                                                                | En ruter oppfyller følgende oppgaver som et grensesnitt mellom to<br>nettverk:                                                                                                    |
|                                                                      | <ul> <li>Den kontrollerer kommunikasjonen av nettverksenheter i et lokalt<br/>nettverk og administrerer de lokale IP-adressene til abonnenten. I<br/>det lokale nettverket er det også mulig å administrere navn for indi-<br/>viduelle IP-adresser (DHCP) i de fleste tilfeller.</li> </ul>    |
|                                                                      | Rutere overtar ofte andre tjenester i et nettverk, f.eks. g.:<br>● DNS (tilordning av navn til IP-adresser)                                                                                                    |
|                                                                      | <ul> <li>Brannmur (beskytter nettverksabonnenten mot angrep fra Inter-<br/>nett)</li> </ul>                                                                                                    |
|                                                                      | <ul> <li>Videresending av havner</li> </ul>                                                                                                    |
| TCP/IP<br>(Transmission Control<br>Protocol /<br>Internettprotokoll) | Internett-protokollen er det vanlige språket (protokollen) til nettverksa-<br>bonnenten.                                                                                                    |

# 7 Utganger

### 7.1 Utganger fra System 2020 3G

Utvidelsesmoduler med utganger utvider IQ SENSOR NET System 2020 3G med følgende typer utganger:

|               | Utganger         |            |            |  |  |  |
|---------------|------------------|------------|------------|--|--|--|
| MIQ-modul     | Gjeldende<br>(C) | Reléer (R) | Ventil (V) |  |  |  |
| MIQ/CR3       | 3                | 3          | -          |  |  |  |
| MIQ/CR        | -                | 6          | -          |  |  |  |
| MIQ/C6        | 6                | -          | -          |  |  |  |
| MIQ/CHV PLUSS | -                | -          | 1          |  |  |  |

Funksjon av utgangene

- Reléutganger fungerer som åpnere eller lukkere.
  - Strømutganger gir en variabel eller fast strømverdi.
  - Ventilutganger slår på eller av trykkluften for sensorrensefunksjoner.

### 7.1.1 Innstillinger for utganger

På terminalen til IQ SENSOR NET System 2020 3G

- Tildel navn for utgangene (se seksjon 7.3).
- Koble utganger med sensorer (se seksjon 7.4)
- Slett koblinger mellom utganger og sensorer (seseksjon 7.5)
- Sett opp utganger (se seksjon 7.6 og seksjon 7.7)
- Sjekk forholdene til utgangene (se seksjon 7.9)

### 7.1.2 Funkererer utgangene

- Releutganger (se seksjon 7.6)
- System monitoring
- Sensor monitoring
- Limit indicator
- Frequency controller
- Pulse-width output
- Cleaning

- Sensor-controlled
- Manual control
- Alarm contact

Grunnlagsinformasjon om bruk av reléutganger er gitt i seksjon 7.2.

Gjeldende utganger (se seksjon 7.7)

- Recorder
- PID controller
- Fixed current value

Ventilutganger (se seksjon 7.8) Cleaning (Innstilling av rengjøringsprosedyren i menyen Innstillinger for utganger og koblinger)

- Sensor-controlled (Innstilling av rengjøringsprosedyren i menyen Innstillinger for sensorer og diff. sensorer til den respektive sensoren)
- Manual control

### 7.2 Grunnleggende informasjon om reléfunksjoner

Dette kapittelet beskriver generell grunnleggende informasjon om følgende reléfunksjoner:

- Overvåking (se seksjon 7.2.1)
- Grenseindikator (se seksjon 7.2.2)
- Proporsjonal utgang (se seksjon 7.2.3)

### 7.2.1 Overvåking

Når du bruker et relé for overvåking, oppstår en reléhandling (*Open*, *Close*) når visse tilstander oppstår. Denne funksjonen egner seg for eksempel for overvåking av feil i systemet.

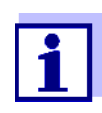

For overvåkingsfunksjoner, bruk reléet fortrinnsvis som normalt lukket (se seksjon 7.6.1). Ved feil åpnes releet. Som et resultat av dette fungerer overvåkingsfunksjonen selv om for eksempel forsyningsspenningen svikter.

### 7.2.2 Grenseindikator

Med en grenseindikator kobler et relé når en spesifisert grenseverdi overskrides eller underskrides.

Grenseindikatorer kan brukes på følgende måte:

- Overvåking av en grenseverdi ved hjelp av et relé: når en grenseverdi (øvre eller nedre grenseverdi) overskrides eller underskrides, kobler et relé. Reléhandlingene Open eller Close er mulige i hvert tilfelle (se side 170).
- Overvåking av to grenseverdier ved hjelp av to releer: Hvis den øvre grenseverdien overskrides eller underskrides, veksler et relé, og hvis den nedre grenseverdien overskrides eller underskrides, veksler et annet relé. *Open* eller *Close* reléhandlinger er mulige i hvert tilfelle (se side 170).

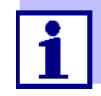

Hvis den enkle overvåkingsfunksjonen (*Open*, *Close*) med ett eller to releer ikke er tilstrekkelig, bruk proporsjonal utgang (se seksjon 7.2.3).

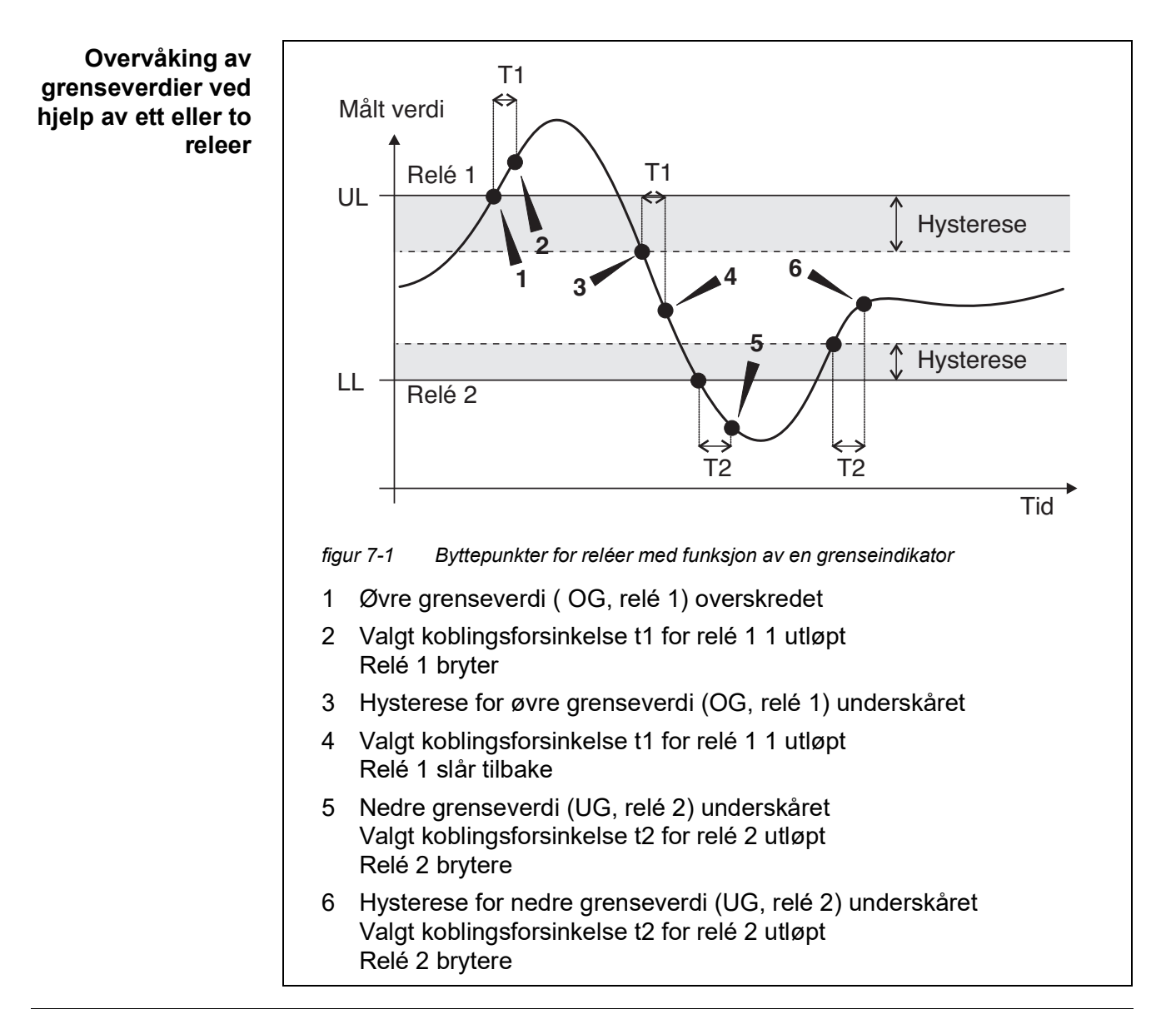

En koblingsforsinkelse (t) kan settes opp for hvert relé for svitsjeprosesser. Dette er tidsperioden som en grenseverdi må overskrides før reléet skifter. Dette forhindrer hyppig veksling hvis de målte verdiene er nær grenseverdien.

### 7.2.3 Proportional output

Ved proporsjonal utgang slår et relé syklisk av og på i et definert måleverdiområde (proporsjonalt område). Samtidig veksler releet med en:

- driftstid som tilsvarer den målte verdien (pulsbreddeutgang, se side 172) eller
- byttefrekvens (frekvensutgang, se side 174).

Proporsjonale utganger kan brukes på følgende måte:

- Utgang med ett relé: Et utgangsområde er definert med en Start value og en End value. Ingen utgang finner sted over og under utgangsområdet (se side 171).
- Utgang med to releer:

Et utgangsområde er definert for hvert relé med en *Start value* og en *End value*. Ett relé gir ut i det øvre utgangsområdet og et ytterligere relé i det nedre utgangsområdet (se side 172).

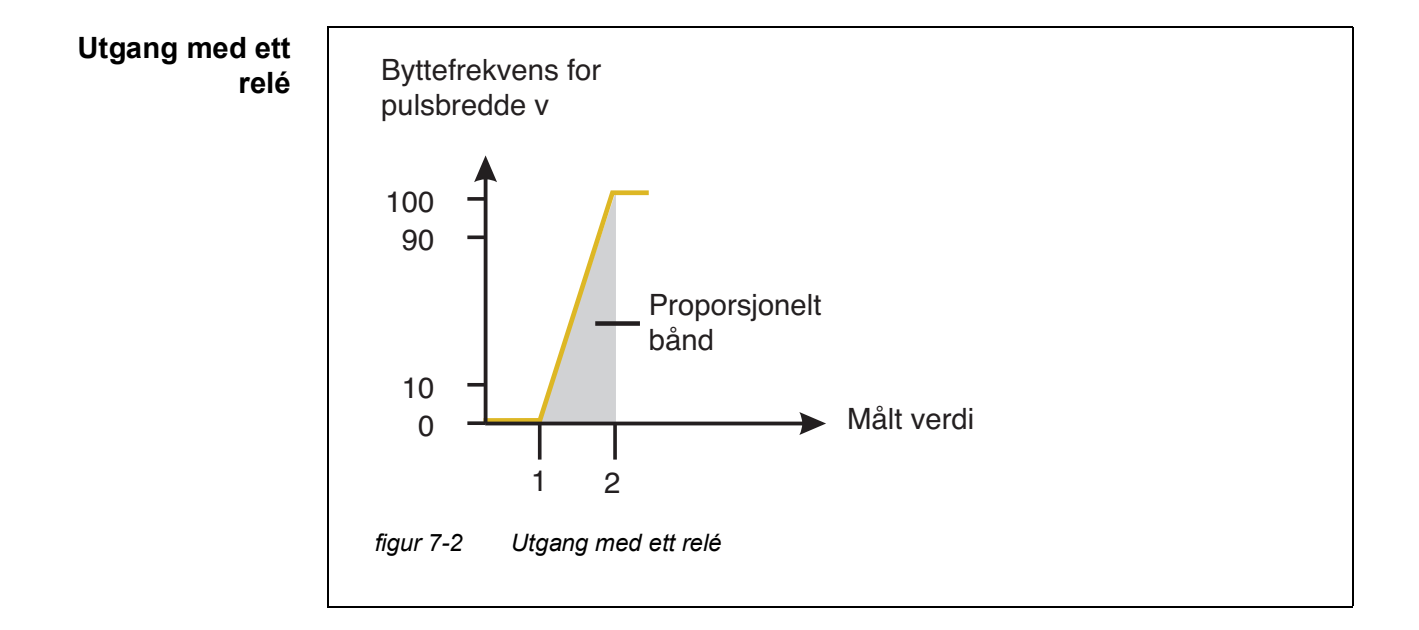

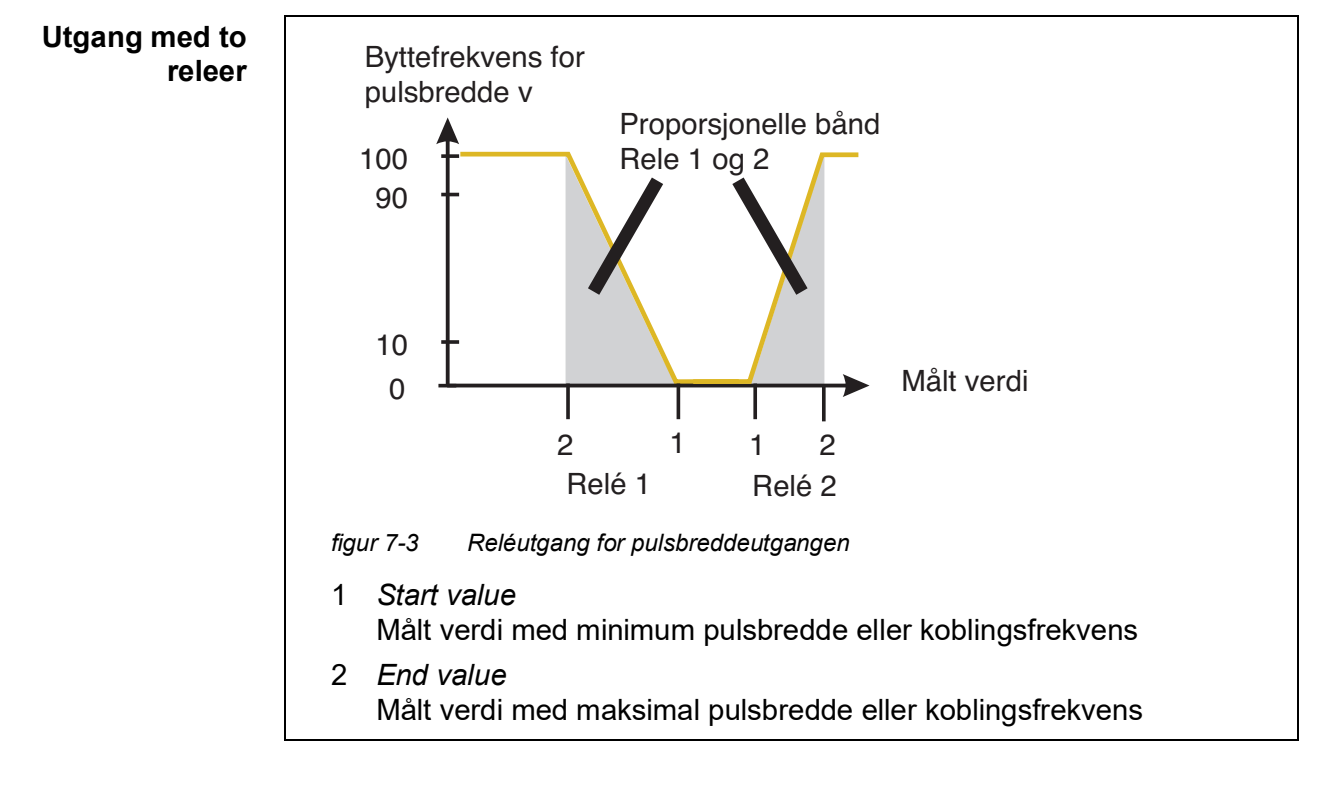

### Pulsbreddeutgang Utgangen til pulsbredden brukes, f.eks. for styring av ventiler.

Pulsbredderegulering endrer driftsvarigheten  $(t_{p a})$  til utgangssignalet. Avhengig av posisjonen til den målte verdien i proporsjonalområdet, drives releet i en lengre eller kortere periode.

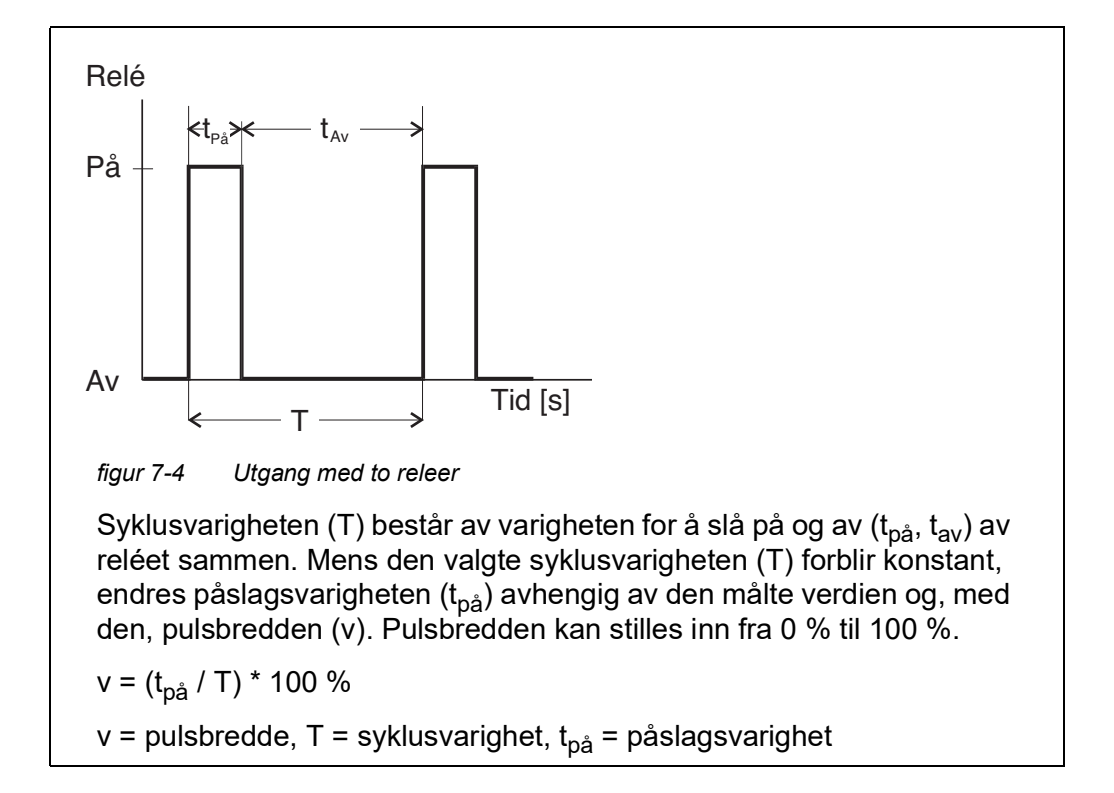

- Hvis den målte verdien er på slutten av proporsjonalområdet (*End value*), er påslagsvarigheten (t<sub>på</sub>) lang, svingen -fri varighet er kort. Dette betyr at reléet fungerer over en lengre periode.
- Hvis den målte verdien er i begynnelsen av det proporsjonale området (Start value), er påslagsvarigheten (t<sub>på</sub>) kort, og relé fungerer i en tilsvarende kortere periode.

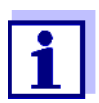

Hvis varigheten av lukke- eller åpningspulsen er kortere enn 0,1 s, forblir reléet åpent eller lukket i hele syklusvarigheten.

Frekvensutgang Byttefrekvensutgang brukes, f.eks. for styring av doseringspumper.

I motsetning til pulsbreddeutgangen, moduleres ikke pulsbredden med frekvensutgangen, men svitsjefrekvensen til utgangssignalet. Avhengig av posisjonen til måleverdien i proporsjonalområdet, blir reléet byttet oftere eller sjeldnere.

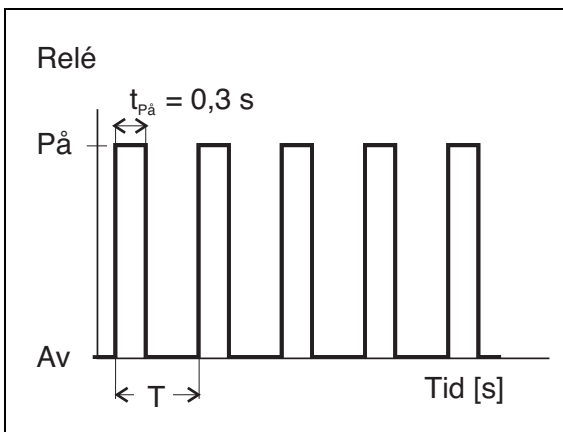

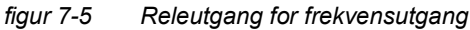

Mens den valgte koblingsvarigheten ( $t_{pa} = 0.3 \text{ s}$ ) alltid forblir konstant, endres koblingsfrekvensen som reléet veksler med avhengig av den målte verdien.

- Hvis den målte verdien er på slutten av proporsjonalområdet (*End value*), er svitsjefrekvensen høyere.
- Hvis den målte verdien er i begynnelsen av proporsjonalområdet (*Start value*), er koblingsfrekvensen lav.

**Karakteristiske** Gjennom valg av *Start value* og *End value*, kan den proporsjonale utgangen **kurver** betjenes med en positiv eller negativ karakteristikk.

- Positiv karakteristisk kurve: Velg *End value* for å være større enn *Start value*. Påslagsvarigheten eller -frekvensen øker med en økende målt verdi (se side 176).
- Negativ karakteristisk kurve: Velg *End value* for å være mindre enn *Start value*. Påslagsvarigheten eller -frekvensen avtar med en økende målt verdi (se side 177).

Maksimumsverdiene for pulsbredden eller svitsjefrekvensen er tilordnet *End value*-verdien og minimumsverdiene for innkoblingsvarighet eller -frekvens er tilordnet *Start value*-verdien.

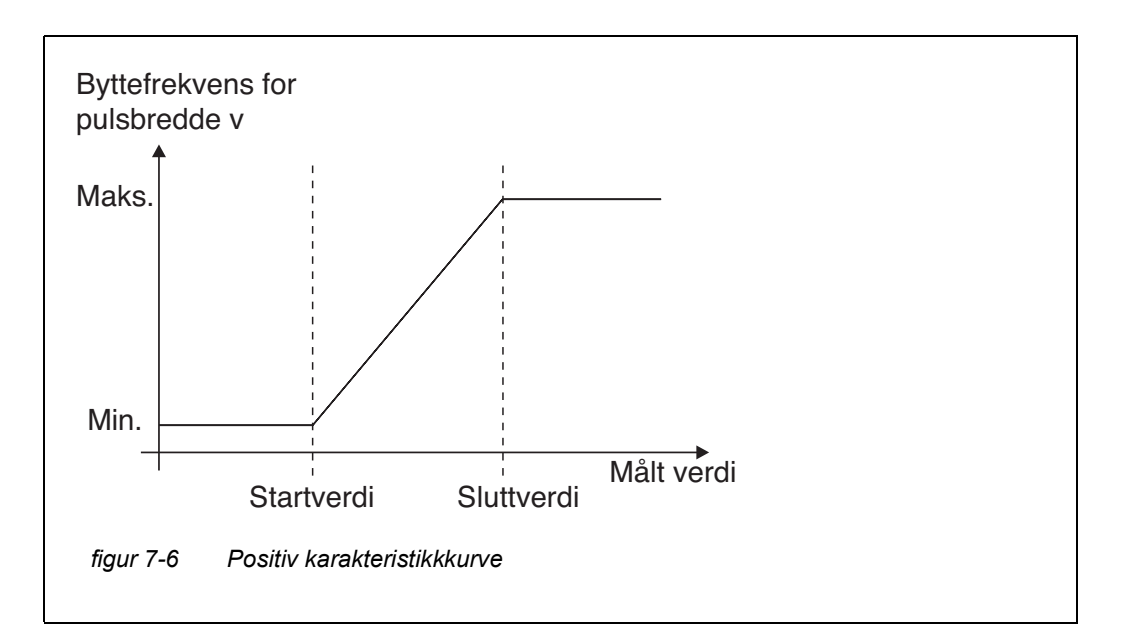

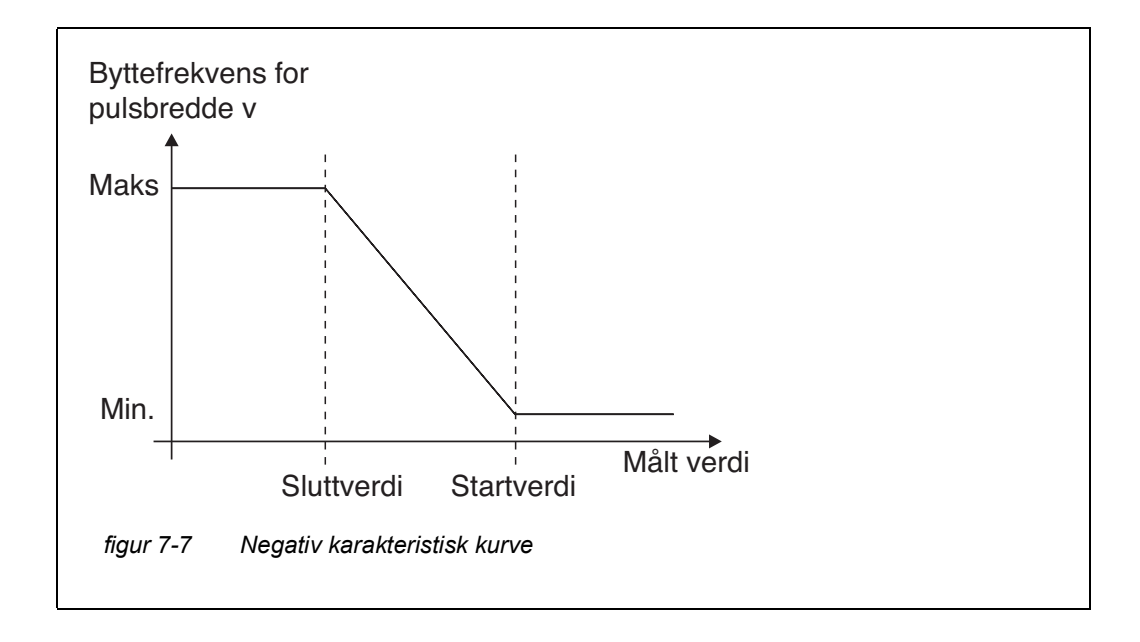

#### **Positiv karakteristikkkurve** Det proporsjonale utgangsområdet begynner over startverdien. Hvis det proporsjonale området underskrides eller overskrides, trer den valgte oppførselen i kraft.

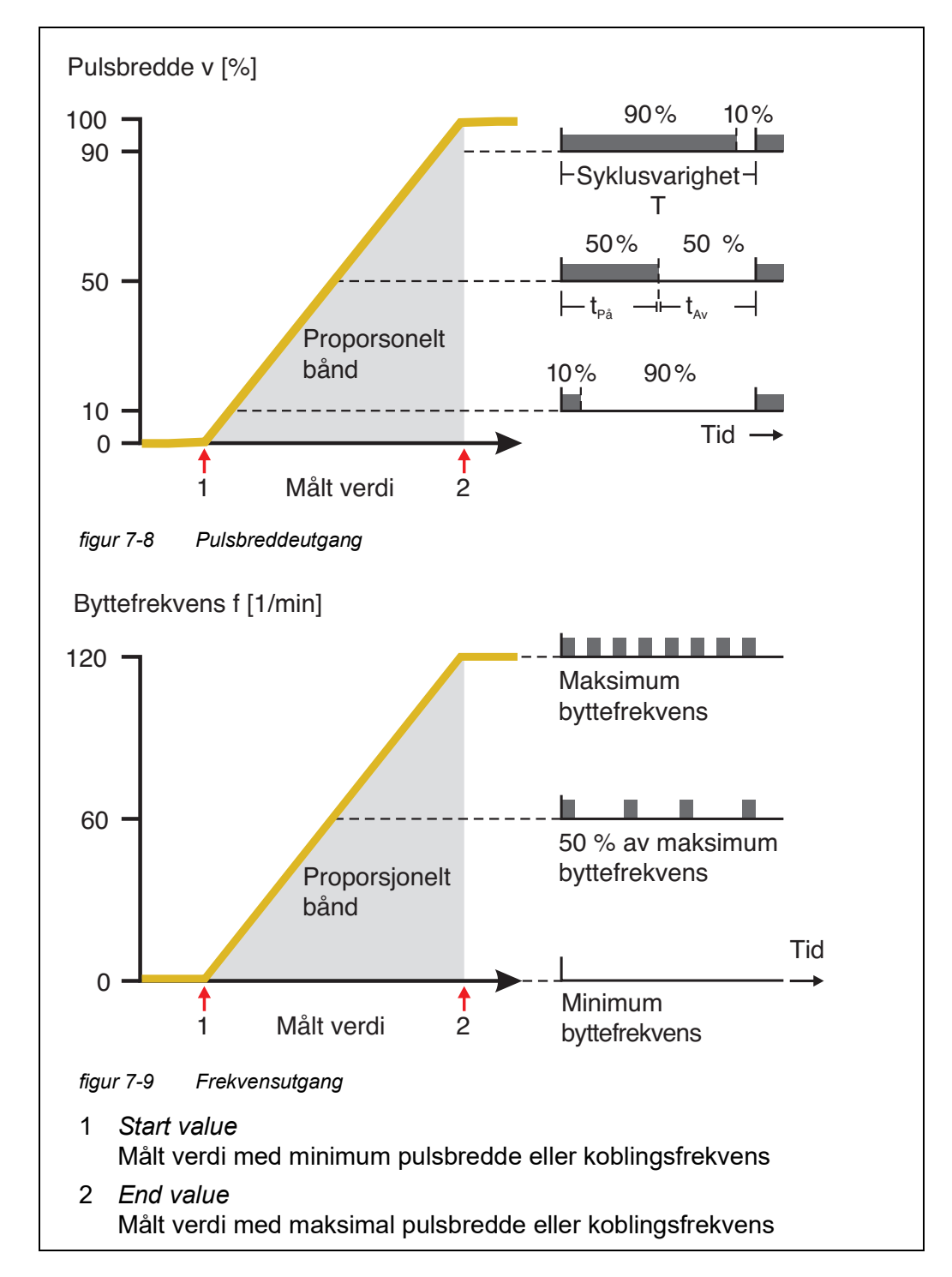

#### Negativ karakteristisk kurve Det proporsjonale utgangsområdet begynner under startverdien. Hvis det proporsjonale området underskrides eller overskrides, trer den valgte oppførselen i kraft.

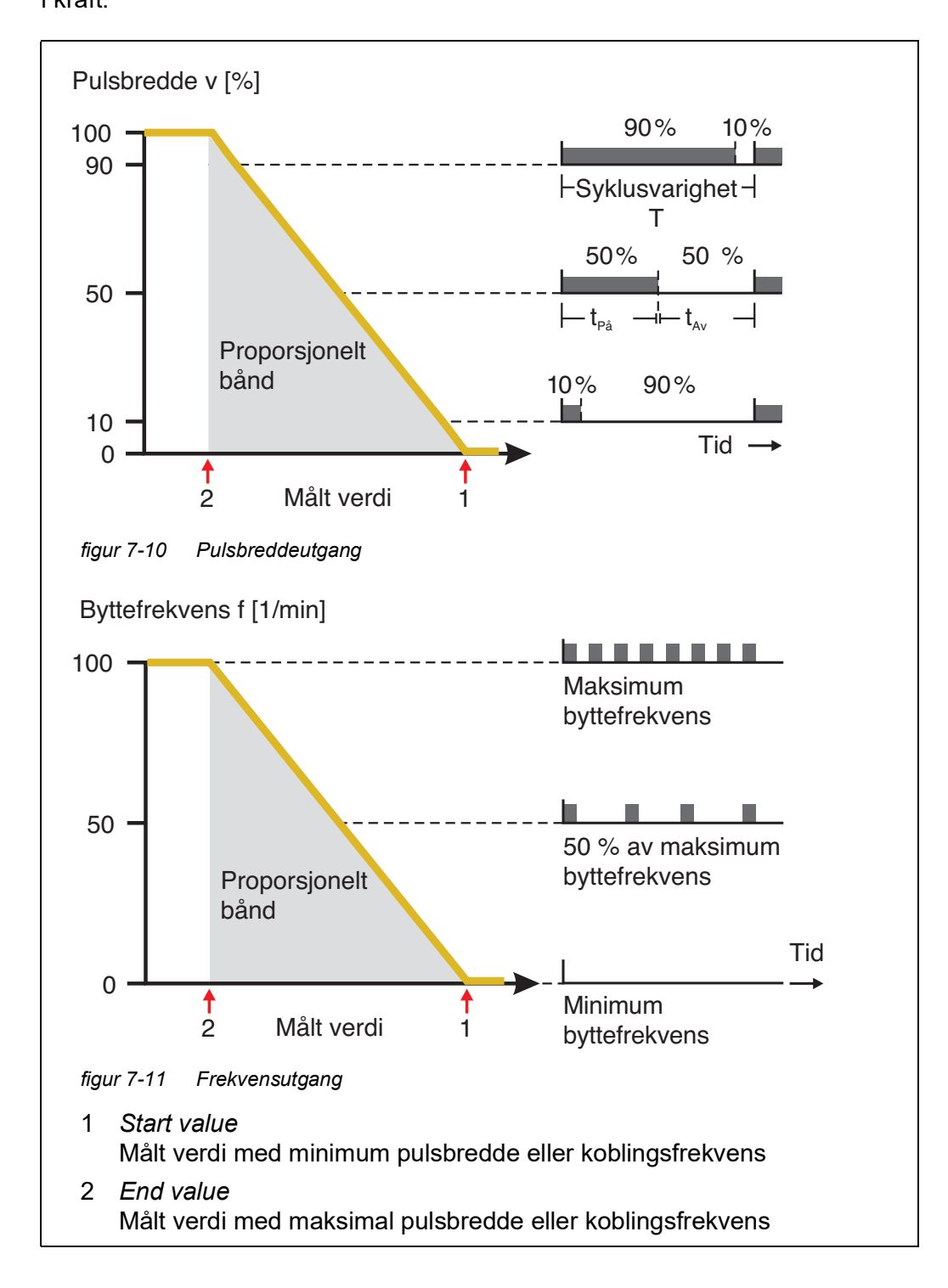

### 7.3 Skrive inn / redigere navnet på en utdata

For enklere identifikasjon av utgangene kan et individuelt navn gis til hver utgang i *Rediger liste over utdata*-oversikten.

- 1 Åpne *Innstillinger*-menyen med **<S>**.
- 2 Ved å bruke **<**▲▼**∢**▶> og **<OK>**, velg og bekreft menyelementet, Systeminnstillinger -> Rediger liste over utdata. Rediger liste over utdata-skjermen åpnes.
- 3 Trykk <▲▼◀▶> for å uthev et navn i kolonnen *Navn* og bekreft med <**OK**>.

| CONTROLLER                     |               | 30 July 2016 |          | 10:14 | <b>W</b> | ≙ | (0) |
|--------------------------------|---------------|--------------|----------|-------|----------|---|-----|
| Edit list of outputs           |               |              |          |       |          |   |     |
| No.                            | Model/Channel |              | Ser. no. | Name  |          |   |     |
| D01                            | MIQCR3/R1     |              | 99200004 |       |          |   |     |
| D01                            | MIQCR3/R2     |              | 99200004 |       |          |   |     |
| D01                            | MIQCR3/R3     |              | 99200004 |       |          |   |     |
| D01                            | MIQCR3/C1     |              | 99200004 |       |          |   |     |
| D01                            | MIQCR3/C2     |              | 99200004 |       |          |   |     |
| D01                            | MIQCR3/C3     |              | 99200004 |       |          |   |     |
|                                |               |              |          |       |          |   |     |
|                                |               |              |          |       |          |   |     |
|                                |               |              |          |       |          |   |     |
|                                |               |              |          |       |          |   |     |
|                                |               |              |          |       |          |   |     |
| Select ≑+, edit output names ∰ |               |              |          |       |          |   |     |

figur 7-12 Rediger liste over utdata

- 4 Velg en bokstav, tall eller spesialtegn med **<**▲**▼∢>** og bekreft med **<OK>**.
- 5 Fyll ut navnet på utgangen og bekreft med **<OK>**.

### 7.4 Koble utgangen med en sensor

- 1 Åpne *Innstillinger*-menyen med **<S>**.
- 2 Ved å bruke **<**▲▼**∢>** og **<OK>**, velg og bekreft menyelementet, Systeminnstillinger -> Innstillinger for utganger og koblinger. Innstillinger for utganger og koblinger-skjermen åpnes.
- 3 Trykk  $\langle A \nabla \langle P \rangle$  for a marker kolonnen & og bekreft med  $\langle OK \rangle$ .
- 4 Velg en utgang med <▲▼◀▶> og bekreft med <**OK**>. *Koble til...*skjermen åpnes.

Displayet viser en liste over sensorer som kan kobles sammen.

|                                      |                   |                 |     |          |   | _ |         |  |
|--------------------------------------|-------------------|-----------------|-----|----------|---|---|---------|--|
| CONTROLLER                           | 26 Ap             | r 2016          |     | 09 47    | 3 | ≙ | $\odot$ |  |
| Link with                            |                   |                 |     |          |   |   |         |  |
| No. Sensor name                      | e                 | Measuring range |     |          |   |   |         |  |
| 503 99190001                         |                   | COND            | Aut | utoRange |   |   |         |  |
|                                      |                   |                 |     |          |   |   |         |  |
|                                      |                   |                 |     |          |   |   |         |  |
|                                      |                   |                 |     |          |   |   |         |  |
|                                      |                   |                 |     |          |   |   |         |  |
|                                      |                   |                 |     |          |   |   |         |  |
|                                      |                   |                 |     |          |   |   |         |  |
|                                      |                   |                 |     |          |   |   |         |  |
|                                      |                   |                 |     |          |   |   |         |  |
|                                      |                   |                 |     |          |   |   |         |  |
|                                      |                   |                 |     |          |   |   |         |  |
| I<br>Select sensor <b>≑</b> ⊕, confi | irm <sup>0K</sup> |                 |     |          |   |   |         |  |

figur 7-13 Innstillinger for utganger og koblinger: Koble til...

5 Bruker **<**▲**▼∢>**, velg en sensor og bekreft med **<OK>**. Utgangen er koblet til sensoren.

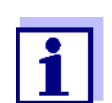

I oversikten *Innstillinger for utganger og koblinger*, felt *Ser. nr.*, har utganger som er koblet til sensorer navnet på den koblede sensoren.

### 7.5 Slette en kobling med en utdata

Hvis en kobling mellom en strøm- eller reléutgang og en sensor ikke lenger er nødvendig, kan du slette koblingen.

- 1 Åpne *Innstillinger*-menyen med **<S>**.
- 2 Ved å bruke **<**▲▼**∢**▶> og **<OK>**, velg og bekreft menyelementet, Systeminnstillinger -> Innstillinger for utganger og koblinger. Innstillinger for utganger og koblinger-skjermen åpnes.
- 3 Trykk  $\langle A \nabla \langle P \rangle$  for a marker kolonnen & og bekreft med  $\langle OK \rangle$ .
- 4 Velg en koblet utgang med  $\langle \Delta \nabla \langle \bullet \rangle$  og bekreft med  $\langle OK \rangle$ .

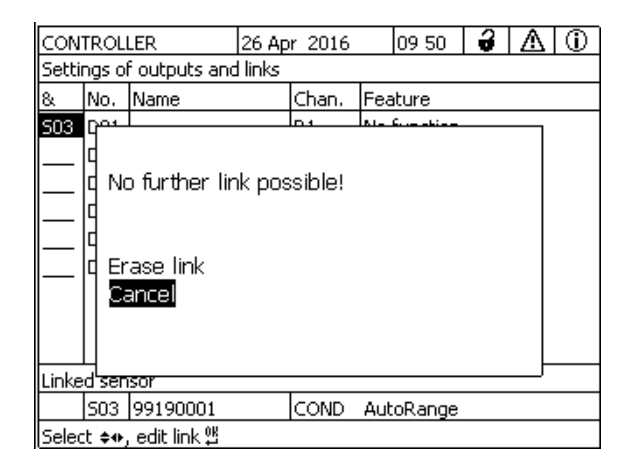

figur 7-14 Innstillinger for utganger og koblinger: Slett link

- 5 Velg og bekreft *Slett link* med **<**▲**▼∢>** og **<OK>**. Et sikkerhetsspørsmål vises.
- 6 Velg og bekreft *Slett link* med **<**▲**▼∢>** og **<OK>**. Linken er slettet.
#### 7.6 Innstilling av reléutganger (MIQ/CR3, MIQ/R6)

- 1 Hent frem måleverdivisningen med **<M>**.
- 2 Åpne *Innstillinger*-menyen med **<S>**.
- 3 Bruker <▲▼◀▶>, marker menyelementet, *Innstillinger for utganger* og koblinger, og bekreft med **<OK>**. Displayet *Innstillinger for utganger* og koblinger vises.
- 4 Bruker **<**▲**▼∢>**, marker kolonnen *Funksjon*. Bekreft med **<OK>**.
- 5 Bruker <▲▼◀▶>, marker en linje for en reléutgang (Rx) i kolonnen *Funksjon*. Bekreft med <**OK**>.
   *Innstillinger for utganger og koblinger*-skjermen åpnes.
- 6 Bruker **<**▲**▼<>**, marker menyelementet, *Relay function*, og bekreft med **<OK>**.

| CONTROLLER            | 26 Apr 2016 | 09 58 | <b>2</b> [] |
|-----------------------|-------------|-------|-------------|
| Settings of outputs   | and links   |       |             |
| Relay function        |             |       | No function |
| Save and quit<br>Quit |             |       |             |
| Select setting 🕬      |             |       |             |

figur 7-15 Innstillinger for utganger og koblinger

7 Bruker  $\langle A \nabla \langle P \rangle$ , velg en av funksjonene som er oppført nedenfor. Bekreft med  $\langle OK \rangle$ .

| Funksjon             | Beskrivelse               |  |
|----------------------|---------------------------|--|
| No function          | Reléutgangen brukes ikke. |  |
| System monitoring    | se seksjon 7.6.2          |  |
| Sensor monitoring    | se seksjon 7.6.3          |  |
| Limit indicator      | se seksjon 7.6.4          |  |
| Frequency controller | se seksjon 7.6.5          |  |
| Pulse-width output   | se seksjon 7.6.6          |  |
| Cleaning             | se seksjon 7.6.7          |  |
| Sensor-controlled    | se seksjon 7.6.8          |  |
| Manual control       | se seksjon 7.6.9          |  |
| Alarm contact        | se seksjon 7.6.10         |  |

- 8 Gjør innstillingene for reléutgangene med <▲▼ ◀▶> og <OK>. Innstillingene omfatter reléhandlingen (se seksjon 7.6.1) og sensoravhengige innstillinger.
- 9 Ved å bruke **<**▲**▼<>** og **<OK>**, uthev og bekreft *Lagre og avslutt*. De nye innstillingene lagres.

Så snart en funksjon ble valgt for en reléutgang, kan du velge en reléhandling (se seksjon 7.6.1).

#### 7.6.1 Reléaksjon

Følgende handlinger for reléet kan defineres i Action-innstillingen:

| Innstillinger | Forklaringer                                 |
|---------------|----------------------------------------------|
| Open          | Stafetten skal åpne på hvert arrangement.    |
| Close         | Stafetten skal stenge ved hvert arrangement. |

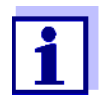

Sett helst opp reléutgangen som normalt lukket for overvåkingsfunksjoner (*Action*, *Open*).

#### 7.6.2 System monitoring

Funksion System monitoring-funksjonen muliggjør overvåking av systemfeil. For å sette opp System monitoring-funksjonen for en reléutgang, må ikke reléutgangen være koblet til en sensor (se seksjon 7.4).

Den kan brukes til å overvåke følgende systemfeil.

| Innstillinger | Innstillinger            | Utvalg    | Forklaringer                                                                                                    |
|---------------|--------------------------|-----------|----------------------------------------------------------------------------------------------------|
|               | Power failure            | On<br>Off | Funksjonen <i>Power failure On</i> overvåker forsy-<br>ningsspenningen i IQ SENSOR NET på kontrolle-<br>ren eller kombinasjonsutgangsmodulen.<br>Hvis spenningen faller under den kritiske ver-<br>dien, kobler releet. |
|               | Communication            | On<br>Off | Funksjonen <i>Communication On</i> overvåker<br>funksjonen til kontrolleren og kommunikasjonen<br>til kombiutgangsmodulen.                                                                                              |
|               | Kollektiv<br>feilmelding | On<br>Off | Samlet feilmelding On-funksjonen overvåker<br>samtidig riktig funksjon av alle sensorer og funk-<br>sjonen til kombinasjonsutgangsmodulen som<br>skal overvåkes. (for detaljer, se under denne<br>tabellen)             |
|               | Action                   | Open      | For alle funksjonene til <i>System monitoring</i> er reléhandlingen satt til <i>Open</i> .                                                                                                    |

#### Samlet feilmelding I tilfelle av en Collective error melding, åpnes reléet hvis en av følgende feil oppstår:

- En av sensorene som er riktig registrert på kontrolleren, gir ikke en gyldig hovedmåleverdi
- En av sensorene som er riktig registrert på kontrolleren, gir ikke en gyldig sekundær måleverdi
- Overvåkingskombiutgangsmodulen har ikke mottatt nye data fra kontrolleren på to minutter.

Uansett forblir reléet åpent i 10 sekunder og lukkes først når feilen ikke lenger er tilstede.

I følgende tilfeller åpner releet ikke til tross for en ugyldig målt verdi:

- Sensoren blir kalibrert
- Sensoren er i vedlikeholdstilstand
- Sensoren rengjøres ved hjelp av en ventilmodul i systemet (trykkluftdrevet rensesystem).

I

#### 7.6.3 Sensor monitoring

**Funksjon** Sensor monitoring-funksjonen muliggjør overvåking av sensorfeil og overvåking av vedlikeholdstilstanden.

For å sette opp *Sensor monitoring*-funksjonen for en reléutgang, må reléutgangen være koblet til en sensor (se seksjon 7.4).

| nnstillinger | Innstilling             | Utvalg        | Forklaring                                                                                          |
|--------------|-------------------------|---------------|----------------------------------------------------------------------------------------------------|
|              | Error                   | Special       | Spesielle sensorfeil overvåkes og kan utløse<br>en reléhandling.                                    |
|              |                         | All           | Alle sensorfeil (spesielle og generelle) over-<br>våkes og kan be om en reléhandling.               |
|              |                         | Off           | Sensorfeil overvåkes ikke.                                                                          |
|              | Mainten. Condi-<br>tion | On<br>Off     | Slå på og av vedlikeholdstilstanden (se<br>seksjon 7.11) overvåkes og kan be om en<br>reléhandling. |
|              | Action                  | Open<br>Close | Reléaksjon (se seksjon 7.6.1)                                                                       |

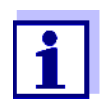

Sett fortrinnsvis opp reléutgangen for å overvåke funksjoner som en åpner (*Action Open*, se seksjon 7.6.1).

Sensormeldinger inkluderer feil og informasjon som er registrert av sensoren.

**Spesial** De spesielle sensorfeilene er sensoravhengige. Detaljer om dette er gitt i komsensorfeil ponentbruksanvisningen til den respektive sensoren.

| Generelt<br>Sensorfeil | Init                                  | Dette kan be om en reléaksjon i kort tid, avhengig av startopp-<br>førselen til systemet |
|------------------------|---------------------------------------|------------------------------------------------------------------------------------------|
|                        |                                       | Ugyldig målt verdi, eller defekt sensor                                                  |
|                        | Feil Kommunikasjon med sensor avbrutt |                                                                                          |
|                        | OFL                                   | Måleområde underskåret eller overskredet (overløp)                                       |

#### 7.6.4 Limit indicator

**Funksjon** Karakteristikken til grenseindikatoren er fastsatt i *Limit value UL*, *Limit value LL*, *Hysteresis UL* og *Hysteresis LL* innstillinger. Grunnleggende for funksjonen er beskrevet i det innledende kapittelet (se seksjon 7.2.2).

For å sette opp *Limit indicator*-funksjonen for en reléutgang, må reléutgangen være koblet til en sensor (se seksjon 7.4).

| Innstillinger | Innstilling       | Utvalg/verdier                                                                 | Forklaring                                                                                                    |  |
|---------------|-------------------|--------------------------------------------------------------------------------|----------------------------------------------------------------------------------------------------|--|
|               | Limit values      | UL main variable<br>LL main variable<br>UL adjoining var.<br>LL adjoining var. | <i>Main variable</i> angir den faktisk<br>målte parameteren til senso-<br>ren (f.eks. pH, oksygen osv.).<br><i>Adjoining variable</i> angir en<br>ekstra målt parameter (f.eks.<br>temperatur). |  |
|               | Limit value UL    | Øvre eller nedre gren-                                                         | Minimumsforskjell mellom                                                                                                    |  |
|               | Limit value LL    | severdi<br>Enhver verdi innenfor<br>måleområdet (sensor-<br>avhengig)          | øvre og nedre grenseverdi:<br>5 % av måleområdet                                                                                                    |  |
|               | Hysteresis UL     | 0 - 5 % av måleområ-                                                           | Hysterese for <i>Limit value UL</i> og <i>Limit value LL</i> .                                                                                                    |  |
|               | Hysteresis LL     | det                                                                            |                                                                                                    |  |
|               | Behavior at error | Open<br>Close<br>Unchanged                                                     | Reléet åpnes, lukkes eller for-<br>blir uendret ved systemfeil<br>eller sensorfeil (se side 202).                                                                                               |  |
|               | Action            | Open<br>Close                                                                  | Reléaksjon (se seksjon 7.6.1)                                                                                                    |  |
|               | Switching delay   | 0 3600 s                                                                       | Tidsperioden som en grense-<br>verdi må overskrides før reléet<br>fungerer.<br>Forhindrer hyppig veksling for<br>målte verdier som er nær gren-<br>severdien.                                   |  |

#### 7.6.5 Frequency controller

**Funksjon** Karakteristikken til frekvensutgangen er fastsatt i *Start value*, *End value*, *Frequency (f) min.* og *Frequency (f) max.* innstillinger. Det grunnleggende for funksjonen er beskrevet i det innledende kapittelet (se seksjon 7.2.3).

For å sette opp *Frequency controller*-funksjonen for en reléutgang, må reléutgangen være koblet til en sensor (se seksjon 7.4).

| Innstillinger | Innstilling          | Utvalg/verdier                      | Forklaring                                                                                                    |
|---------------|----------------------|-------------------------------------|----------------------------------------------------------------------------------------------------|
|               | Measured variable    | Main variable<br>Adjoining variable | <i>Main variable</i> angir den fak-<br>tisk målte parameteren til<br>sensoren (f.eks. pH, oksy-<br>gen osv.).<br><i>Adjoining variable</i> angir en<br>ekstra målt parameter (f.eks.<br>temperatur). |
|               | Start value          | innenfor måleområ-                  | Minimumsavstand:<br>5 % av måleområdet                                                                                                    |
|               | End value            | gig)                                |                                                                                                    |
|               | Frequency (f) min.   | 0 til 120 1/min                     | Minimumsavstand:<br>10 1/min                                                                                                    |
|               | Frequency (f) max.   |                                     |                                                                                                    |
|               | Frequency with error | 0 til 120 1/min                     | Ved systemfeil eller sensor-<br>feil (se side 202), kobler<br>releet med spesifisert fre-<br>kvens.                                                                                                  |
|               | Action               | Open<br>Close                       | Reléaksjon<br>(se seksjon 7.6.1)                                                                                                    |

Karakteristisk<br/>kurveHvis for *End value* angis en verdi som er større enn verdien *Start value*, har ut-<br/>gangen en positiv karakteristikkkurve.

For å få en negativ karakteristikkkurve må det angis en verdi for *End value* som er mindre enn verdien for *Start value*.

#### 7.6.6 Pulse-width output

**Funksjon** Karakteristikken til pulsbreddeutgangen er fastsatt i *Start value, End value, Pulse width (v) min.* og *Pulse width (v) max.* innstillinger. Det grunnleggende for funksjonen er beskrevet i det innledende kapittelet (se seksjon 7.2.3).

For å sette opp *Pulse-width output*-funksjonen for en reléutgang, må reléutgangen være koblet til en sensor (se seksjon 7.4).

| Innstillinger | Innstilling          | Utvalg/verdier                      | Forklaring                                                                                                    |  |
|---------------|----------------------|-------------------------------------|----------------------------------------------------------------------------------------------------|--|
|               | Measured variable    | Main variable<br>Adjoining variable | <i>Main variable</i> angir den fak-<br>tisk målte parameteren til<br>sensoren (f.eks. pH, oksygen<br>osv.).<br><i>Adjoining variable</i> angir en<br>ekstra målt parameter (f.eks.<br>temperatur). |  |
|               | Start value          | innenfor måleom-                    | Minimumsavstand:                                                                                                    |  |
|               | End value            | hengig)                             | 5 % av maleområdet                                                                                                    |  |
|               | Pulse width (v) min. | 0 100 %                             | Minimumsavstand:<br>10 % av <i>Cycle duration (T)</i>                                                                                                    |  |
|               | Pulse width (v) max. |                                     |                                                                                                    |  |
|               | Cycle duration (T)   | 5 100 s                             | Lengde på bytteperioden T<br>T = (t <sub>på</sub> + t <sub>av</sub> )                                                                                                    |  |
|               | Error pulse width    | 0 100 %                             | Ved systemfeil eller sensor-<br>feil (se side 202), kobler<br>releet med spesifisert puls-<br>bredde.                                                                                              |  |
|               | Action               | Open<br>Close                       | Reléaksjon (se<br>seksjon 7.6.1)                                                                                                    |  |

# KarakteristiskDu kan spesifisere minimum og maksimum pulsbredde (v). Dette bestemmerkurvebrattheten til den karakteristiske kurven til utgangen.

#### 7.6.7 Cleaning

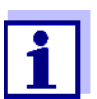

Hvis ventilmodulen MIQ/CHV PLUS brukes, er det best å stille inn funksjonen *Cleaning* direkte på ventilutgangen (V) til MIQ/CHV PLUS (se bruksanvisning MIQ/CHV PLUS).

**Funksjon** *Cleaning*-funksjonen muliggjør tidsstyrt automatisk start av sensorrensefunksjonen ved hjelp av et relé til kombinasjonsutgangsmodulen. Reléet styrer ventilmodulen MIQ/CHV og slår på eller av trykkluften.

For å sette opp *Cleaning*-funksjonen for en reléutgang, må reléutgangen være koblet til en sensor (se seksjon 7.4).

Reléet til den tilordnede kombinasjonsutgangsmodulen fungerer alltid som en lukker.

Rengjøringssyklusen består av Cleaning duration og Adjustment time.

Under rengjøringssyklusen blinker Clean-displayet. Utgangene knyttet til denne sensoren er frosset. Vedlikeholdstilstanden (se seksjon 7.11) er aktiv.

Etter *Cleaning duration* åpnes releet. Under følgende *Adjustment time* forblir utgangene blokkert.

Utgangene knyttet til denne sensoren frigjøres først når rengjøringssyklusen er fullført. Rengjør-skjermen forsvinner. Vedlikeholdstilstanden er ferdig.

**Testing av** operativitet Du kan teste funksjonaliteten til rengjøringssystemet som følger: Åpne eller lukk reléet manuelt med funksjonen *Manual control* (se seksjon 7.6.9) og mens du gjør det, sjekk oppførselen til rengjøringssystemet.

Alternativt kan du teste funksjonaliteten til rengjøringssystemet ved å kontrollere ytelsen til funksjonen ved starttidspunktet (referansetid ± intervall). For å utføre en test umiddelbart, kan referansetiden stilles inn slik at neste rengjøringssyklus starter om noen minutter (innstillinger: se følgende tabell).

| Innstillinger | Innstilling             | Utvalg/verdier                  | Forklaring                                                                                   |
|---------------|-------------------------|---------------------------------|----------------------------------------------------------------------------------------------|
|               | Reference time (h)      | 0 23 timer                      | Tidspunkt da en rengjørings-                                                                 |
|               | Reference time<br>(min) | 0 60 min                        | gjøringssykluser vil bli utført på<br>tidspunktene spesifisert av<br>rengjøringsintervallet. |
|               | Interval unit           | 1 7 d<br>1 24 timer<br>5 60 min | Valg av rekkevidde og enhet for <i>Rengjøringsintervall</i> .                                |

| Innstilling       | Utvalg/verdier                                                                     | Forklaring                                                                                                    |
|-------------------|------------------------------------------------------------------------------------|----------------------------------------------------------------------------------------------------|
| Cleaning interval | 1/2/3/4/5/6/7 d<br>eller:<br>1/2/3/4/6/8/12/24 t<br>eller:<br>5/10/15/20/30/60 min | Gjenta intervall for rengjø-<br>ringsfunksjonen:<br>Tid mellom starttidspunktet for<br>en rengjøringssyklus og start-<br>tidspunktet for neste rengjø-<br>ringssyklus*. |
| Cleaning duration | 0 300 s                                                                            | Rengjøringens varighet                                                                                                    |
| Adjustment time   | 0 900 s                                                                            | Tidsforlengelse for å la senso-<br>ren tilpasse seg testprøven<br>etter rengjøring.                                                                                     |

\* Med korte rengjøringsintervaller er de justerbare verdiene for *Cleaning duration* og *Adjustment time* begrenset. Følgende verdier gjelder:

| Cleaning interval | Cleaning duration | Adjustment time |
|-------------------|-------------------|-----------------|
| ≤ 10 min          | maks. 60 s        | maks. 120 s     |
| ≤ 20 min          | maks. 180 s       | maks. 300 s     |

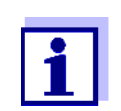

Med dette er rensetidene faste. De endres bare når *Reference time* (*h*) endres.

Referansetiden og alle ytterligere rengjøringstider er knyttet til dato og klokkeslett for systemklokken. Hvordan du stiller inn systemklokken er beskrevet i systemets bruksanvisning.

| Eksempel | Innstilling                                                                             |                                    | Resultat                                                                                      |
|----------|-----------------------------------------------------------------------------------------|------------------------------------|-----------------------------------------------------------------------------------------------|
|          | Reference time (h):<br>Reference time<br>(min):<br>Interval unit:<br>Cleaning interval: | 12<br>0<br><i>Hours (h)</i><br>8 t | Referansetid: 12:00 timer<br>Dette spesifiserer følgende starttider:<br>04.00, 12.00 og 20.00 |

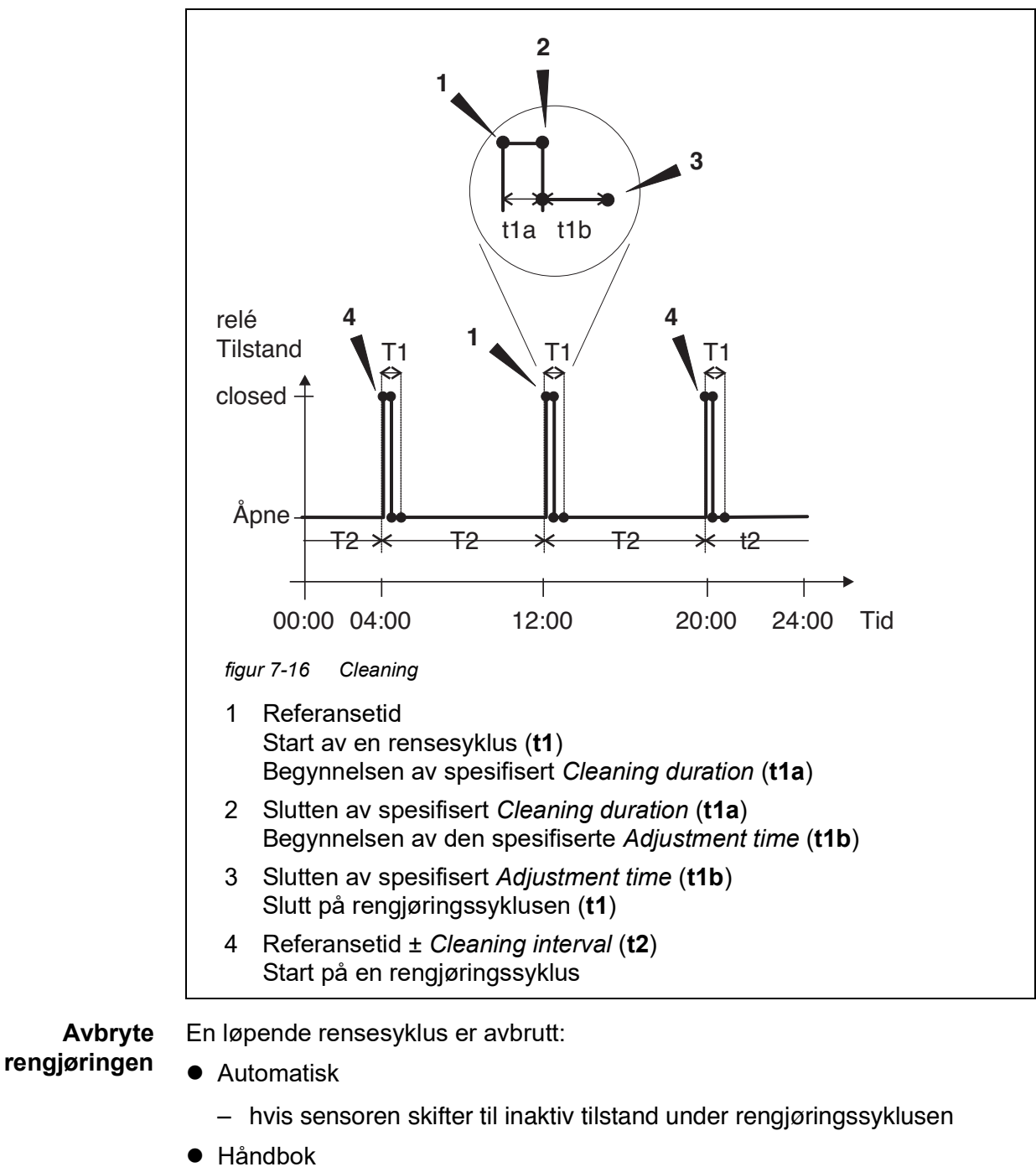

- - Ved å trykke på <C>-tasten
  - Ved å slå på vedlikeholdstilstanden

Hver gang rengjøringssyklusen avbrytes, åpnes releet umiddelbart.

Hvis rensesyklusen avbrytes automatisk, frigjøres utgangene knyttet til sensoren umiddelbart.

Hvis rengjøringssyklusen avbrytes manuelt, er sensoren i vedlikeholdstilstand.

De koblede utgangene frigjøres først etter at vedlikeholdstilstanden ble avsluttet manuelt.

Den neste rengjøringssyklusen vil bli utført på tidspunktet som er satt opp.

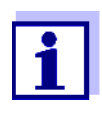

Ved strømbrudd åpnes alle releer. Rengjøringssyklusen er avbrutt. Utgangene knyttet til sensoren endres til den ikke-aktive tilstanden (se seksjon 7.10.2). Så snart strømmen er tilgjengelig, frigjøres utgangene igjen. Den neste rengjøringssyklusen vil bli utført på tidspunktet som er satt opp.

#### 7.6.8 Sensor-controlled

Med funksjonen Sensor-controlled styres releet av en koblet sensor.

**Forutsetninger** • Sensor som sender signaler for å utløse en rensesyklus, f.eks. UV/VIS sensor

| Innstillinger | Innstilling  | Utvalg/verdier             | Forklaring                                                                                                    |
|---------------|--------------|----------------------------|----------------------------------------------------------------------------------------------------|
|               | Pulse length | Automatic                  | Varigheten av rengjøringspro-<br>sedyren med luft er program-<br>mert i sensoren.<br>Reléet overtar automatisk ren-<br>gjøringsvarigheten fra senso-<br>ren. |
|               |              | 0,5 s<br>1 s<br>2 s<br>3 s | Reléet avslutter rengjørings-<br>prosedyren etter intervallet<br>som er valgt her.                                                                           |

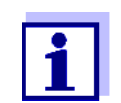

Sett opp renseprosessen i menyen *Innstillinger for sensorer og diff. sensorer* til den aktuelle sensoren.

#### 7.6.9 Manual control

**Funksjon** Manual control-funksjonen kan brukes til å teste operativiteten til et instrument som er koblet til reléet. For å gjøre det, lukk eller åpne reléet manuelt og kontroller oppførselen til det tilkoblede instrumentet mens du gjør det.

| Innstilling    | Utvalg/verdier | Forklaring                                                           |
|----------------|----------------|----------------------------------------------------------------------|
| Relay function | Manual control | Den valgte reléhandlingen utfø-<br>res med <i>Lagre og avslutt</i> . |
| Action         | Open<br>Close  | Reléaksjon (se seksjon 7.6.1)                                        |

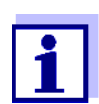

Innstillingene for andre funksjoner i *Relay function* menyen som for eksempel *Frequency controller* og *Pulse-width output* beholdes mens *Manual control* utføres.

#### 7.6.10 Alarm contact

**Funksjon** Alarm contact-funksjonen utløser en reléaksjon (åpning eller lukking) hvis en definert alarmhendelse finner sted. Funksjonen Alarmkontakt er kun tilgjengelig for releer som ikke er koblet til en sensor. Om nødvendig må en eksisterende lenke slettes.

| Innstilling    | Utvalg/verdier | Forklaring                                                           |
|----------------|----------------|----------------------------------------------------------------------|
| Relay function | Alarm contact  | Den valgte reléhandlingen utfø-<br>res med <i>Lagre og avslutt</i> . |
| Action         | Open<br>Close  | Reléaksjon (se seksjon 7.6.1)                                        |

#### 7.7 Angi gjeldende utganger (MIQ/CR3, MIQ/C6)

- 1 Hent frem måleverdivisningen med **<M>**.
- 2 Åpne *Innstillinger*-menyen med **<S>**.
- 3 Bruker <▲▼◀▶>, marker menyelementet, *Innstillinger for utganger* og koblinger, og bekreft med <**OK**>. Displayet *Innstillinger for utganger* og koblinger vises.
- 4 Bruker **<**▲**▼∢>**, marker kolonnen *Funksjon*. Bekreft med **<OK>**.

- 5 Bruker <▲▼ ◀▶>, marker en linje for en strømutgang (Cx) i kolonnen *Funksjon*. Bekreft med <**OK**>. *Innstillinger for utganger og koblinger*-skjermen åpnes.
- 6 Bruker **<**▲**▼↓>**, marker menyelementet, *Current output*, og bekreft med **<OK>**.

| CONTROLLER                    | 26 Apr 2016 | 09 58 | 9  | ≙    | 1    |
|-------------------------------|-------------|-------|----|------|------|
| Settings of outputs and links |             |       |    |      |      |
| Relay function                |             |       | No | fund | tion |
| Save and quit<br>Quit         |             |       |    |      |      |
| Select setting 🕬              |             |       |    |      |      |

figur 7-17 Innstillinger for utganger og koblinger

7 Velg og bekreft en funksjon med  $\langle \Delta \nabla \langle \rangle$  og  $\langle OK \rangle$ .

| Funksjon            | Innstillinger              |
|---------------------|----------------------------|
| No function         | Strømutgangen brukes ikke. |
| Recorder            | se seksjon 7.7.1           |
| PID controller      | se seksjon 7.7.2           |
| Fixed current value | se seksjon 7.7.3           |

- 8 Gjør innstillingene for gjeldende utgang med  $\langle \Delta \nabla \langle \rangle$  og  $\langle OK \rangle$ .
- 9 Ved å bruke **<**▲**▼<>** og **<OK>**, uthev og bekreft *Lagre og avslutt*. De nye innstillingene lagres.

#### 7.7.1 Recorder

**Funksjon** De målte verdiene til den koblede sensoren ved strømutgangen er satt opp som strømintensitet i *Recorder*-applikasjonen. Utdataene til målte verdier er fastsatt i *Recorder type*, *Start value* og *End value* innstillingene.

| Innstillinger | Innstilling       | Utvalg/verdier                      | Forklaring                                                                                                    |
|---------------|-------------------|-------------------------------------|----------------------------------------------------------------------------------------------------|
|               | Recorder type     | 0 til 20 mA eller<br>4 til 20 mA    |                                                                                                    |
|               | Start value       | (sensoravhengig)                    | Minimumsavstand:                                                                                                    |
|               | End value         |                                     | <pre></pre>                                                                                                    |
|               | Measured variable | Main variable<br>Adjoining variable | <i>Main variable</i> angir den faktisk<br>målte parameteren til sensoren<br>(f.eks. pH, oksygen osv.).<br><i>Adjoining variable</i> angir en ekstra<br>målt parameter (f.eks. tempera-<br>tur).                   |
|               | Attenuation       | 0 40 mA/s                           | Hastighet for endring av utgangs-<br>strømmen (mA/s) ved uregelmes-<br>sige endringer av<br>inngangssignalet.                                                                                                    |
|               | I -> UFL/OFL      | Error                               | Gjeldende verdier utenfor områ-<br>det mellom <i>Start value</i> og <i>End</i><br><i>value</i> anses som en feil. Strømut-<br>gangen reagerer som spesifisert<br>under <i>Behavior at error</i><br>(se nedenfor). |
|               |                   | Limitation                          | Strømmen ved utgangen er<br>begrenset til <i>Start value</i> eller <i>End</i><br><i>value</i> .                                                                                                    |
|               | Behavior at error | Fixed current<br>value              | Ved systemfeil og sensorfeil leve-<br>rer strømutgangen den faste<br>strømverdien som ble spesifisert.<br>Mulige verdier:<br>0 21 mA.                                                                             |
|               |                   | Unchanged                           | Strømmen ved utgangen forblir<br>uendret.                                                                                                    |

#### 7.7.2 PID controller

**Funksjon** *PID controller*-funksjonen kan bruke en utgang som en kontrollerutgang. Regulatoren kan konfigureres som en **P**roporsjonell regulator med koblingsbar Integral og **D**ifferensialregulatordeler (**PID**kontroller).

Kontrollresponsen til PID-kontrolleren er beskrevet med følgende formel:

| $I_{Regler} = I_0 + K\left(x_e + \frac{l}{T_i}\int x_e dt + T_d \frac{dx_e}{dt}\right)$ |                                                                   |  |  |
|-----------------------------------------------------------------------------------------|-------------------------------------------------------------------|--|--|
| med:                                                                                    |                                                                   |  |  |
| $K = \frac{I_{max} - I_{max}}{X_{\mu}}$                                                 | <u>I<sub>min</sub></u>                                            |  |  |
| $x_e = x_{soll} -$                                                                      | x <sub>ist</sub>                                                  |  |  |
| $I_{\min} \leq I_{Regle}$                                                               | $r \leq I_{max}$                                                  |  |  |
| I <sub>Kontroller</sub>                                                                 | Strøm på kontrollerens utgang ved tidspunkt t                     |  |  |
| I <sub>O</sub>                                                                          | Aktuelt på utgangen hvis x <sub>faktisk</sub> = x <sub>sett</sub> |  |  |
| К                                                                                       | Forsterkning                                                      |  |  |
| Xp                                                                                      | Proporsjonal rekkevidde                                           |  |  |
| x <sub>e</sub>                                                                          | Kontrollforskjell                                                 |  |  |
| X <sub>faktisk</sub>                                                                    | Faktisk verdi (gjeldende målt verdi)                              |  |  |
| x <sub>sett</sub>                                                                       | Sett verdi                                                        |  |  |
| ti                                                                                      | Integrert algoritme                                               |  |  |
| td                                                                                      | Differensiell kontrolldel                                         |  |  |
| t                                                                                       | Tid                                                               |  |  |
| I <sub>min</sub>                                                                        | Lavere strømbegrensning                                           |  |  |
| Jeg <sub>maks</sub>                                                                     | Øvre strømbegrensning                                             |  |  |
|                                                                                         |                                                                   |  |  |

De justerbare kontrollparametrene er  $x_{mål}$ ,  $I_0$ ,  $X_p$ ,  $I_{min}$ ,  $I_{maks}$ , ti og td (se innstillingstabell på side 198).

Ved å aktivere eller deaktivere Integralet (*ti*) og **D** differensial (*td*) kontrollerdel, følgende kontrollertyper kan konfigureres:

| Regulatortype  | <i>td</i> [s] | <i>ti</i> [s] |
|----------------|---------------|---------------|
| P kontroller   | 0             | 0             |
| PI-kontroller  | 0             | 1 til 9999    |
| PD-kontroller  | 1 til 9999    | 0             |
| PID-kontroller | 1 til 9999    | 1 til 9999    |

Karakteristisk Fe kurve for propor- st sjonalkontrolleren

For en ren P-regulator resulterer korrelasjonen mellom den målte verdien og strømmen I på regulatorens utgang i følgende karakteristiske kurve:

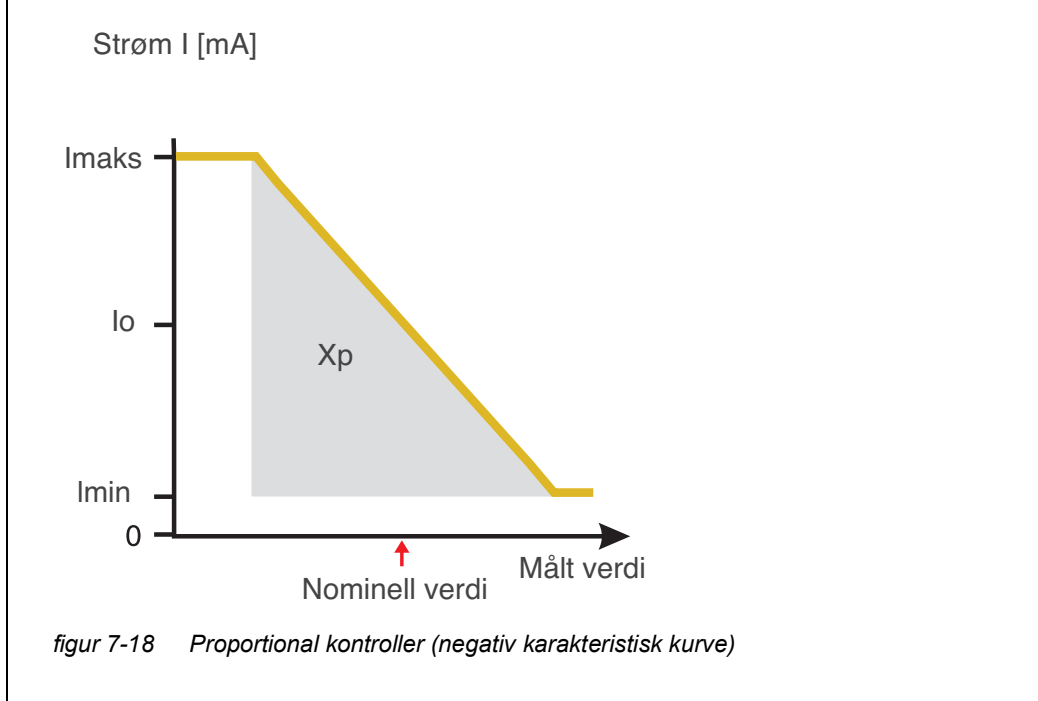

Det proporsjonale området Xp er begrenset av måleområdet til den koblede sensoren. Hvis det legges inn en verdi for parameteren Xp som er større enn null, har kontrolleren en positiv karakteristikkkurve (eksempel figur 7-18). For å få en positiv karakteristikkkurve må en negativ verdi angis for Xp.

## Applikasjonsek-

#### • Regulering av oksygenkonsentrasjonen

- sempel
  - Sensor: TriOxmatic 700 IQ (måleområde: 0 til 60 mg/l)

| Kontrollparameter | Verdi                               |  |
|-------------------|-------------------------------------|--|
| Nominal value     | 4 mg/l                              |  |
| Хр                | 10 % av måleområdet<br>eller 6 mg/l |  |
| Imin              | 8 mA                                |  |
| Imax              | 14 mA                               |  |
| lo                | 12 mA                               |  |
| ti                | 0 s (ingen I-algoritme)             |  |
| td                | 0 s (ingen D-algoritme)             |  |

Kontrollparameterne resulterer i følgende (negative) karakteristiske kurve:

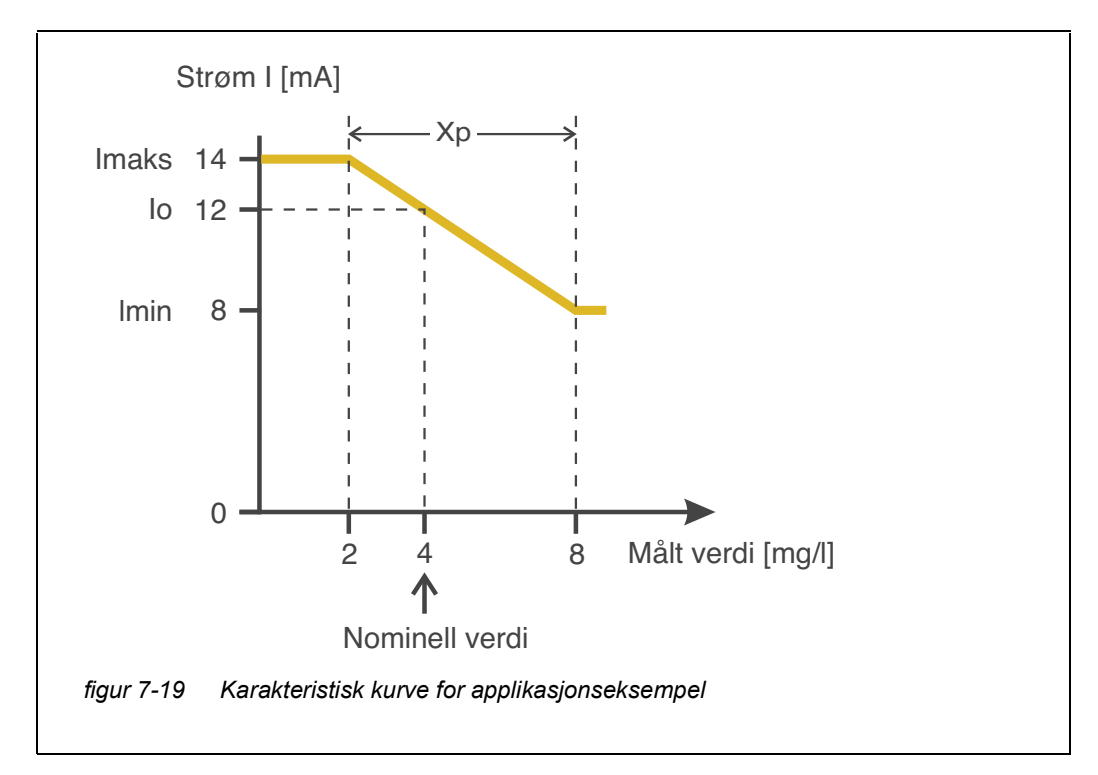

Kontrolleren fungerer med følgende forsterkning:

$$K = \frac{6 \ mA}{6 \ mg/l} = 1 \frac{mA}{mg/l}$$

Innenfor proporsjonalområdet fører en økning av konsentrasjonen med 1 mg/l til en reduksjon av utgangsstrømmen med 1 mA. Hvis den målte konsentrasjonen er 5 mg/l, for eksempel, utgis 11 mA:

$$I_{Regler} = 12 \ mA + 1 \frac{mA}{mg/l} \cdot \left(4 \ mg/l - 5 \ mg/l\right)$$

$$I_{Regler} = 12 \, mA + l \frac{mA}{mg/l} \cdot (-l \, mg/l) = 11 \, mA$$

Den høyeste konsentrasjonen som kontrolleren fortsatt fungerer ved i proporsjonalområdet er 8 mg/l (tilsvarende *Imin* = 8 mA) og den laveste er 2 mg/l (tilsvarer *Imax* = 14 mA).

| Innstillinger | Innstilling       | Utvalg/verdier                             | Forklaring                                                                                                    |
|---------------|-------------------|--------------------------------------------|----------------------------------------------------------------------------------------------------|
|               | Measured variable | Main variable<br>Adjoining variable        | <i>Main variable</i> angir den faktisk<br>målte parameteren til senso-<br>ren (f.eks. pH, oksygen osv.).<br><i>Adjoining variable</i> angir en<br>ekstra målt parameter (f.eks.<br>temperatur). |
|               | Nominal value     | innenfor måleområ-<br>det (sensoravhengig) | Nominell verdi måleverdien er<br>regulert til                                                                                                    |
|               | Χρ                | 5 100 %<br>-5100 %<br>% av måleområdet     | Kontrollerens proporsjonal<br>rekkevidde.<br>Negative verdier resulterer i en<br>positiv karakteristisk kurve.                                                                                  |
|               | Imin              | 0 20 mA                                    | Nedre strømbegrensning *                                                                                                    |
|               | Imax              | 0 20 mA                                    | Øvre strømbegrensning *                                                                                                    |
|               |                   |                                            | * Merk:<br>Avstand mellom <i>Imin</i> og <i>Imax</i> :<br>minst 5 mA                                                                                                    |
|               | Ιο                | 0 20 mA                                    | Gjeldende verdi på utgangen<br>hvis den målte verdien er lik<br><i>Nominal value</i>                                                                                                    |

| Innstilling       | Utvalg/verdier      | Forklaring                                                                                                    |
|-------------------|---------------------|----------------------------------------------------------------------------------------------------|
| ti                | 0 9999 s            | Hold-back tid:<br>Integrert del av kontrolleren<br>(0 = ikke effektiv)                                                                                                 |
| td                | 0 9999 s            | Tilbakestill tid:<br>Differensiell del av kontrolle-<br>ren<br>(0 = ikke effektiv)                                                                                     |
| Behavior at error | Fixed current value | I tilfelle av en feil, leverer<br>strømutgangen gjeldende<br>verdi definert i <i>Current with</i><br><i>error</i> -feltet (hvilken som helst i<br>området<br>0 21 mA). |
|                   | Unchanged           | Ved feil forblir strømmen på<br>utgangen uendret.                                                                                                    |

#### 7.7.3 Fixed current value

**Funksjon** *Fixed current value*-funksjonen kan brukes til å teste virksomheten til instrumentene som er koblet til utgangene: gi ut forskjellige strømverdier til utgangen, og mens du gjør det, kontroller virkemåten til det tilkoblede instrumentet.

| Innstilling    | Utvalg/verdier         | Forklaring                                                                                                    |
|----------------|------------------------|----------------------------------------------------------------------------------------------------|
| Current output | Fixed current<br>value | Ved å bruke <i>Lagre og avslutt</i> ,<br>utgis den nominelle strømstyrken<br>som ble lagt inn som <i>Inom</i> . |
| Inom           | 0 20 mA                | Den nominelle strømstyrken som sendes ut.                                                                       |

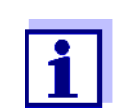

Innstillingene for andre funksjoner i *Current output* menyen som for eksempel *PID controller* og *Recorder* beholdes mens *Fixed current value* utføres.

#### 7.8 Innstilling av ventilutgang (MIQ/CHV Plus)

- 1 Hent frem måleverdivisningen med **<M>**.
- 2 Åpne *Innstillinger*-menyen med **<S>**.

- 3 Bruker <▲▼ ◀▶>, marker menyelementet, *Innstillinger for utganger* og koblinger, og bekreft med <**OK**>. Displayet *Innstillinger for utganger* og koblinger vises.
- 4 Bruker **<**▲**▼↓>**, marker kolonnen *Funksjon*. Bekreft med **<OK>**.
- 5 Marker cellen for ventilutgangen (Vx) med <▲▼∢▶> i kolonnen *Funksjon* og bekreft med <**OK**>. *Innstillinger for utganger og koblinger*-skjermen åpnes.
- 6 Bruker **<**▲▼**∢>**, marker menyelementet, *Valve function*, og bekreft med **<OK>**.

| CONTROLLER            | 09 Feb 2018 | 11 37 🕹 🛆 🛈 |
|-----------------------|-------------|-------------|
| Settings of outputs   | and links   |             |
| Valve function        |             | No function |
| Save and quit<br>Quit |             |             |
| Select setting 🕬      |             |             |

figur 7-20 150 - Innstillinger for utganger og lenker

7 Bruker  $\langle A \nabla \langle P \rangle$ , velg en av funksjonene som er oppført nedenfor. Bekreft med  $\langle OK \rangle$ .

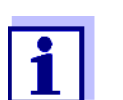

Innstillingene og funksjonene samsvarer med innstillingen for reléene.

| Funksjon          | Beskrivelse                 |
|-------------------|-----------------------------|
| No function       | Ventilutgangen brukes ikke. |
| Rengjøring        | se seksjon 7.6.7            |
| Sensor-controlled | se seksjon 7.6.8            |
| Manual control    | se seksjon 7.6.9            |

8 Gjør innstillingene for reléutgangene med **<**▲**▼∢>** og **<OK>**.

9 Merk og bekreft *Lagre og avslutt* med **<**▲**▼∢>** og **<OK>**. De nye innstillingene lagres.

#### 7.9 Sjekker tilstanden til utgangene

Denne funksjonen gir en enkel oversikt over forholdene til alle utgangene på kombinasjonsutgangsmodulen.

For reléene er den viste tilstanden open eller closed.

For gjeldende utganger vises gjeldende verdi ved utgangene.

- 1 Hent frem måleverdivisningen med **<M>**.
- 2 Åpne *Innstillinger*-menyen med **<S>**.
- 3 Bruker **<**▲**▼∢>**, marker menyelementet, *Tjeneste*, og bekreft med **<OK>**. Dialogvinduet *Tjeneste* åpnes.
- Bruker <▲▼ ◀▶>, marker menyelementet, *Liste over alle komponenter*, og bekreft med <**OK**>.
   Dialogvinduet *Liste over alle komponenter* åpnes.
- 5 Fremhev den nødvendige komponenten med **<**▲▼**∢**▶> (kolonne *Modell*, oppføring *MIQCR3*) og bekreft med **<OK>**. Vinduet 394 Status for utgangskanaler åpnes.

| S284       | -24160001                 | 26 Apr | 2016     | 10 43 | 9 |  |
|------------|---------------------------|--------|----------|-------|---|--|
| Statu      | Status of output channels |        |          |       |   |  |
| No.        | Name                      | Chan.  | Status   |       |   |  |
| D01        | GW Lft 1                  | R1     | open     |       |   |  |
| D01        | GW Lft 2                  | R2     | open     |       |   |  |
| D01        | GW Lft 3                  | R3     | open     |       |   |  |
| D01        | O2 Bel 1                  | ⊂1     | 6.78 mA  |       |   |  |
| D01        | O2 Bel 2                  | C2     | 0.00 mA  |       |   |  |
| D01        | O2 Bel 3                  | C3     | 10.13 mA |       |   |  |
|            |                           |        |          |       |   |  |
|            |                           |        |          |       |   |  |
|            |                           |        |          |       |   |  |
|            |                           |        |          |       |   |  |
|            |                           |        |          |       |   |  |
| Return ESC |                           |        |          |       |   |  |

figur 7-21 394 - Status for utgangskanaler

6 Gå ut av *394 - Status for utgangskanaler*-vinduet med **<M>** eller **<ESC>**.

#### 7.10 Atferden til koblede utdata

#### 7.10.1 Atferd ved feil

For koblede reléutganger eller strømutganger kan du bestemme oppførselen til utgangene i tilfelle feil.

Avhengig av bruken av utgangen, angis oppførselen i tilfelle feil i følgende menyer:

| Utdata               | Meny                                    |
|----------------------|-----------------------------------------|
| Frequency controller | Frequency with error (se seksjon 7.6.5) |
| Pulse-width output   | Error pulse width (se seksjon 7.6.6)    |
| Recorder             | Current with error (se seksjon 7.7.1)   |

Feilhendelser Den angitte virkemåten oppstår med følgende hendelser eller forhold:

- Den koblede sensoren gir ingen gyldig måleverdi (visning av Init, Feil, "-----", eller OFL)
- Kommunikasjonen med kontrolleren er avbrutt i mer enn 2 minutter.
- Forsyningsspenningen for kontrolleren er for lav.
- I funksjonen *Recorder* er den målte verdien til den koblede sensoren utenfor området mellom *Start value* og *End value*.

Frysing av
 Uavhengig av oppførselen i tilfelle feil som ble definert, fører følgende situasjoner til at betingelsene for utgangene fryses:
 Den koblede sensoren er i vedlikeholdstilstand

- Den koblede sensoren er i vedlikeholdstilstand (visning av Cal, Clean, eller blinkende målt verdi).
- Kommunikasjonen med kontrolleren er midlertidig avbrutt. Etter et avbrudd på 2 minutter endres utgangen til oppførselen som er definert for feil.

**Gjenopprette** Reléet eller strømutgangen går automatisk tilbake til normal tilstand så snart alle **normal funksjon** feil er eliminert og alle forhold som forårsaket frysing av utgangene ble eliminert.

#### 7.10.2 Atferd i ikke-operativ tilstand

En utgang er ikke-operativ når ingen funksjon er aktivert for utgangen.

En utgang blir ikke-operativ i tilfelle

- Strømbrudd (Så snart forsyningsspenningen er tilstrekkelig igjen, opphører den ikke-operative tilstanden til utgangene. Utgangene fungerer som spesifisert av brukeren igjen.)
- Sletter en kobling til en sensor
- Endre Målemodus sensorinnstillingen for en koblet sensor
- Endre Måleområde sensorinnstillingen for en koblet sensor

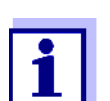

Før du redigerer sensorinnstillinger, vises en merknad på skjermen for å informere deg om at koblinger vil bli slettet når du endrer sensorinnstillingen *Målemodus* eller *Måleområde*.

| Innstillinger i ikke- | Gjeldende utgang | Reléutgang    |
|-----------------------|------------------|---------------|
|                       | Strøm: 0 A       | Stafett: Åpen |

#### 7.11 Vedlikeholdstilstand for sensorene

Vedlikeholdstilstanden til sensorene brukes til kalibrering, rengjøring, service og reparasjon (fjerning og utskifting) av sensorene.

I vedlikeholdstilstand

- systemet reagerer ikke på gjeldende målte verdi eller tilstanden til den valgte sensoren
- koblede utganger er frosset
- sensorfeil fører ikke til endringer i forholdene til koblede utganger.

Vedlikeholdstilstanden aktiveres automatisk

- under kalibrering. Etter kalibrering forblir sensoren i vedlikeholdstilstand til vedlikeholdstilstanden slås av manuelt (se seksjon 7.11.2)
- under rengjøringssyklusen (se seksjon 7.6.7)

Hvis du ønsker å kalibrere, rengjøre, reparere eller reparere (fjerne og bytte) en sensor, slå på vedlikeholdstilstanden manuelt (se seksjon 7.11.1).

Når du er ferdig med å rengjøre, vedlikeholde eller reparere sensoren, slå av vedlikeholdstilstanden manuelt (se seksjon 7.11.2).

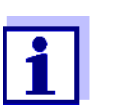

Hvis vedlikeholdstilstanden er aktivert for en sensor, blinker måleverdiene eller statusindikatorene til denne sensoren i måleverdidisplayet.

#### 7.11.1 Slå på vedlikeholdstilstanden

- 1 Hent frem måleverdivisningen med **<M>**.
- 2 Velg sensoren du vil slå på vedlikeholdstilstanden for med <▲▼◀►>. Måleverdiene til sensoren blinker ikke.
- 3 Åpne *Skjerm/Alternativer*-menyen med **<OK>**.
- 4 Bruker <▲▼◀▶>, marker menyelementet *Slå vedlikeholdstilstand på/ av* eller *Vedlikeholdssensor S0x* og bekreft med **<OK**>. Et vindu som informerer deg om vedlikeholdstilstanden åpnes.
- 5 Bekreft med **<OK>** *Fortsett*. Den valgte sensoren er i vedlikeholdstilstand. Koblede utganger er frosset.
- 6 Hent frem måleverdivisningen med **<M>**. Måleverdiene til sensoren blinker.

#### 7.11.2 Slå av vedlikeholdstilstanden

- 1 Hent frem måleverdivisningen med **<M>**.
- Velg sensoren du vil slå av vedlikeholdstilstanden for med <▲▼◀►>.
   Måleverdiene til sensoren blinker.
- 3 Åpne Skjerm/Alternativer-menyen med **<OK>**.
- 4 Bruker <▲▼◀▶>, marker menyelementet *Slå vedlikeholdstilstand på/ av* eller *Vedlikeholdssensor S0x* og bekreft med **<OK**>. Et vindu som informerer deg om vedlikeholdstilstanden åpnes.
- 5 Bekreft med **<OK>** Fortsett. Vedlikeholdstilstanden til den valgte sensoren er slått av. Koblede utganger frigis.
- 6 Hent frem måleverdivisningen med **<M>**. Måleverdiene til sensoren blinker ikke.

### 8 Vedlikehold og rengjøring

#### 8.1 Vedlikehold

| Vedlikeholdsakti- | Komponent         | Vedlikehold                                                               |
|-------------------|-------------------|---------------------------------------------------------------------------|
| viteter           | IQ-sensorer       | Avhengig av type sensor<br>(se komponentbruksanvisningen til<br>sensoren) |
|                   | Andre komponenter | Ingen vedlikehold nødvendig                                               |

#### 8.2 Rengjøring

MIQ-moduler og kontrollenheter Vi anbefaler å rengjøre det verste av smuss på MIQ-modulen og området rundt den hver gang før åpning for å forhindre at grov forurensning kommer inn i det åpne skapet.

> For å rengjøre modulen, tørk av kabinettets overflater med en fuktig, lofri klut. Hvis trykkluft er tilgjengelig på stedet, blås bort det verste skitten på forhånd. Hold kabinettet lukket mens du gjør det.

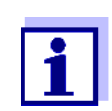

Husene er laget av syntetisk materiale. Unngå derfor kontakt med aceton og lignende vaskemidler. Fjern eventuelle sprut umiddelbart.

Bruk aldri høytrykksvaskere til å rengjøre komponenter i IQ SENSOR NET.

**IQ-sensorer** Rengjøringen av IQ-sensorene avhenger i stor grad av den respektive applikasjonen. Instruksjoner for dette er gitt i den respektive komponentens bruksanvisning.

> En ventilmodul for trykkluftdrevet rengjøring av sensorer er tilgjengelig som tilbehør.

### 9 Hva gjør jeg hvis ...

#### 9.1 Informasjon om feil

Loggbok IQ SENSOR NET-systemet utfører en omfattende syklisk selvtest under drift. Mens du gjør det, identifiserer systemet alle tilstander som avviker fra normal drift og legger inn tilsvarende meldinger i loggboken (informasjon eller feilmelding).

Ved hjelp av loggboken kan du hente instruksjoner for hvordan du fjerner feilen direkte på terminalen. Loggboken er beskrevet i detalj i seksjon 4.5 MELDINGER OG LOGGBOK.

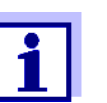

Informasjon om mulige feil i IQ-sensorer og MIQ-utgangsmoduler er gitt i kapittel HVA GJØR JEG HVIS ... av den respektive komponentens bruksanvisning.

**Status-LED for** I tillegg til loggbokoppføringene, indikeres ventende feil og alarmer eller system-**MIQ/TC 2020 3G** (se seksjon 1.4.4).

#### 9.2 Diagnostisering av feil i spenningsforsyningen

#### 9.2.1 Alternativer for å sjekke spenningen

Følgende alternativer er tilgjengelige for å kontrollere riktig spenningsforsyning for de enkelte komponentene:

#### • Sjekker loggbokoppføringene

Loggbokoppføringer kan bare genereres av komponenter med en prosessor (f.eks. IQ-sensorer og MIQ-utgangsmoduler). Loggbokoppføringene inneholder informasjon om hvordan du fjerner feil. For flere detaljer om loggboken, se seksjon 4.5.

• Sjekker LED-statusen på MIQ-modulhuset

Denne kontrollen er beskrevet innenfor rammen av igangkjøringen i seksjon 3.10.3 SJEKKER SPENNINGSFORSYNINGEN.

• Måling av spenningen på MIQ-modulene (se seksjon 9.2.2 MÅLING AV SPENNINGEN).

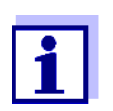

Forholdet mellom forsyningsspenningen, LED-statusen og loggbokoppføringene er beskrevet i seksjon 10.1 GENERELLE SYSTEMDATA.

#### 9.2.2 Måling av spenningen

Hvis en MIQ-modul viser en feiltilstand (begge lysdioder av), kan dette skyldes følgende årsaker:

- Spenningsforsyningen er avbrutt
- Den tilgjengelige spenningen er ikke tilstrekkelig; spenningen er under varselområdet.

Disse to tilfellene kan differensieres med et voltmeter.

Målepunkter for

Forsyningsspenningen tappes på følgende punkter (figur 9-1 på side 208):

**MIQ-moduler** 

• Utvendig på de ledige kontaktene på forsiden av SENSORNET-modulen

 Inne på SENSORNET-tilkoblingene til rekkeklemmen (se seksjon 9.2.2 MÅLING AV SPENNINGEN).

Målepunkter for IQ-Forsyningsspenningen måles på MIQ-modulen som IQ-sensoren er koblet til via sensorer SACIQ-sensorens tilkoblingskabel.

**Systematisk** spenningsmåling

Dokk alle mobile komponenter (terminaler) på modulene med størst avstand til neste strømforsyningsmodul. Begynn å måle spenningen ved MIQ-modulene som er direkte koblet til en MIQ-strømforsyningsmodul. Fortsett å måle spenningen systematisk til enden av hver kabelseksjon, dvs. e. langs spenningsfallet. Dermed kan du, i kombinasjon med loggbokoppføringene, begrense feilplasseringen.

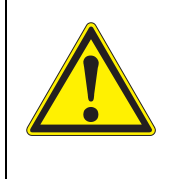

#### ADVARSEL

Hvis MIQ/PS-strømforsyningsmodulen åpnes under drift, er det livsfare på grunn av mulig fare for elektrisk støt. Det er også livsfare fra spenninger som kan utgjøre en fare for elektrisk støt på relékontaktene til åpne MIQ-utgangsmoduler (f.eks. MIQ/CR3, MIQ/R6). Vær oppmerksom på følgende punkter i tilfelle spenningsmåling under drift:

- Spenningsmålingen kan ikke utføres på den åpne MIQ/ PS-strømforsyningsmodulen. MIQ/PS kan bare åpnes når nettspenningen er slått av.
- Spenningsmålingen ved en åpen MIQ-utgangsmodul med releer kan kun utføres hvis alle eksterne spenninger tidligere er slått av.
- Sikre alle spenninger som er slått av mot å slås på igjen under arbeidets varighet.

Sikker spenningsmåling er mulig på modulkontaktene på utsiden av

MIQ/PS og reléutgangsmoduler (se figur 9-1).

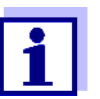

Tappepunkter for måling av spenningen

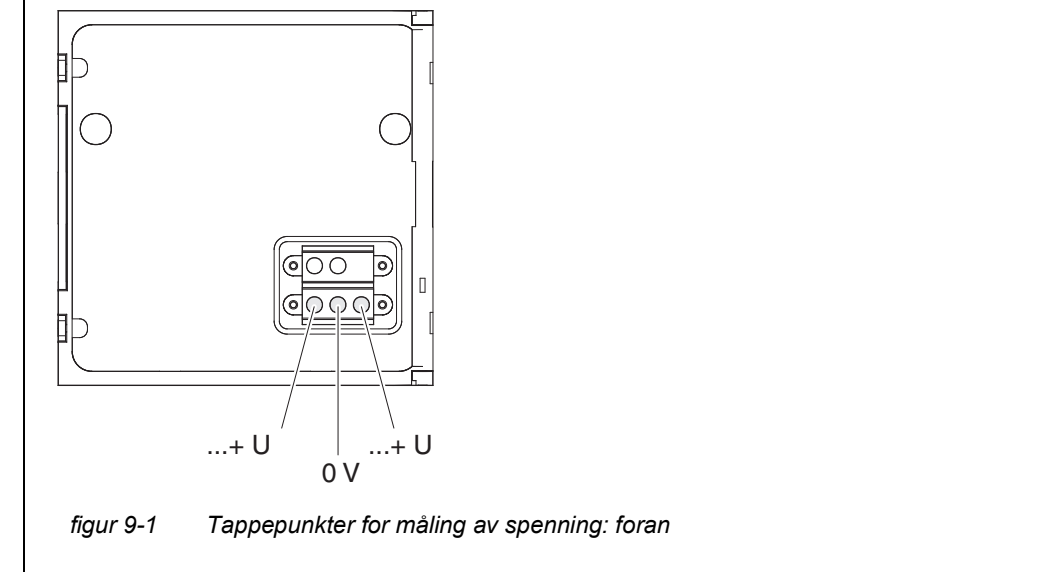

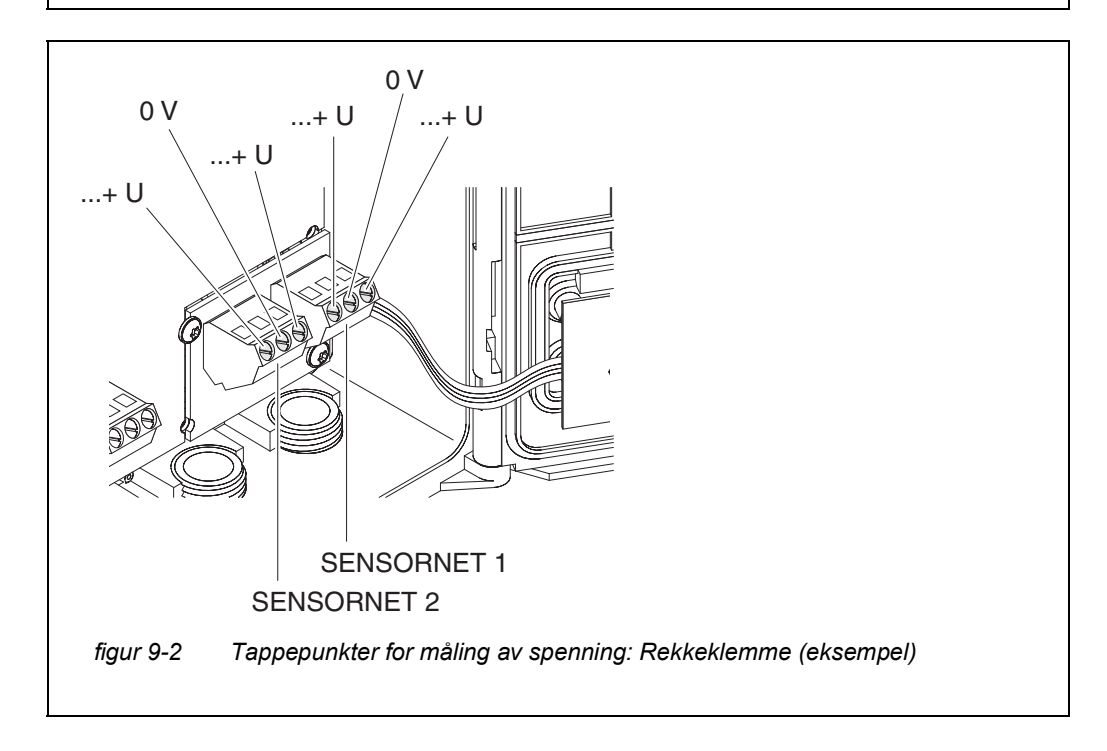

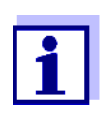

Forsyningsspenningen (...+ U) må være målbar ved begge SENSORNET-ledningene, dvs. e. venstre og høyre for skjermingen. Ellers er funksjonen til komponenten ikke sikret. Tillatte verdier for den interne spenningsforsyningen (+U) er gitt i seksjon 10.1.

#### 9.2.3 Tips for a fjerne feil i spenningsforsyningen

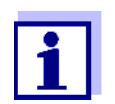

Tillatte verdier for den interne spenningsforsyningen (+U) er gitt i seksjon 10.1.

| Forsynings-                                                        | Årsak                                                                                                    | Middel                                                                                                    |
|--------------------------------------------------------------------|----------------------------------------------------------------------------------------------------|----------------------------------------------------------------------------------------------------|
| tilstede eller<br>innenfor<br>advarsels- eller<br>feilområdet      | <ul> <li>Antall strøm-MIQ-strømforsy-<br/>ningsmoduler er ikke tilstrek-<br/>kelig</li> </ul>                                   | <ul> <li>Sjekk effekten. Om nødvendig, installer<br/>en annen MIQ-strømforsyningsmodul<br/>(for detaljer om hvordan du gjør dette,<br/>se seksjon 3.5 SETT OPP EFFEKT-<br/>KLASSE).</li> </ul>                                                                                                    |
|                                                                    | <ul> <li>Kabeldelen er for lang</li> </ul>                                                                                      | <ul> <li>Sjekk lengden på kabelseksjonen.<br/>Om nødvendig, installer en annen MIQ-<br/>strømforsyningsmodul (for detaljer om<br/>hvordan du gjør dette, se seksjon<br/>3.5.1 EFFEKTEN AV KABELLENGDEN).</li> </ul>                                                                                                    |
|                                                                    | <ul> <li>Elektrisk tilkobling mellom<br/>MIQ strømforsyningsmodul<br/>og komponent er defekt<br/>(fordelt montering)</li> </ul> | <ul> <li>Kontroller kabeltilkoblingen trinn for<br/>trinn, start med MIQ-strømforsynings-<br/>modulen, og bytt ut defekte kabelseksjo-<br/>ner.</li> <li>Sjekk kontaktene på MIQ-modulene<br/>(stabelmontering). Rengjør eventuelle<br/>skitne kontakter. Bøy forsiktig tilbake<br/>eventuelle kontaktfjærer som har blitt<br/>presset flatt eller bøyd (vær oppmerk-<br/>som på tilstrekkelig fjærspenning).</li> <li>Stram til alle skruene på terminalene.</li> </ul> |
| Feil til tross for                                                 | Årsak                                                                                                    | Middel                                                                                                    |
| tilstrekkelig<br>forsynings-<br>spenning på begge<br>+U-ledningene | <ul> <li>Signaloverføring defekt</li> </ul>                                                                                     | <ul> <li>For terminalkomponenter,<br/>sjekk/korriger deres plassering på MIQ-<br/>modulen.</li> </ul>                                                                                                    |
|                                                                    |                                                                                                    | <ul> <li>Sjekk loggboken for feilmeldinger (for detaljer om loggboken, se seksjon 4.5).</li> </ul>                                                                                                    |
|                                                                    |                                                                                                    | – Kontroller/korriger posisjonen til SN-ter-                                                                                                    |

minatorbryterne (for riktige innstillinger,

- Sjekk den totale linjelengden innenfor IQ SENSOR NET. For en total linjelengde på mer enn 1000 m kreves en MIQ/JBR

se seksjon 3.10.1).

signalforsterkermodul.

| Årsak                                     | Middel                                                                                                 |
|-------------------------------------------|----------------------------------------------------------------------------------------------------|
| <ul> <li>Komponenten er defekt</li> </ul> | <ul> <li>Sjekk loggboken for feilmeldinger (for<br/>detaljer om loggboken, se seksjon 4.5).</li> </ul> |
|                                           | ring, send komponenten tilbake.                                                                        |

Komponenten er ikke registrert på systemet til tross for tilstrekkelig forsyningsspenning på begge +U-ledningene (uten feilmelding)

| Årsak                                                                                           | Middel                                                                                                    |  |
|-------------------------------------------------------------------------------------------------|----------------------------------------------------------------------------------------------------|--|
| IQ-sensorer                                                                                     |                                                                                                    |  |
| <ul> <li>IQ-sensorens tilkoblingskabel<br/>er ikke riktig tilkoblet eller<br/>defekt</li> </ul> | <ul> <li>Kontroller IQ-sensorkabeltilkoblingen på<br/>rekkeklemmen.</li> </ul>                                              |  |
|                                                                                                 | <ul> <li>Kontroller IQ-sensorkabelen og bytt den<br/>om nødvendig. En annen IQ-sensor kan<br/>brukes til testen.</li> </ul> |  |
| <ul> <li>IQ-sensoren er defekt</li> </ul>                                                       | <ul> <li>Test IQ-sensoren på et annet målested.</li> </ul>                                                                  |  |
|                                                                                                 | <ul> <li>Hvis IQ-sensoren fortsatt ikke fungerer,<br/>kontakt service.</li> </ul>                                           |  |
|                                                                                                 | 1                                                                                                    |  |

| Årsak                                     | Middel                                                                                                    |
|-------------------------------------------|----------------------------------------------------------------------------------------------------|
| Andre komponenter                         |                                                                                                    |
| <ul> <li>Komponenten er defekt</li> </ul> | <ul> <li>Hvis mulig, test komponenten på et<br/>annet målested.</li> <li>Hvis IQ-komponenten fortsatt ikke fun-<br/>gerer, kontakt service.</li> </ul> |

### 9.3 Andre feil

| Status-LED for<br>MIQ/TC 2020 3G<br>blinker | Årsak            | Middel                                                                                                    |
|---------------------------------------------|------------------|----------------------------------------------------------------------------------------------------|
|                                             | – Det er en feil | <ul> <li>Feilretting i henhold til loggboken:</li> <li>Mer detaljert informasjon om gjel-<br/>dende feil og dens utbedring er gitt i<br/>loggboken (se seksjon 4.5.2)</li> </ul> |
| Systemet reagerer                           | Årsak            | Middel                                                                                                    |
| ікке lenger pa<br>oppføringer               | – Systemfeil     | <ul> <li>Tilbakestill systemet:</li> <li>Slå av strømforsyningen og slå den<br/>på igjen etter 10 s</li> </ul>                                                                   |

| "Feil" i måleverdi-                            | Årsak                                                                                                    | Middel                                                                                                    |  |  |  |
|------------------------------------------------|----------------------------------------------------------------------------------------------------|----------------------------------------------------------------------------------------------------|--|--|--|
| visningen                                      | <ul> <li>Kommunikasjonen med IQ-sen-<br/>soren ble avbrutt</li> </ul>                                                                                                    | <ul> <li>Sjekk kabeltilkoblingen</li> </ul>                                                                                                  |  |  |  |
|                                                | <ul> <li>Feil i IQ-sensoren</li> </ul>                                                                                                    | <ul> <li>Koble fra IQ-sensoren og koble den til<br/>igjen etter 10 s</li> </ul>                                                              |  |  |  |
| Lokale innstil-                                | Årsak                                                                                                    | Middel                                                                                                    |  |  |  |
| vises                                          | <ul> <li>Kontaktene til to MIQ-moduler er<br/>ikke korrekt koblet til hverandre</li> </ul>                                                                                                    | <ul> <li>Rengjør kontaktene</li> </ul>                                                                                                    |  |  |  |
| "ingen sensor" i                               | Årock                                                                                                    | Middal                                                                                                    |  |  |  |
| måleverdivis-                                  |                                                                                                    |                                                                                                    |  |  |  |
| ningen selv om en<br>IQ-sensor er<br>tilkoblet | <ul> <li>Lokalt display er satt opp og IQ-<br/>sensoren er ikke inkludert i lokal-</li> </ul>                                                                                                    | men (se seksjon 5.9)                                                                                                    |  |  |  |
|                                                | displayet                                                                                                    | <ul> <li>Bytt til Alle sensorer-skjermen med<br/>Display local values or all values<br/>(se seksjon 4.4.6)</li> </ul>                        |  |  |  |
|                                                |                                                                                                    |                                                                                                    |  |  |  |
| Det valgte system-                             | Årsak                                                                                                    | Middel                                                                                                    |  |  |  |
| aktivert for alle<br>komponenter               | <ul> <li>Det ble valgt et systemspråk<br/>som ikke er tilgjengelig i minst én<br/>komponent (sensor, kontroller,<br/>terminal, utgangsmodul).</li> <li>Standardspråket, <i>Engelsk</i>, ble<br/>aktivert i stedet for det valgte</li> </ul> | <ul> <li>Ta kontakt med serviceavdelingen,<br/>da det kreves en programvareoppda-<br/>tering for de relevante komponen-<br/>tene.</li> </ul> |  |  |  |

systemspråket.

#### 9.4 Bytte ut systemkomponenter

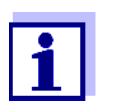

Det er alltid mulig å erstatte komponenter og tilordne en erstatning hvis programvaretilstanden til erstatningskomponenten er like høy som eller høyere enn programvareversjonen til den originale komponenten.

#### 9.4.1 Bytte ut passive komponenter

Passive komponenter inkluderer alle komponenter som kontrolleren ikke kan gjenkjenne.

Disse inkluderer:

- MIQ strømforsyningsmoduler
- MIQ forgreningsmoduler
- Kabler (SNCIQ, SACIQ).

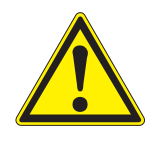

#### **ADVARSEL**

Hvis MIQ/PS-strømforsyningsmodulen åpnes under drift, er det livsfare på grunn av mulig fare for elektrisk støt. MIQ/PS kan bare åpnes når linjespenningen er slått av. Sikre linjespenningen mot å slås på igjen. Bytt bare komponenter når IQ SENSOR NET-systemet er slått av. Defekte komponenter fjernes i omvendt rekkefølge av installasjonen (se kapittel 3 INSTALLASJON).

#### 9.4.2 Legge til og erstatte IQ-sensorer

Inaktive datasett med IQ-sensorer IQ SENSOR NET-kontrolleren. En "?" vises i venstre kolonne i *Edit list of sensors*menyen. Dette indikerer et "inaktivt datasett". Et datasett inneholder følgende informasjon:

- Serienummeret til IQ-sensoren
- Sensortype
- Visningsposisjon
- Alle sensorinnstillinger inkludert differensialsensor
- Alle egenskapene til koblingen med en utgang.

Hvis ingen egnet inaktivt datasett er tilgjengelig, gjenkjennes en nylig tilkoblet IQ-sensor automatisk som en ny modul og legges til listen over sensorer (se seksjon 3.11 SYSTEMUTVIDELSE OG ENDRING).

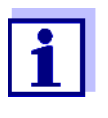

Maksimalt antall datasett (aktive og inaktive datasett) for IQ-sensorer er begrenset til 20 i IQ SENSOR NET-systemet 2020 3G. Når dette tallet er nådd, kan ingen ytterligere IQ-sensor installeres. Om nødvendig må et inaktivt datasett slettes for å gjøre en utvidelse mulig.

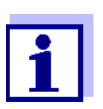

Gjeldende kalibreringsdata til IQ-sensoren lagres alltid i sensoren. Hvis det kobles til en IQ-sensor som er driftsklar og kalibrert, kan denne brukes umiddelbart uten behov for rekalibrering.

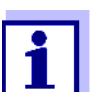

For å slette inaktive datasett, se seksjon 5.4.3.

Hvis en IQ-sensor er koblet til systemet når et inaktivt datasett er tilstede, er følgende tilfeller mulig:

#### Tilfelle 1:

| Serienummeret til IQ-sen-<br>soren er identisk med<br>serienummeret til et inak-<br>tivt datasett                                                    | Den tilkoblede IQ-sensoren blir automatisk til-<br>ordnet det inaktive datasettet og begynner å<br>fungere igjen.                                                                                                    |  |  |
|----------------------------------------------------------------------------------------------------|----------------------------------------------------------------------------------------------------|--|--|
|                                                                                                    | Eksempel: Vedlikehold eller reparasjon.                                                                                                    |  |  |
|                                                                                                    | Denne mekanismen sikrer at alle IQ-sensorer<br>beholder sine innstillinger og koblinger hvis en<br>IQ-sensor ble fjernet for vedlikehold, eller hvis<br>systemet ble midlertidig slått av.                                                                                                    |  |  |
| Tilfelle 2:                                                                                                    |                                                                                                    |  |  |
| Sensortypen er identisk<br>med sensortypen i et inak-<br>tivt datasett (eller flere<br>inaktive datasett), men<br>serienumrene er forskjel-<br>lige. | <ul> <li>Her kreves operatørinngrep. Den tilkoblede IQ-<br/>sensoren kan:</li> <li>tilordnes det inaktive datasettet (eller et av de<br/>inaktive datasettene).</li> <li><u>Eksempel:</u> Bytte ut en IQ-sensor.</li> <li>Sørg for at erstatningssensoren minst har<br/>programvarestatusen til den aktive IQ-sen-<br/>soren.</li> </ul> |  |  |
|                                                                                                    | <ul> <li>inkluderes som en ny modul i listen over sen-<br/>sorene.</li> </ul>                                                                                                    |  |  |
|                                                                                                    | Betjeningssekvensen for å gjøre dette er<br>beskrevet nedenfor.                                                                                                    |  |  |

Driftssekvens i tilfelle 2

1

2

Koble til en ny IQ-sensor.

Bytt til måleverdivisningen med **<M>**. Komponentdatabasen er oppdatert. Følgende display vises (eksempel):

| CONTROLLER                                 | 30 July 2                  | 016 10:14 | • 🗠 🛆 🛈 |  |
|--------------------------------------------|----------------------------|-----------|---------|--|
| Add/replace sensor                         |                            |           |         |  |
|                                            |                            |           |         |  |
| New sensor                                 | recognized:                |           |         |  |
| Model TriOxmatic700IQ<br>Ser. no. 01349999 |                            |           |         |  |
| Add new ser<br>Assign senso                | isor<br>ir as a substitute |           |         |  |
| Select ≑••, confirm ∰                      |                            |           |         |  |

figur 9-3 510 - Add/replace sensor

- 3 Velg ønsket alternativ med  $\langle A \nabla \langle P \rangle$  og bekreft med  $\langle OK \rangle$ .
  - Hvis Add new sensor ble valgt, skifter systemet direkte til visningen av målte verdier. Så snart IQ-sensoren er klar til bruk, leverer den en målt verdi.
  - Hvis Assign sensor as a substitute ble valgt, vises en liste over samsvarende inaktive datasett:

| CON                           | TROLLER 30 July 2016     |          | 10:14    | Ŵ           | ≜   | $\odot$ |  |
|-------------------------------|--------------------------|----------|----------|-------------|-----|---------|--|
| Assign sensor as a substitute |                          |          |          |             |     |         |  |
| No.                           | Model                    | Ser. no. |          | Sensor name |     |         |  |
| ?16                           | TriOxmatic700IQ          |          | 01341000 | 013410      | )00 |         |  |
|                               |                          |          |          |             |     |         |  |
|                               |                          |          |          |             |     |         |  |
|                               |                          |          |          |             |     |         |  |
|                               |                          |          |          |             |     |         |  |
|                               |                          |          |          |             |     |         |  |
|                               |                          |          |          |             |     |         |  |
|                               |                          |          |          |             |     |         |  |
|                               |                          |          |          |             |     |         |  |
| Substitute sensor             |                          |          |          |             |     |         |  |
|                               | TriOxmatic700IQ 01349999 |          |          |             |     |         |  |
| Select sensor ≑⇔, confirm ∰   |                          |          |          |             |     |         |  |

figur 9-4 520 - Assign sensor as a substitute

4 Velg det nødvendige inaktive datasettet med <▲▼∢►> og bekreft med <**OK**>. Systemet skifter til måleverdivisning. IQ-sensoren overtar alle innstillingene til det inaktive datasettet. Så snart IQ-sensoren er klar til bruk, leverer den en målt verdi.

#### 9.4.3 Legge til og erstatte MIQ-utgangsmoduler

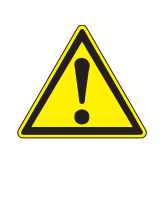

#### ADVARSEL

Det kan være fare for livstruende elektrisk støt ved relékontaktene til åpne MIQ-utgangsmoduler (som MIQ/CR3, MIQ/R6) hvis det brukes (eksterne) spenninger som er utsatt for fare for fysisk kontakt. MIQ-utgangsmoduler med releer kan bare åpnes hvis alle eksterne spenninger tidligere er slått av. Sikre alle eksterne spenninger mot å slås på igjen under arbeidets varighet.

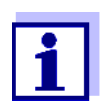

Når du bytter ut MIQ-moduler, sørg for at erstatningsmodulen minst har programvarestatusen til den aktive modulen.

Bytt ut eventuelle MIQ-utgangsmoduler (alle MIQ-moduler med relékontakter og/eller elektriske signalutganger) når IQ SENSOR NET-systemet er slått av. Defekte MIQ-utgangsmoduler fjernes i motsatt rekkefølge av installasjonen. Installasjonen er beskrevet i kapittelet INSTALLASJON i den respektive komponentens bruksanvisning.

#### Inaktive datasett i MIQ-utdatamoduler

Hvis en MIQ-utgangsmodul fjernes fra systemet, forblir innstillingene lagret i IQ SENSOR NET-kontrolleren. En "?" vises i venstre kolonne (= inaktivt datasett) i *Edit list of outputs*-menyen. Datasettet inneholder følgende informasjon:

- Alle innstillinger av reléer og ventiler
- Alle innstillinger for gjeldende utganger.

Hvis ingen inaktivt datasett er tilgjengelig, gjenkjennes en nylig tilkoblet MIQ-utgangsmodul automatisk som en ny modul og legges til listen over utganger (se seksjon 3.11 SYSTEMUTVIDELSE OG ENDRING).

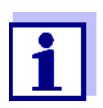

Maksimalt antall datasett (aktive og inaktive datasett) for MIQ-utdatamoduler er begrenset til 8 i IQ SENSOR NET-systemet 2020 3G. Når dette tallet er nådd, kan ingen ytterligere MIQ-utgangsmodul installeres. Om nødvendig må et inaktivt datasett slettes for å gjøre en utvidelse mulig.

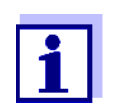

For å slette inaktive datasett, se seksjon 5.8.2.

Hvis en MIQ-utgangsmodul er koblet til systemet når et inaktivt datasett er tilstede, er følgende tilfeller mulig:

#### Tilfelle 1:

| Serienummeret til MIQ-utdatamodu-<br>len er identisk med serienummeret i<br>et inaktivt datasett.                                                      | Den tilkoblede MIQ-utgangsmodulen<br>blir automatisk tilordnet det inaktive<br>datasettet og begynner å fungere<br>igjen.<br><u>Eksempel:</u> Ved reparasjon.                                                                                                    |
|----------------------------------------------------------------------------------------------------|----------------------------------------------------------------------------------------------------|
| Tilfelle 2:                                                                                                    |                                                                                                    |
| Typen til MIQ-utdatamodulen er<br>identisk med typen i et inaktivt data-<br>sett (eller flere inaktive datasett),<br>men serienumrene er forskjellige. | <ul> <li>Her kreves operatørinngrep. Den til-<br/>koblede MIQ-utgangsmodulen kan:</li> <li>tilordnes det inaktive datasettet<br/>(eller et av de inaktive dataset-<br/>tene).</li> <li><u>Eksempel:</u> Bytte ut en MIQ-<br/>utgangsmodul.</li> <li>inkluderes som en ny modul i<br/>listen over utganger.</li> <li>Betjeningssekvensen for å gjøre<br/>dette er beskrevet nedenfor.</li> </ul> |

#### Driftssekvens i tilfelle 2

1

- Fjern den (defekte) MIQ-utgangsmodulen. Utgangsmodulen fjernes i omvendt rekkefølge av installasjonen. Installasjonen er beskrevet i kapittelet INSTALLASJON i den respektive komponentens bruksanvisning.
- 2 Installer den nye MIQ-utgangsmodulen (INSTALLASJON kapittel i den respektive komponentens bruksanvisning).
- 3 Bytt til måleverdivisningen med **<M>**. Komponentdatabasen er oppdatert. Følgende display vises (eksempel):
| CONTROLLER                                | 30 July 2016              | 10:14 | <b>W</b> | ≙ | $(\mathbf{i})$ |
|-------------------------------------------|---------------------------|-------|----------|---|----------------|
| Add/replace output mo                     | odule                     |       |          |   |                |
|                                           |                           |       |          |   |                |
| New output module r                       | recognized:               |       |          |   |                |
| Model MIQC                                | R3                        |       |          |   |                |
| Ser. no. 99200                            | 0004                      |       |          |   |                |
| Add new output mod<br>Assign output modul | lule<br>e as a substitute |       |          |   |                |
| Select ≑⇔, confirm ∰                      |                           |       |          |   |                |

figur 9-5 410 - Add/replace output module

- 4 Velg ønsket alternativ med  $\langle A \nabla \langle P \rangle$  og bekreft med  $\langle OK \rangle$ .
  - Hvis Add new output module ble valgt, skifter systemet direkte til visningen av målte verdier.
  - Hvis *Assign output module as a substitute* ble valgt, vises en liste over de samsvarende inaktive datasettene:

| CON                               | TROLLER            | 30 July 2016    | 10:14 🔛 🛆 🛈 |  |  |
|-----------------------------------|--------------------|-----------------|-------------|--|--|
| Assig                             | in output module a | is a substitute |             |  |  |
| No.                               | Model/Channel      | Ser. no.        | Name        |  |  |
| ?01                               | MIQCR3/R1          | 99200001        |             |  |  |
| ?01                               | MIQCR3/R2          | 99200001        |             |  |  |
| ?01                               | MIQCR3/R3          | 99200001        |             |  |  |
| ?01                               | MIQCR3/C1          | 99200001        |             |  |  |
| ?01                               | MIQCR3/C2          | 99200001        |             |  |  |
| ?01                               | MIQCR3/C3          | 99200001        |             |  |  |
|                                   |                    |                 |             |  |  |
|                                   |                    |                 |             |  |  |
|                                   |                    |                 |             |  |  |
| Substitute module                 |                    |                 |             |  |  |
|                                   | MIQCR3             |                 |             |  |  |
| Select output module 💠, confirm 🛱 |                    |                 |             |  |  |

figur 9-6 420 - Assign output module as a substitute

5 Velg det nødvendige inaktive datasettet med **<**▲**▼∢>** og bekreft med **<OK>**. Systemet skifter til måleverdivisning. MIQ-utgangsmodulen overtar alle innstillingene til det inaktive datasettet.

05/2018

## 10 Tekniske data

#### 10.1 Generelle systemdata

Testsertifikater CE

| Omgivende<br>betingelser | Temperatur                             |                                |  |
|--------------------------|----------------------------------------|--------------------------------|--|
|                          | Montering/installasjon/<br>vedlikehold | + 5 °C + 40 °C (+ 41 +104 °F)  |  |
|                          | Operasjon                              | -20 °C + 55 °C (- 4 + 131 °F)  |  |
|                          | Oppbevaring                            | -25 °C + 65 °C (- 13 + 149 °F) |  |
|                          | Relativ fuktighet                      |                                |  |
|                          | Montering/installasjon/<br>vedlikehold | ≤ 80 %                         |  |
|                          | Årlig gjennomsnitt                     | ≤ 90 %                         |  |
|                          | Duggdannelse                           | Mulig                          |  |
|                          |                                        | ·                              |  |

Site høyde

Maks. 2000 moh

| Elektriske data | Nominell spenning på<br>strømforsyningen                            | Se bruksanvisningen til MIQ-strømforsyningsmodu-<br>lene som brukes                                                                              |
|-----------------|---------------------------------------------------------------------|----------------------------------------------------------------------------------------------------|
|                 | Beskyttende klasse                                                  | 11                                                                                                    |
|                 | Overspenning<br>kategori                                            | II                                                                                                    |
|                 | Maksimalt strømforbruk                                              | Avhengig av antall MIQ strømforsyningsmoduler                                                                                                    |
|                 | Antall MIQ strømforsy-<br>ningsmoduler i et<br>IQ SENSOR NET system | Opptil 6 (MIQ/PS eller MIQ/24V), avhengig av<br>systemets totale strømbehov (se seksjon 3.5 SETT<br>OPP EFFEKTKLASSE)                            |
|                 | Spenning<br>overvåkning                                             | <ul> <li>Optisk via 2 lysdioder på hver MIQ-modul</li> <li>Ytterligere overvåking av alle komponenter av<br/>kontrolleren programvare</li> </ul> |

#### Intern spenningsforsyning

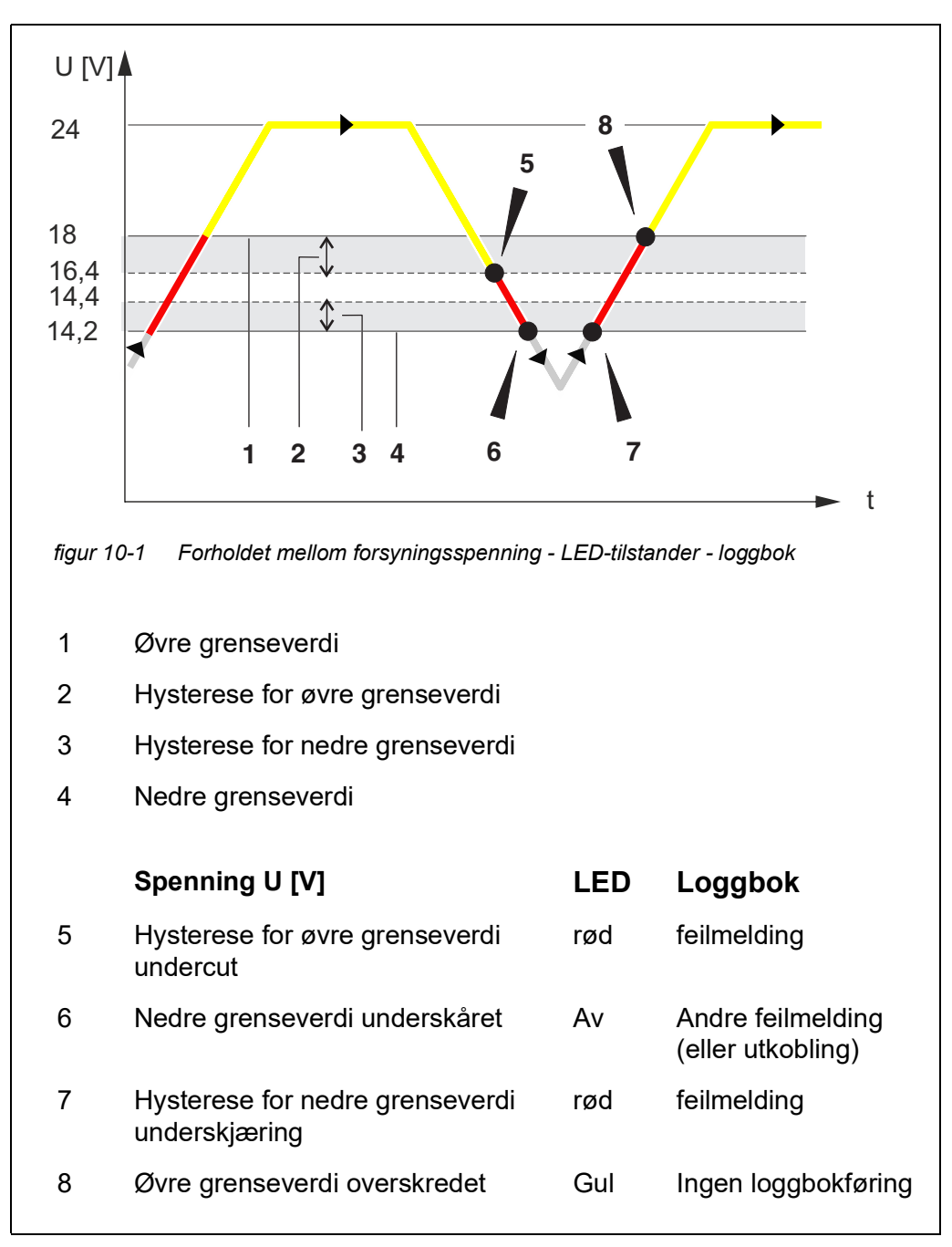

Forholdet mellom forsyningsspenningen U, LED-statusen på MIQ-modulen og loggbokoppføringene (figur 10-1):

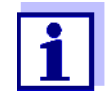

Instruksjoner for måling av den faktiske forsyningsspenningen på individuelle IQ SENSOR NET komponenter er gitt i denne bruksanvisningen i seksjon 9.2 DIAGNOSTISERING AV FEIL I SPENNINGSFORSYNIN-GEN.

| Målersikkerhet                      | Gjeldende normer      | <ul> <li>EN 61010–1</li> <li>UL 61010 1</li> <li>CAN/CSA C22.2#61010 1</li> </ul>                                                                                                    |
|-------------------------------------|-----------------------|----------------------------------------------------------------------------------------------------|
| EMC-produkt- og<br>systemegenskaper | EN 61326              | <ul> <li>EMC-krav til elektriske ressurser for styringsteknologi og laboratoriebruk</li> <li>Ressurser for industriområder, beregnet for uunnværlig drift</li> <li>Interferensutslippsgrenser for ressurser i klasse A</li> </ul> |
|                                     | System lynbeskyttelse | Betydelig utvidede kvalitative og kvantitative beskyt-<br>telsesegenskaper i motsetning til EN 61326                                                                                                    |
|                                     | FCC                   | klasse A                                                                                                    |

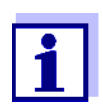

Enhver kombinasjon av IQ SENSOR NET produkter i et brukerspesifikt system oppfyller disse oppførte EMC-egenskapene.

#### 10.2 Generelle data for MIQ-moduler

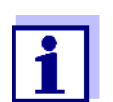

Tekniske data for spesielle MIQ-moduler er gitt i de respektive bruksanvisningene.

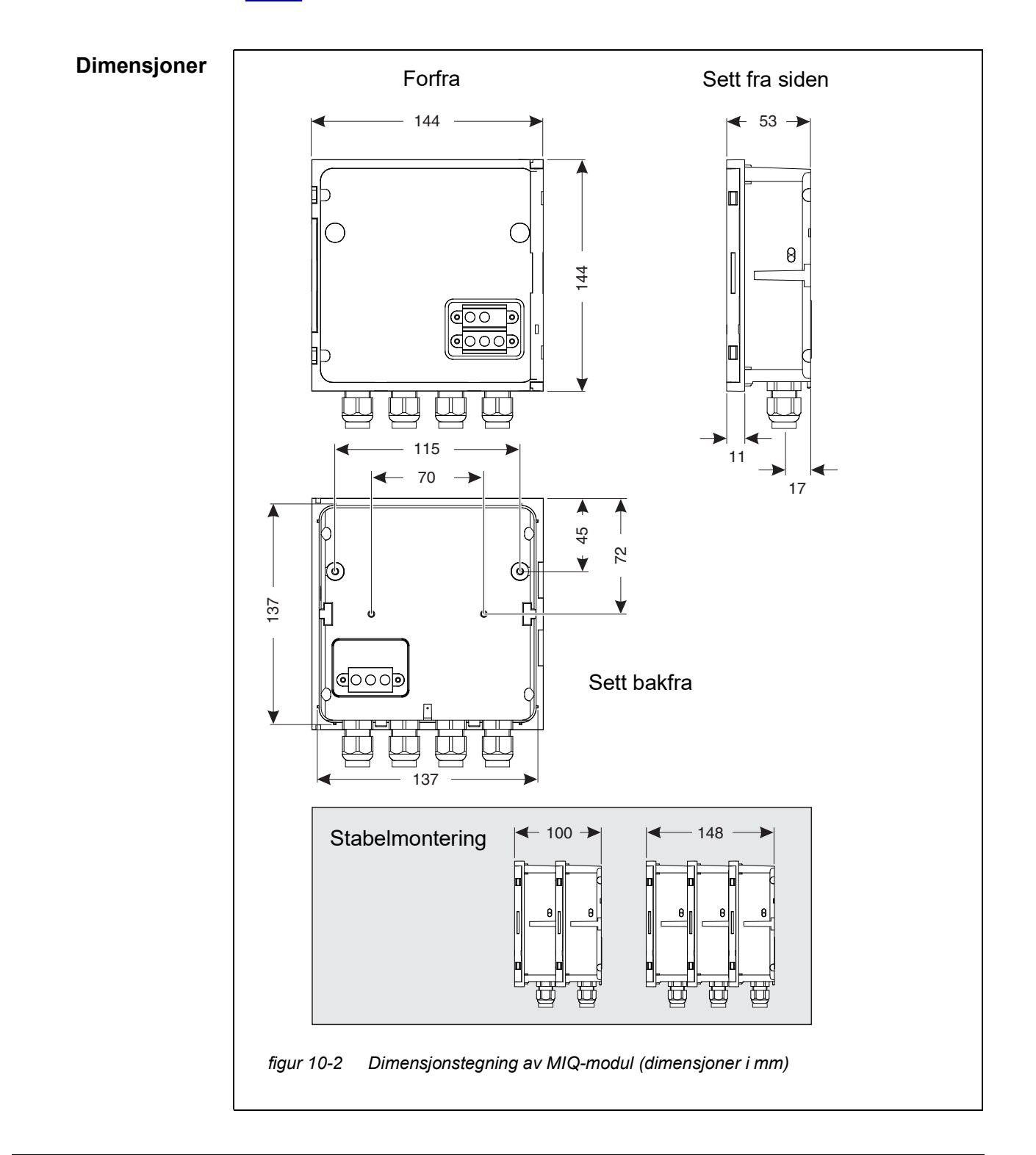

| Mekanisk struktur         | Maksimalt antall MIQ-<br>moduler i en modulsta-<br>bel | 3 pluss terminalkomponent                                                                                                  |  |
|---------------------------|--------------------------------------------------------|----------------------------------------------------------------------------------------------------|--|
|                           | Innkapslingsmateriale                                  | Polykarbonat med 20 % glassfiber                                                                                           |  |
|                           | Vekt                                                   | Ca. 0,5 kg                                                                                                    |  |
|                           | Type beskyttelse                                       | IP 66<br>(ikke egnet for ledningstilkobling)                                                                               |  |
| Elektriske data           | Nominell spenning                                      | Maks. 24 VDC via IQ SENSOR NET (for detaljer, se seksjon 10.1 GENERELLE SYSTEMDATA)                                        |  |
|                           | Strømforbruk                                           | Modulavhengig<br>(se seksjon 3.5 SETT OPP EFFEKTKLASSE)                                                                    |  |
| Terminaltilkob-<br>linger | IQ SENSOR NET tilkob-<br>linger                        | Minst to i hver MIQ-modul.<br>Ekstra tilkoblingsbar SENSORNET-terminator (ter-<br>mineringsmotstand)                       |  |
|                           | Ytterligere forbindelser                               | Modulavhengig                                                                                                    |  |
|                           | Terminaltype                                           | Skrueklemme, tilgjengelig ved å heve lokket                                                                                |  |
|                           | Terminalområder                                        | Solide ledninger:         0,2 4,0 mm <sup>2</sup> AWG 24 12           Fleksible ledninger:         0,2 2,5 mm <sup>2</sup> |  |
|                           | Kabelmater                                             | 4 kabelgjennomføringer M16 x 1,5 på undersiden av<br>modulen                                                               |  |
| Kabelgjennomfø-           | Egnet for kabelkappe-                                  | 4,5 - 10 mm eller                                                                                                    |  |
| inger                     | alameter                                               | 9,0 - 13 mm                                                                                                    |  |

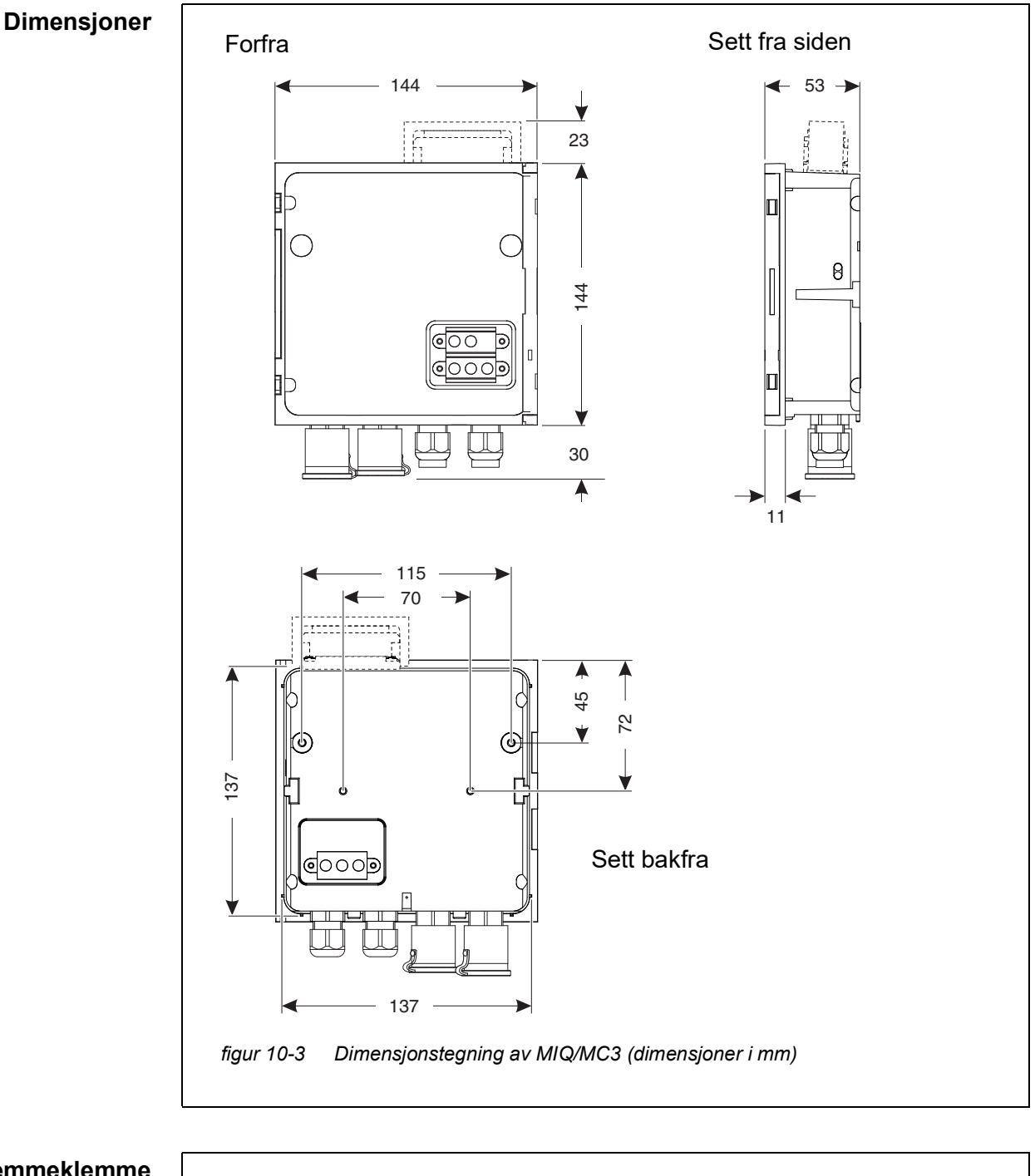

#### 10.3 MIQ/MC3

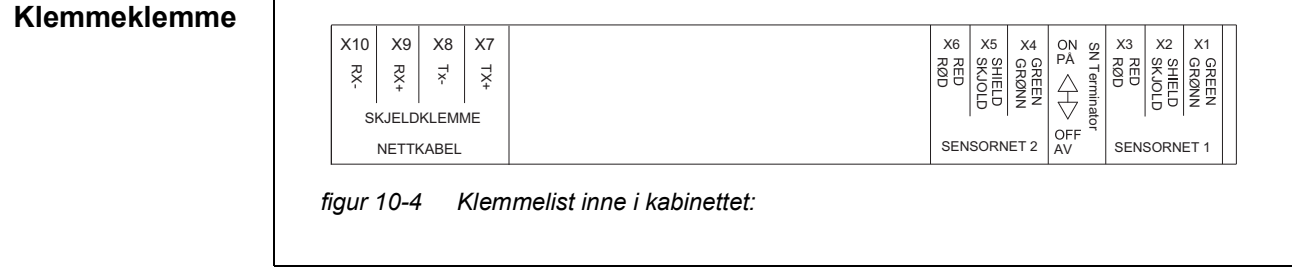

| Elektriske data | Forsyningsspenningen | Maks. 24 VDC via IQ SENSOR NET (for detaljer, se seksjon 10.1 GENERELLE SYSTEMDATA) |
|-----------------|----------------------|-------------------------------------------------------------------------------------|
|                 | Strømforbruk         | MIQ/MC3 2,5 W<br>MIQ/MC3-PR 3,0 W<br>MIQ/MC3-MOD 3,0 W                              |

| USB-A-grensesnitt | Versjon | USB 2.0                                                                   |
|-------------------|---------|---------------------------------------------------------------------------|
|                   | Bruk    | Nedlasting av måledata, programvareoppdaterin-<br>ger, elektronisk nøkkel |

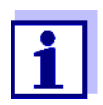

Lukk USB-tilkoblingen med beskyttelsesdekselet umiddelbart når du har fjernet USB-enheten.

Når USB-tilkoblingen er åpen, er det fare for korrosjon.

RJ45-kontakt Ethernet-Type grensesnitt For permanent utedrift kan du konvertere Ethernet-grensesnittet til en klimabestandig tilkobling ved hjelp av fast ledning til hovedkretskortet via LSA-klem-

mestripen.

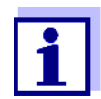

Lukk RJ45-tilkoblingen med beskyttelsesdekselet umiddelbart etter at du har koblet fra RJ45-kabelen.

Når RJ45-tilkoblingen er åpen, er det fare for korrosjon.

| Fieldbus-           | MIQ/MC3                                                                 | -                                                  |  |
|---------------------|-------------------------------------------------------------------------|----------------------------------------------------|--|
| grensesmu           | MIQ/MC3PR                                                               | PROFIBUS DP                                        |  |
|                     | MIQ/MC3-MOD                                                             | Modbus RTU/RS 485                                  |  |
|                     | Tilkobling via 9-pins D-S<br>Phoenix-kontakt (IP67).                    | UB-kontakt på toppen av kabinettet, kompatibel med |  |
| Måling av lufttrykk | Automatisk lufttrykkskompensasjon ved måling med galvanisk D.O. sensore |                                                    |  |
|                     | Målingsrekkevidde                                                       | 500 mbar 1100 mbar                                 |  |

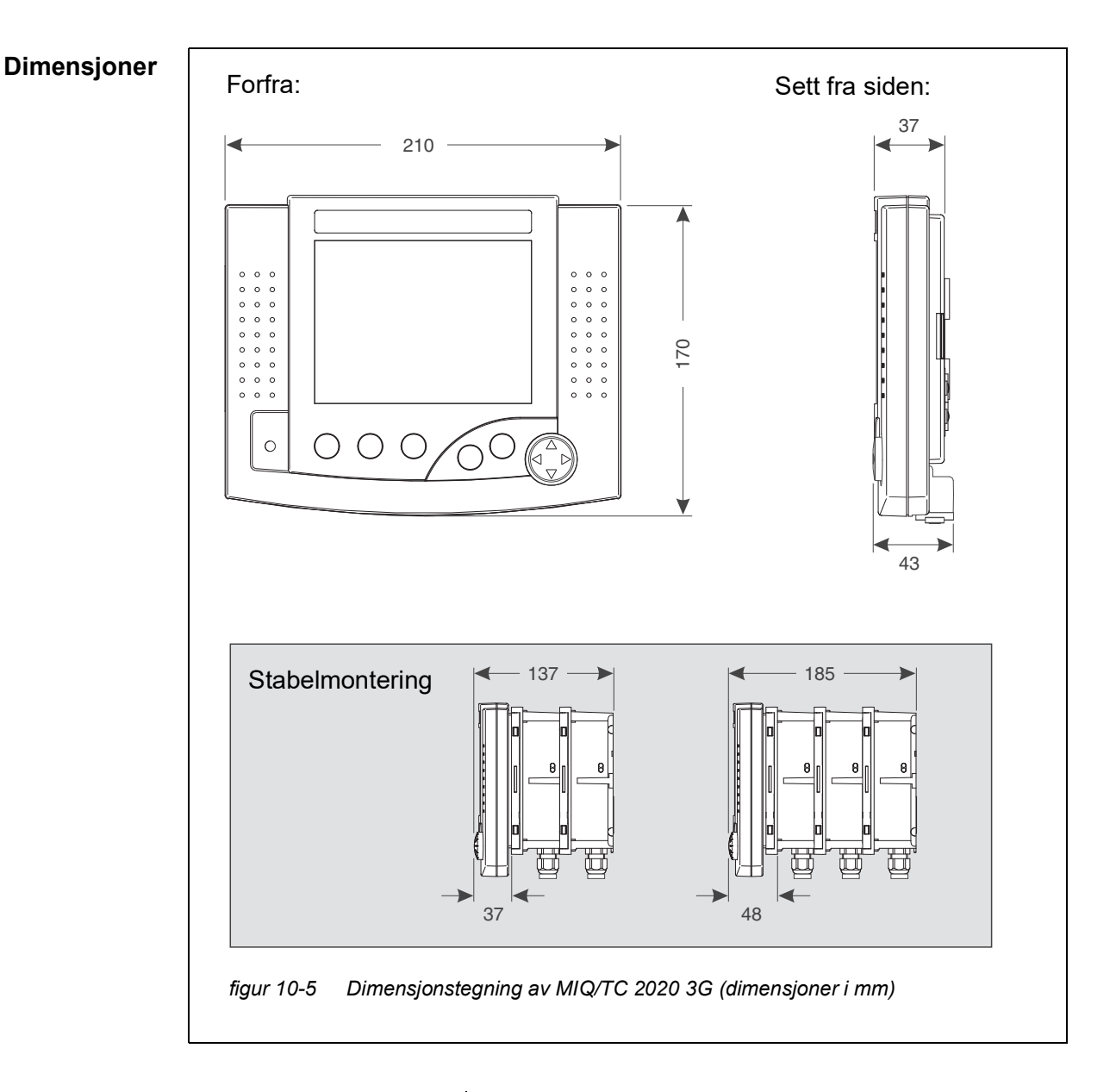

#### 10.4 Terminal/kontroller MIQ/TC 2020 3G

| Mekanisk struktur | Innkapslingsmateriale | ASA (akrylnitril styren akrylesterpolymer)                                          |  |
|-------------------|-----------------------|-------------------------------------------------------------------------------------|--|
|                   | Vekt                  | Ca. 0,9 kg                                                                          |  |
|                   | Type beskyttelse      | IP 66<br>(ikke egnet for ledningstilkobling)                                        |  |
| Elektriske data   | Forsyningsspenningen  | Maks. 24 VDC via IQ SENSOR NET (for detaljer, se seksjon 10.1 GENERELLE SYSTEMDATA) |  |
|                   | Strømforbruk          | 3,5 W                                                                               |  |
|                   |                       |                                                                                     |  |

| USB-A-grensesnitt | Versjon                                                                                   | USB 2.0                                                                                                    |
|-------------------|-------------------------------------------------------------------------------------------|----------------------------------------------------------------------------------------------------|
|                   | Bruk                                                                                      | Nedlasting av måledata, programvareoppdaterin-<br>ger, elektronisk nøkkel                                        |
|                   | Lukk USB-tilk<br>du har fjernet<br>Når USB-tilko                                          | oblingen med beskyttelsesdekselet umiddelbart når<br>USB-enheten.<br>blingen er åpen, er det fare for korrosjon. |
| Lufttrykk         | Innstillingsområde<br>(f.eks. i et system uten<br>automatisk lufttrykks-<br>kompensasjon) | 500 mbar 1100 mbar                                                                                               |

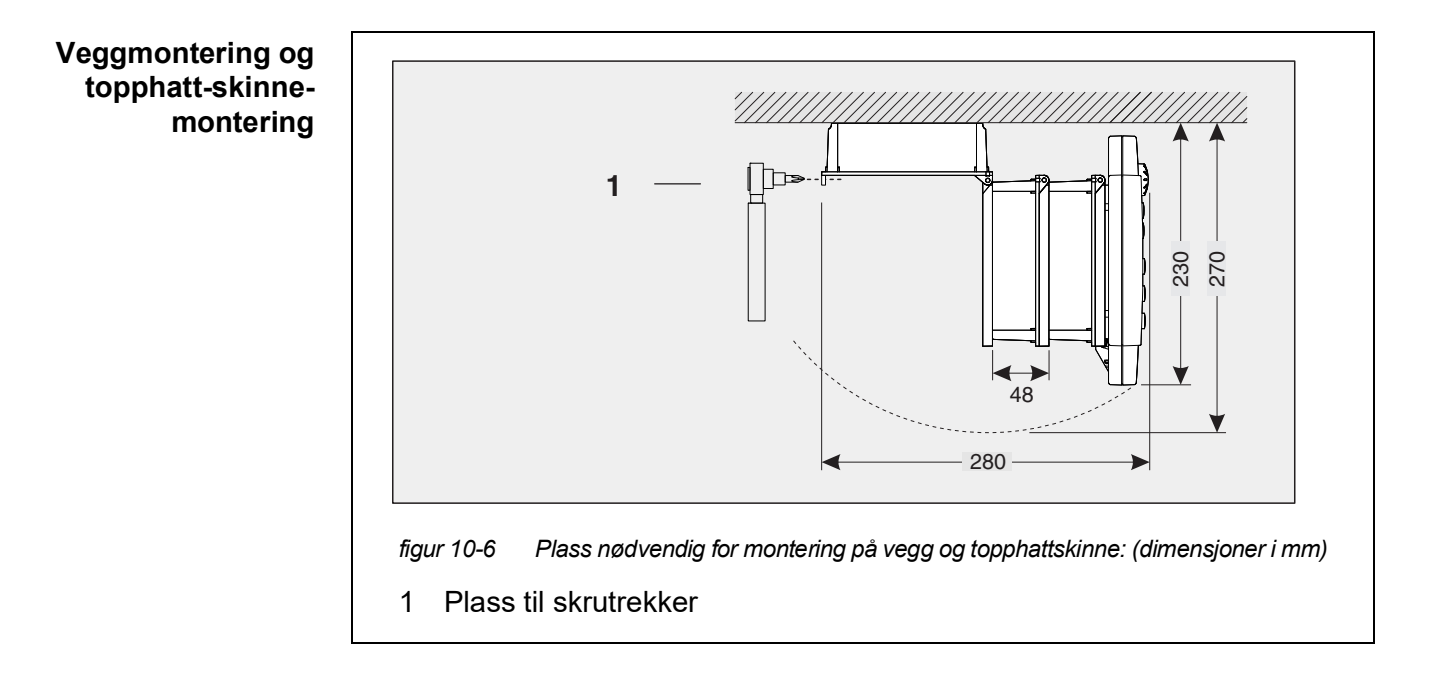

#### 10.5 Plass kreves av monterte komponenter

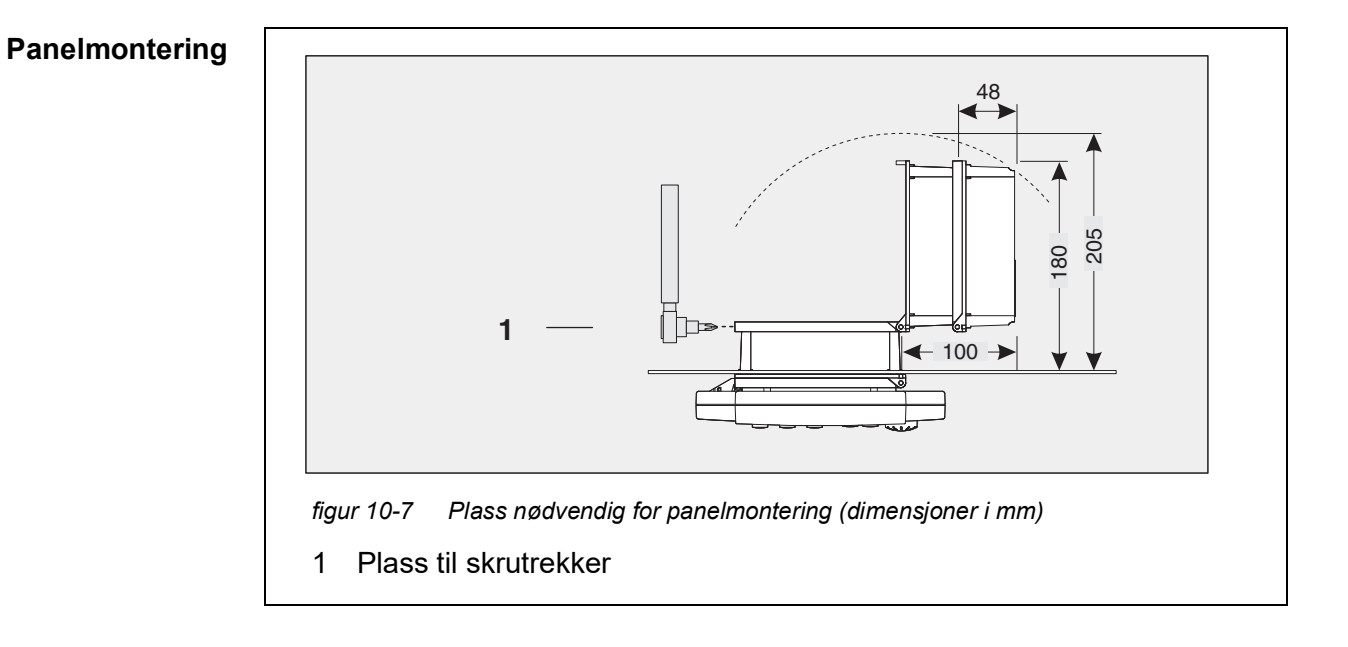

## 11 Tilbehør og alternativer

| Beskrivelse                                                                                                    | Modell          | Bestillingsnr. |
|----------------------------------------------------------------------------------------------------|-----------------|----------------|
| IQ SENSOR NET kabel - spesifiser ønsket lengde i m ved                                                                                    | – SNCIQ         | - 480 046      |
| bestilling                                                                                                    | – SNCIQ/UG      | - 480 047      |
| IQ sensor tilkoblingskabel                                                                                                    |                 |                |
| – 1,5 m                                                                                                    | – SACIQ-1.5     | - 480 040      |
| – 7,0 m                                                                                                    | – SACIQ-7.0     | - 480 042      |
| – 15,0 m                                                                                                    | - SACIQ-15.0    | - 480 044      |
| <ul> <li>Spesiell lengde opp til maks. 100 m</li> </ul>                                                                                   | – SACIQ-SO      | - 480 041V     |
| <ul> <li>20 m (sjøvannsversjon)</li> </ul>                                                                                                | – SACIQ-20.0 SW | - 480 045      |
| <ul> <li>25 m (sjøvannsversjon)</li> </ul>                                                                                                | – SACIQ-25.0 SW | - 480 066      |
| <ul> <li>50 m (sjøvannsversjon)</li> </ul>                                                                                                | – SACIQ-50.0 SW | - 480 060      |
| <ul> <li>75 m (sjøvannsversjon)</li> </ul>                                                                                                | – SACIQ-75.0 SW | - 480 067      |
| <ul> <li>100 m (sjøvannsversjon)</li> </ul>                                                                                               | – SACIQ-SO SW   | - 480 062      |
| <ul> <li>Spesiell lengde (sjøvannsversjon)</li> </ul>                                                                                     | – SACIQ-SO SW   | - 480 064V     |
| Sett med 4 kabelgjennomføringer M20 for kabelkapper<br>med en ytre diameter større enn 10 mm                                              | EW/1            | 480 051        |
| Solskjerm for en enhet med opptil tre stablede MIQ-modu-<br>ler pluss dokket terminal                                                     | SSH/IQ          | 109 295        |
| Solskjerm for en enkelt MIQ-modul pluss dokket terminal                                                                                   | SD/K 170        | 109 284        |
| Monteringssett for feste av SD/K 170 solskjerming på hori-<br>sontale eller vertikale rør                                                 | MR/SD 170       | 109 286        |
| Sett for veggmontering av MIQ-modul                                                                                                    | WMS/IQ          | 480 052        |
| Sett for panelmontering av MIQ-moduler;<br>bryterpanelåpning 138 x 138 mm i henhold til DIN 43700<br>eller IEC 473 (maks. tykkelse 15 mm) | PMS/IQ          | 480 048        |
| Sett for montering av MIQ-moduler på en 35 mm topp-<br>hattskinne i henhold til EN 50022                                                  | THS/IQ          | 480 050        |

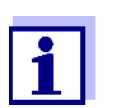

Annet tilbehør til IQ SENSOR NET er gitt i WTW-katalogen eller på Internett.

## 12 Meldinger

#### 12.1 Forklaring av meldingskodene

Loggboken inneholder en liste med alle meldingene fra alle modulene. Hver melding består av meldingskode, dato og klokkeslett. Du kan få mer detaljert informasjon ved å åpne hele meldingsteksten (se seksjon 4.5).

Hele meldingsteksten kommer fra komponenten som har utløst meldingen. Derfor er disse tekstene kun tilgjengelige fra komponenter som er koblet til systemet og klare for drift.

Hvis en meldingstekst ikke er tilgjengelig, fordi komponenten ikke er koblet til systemet, kan du slå opp teksten til meldingene i bruksanvisningen til den respektive komponenten.

Følgende lister inneholder meldingskodene og tilhørende meldingstekster som vises på displayet. Feilmeldinger og infomeldinger er oppført separat.

Generelle forklaringer om emnene meldinger, meldingskoder og loggbok er gitt i seksjon 4.5 i denne systembrukerhåndboken.

| Modulkode | Komponent      |
|-----------|----------------|
| 152       | MIQ/MC3        |
| 153       | MIQ/TC 2020 3G |

#### 12.1.1 Feilmeldinger

| Meldingskode | Meldingstekst                                                                                                    |
|--------------|----------------------------------------------------------------------------------------------------|
| El4152       | Maks. komponenter av denne komponenttypen overskredet<br>Fare for systemoverbelastning<br>* Sjekk og tilpass komponentene for denne typen                                                             |
| EI5152       | Komponenten kan ikke nås eller ikke tilstede<br>* Komponenten er fjernet fra systemet, sett inn komponenten på nytt<br>* Tilkobling. til komponentkutt.,<br>Sjekk sys. installasjon iht. å op. manual |
| El6152       | Inkompatibel terminalprogramvare<br>* Kontakt tjenesten                                                                                                    |
| EI7152       | Inkompatibel kontrollerprogramvare<br>* Kontakt tjenesten                                                                                                    |

| Meldingskode                                                | Meldingstekst                                                                                                    |
|-------------------------------------------------------------|----------------------------------------------------------------------------------------------------|
| El8152                                                      | Kobling til komponenten ustabil<br>* Sjekk installasjon og kabellengder,<br>Følg installasjonsinstruksjonene<br>* Still inn SN-terminatorbryter iht. til bruksanvisning<br>* Sjekk miljøeffekter<br>* Komponent defekt, kontakt service                                                                                    |
| El9152                                                      | Det har oppstått strømbrudd<br>* Sjekk dato og klokkeslett, og juster dem om nødvendig                                                                                                    |
| EA8152                                                      | Feil ved automatisk lufttrykkmåling<br>En lufttrykkverdi på 1013 mbar brukes for lufttrykkkompensasjon<br>* Kontakt tjenesten                                                                                                    |
|                                                             |                                                                                                    |
|                                                             | 12.1.2 Informative meldinger                                                                                                    |
| Meldingskode                                                | 12.1.2 Informative meldinger<br>Meldingstekst                                                                                                    |
| <b>Meldingskode</b><br>II2152                               | 12.1.2 Informative meldinger<br>Meldingstekst<br>Ny IQ Sensor Net-komponent identifisert                                                                                                    |
| <b>Meldingskode</b><br>II2152<br>II3152                     | 12.1.2 Informative meldinger<br>Meldingstekst<br>Ny IQ Sensor Net-komponent identifisert<br>Ny IQ Sensor Net-komponent registrert<br>* Se komponentlister                                                                                                    |
| <b>Meldingskode</b><br>II2152<br>II3152<br>II4152           | 12.1.2 Informative meldinger<br>Meldingstekst<br>Ny IQ Sensor Net-komponent identifisert<br>Ny IQ Sensor Net-komponent registrert<br>* Se komponentlister<br>IQ Sensor Net-komponent registrert som erstatningskomponent<br>* Se komponentlister                                                                           |
| <b>Meldingskode</b><br>112152<br>113152<br>114152<br>115152 | 12.1.2 Informative meldinger<br>Meldingstekst<br>Ny IQ Sensor Net-komponent identifisert<br>Ny IQ Sensor Net-komponent registrert<br>* Se komponentlister<br>IQ Sensor Net-komponent registrert som erstatningskomponent<br>* Se komponentlister<br>Linksensor – utdata er slettet<br>* om nødvendig, koble sensoren igjen |

ba77049no03

## 13 Indeks

## Α

| Adgangskontroll | <br>115 |
|-----------------|---------|
| 0 0             |         |

### В

| Bussgrensesnitt | <br>148 |
|-----------------|---------|
|                 |         |

### D

| Daglig lastdiagram for valgt sensor |            |
|-------------------------------------|------------|
| Data overføring                     |            |
| Differensialsensor                  | 126        |
| Opprett                             | 126        |
| Slett                               | 127        |
| Dimensjoner                         | 225        |
| MIQ moduler                         | . 221, 223 |
| Distribuert montering               | 17, 44     |
| Driftselementer                     | 81         |
| Driftsprinsipper                    |            |

### Ε

| 37       |
|----------|
| 62       |
| 37       |
| 207, 215 |
| 218      |
| 222      |
|          |
|          |
| 15       |
| 146      |
| 146      |
| 151      |
| 16       |
|          |

#### F

| Feil           |     |
|----------------|-----|
| Feltbuss       | 162 |
| Flere sensorer | 15  |
| Funksjonskode  | 148 |

## G

| Grunnleggende komponenter |  |
|---------------------------|--|
|---------------------------|--|

#### I

Inaktivt datasett Sensorer ...... 125, 212

| Utdatamodul                      | 135, 215 |
|----------------------------------|----------|
| Informasjon                      |          |
| Initialisering                   | 75       |
| Innstillinger                    | 113      |
| Alarmer                          | 138      |
| Dato                             | 142      |
| Lufttrykk                        | 143      |
| Målested                         | 136      |
| Nettstedshøyde                   | 143      |
| Sensorer/differensialsensorer .  | 130      |
| Terminal                         | 113      |
| Tid                              | 142      |
| Innstillinger av bussgrensesnitt | 148      |
| Innstillinger TCP/IP             | 144      |
| IQ Web Connect                   | 158      |
|                                  |          |

#### Κ

| Kabelseksjon             |        |
|--------------------------|--------|
| Lengde                   | 41, 72 |
| Kalibreringsdata         | 98     |
| Kalibreringshistorikk    | 99     |
| Kommunikasjonsmuligheter | 14     |
| Kontaktbase              | 47, 51 |
| kraft krav               | 37     |

## L

| LED                             |         |
|---------------------------------|---------|
| Gul                             | 76      |
| rød                             | 76      |
| LED-status                      | 76      |
| Loggbok                         | 94, 206 |
| Kalibreringsoppføring           |         |
| Struktur                        | 95      |
| Lokal identitetsfunksjon        | 20      |
| Lufttrykk                       | 143     |
| Lynbeskyttelse                  |         |
| Eksterne beskyttelsestiltak     | 35      |
| Interne beskyttelsestiltak      | 35      |
| Retningslinjer for installasjon | 35      |
| - · · ·                         |         |

#### Μ

| Måler stedsnavn 1                     | 37 |
|---------------------------------------|----|
| Måleverdiregistrering1                | 48 |
| Viser registrerte målte verdier       | 91 |
| Målgruppen                            | 31 |
| Månedlig lastdiagram for valgt sensor | 91 |

|    | 94 |
|----|----|
|    | 96 |
| er | 97 |
|    | 94 |
|    | r  |

## Ν

| Navn     |  |
|----------|--|
| Målested |  |
| sensor   |  |
| Utgang   |  |
| Nettverk |  |
| Nøkler   |  |
|          |  |

## 0

| Omgivelsesforhold  | <br>. 218 |
|--------------------|-----------|
| enightereeterinera | <br>,     |

### Ρ

| Passord                               |          |
|---------------------------------------|----------|
| endring                               | 117      |
| PID-kontroller (mA-utgang)            | 195      |
| Piltastene 84, 169, 170, 173, 179, 18 | 32, 184, |
|                                       | 03, 204  |
| Programvarestatus                     |          |
| For alle komponenter                  | 107      |

## R

| Registrering av målt verdi      |     |
|---------------------------------|-----|
| Innstilling av opptaksintervall | 149 |
| Innstilling av opptaksvarighet  |     |
| Innstillinger                   | 149 |
| Opptaksintervall                |     |
| Opptaksvarighet                 |     |

## S

| Selv test                         | 75  |
|-----------------------------------|-----|
| Sensorer                          |     |
| Enkeltsensorer                    | 15  |
| Flere sensorer                    | 15  |
| Valg for visning av målte verdier | 137 |
| Sensornavn                        | 123 |
| Sensorplasseringer                | 16  |
| Sensor-sensor kobling             | 130 |
| Sensorstyrt rengjøring            | 191 |
| Sensortilkoblingskabel SACIQ      | 58  |
| Signalforsterkermodul             | 43  |
| Site høyde                        | 143 |
|                                   |     |

| Skrive inn tekster              | 86      |
|---------------------------------|---------|
| SN terminatorbryter             |         |
| SNCIQ kabel                     | 54, 56  |
| SNCIQ/UG jordkabel              | 54, 56  |
| Spesielle brukerkvalifikasjoner |         |
| Språk                           |         |
| Stabelmontering                 | 17, 44  |
| Stabelutvidelse                 | -       |
| forover                         | 46      |
| Stable utvidelse                |         |
| bakover                         | 50      |
| Start sjekkliste                | 73      |
| Starter systemet                | 74      |
| Statusinformasjon               | 100     |
| Stille inn datoen               |         |
| Stille inn tiden                |         |
| Strømforsyning                  |         |
| Feilretting                     |         |
| Måling                          |         |
| Siekk                           | 76, 206 |
| Tilkobling                      |         |
| Systeminnstillinger             |         |
|                                 |         |

### Т

| TCP/IP                | 144 |
|-----------------------|-----|
| Terminalinnstillinger | 113 |
| Tilkoplingspunkter    | 220 |
| Typer installasjon    | 62  |
|                       |     |

### U

| Ukentlig lastdiagram for valgt sensor | 91  |
|---------------------------------------|-----|
| Utdatanavn                            | 134 |
| Utgangskanaler                        | 16  |

### V

| Vedlikeholdstilstand     | 101    |
|--------------------------|--------|
| Vis bytte                |        |
| målested/alle sensorer   | 93     |
| Vise                     | 82     |
| Visning av målt verdi    | 75, 83 |
| Visning av målte verdier | 89     |
| Visningsposisjon         | 124    |

## 14 Vedlegg

#### 14.1 Har du glemt passordet? (oppbevares separat om nødvendig)

Utvidet tilgangs-<br/>kontrollAdministratoren kan se og endre alle lagrede passord (se seksjon 5.3).Hvis IQ SENSOR NET er låst og administratorpassordet tapt, kan du låse opp<br/>systemet med et hovedpassord. Hovedpassordet er tilgjengelig fra instrument-<br/>produsenten.<br/>Hovedpassordet er gyldig i 7 dager.<br/>Hvis du har låst opp IQ SENSOR NET med hovedpassordet, anbefaler vi å notere<br/>det vanlige administratorpassordet og oppbevare det på et trygt sted.

**Enkel tilgangs-** Fortsett som følger for å vise det gjeldende passordet på skjermen: **kontroll** 

- 1 Åpne *Settings*-menyen med **<S>**.
- 2 Ved å bruke <▲▼ ◀▶> og <OK>, velg og bekreft menyelementet,
   Access control -> Change password.
   Dialogboksen Change password åpnes.

| CONTROLLER            | 09 Feb 2018 | 11:47 | 3 | $\Delta$ (1) |
|-----------------------|-------------|-------|---|--------------|
| Simple access control |             |       |   |              |
| Unlock/lock settings  |             |       |   |              |
| Chan                  |             |       |   |              |
| Exter Change pas      | ssword      |       |   |              |
| Cancel                |             |       |   |              |
|                       |             |       |   |              |
|                       |             |       |   |              |
|                       |             |       |   |              |
|                       |             |       |   |              |
|                       |             |       |   |              |
|                       |             |       |   |              |
| Select menu item 🕬,   | edit 🗳      |       |   |              |

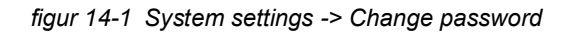

3 Trykk på **<C>** og deretter **<S>**. Det gjeldende passordet vises.

| CONTROLLER                 |                                  | 09 Feb 2018 | 11 59 | 9 | $\square$ | $\odot$ |  |
|----------------------------|----------------------------------|-------------|-------|---|-----------|---------|--|
| Simple access control      |                                  |             |       |   |           |         |  |
| Uplock/lock settings       |                                  |             |       |   |           |         |  |
| Chan                       |                                  |             |       |   |           |         |  |
|                            |                                  |             |       |   |           |         |  |
| Exter                      | The currently valid password is: |             |       |   |           |         |  |
|                            | 1000                             |             |       |   |           |         |  |
|                            |                                  |             |       |   |           |         |  |
|                            |                                  |             |       |   |           |         |  |
|                            |                                  |             |       |   |           |         |  |
|                            |                                  |             |       |   |           |         |  |
|                            |                                  |             |       |   |           |         |  |
| ,                          |                                  |             |       |   |           |         |  |
|                            |                                  |             |       |   |           |         |  |
| Select menu item 💠, edit 🛱 |                                  |             |       |   |           |         |  |

figur 14-2 System settings -> Vis passord

4 Avslutt visningen av passordet med **<OK>**.

#### 14.2 Standardpassord

**Enkel tilgangs-** Passordet til kontrolleren er satt til 1000 i leveringstilstand. **kontroll** 

# Hva kan Xylem gjøre for deg?

Vi er et globalt team som står sammen om et felles mål – å skape avanserte teknologiløsninger i forbindelse med verdens vannutfordringer. Utvikling av nye teknologier som vil forbedre måten vi bruker, behandler og gjenbruker vann på, står sentralt i vårt arbeid. Våre produkter og tjenester flytter, behandler, analyserer, overvåker og returnerer vann til miljøet innen tjenester som gjelder offentlige serviceanlegg, industribygg, boliger og kommersielle bygg. Xylem tilbyr også en ledende portefølje av smart måling, nettverksteknologi og avanserte analyseløsninger for vann-, elektriske og gassverk. I mer enn 150 land har vi sterke, langvarige relasjoner med kunder som kjenner oss for den kraftige kombinasjonen vår av ledende produktmerker og applikasjonsekspertise med sterkt fokus på å utvikle helhetlige, bærekraftige løsninger.

#### Gå til www.xylem.com for å finne ytterligere informasjon om hvordan Xylem kan hjelpe deg.

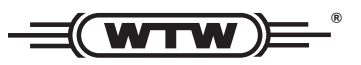

Service og returer: Xylem Analytics Germany Sales GmbH & Co.KG WTW Am Achalaich 11 82362 Weilheim Tyskland

Tlf.: +49 881 183-325 Faks: +49 881 183-414 E-post: wtw.rma@xylem.com Internett: www.xylemanalytics.com

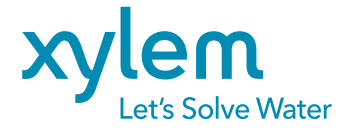

Xylem Analytics Germany GmbH Am Achalaich 11 82362 Weilheim Tyskland